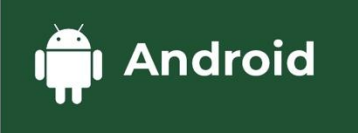

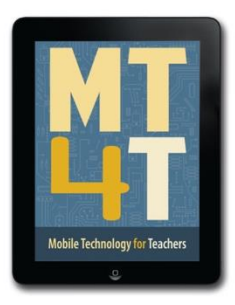

## MOBILE TECHNOLOGY FOR TEACHERS

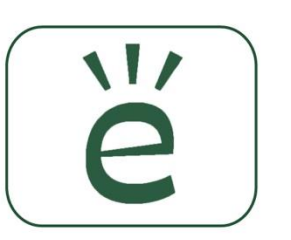

## **Edmodo** for Teachers

Android Mobile Devices | 2nd Edition

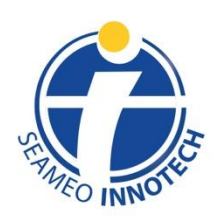

www.seameo-innotech.org ISO 9001 CERTIFIED

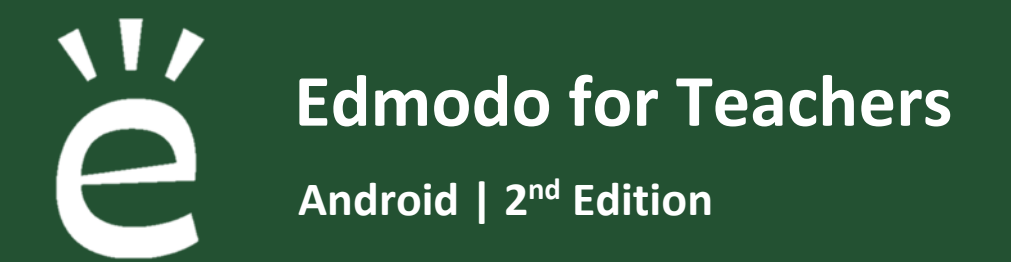

**Mobile Technology for Teachers (MT4T)** A Teacher Resource Kit Using Mobile Technology for 21<sup>st</sup> Century Learning in Southeast Asia

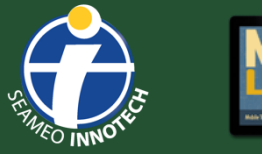

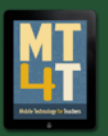

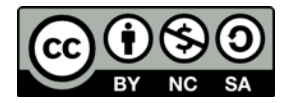

This publication is licensed under Creative Commons. Attribution-NonCommercial-ShareAlike 4.0 International (CC BY-NC-SA 4.0) https://creativecommons.org/licenses/by-nc-sa/4.0/

Published by Southeast Asian Ministers of Education Organization Regional Center for Educational Innovation and Technology (SEAMEO INNOTECH) Commonwealth Avenue, Diliman, Quezon City 1101, Philippines

Second e-book edition 2020 ISBN 978-621-421-080-0

For more resources on Mobile Technology for Teachers, please visit our website at <u>https://www.seameo-innotech.org/mt4t</u> or download the SEAMEO INNOTECH Reader from your Apple, Android, or Windows device's application store.

#### Disclaimer

The linked websites in this resource are not under the control of SEAMEO INNOTECH. While the links may be active as of the time of publication, third party sites may undergo changes in terms of names and server location, contents, and even deletion of web pages without warning, thus causing broken links and missing files. Moreover, SEAMEO INNOTECH cannot be held liable for any harm done to any computer system accessing linked websites in this material. If you encounter such cases, please inform SEAMEO INNOTECH by sending an email to the MT4T project team at <u>si\_mt4t@seameo-innotech.org</u>.

# CONTENTS

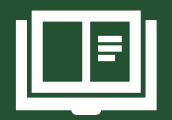

## Title Page

## **Edition Notice**

## **Introduction**

Edmodo for Teachers (Android)

## Chapter 1: What is Edmodo?

How Can You Use Edmodo? What Are the Advantages of Using Edmodo over Other Social Networks?

## Chapter 2: Basic Users

What Edmodo Terms Should You Know?How to Create an Edmodo Teacher AccountIs Information Privacy an Issue for Edmodo Users?How to Edit Your Account's Privacy SettingsWhat Do Edmodo's Privacy Features Do?How to Create an Edmodo Class for Your StudentsHow to Guide Students in Creating Their Own Edmodo AccountsHow to Help Parents Create Their Own Edmodo AccountsHow to Install the Edmodo and Edmodo for Parents AppHow to Send a Message to ParentsHow to Reply to a PostWhat is Proper Edmodo Etiquette?

# CONTENTS

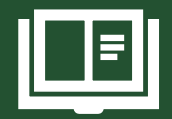

## **Chapter 3: Intermediate Users**

How to Create a Group for Teacher Collaboration How to Invite a Co-Teacher to a Group What Edmodo Library Is and How to Use It as a Teaching Resource How to Upload a File to the Edmodo Library How to Add a File Stored in the Cloud to the Library How to Add a Photo Taken with Your Device's Camera to the Edmodo Library How to Attach a File to a Note How to Embed a Link into a Note How to Attach a Photo to a Note How to Attach a Photo to a Note How to Archive and Delete a Group

## **Chapter 4: Advanced Users**

How to Use the Edmodo Planner How to Post and Grade an Assignment How to Create and Grade a Quiz How to Access and Use Gradebook How to Award a Badge How to Post a Poll Discover Educational Resources on Edmodo

## Chapter 5: Expert Users

How to Use Edmodo for Teaching and Learning How to Use Edmodo in Class How to Promote Higher-Order Thinking Skills and Impart Values Using Edmodo

# CONTENTS

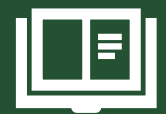

How to Promote Higher-Order Thinking Skills and Impart Values Using Edmodo

How to Use Edmodo with De Bono's Six Thinking HatsHow to Use Edmodo for Inquiry-Based LearningHow to Use Edmodo for Collaboration and CommunicationHow to Use Edmodo to Provide Constructive FeedbackHow to Use Edmodo with Thinker's KeysHow to Use Edmodo for Project-Based LearningHow to Use Edmodo for Problem SolvingHow to Use Edmodo for Critical AnalysisHow to Use Edmodo for Creative Thinking

## **Conclusion**

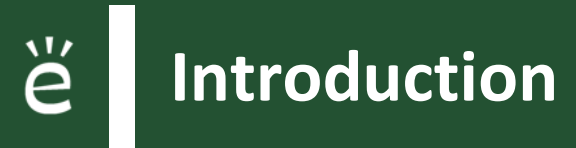

Welcome to **Mobile Technology for Teachers (MT4T)**, a teacher resource kit that uses mobile technology for twenty-first-century learning in Southeast Asia. It contains information, resources, examples, and best practices in using mobile technology for personal and professional growth. While MT4T recognizes the wide array of mobile technologies available today, it primarily focuses on smartphones and tablets.

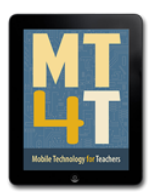

MT4T is designed to provide teachers with easy access to information on the use of mobile technology for their own personal and professional growth. It will enable teachers to navigate mobile devices beyond the typical Short Messaging Service (SMS) or text messaging, and the call function. It is intended to help teachers recognize the huge potential of mobile devices as tools for teaching and learning.

MT4T will equip teachers with a basic understanding of and skills related to operating the three most popular mobile platforms—Android, iOS, and Windows. Also contained in this resource kit are discussions on the use of built-in apps (including examples to expand their functionality) and social networking and blogging apps, which ultimately aim to foster collaboration among teachers in Southeast Asia and beyond.

MT4T is composed of a set of ten (10) e-books available in three mobile platforms—Android, iOS, and Windows. The e-books include the following:

- 1. MT4T: Mobile Technology for Teachers
- 2. An Introduction to Teachers' Personal and Professional Learning Networks for Teachers for 21st Century Learning
- 3. Uses and Functionalities of Mobile Devices for Teachers
- 4. e-Citizenship: An e-Book for Teachers about Cyber Wellness and Digital Citizenship
- 5. Facebook for Teachers
- 6. Twitter for Teachers
- 7. Blogging for Teachers
- 8. LinkedIn for Teachers
- 9. Edmodo for Teachers
- 10. Annotated Resources for Teachers

Users of MT4T are supported by a website on which e-books are available for download. All e-books are available in PDF format. There are select e-books that are also in EPUB format. The EPUBs are best accessed using the SEAMEO INNOTECH Reader, which is designed to work consistently across mobile platforms and affords users with additional features like creating bookmarks, highlighting important phrases, and even creating drawings or doodles on the e-book pages.

Please note that the e-book *Edmodo for Teachers* is only available in PDF format. You can find out more about the other components of the MT4T Resource Kit from the e-Book <u>MT4T: Mobile</u> <u>Technology for Teachers</u>.

Unique to the Resource Kit are discussions on using mobile technology to promote higher-order thinking skills (HOTS) and values among both students and teachers. Links to teaching and learning resources that promote HOTS have been provided in each e-book. Issues related to twenty-first-century learning such as proper etiquette and digital citizenship are also discussed in several of the e-books.

### Edmodo for Teachers (Android)

**Edmodo** is an educational technology platform specifically designed for teachers to facilitate online teaching and learning. The platform enables teachers to connect with students, share materials, administer quizzes, grade assignments, and collaborate with other teachers from around the world.

This e-book is an instructional guide for teachers like you in using **Edmodo** on mobile devices running the Android OS. The e-book offers step-by-step instructions in accessing the different features of the application; right from setting up an account, posting your first homework assignment to more advanced features like creating a quiz for your students. Every instruction is accompanied by an illustration to help you navigate the application more easily and with familiarity. Occasionally, the e-book refers to the **Edmodo** website to demonstrate features that are exclusive to the web version of the mobile app at the time of writing. Open the following link to read an article on the limitations of the **Edmodo** app for Android mobile devices: <u>https://bit.ly/3goA9x3</u>. The platform also has a mobile web version that you can access using your smartphone's Internet browser in case you encounter an issue with the app or a PC is not available. However, note that the features of the mobile application. You will then still need access to a PC or an Android tablet for features that are exclusively found on the full desktop version of **Edmodo**.

The e-book is organized according to different levels of proficiency. Basic, intermediate, advanced, and expert users of **Edmodo** will all benefit from using this e-book. It starts with a chapter explaining what the application does, how you can benefit from it, and how it differs from other social media platforms. Succeeding chapters will guide you through the different features of **Edmodo**. If you already have some experience using the application, you can choose to skip parts of the e-book, and go directly to the features that you want to learn to use.

Bear in mind that **Edmodo** is a third-party platform not in any way under the control of SEAMEO INNOTECH. The Center is not responsible for the contents and features of the application, including changes and updates.

Note that an OPPO Neo 5 running Android version 5.1 (Lollipop) and <sup>e</sup> Edmodo mobile app version 10.21 were used for the illustrated step-by-step instructions in this e-book.

**Chapter 1: What is Edmodo?** 

**Edmodo** is a promising web technology that is gaining a strong foothold in the field of education. It has been embraced by many schools in Southeast Asia and other countries and is widely used to host online classes, connecting students with teachers. It is a web-based platform that provides a safe and easy means for students and teachers to connect, collaborate, and share content with one another. It lets students access homework, keep track of their grades, and see important school notices. It is similar with online social networking, only in a safer and controlled environment appropriate for schools.

### How Can You Use Edmodo?

**Edmodo** provides a secure environment where you can create an online venue for your class. This virtual group allows you to:

- make digital resources available for students to access or download,
- run class polls,
- provide lesson summaries for students who were absent from class (these may even be written by the students themselves),
- give and grade quizzes online, and
- post information on homework.

Within the Edmodo platform, functionality is both simple and wide-reaching for all the members of a learning community. Teachers create and lead moderated groups where students post questions, engage in discussions, and respond to instant polls or quizzes. Teachers can also immediately connect with other educators around the world who are teaching the same subjects, to share lessons and even resources. Students communicate with their teachers in new ways. They turn in their assignments in a paperless classroom, feel pride in posting relevant content to digitally share with their class, and showcase their work in a safe and protected environment. Administrators can communicate with teachers and classrooms in rich and intuitive ways. And parents, many for the first time, can get a bird's-eye view of the ways their children learn in the digital age.<sup>1</sup>

## What Are the Advantages of Using Edmodo over Other Social Networks?

As an educational platform, Edmodo offers a host of features that facilitate online teaching and learning. You will learn to use many of these features in the following chapters. The platform supports distance and blended learning through a variety of functions such as content sharing, cloud storage, web-based quizzes, assignment distribution, and online discussion boards. The same functions can also supplement classroom learning by holding synchronous or asynchronous after-class activities. Teachers can also automate some routine tasks with the help of Edmodo. Assignment instructions and other announcements can be written in advance and scheduled for posting sometime in the future. Recording and computing grades are made easier using Edmodo's Progress Book. Statistics on quiz results can easily be generated by teachers, which can help them decide on their teaching and assessment methods.

<sup>&</sup>lt;sup>1</sup> Marshall, Gail. 21 December 2015. "From taboo to trending: Formerly restricted, social media is the new learning tool in classrooms." Retrieved from <u>https://www.iste.org/explore/entrsekt/From-taboo-to-trending%3A-Formerly-restricted%2C-socialmedia-is-the-new-learning-tool-in-classrooms</u> on November 15, 2019

Similar with popular social media platforms, connecting and interacting with other people through the Internet are a basic function supported by Edmodo. It is, however, designed to promote both students and parents' engagement in school-related activities. Teachers and parents can communicate with each other using the direct messaging feature. Parents can keep themselves updated about their children's school performance directly through the platform or through the students' teachers.

On **E** Edmodo, students can safely practice social networking and learning skills that they will need in their increasingly digital and connected personal, academic, and, later on, professional lives. Students can enjoy learning online while being protected from potentially harmful and inappropriate content and interactions that are risks associated with other social media platforms such as Facebook. Content is strictly moderated by the website. Teachers are also able to supervise students as they share and exchange ideas, messages, and digital materials. Inappropriate content shared with groups can be easily detected and deleted by teachers. The platform is a response to school and government restrictions on the use of social networking sites in schools by providing a viable alternative. More specifically, **E** Edmodo helps teachers like you deal with school concerns about online social networking in that:

- you manage and control each group;
- only authorized students can access a group;
- you need to grant students access before they can join a group–if any student shares the access code to someone outside the class, you can easily change it without affecting those who are already members of the group;
- students cannot privately communicate with others without your supervision; only you can communicate with the entire group or select members of the group through direct message; this feature ensures your and your students' safety against bullying and other acts that may be considered human rights violations;
- no group member can anonymously post content;
- you can delete inappropriate posts; and
- you can let parents access their children's posts for purposes of monitoring and guidance.

With 100 million users from 190 countries as of 2019, the platform is proving itself as a welcome innovation worldwide. In the United States, more than 85% of the largest school districts use **Edmodo**. The platform is also widely used in Singapore, Indonesia, and a significant number of schools in the Philippines.

Basic users are those who have little or no knowledge about using **Edmodo**. At this level of user competence, we will help you become familiar with the basic features of the **Edmodo** app, including how to create an account, complete a basic profile, and publish a post. As a basic user, carefully follow the instructions to effectively use **Edmodo**. This section will also cover **Edmodo** etiquette and techniques to protect your privacy on the platform.

#### What Edmodo Terms Should You Know?

Before you begin your **E** Edmodo journey, it would be helpful to learn some vocabulary used in the platform. Being familiar with some of the most basic terms used in **E** Edmodo will give you more confidence in navigating through the features detailed in this resource. When you encounter any of these words as you read the chapters of this e-book, you will have little trouble understanding what they mean in a particular context.

If you want to assess how well you remember the words you learned, you can use an app on the web called Quizlet which lets you create virtual flash cards. In fact, many users have already created publicly available decks of flash cards on **E Edmodo** terms and definitions you need to know.<sup>2</sup> Just go to the <u>Quizlet</u> website, and look up **E Edmodo** or **E Edmodo** terms. Below are just some of the most basic terms.

- Assignment: A task or a piece of work assigned to students as part of a course of study. Students see assignments meant for them. Due dates for these will be posted on their calendars, too. You can attach files to (such as resources) or embed links in assignments. You can also let your students know their grades on assignments.
- Badge: A digital emblem to provide recognition to individual students for their achievements.
- Community: A group of people (i.e., Edmodo users) with a common interest. You cannot create a community on Edmodo. Only website moderators can, but you can join as many communities as you like. There are communities for subject area interests and your curriculum of choice, school districts, and others. These communities are a great place to ask questions, get advice, exchange ideas and share resources
- **Gradebook:** A tool for instructors to calculate and store grade information that they can then easily distribute via **Edmodo**.
- Group: A class or a subject that you handle in school. Students must join it to see posts. Only
   Edmodo users with Teacher accounts can create groups. It is advisable to create a group for each class even if they will all receive the same posts.
- **Group code:** A private piece of information that, when unlocked, gives immediate membership to your group to anyone who uses it (like giving them the key to a locked door).

<sup>&</sup>lt;sup>2</sup> SMARTSTEM. (n.d.). "Edmodo." Retrieved from <u>https://quizlet.com/8326665/edmodo-flash-cards/</u> on December 09, 2019

- Join link: A more open way of inviting people to join your group and requires the group owner to approve their membership requests (like they are knocking on the door of your classroom).
- Library: A digital repository of resources or teaching materials you collected for later use on Edmodo. Library is a place where you can save links and files in. You can, for instance, save a file in it for use in next year's class.
- **Note:** A message you can send to an individual, a group, or a community. It will be posted on his, her, or their wall. You can attach a file to or embed a link to a website in it.
- Poll: A poll is not a quiz. You cannot tell who answered one. A poll is best for making an informal assessment and seeking opinions. 
   Edmodo's poll feature is a simple system that lets you ask your group members for quick anonymous feedback on a certain issue or topic.
- **Post:** A message to another user, group, or community. It can take the form of an assignment, a poll, a comment, or a note.
- Profile:-A user's publicly available personal information on Edmodo. There are three kinds of Edmodo profiles—Teacher, Student, and Parent.
- Quiz: A test of knowledge given to students. Students' Edmodo quiz grades are automatically recorded on the platform.
- User: An individual who uses 🛎 Edmodo. He or she can be a teacher, a student, or a parent.
- Wall: A place in a community, a group, or your home page on Edmodo where posts are displayed.

#### How to Create an Edmodo Teacher Account?

As a beginner, it is advisable that you sign up for an account on **Edmodo** using a personal computer (PC), then just use the account on a mobile device later when you start learning about the features of the app by following the step-by-step instructions described in this e-book. However, if you only have access to an Android mobile device, the instructions for registering an **Edmodo** teacher account are essentially the same when done from the browser installed on your mobile device.

Are you ready to start your **Edmodo** experience? To create an **Edmodo** teacher account and a group, follow the instructions in the succeeding pages.

 Launch a web browser, type "<u>www.edmodo.com</u>" into the address bar, and press the enter key on your keyboard. Note that a browser is the software that you use to search for content on the Internet. Examples of this include Google Chrome, Mozilla Firefox, Internet Explorer, Safari, Microsoft Edge, and Bing. Wait for the C Edmodo home page to come up on your screen.

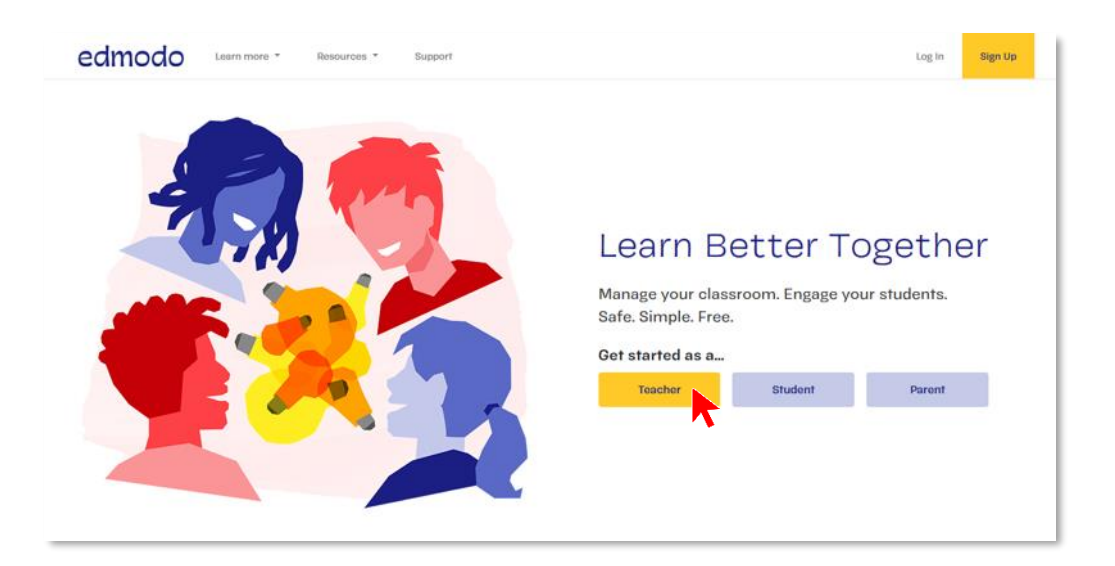

2. Once you are on the home page, click the **Teacher** button. This will let you sign up for an account as a teacher. A pop-up window like the one below will appear.

| edmodo                                          |  |  |  |  |
|-------------------------------------------------|--|--|--|--|
| • • •                                           |  |  |  |  |
|                                                 |  |  |  |  |
| Sign up for Edmodo                              |  |  |  |  |
| G Sign up with Google I Sign up with Office 365 |  |  |  |  |
| OR                                              |  |  |  |  |
| Email Address                                   |  |  |  |  |
| Password                                        |  |  |  |  |
| Create your account                             |  |  |  |  |

**3.** Fill in the required information—your e-mail address and desired password. Type in your desired password, then click the **Create your account** button.

| Sign up for Edmodo                                                                       |                                        |
|------------------------------------------------------------------------------------------|----------------------------------------|
| <b>G</b> Sign up with Google                                                             | Sign up with Office 365                |
| torimclachlan58@gmail.c                                                                  | com                                    |
| •••••                                                                                    | Strong                                 |
| Create vo                                                                                |                                        |
|                                                                                          | ur account                             |
| By signing up, you agree to our <b>Terms</b><br>Already have an account? Click here to I | of Service and Privacy Policy<br>og in |

**4.** You will then be asked to provide some personal information. Fill in the required details—your first and last names, then click the **Next** button.

|       | edmodo                                                   |
|-------|----------------------------------------------------------|
|       | •••                                                      |
| We    | elcome to Edmodo                                         |
| Let's | s get you set up. What name do you want on your profile? |
| Tor   | n                                                        |
| Cla   | achlan                                                   |
| L     | Next                                                     |
|       |                                                          |

5. Choose one feature to try out first. If you select **Set Up A Class**, head over to the section **How to Set Up a Class on Edmodo.** If you choose **Explore Your Interests**, proceed to the next step.

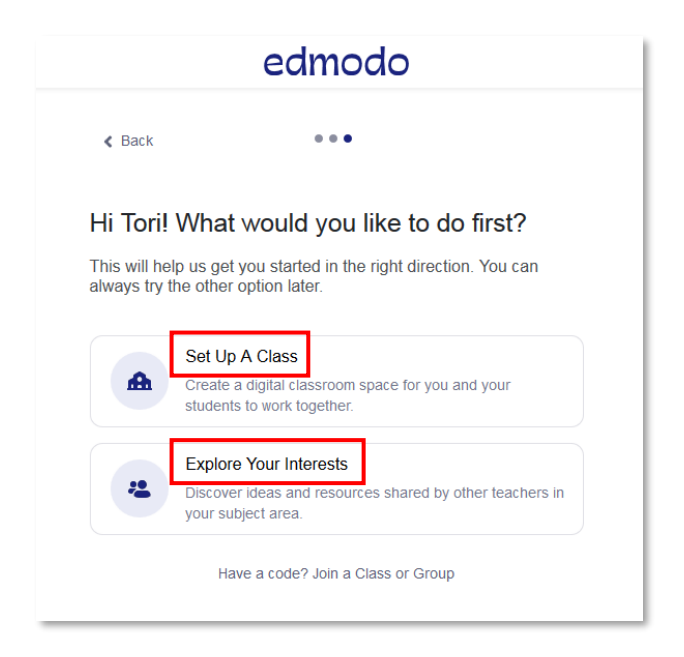

6. A pop-up window will appear asking you to identify some interests. It is optional but doing it will let **Edmodo** customize your feed and overall experience using the platform. Click on **Skip** at the bottom of the window if you choose to opt out of this feature.

| <b>Browse by interests</b><br>Select some interests to help us personalize your experience on Edmodo. |                        |                     |  |  |  |  |
|----------------------------------------------------------------------------------------------------|------------------------|---------------------|--|--|--|--|
| Math                                                                                                  | Science                | English             |  |  |  |  |
| World Languages                                                                                       | Health & PE            | STEM/STEAM          |  |  |  |  |
| Special Education                                                                                     | Project Based Learning | Classroom Resources |  |  |  |  |
| Professional Development                                                                              | Technology             | Social Studies      |  |  |  |  |
| Arts & Travel                                                                                         |                        |                     |  |  |  |  |
|                                                                                                    |                        | Skip Save           |  |  |  |  |

Congratulations! You now have your own <sup>e</sup> Edmodo account. Start browsing content on your feed or look up specific content by typing keywords into the search bar on the upper right-hand corner of the screen.

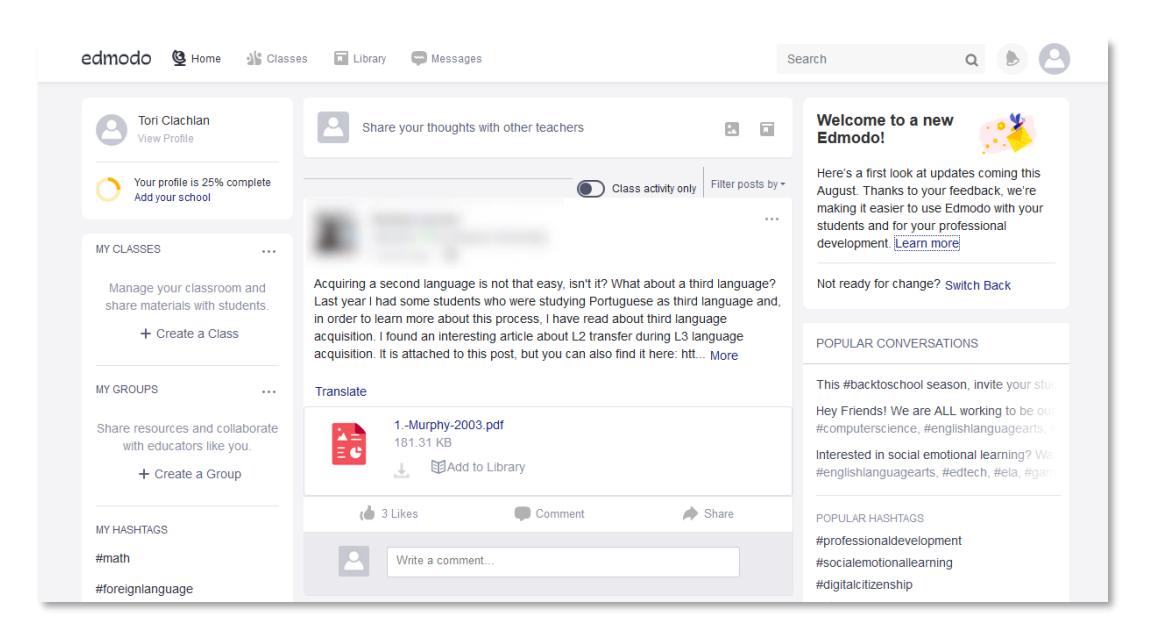

8. You may add relevant information to your profile to make it easier for other Edmodo users to look for you on the website. Click on your profile avatar in the toolbar on the upper right-hand corner of the browser window and then click on Profile.

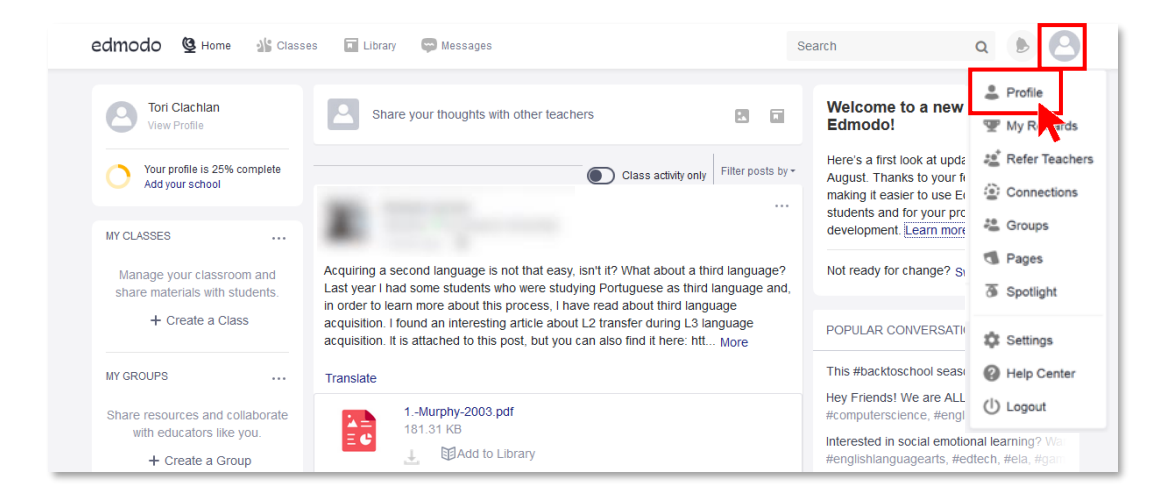

**9.** To add or edit a section of your profile, click on  $\mathscr{P}$  and type in your updated personal information.

| edmodo 🔮 Home 🏰 Classes 🚀 Discover 🔚 Library 🖨 Messages                                        | Search | ۹ 🎤 🍓                                                             |
|------------------------------------------------------------------------------------------------|--------|-------------------------------------------------------------------|
| Tori Clachlan         Add subject and grade         Opdate Photo                               | Ø      | Profile Wy Rewards Kefer Teachers Connections Groups G Pages      |
| About Posts Resources Connections Communities Progress                                         |        | 3 Spotlight                                                       |
| About  I am an elementary school teacher in the Philippines.                                   |        | <ul> <li>Settings</li> <li>Help Center</li> <li>Logout</li> </ul> |
| Experience Showcase your professional journey on with other people on Edmodo. + Add Experience |        |                                                                   |
| Social Links                                                                                   |        |                                                                   |

10. To add your school to your Edmodo profile, click on your profile avatar in the toolbar on the upper right-hand corner of the browser window, and then click on Settings. Choose Personal Information from the tabs on the right, and then click on the [Change] button beside your school information. Look up your school by typing its name in the search bar. Click on your school when it shows up on the drop-down list.

| edmodo                       | (a 🗤 🛷 🖬 📾 Saarah                                                                    | 0       | <b>P</b> |
|------------------------------|--------------------------------------------------------------------------------------|---------|----------|
| -                            | Change School                                                                        | ×       |          |
| Account Se                   | Find Your school                                                                     |         |          |
| Personal In                  | Enter School Name, City, State, Zip Code, or Country                                 | Q       |          |
| Notification                 | SCHOOLS                                                                              |         |          |
| Password                     | Governor Isidro S. Rodriguez Sr. Memorial National High School Cainta, Philippines   | + 42 3] |          |
| Privacy                      | Benigno Ninoy S. Aquino High<br>Makati City,Philippines                              | + 25    |          |
| Applications<br>Linked Accou | Governor Isidro S. Rodriguez Sr. Memorial National High School<br>Cinta, Philippines | + 10    |          |
|                              | Manual O. Farranza I laisanaita Farra datian Ostananan las                           |         |          |

**11.** Do not worry if your school is not on the list. That only means you may be the first **Edmodo** user from your school. Click **Can't find your school?** 

| edmodo         | Change School                                                          | ×       |
|----------------|------------------------------------------------------------------------|---------|
| Account Se     | Find Your school                                                       |         |
| Personal In    | Enter School Name, City, State, Zip Code, or Country                   | Q       |
| Notification   | Can't find your school? Are you a Home School or Higher Education tead | cher?   |
| Password       | , Victoria School Foundation Quezon City [C                            | Change] |
| Privacy        | Phone Number                                                           |         |
| Applications   | +1 (702) 123-4567                                                      |         |
| Linked Account | Save Phone Number                                                      |         |

**12.** Fill in the required details. Then click the **Add** button.

| edmodo 👲             | Change School ×        | ۹ 🖋 🍪 |
|----------------------|------------------------|-------|
| Account Settings     | Add your school below  |       |
| Personal Information | School Name            |       |
| Notifications        | Address                |       |
| Password             | City State Zip         |       |
| Privacy              | Choose country \$      |       |
| Applications         | Prekindergarten        |       |
| Linked Accounts      | Higher Education       |       |
|                      | «Back to school search |       |

Great job! You are now part of one of the biggest education platforms online. Head over to the next section to help yourself take advantage of all the resources on the Edmodo website, create meaningful learning experiences for your learners, and connect with educators from all over the world.

#### Is Information Privacy an Issue for Users of Edmodo?

**Edmodo** is a secure social learning platform for teachers, students, schools, and parents. It is a safe and easy means for students to connect, collaborate, and share content with one another; be reminded of homework; keep track of their grades; and stay updated on campus news. It aims to help educators harness the power of social media to meet students' customized needs.

The following are excerpts from the **Fredrick Country Public Schools (FCPS)** website that provide information on how **Edmodo** collects and manages data from users.

When you use **Edmodo**, you set up your personal profile, form relationships, send messages, perform searches and queries, and transmit information. The information gathered from users enables **Edmodo** to personalize and improve its services. When you update your information, **Edmodo** usually keeps a backup copy of the prior version for a reasonable period of time to enable reversion.

Information you provide to Edmodo. Edmodo receives and stores any information you knowingly enter on its website, whether via a PC, a smartphone, or a tablet. This information may include, without limitation, personal information such as your name, e-mail address, photograph, school affiliation, and any other data necessary for it to provide you services. You may choose not to provide Edmodo with certain information, but then you may not be able to take advantage of many of its features. The personal information you provide is used for such purposes as responding to requests for certain data, products, and services; customizing the content you see; and communicating about specials and new features. For instance, the e-mail address you provided may be used to send you e-mail communications.
 Edmodo uses this to make your experience more interesting and helpful.

| edmodo 🔮                           | Home ⊴¦e Classes                                              | Discover                                                                       | Library 💭 Messa | ges                 | Search | ۹ 🔊 🍓 |
|------------------------------------|---------------------------------------------------------------|--------------------------------------------------------------------------------|-----------------|---------------------|--------|-------|
| Update Photo                       | O Tori Cla<br>Add subje<br>ⓒ Teachi<br>▲ 1 Stud<br>> Victoria | chlan<br>ct and grade<br>ng since 2005<br>ients taught<br>a School Foundation, | Quezon City     |                     | ø      |       |
| About Po                           | sts Resources                                                 | Connections                                                                    | Communities     | Progress            |        |       |
| About                              |                                                               | Ph III I                                                                       | Ø               | Connections         |        |       |
| I am an elementar                  | y school teacher in the                                       | Philippines.                                                                   |                 |                     |        |       |
| Interests                          |                                                               |                                                                                | ø               |                     |        |       |
| Only visible to<br>Recommendations | you<br>s are based on your in                                 | terests                                                                        |                 | See all Connections |        |       |
| + Add Interests                    |                                                               |                                                                                |                 | Invite Teachers     |        |       |

Information collected automatically. Edmodo automatically receives and records information on its servers such as logs from your browser, including your Internet Protocol (IP) address and the page you requested. Edmodo also records details of your activities on its website. This information is the personal data that all Web browsers such as Chrome, Firefox, Internet Explorer, and Safari collect as well. Generally, Edmodo services automatically collect usage information such as the number and frequency of visitors to your page and its components, like television (TV) ratings that indicate how many people watched

a particular show. Edmodo only uses this data in collective form, that is, as a statistical measure, and not in a manner that would personally identify you. This type of cumulative data enables Edmodo to figure out how often users use parts of its website or services so it can make the platform appealing to as many users as possible and improve its services. As part of this use of information, Edmodo may provide amassed data to partners about how users collectively use its website to help provide you an optimal online experience.

- Cookies. Cookies are alphanumeric identifiers made up of letters and numbers that
   Edmodo transfers to your PC's hard drive through your browser to enable its systems to recognize your browser and tell it how and when pages on its website are visited and by how many people.
   Edmodo cookies do not collect personal information.
   Edmodo does not combine the general information collected through cookies with other personal data to tell it who you are or what your screen name or e-mail address is.
- Information security. Your E Edmodo account is protected by a password for your privacy and security. You may help protect against unauthorized access to your account and personal information by appropriately selecting and protecting your password and limiting access to your PC and browser by signing off after you finished accessing your account. E Edmodo endeavors to protect user information to ensure that account data is kept private. However, Edmodo cannot guarantee the security of user account information. Unauthorized entry or use, hardware or software failure, and other factors may compromise the security of user information at any time. For additional information about the security measures Edmodo uses in connection with the website, please contact Edmodo at info@edmodo.com.
   Edmodo is not responsible for the privacy policies and/or practices of other websites. When linking to another website, a user should read the privacy policy stated on it. Please be aware that whenever you voluntarily post information on public areas on the Edmodo website or any other public forum, such information can be accessed by the public.

#### How to Edit Your Account's Privacy Settings

Privacy is a very important concern when using **Edmodo**. You need to be able to control what information people can see on your profile. Your reputation and future endeavors depend on it. Many social media sites collect private data to create your profile. As such, we advise that you limit the information you provide in the public domain. Careful consideration and balance were taken by **Edmodo** so you will not provide too much information, only that which is needed to effectively use the platform.

Edit your account's privacy settings from the browser of a PC or an Android mobile device. As of writing, privacy settings can only be changed using the mobile or desktop web version of the **Edmodo** app. To proceed, log in to your **Edmodo** account then follow the step-by-step guide below:

1. Edmodo is a closed and secure environment and editing your account's privacy settings is straightforward. Click on your profile picture at the upper right-hand corner of the page. You should see a drop-down menu.

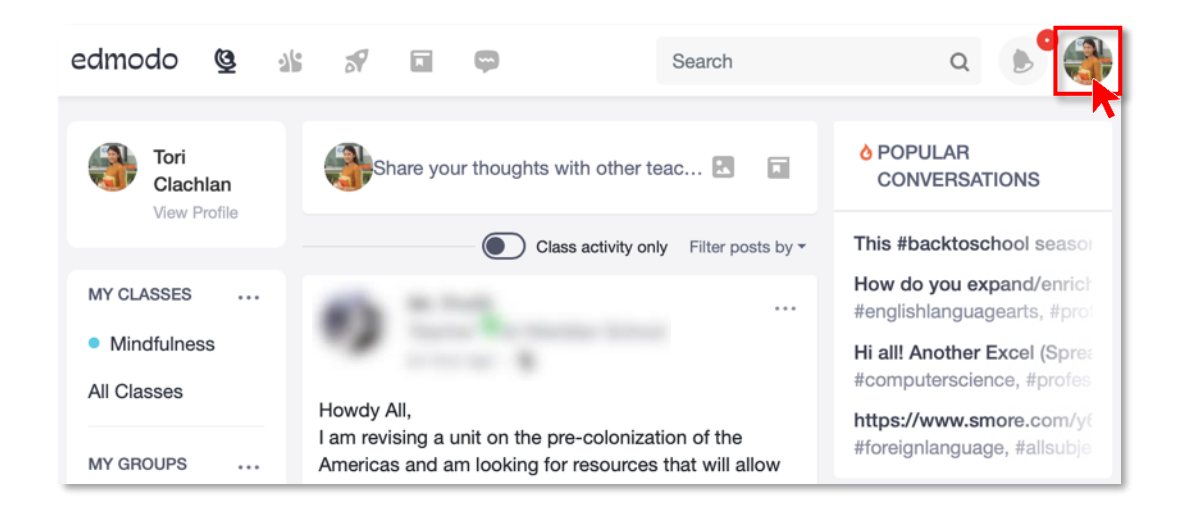

2. Click 🔹 Settings. This will open the Settings page.

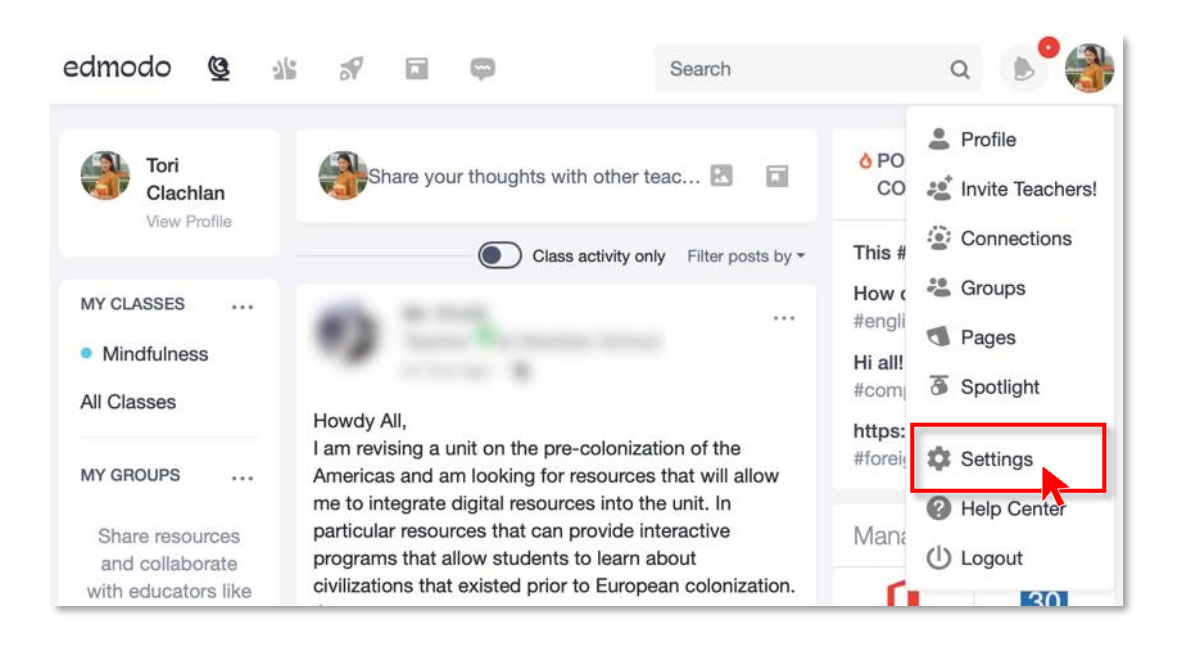

**3.** Click **Privacy** tab from the options in the side bar on the left-hand portion of the page. This will open the **Privacy** page.

| edmodo                  | 3 15 | <b>S</b>             | þ                      | Search           | ۹ 🔊 🍓 |
|-------------------------|------|----------------------|------------------------|------------------|-------|
| Account Settings        | s    | Personal I           | nformation             |                  |       |
| Personal<br>Information | >    | 0-h-s-h              |                        |                  |       |
| Notifications           | >    | School<br>Victoria S | School Foundation Quez | on City [Change] |       |
| Password                | >    |                      |                        |                  |       |
| Privacy                 | ,    | Phone Num            | ber                    |                  |       |
| Applications            | >    |                      |                        |                  |       |
| Linked Accounts         | 5 >  | Save Phon            | e Number               |                  |       |

4. Check the boxes beside the privacy feature that you want to turn on. Then click the Save Privacy Settings button.

| edmodo 🔮                | 36 | a de la comercia de la comercia de l |         | Ģ            | Search         | Q | <b>6</b> 🚯 |
|-------------------------|----|----------------------------------------------------------------------------------------------------|---------|--------------|----------------|---|------------|
| Account Settings        |    | Priva                                                                                                    | су      |              |                |   |            |
| Personal<br>Information | >  | <b>⊘</b> B                                                                                                    | lock co | onnection re | quests         |   |            |
| Notifications           | •  |                                                                                                    | niy sho | ow prome to  | my connections |   |            |
| Password                | *  | Save                                                                                                    | Privac  | y Settings   |                |   |            |
| Privacy                 | >  |                                                                                                    |         |              |                |   |            |
| Applications            | *  |                                                                                                    |         |              |                |   |            |
| Linked Accounts         | >  |                                                                                                    |         |              |                |   |            |

Congratulations! You have just made your account more secure than when you started.

### What Do Edmodo's Privacy Features Do?

**Edmodo** has two privacy features that you may want to use on your account. The following provides more details on what each feature does:

- **Block connection requests.** Turning this on does not let anyone send you requests to access anything related to your account. That means you can send invitations to connect with others but not receive invitations.
- **Only show my profile to connections.** Turning this on blocks anyone from viewing your profile. That means only the people you are related with can view it. They may include students, their parents, or fellow teachers you gave access to your group pages.

You may turn on both, only one, or none of the available privacy features, depending on your needs.

#### How to Create an Edmodo Class for Your Students

In *Edmodo*, you create and lead moderated groups where students post questions, engage in discussions, submit homework assignments, and respond to instant polls or quizzes. Unlike groups in other social networking sites such as Facebook, no data within *Edmodo* groups are searchable on the general Internet. Also, no personal information is required from any student. Teachers have complete control over what happens in their *Edmodo* digital learning environments. You can moderate, edit, and delete any student post. You can also control the amount of access that students have to digital classrooms.

With the ability to create unique groups and reusable content, *Edmodo* offers you convenient ways to differentiate content to suit varied learning needs of students. You can create small groups for specific interests or abilities of students or create sequential folders of activities that are appropriate for different student levels and ways of learning. Students in one group gain access to new content as their abilities progress, while those in other groups receive resources that they can use when they are ready. Groups can help differentiate between plain instruction and active learning. You can even organize groups for an entire class or small groups for projects or team-based activities. Examples of such groups include:

- Literature circles
- Project groups
- Peer-review groups
- Laboratory groups

Creating a group on <sup>e</sup> Edmodo helps you to effectively manage and organize classroom activities. For instance, you have control over the membership of any group that you moderate. Students belonging to the same group can discuss given topics, share resources, and collaborate on projects. While any or all of this happens, you can supervise their activities.

Follow the step-by-step instructions to set up your first class group on *Edmodo*.

1. In the toolbar at the top of the web page, click on **Science** Classes.

| edmodo 🔮 Home 🛛 🏰 Clas          | ses 🔗 Discover 🔲 Library 🖾 Messages               | Sear              | ch Q 🄊                                                                           |  |  |
|---------------------------------|---------------------------------------------------|-------------------|----------------------------------------------------------------------------------|--|--|
| Class Management What's Due     | Trogress                                          |                   |                                                                                  |  |  |
| Tori Clachlan<br>View Profile   | Share your thoughts with other teachers           | 2 6               | Check Out What's New!<br>We've made Edmodo easier to use with                    |  |  |
| MY REWARDS                      | Class activity only                               | Filter posts by - | students and other teachers. Learn more                                          |  |  |
| 🧭 100 Points                    | Start the conversation!<br>Create your first post |                   | O POPULAR CONVERSATIONS                                                          |  |  |
| MY CLASSES                      |                                                   |                   |                                                                                  |  |  |
| share materials with students.  |                                                   |                   | Have you ever thought about using National #familyconsumersciences, #projectbase |  |  |
|                                 |                                                   |                   | Happy Weekend Friend! Did you know<br>#computerscience, #englishlanguageon       |  |  |
| MY GROUPS                       |                                                   |                   | OMG! I'VE JUST FOUND AN AMAZING<br>#foreignlanguage, #spanish, #edtech           |  |  |
| collaborate with educators like |                                                   |                   |                                                                                  |  |  |

2. Click anywhere on the rectangle with dashed border that says + Create New Class to begin.

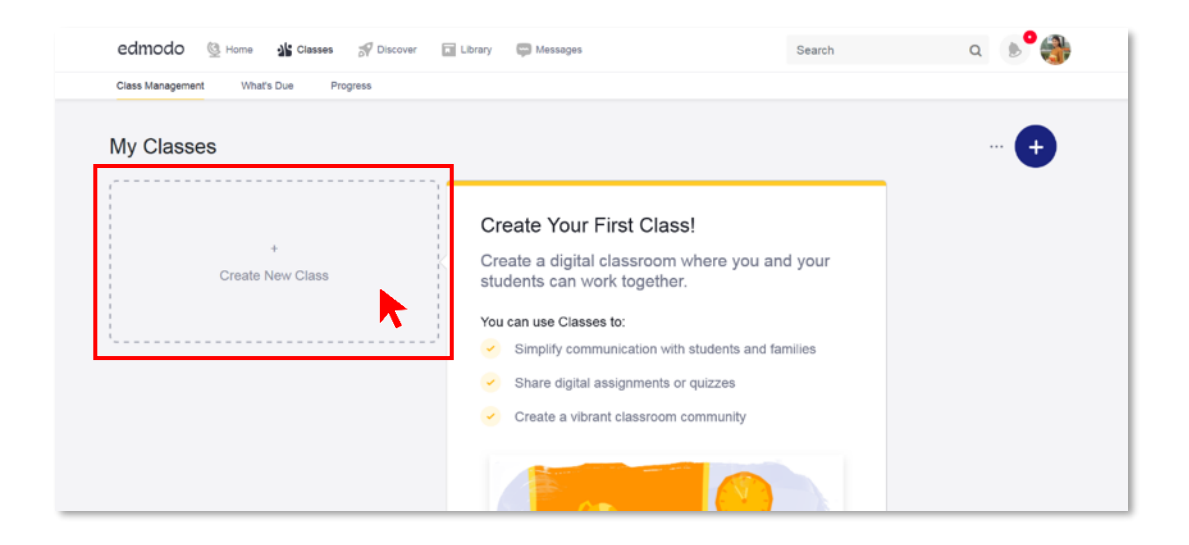

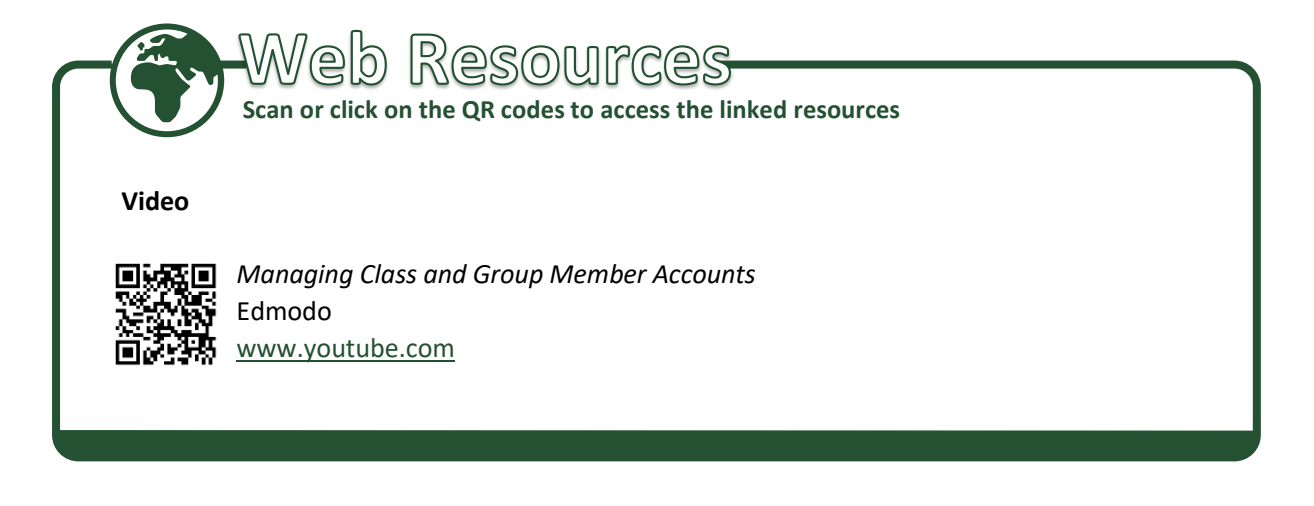

**3.** Fill in the information about your class. Enter the details of the group which includes its name, description, subject area, and grade level(s). To indicate the grade level(s), just drag the buttons along the slider or select the level(s) from the options in the drop-down menu. Check once again whether the details are correct. Once done, click on the **Create** button.

| edmodo 🕲                     | sle 🔊 🖬 🗖 Search                          |        | ۹ 🔊 🌏 |
|------------------------------|-------------------------------------------|--------|-------|
| Class Management             | Create a Class                            | ×      |       |
| My Classes                   | Name your Class                           |        |       |
| /<br> <br> <br>              | Describe your group - Max. 260 characters |        |       |
| I<br>I<br>I<br>I<br>Create N | Select a Grade<br>Or use Range            | \$     |       |
|                              | Select Subject                            | \$     |       |
| ·                            | Change Color                              |        |       |
|                              | Learn more Cance                          | Create |       |
|                              | Create a vibrant classroom comm           | unity  |       |

4. Take time to check out the features of your **Edmodo** class before adding students, which you will learn in the following section. Click on the **Explore Class** button to close the pop-up window and start exploring.

| edmodo 🔮 Home 💥 Classes 🔗 |                                                                                                    | × | arch Q 🔊                                            |
|---------------------------|----------------------------------------------------------------------------------------------------|---|-----------------------------------------------------|
| E Your Classes            | Welcome to Mindfulness! What's next?<br>We recommend adding students now so they can start participating<br>in your Class. |   |                                                     |
| Posts                     | Add Shidooto                                                                                                    |   |                                                     |
| Folders<br>Members        | Create accounts for your students or invite them to join your class.                                                       |   |                                                     |
| + Create Small Group      | Explore Class<br>Check out class features before adding your students.                                                     |   | Upcoming                                            |
|                           |                                                                                                    | 1 | No classwork currently due.      View all classwork |

5. Take note of the Class Code on upper portion of the page. You will need this to invite your students to join the class group you just created.

| Your Classes Mindfulness                                                                                               | Search | ч » 🥡 |
|----------------------------------------------------------------------------------------------------|--------|-------|
| Posts Tori Clachlan   Health Pe · 4th Grade                                                                            |        |       |
| Head Nets. Citad India     Vions and Empathy. What are they?     + Create Small Group     Class Code     s Code ncs33n |        | +     |
|                                                                                                    |        | -     |

6. As mentioned earlier, you may create more than one group for each class. In creating your succeeding groups on Edmodo, go back to **Sclasses** home page. Click on **Create Class** and repeat on the left-hand side of the page to show a drop-down menu. Click on **Create Class** and repeat step 3 in this section. Do not forget to take note of the Group Code for each group you have created for later reference.

| edmodo 🔮 Home 🏰 Classes 🚿 Discover                            | Library C Messages | Search                     | ۹ 🔊 🍓                                        |
|---------------------------------------------------------------|--------------------|----------------------------|----------------------------------------------|
| Class Management What's Due Progress                          |                    |                            |                                              |
| My Classes<br>Mindfulness<br>Tori Clachlan - Health Education |                    | Upcoming<br>No classwork c | Create Class<br>John Class<br>Differing Que. |

7. Congratulations! You now have an Edmodo class that your students can join. To log out of your account, click on your profile avatar in the toolbar on the upper right-hand corner of the page. A drop-down list will show. Click Logout, and you are done.

| edmodo 👲 на                         | ome 🏰 Cla              | ises 🚀 Discover  🖬 Library 💭 Messages   | Searc                 | h                                                      | _ a 🔊 🚭            |
|-------------------------------------|------------------------|-----------------------------------------|-----------------------|--------------------------------------------------------|--------------------|
| Tori Clachlar<br>View Profile       | n                      | Share your thoughts with other teachers |                       | Check Out Wh<br>We've made Edmoc<br>students and other | Profile Wy Rewards |
| MY REWARDS                          |                        | Class activity or                       | nly Filter posts by + | more                                                   | 🐮 Refer Teachers   |
| 🛞 100 Points                        |                        | Start the conversation!                 |                       |                                                        | Connections        |
|                                     |                        | Greate your first post                  |                       | OPULAR CON                                             | 🚢 Groups           |
| MY CLASSES                          |                        |                                         |                       | OMG! I'VE JUST FC                                      | Pages              |
| <ul> <li>Mindfulness</li> </ul>     |                        |                                         |                       | #foreignlanguage, #                                    |                    |
| All Classes                         |                        | •                                       |                       | Have you ever thou                                     | G# Oponight        |
|                                     |                        |                                         |                       | #tamilyconsumersci                                     | Settings           |
| MY GROUPS                           |                        |                                         |                       | #computerscience,                                      | Help Center        |
| Share resource collaborate with edu | es and<br>ucators like |                                         |                       | Happy Weekend Fr<br>#computerscience.                  | () Logout          |
| you.                                |                        |                                         |                       | 10011para130101100,                                    | <b>r</b>           |

Now, you are ready to guide your students in joining your 🛎 Edmodo class.

#### How to Guide Students in Creating Their Own Edmodo Accounts

Creating an **Edmodo** student account is the first step for students to engage in a meaningful learning experience with the rest of your online class. As of this writing, there is no mobile app version of **Edmodo** for students. Follow the steps below to help your students create their own **Edmodo** accounts using an Android device.

Help your students sign up for an *Edmodo* account. First, ask them to open their internet browsers and type "<u>https://www.edmodo.com</u>" into the address bar. This will open the *Edmodo* home page. Ask your students to click the **Student** button.

| edmodo Learn more * Resources * Support | Log In Sign Up                                                                                                    |
|-----------------------------------------|----------------------------------------------------------------------------------------------------|
|                                         | Learn Better Together<br>Manage your classroom. Engage your students.<br>Safe. Simple. Free.<br>Get started as a<br>Teacher Student Parent |

2. Wait for a sign-up page to come up on the screen.

| edmo                  | do                      |   |
|-----------------------|-------------------------|---|
| Edmodo for Students   |                         |   |
| G Sign up with Google | Sign up with Office 365 |   |
| OR                    |                         | 1 |
| First Name            | Last Name               |   |
| Class Code            | 0                       |   |
| Username              |                         |   |
| Email (Optional)      | ۲.                      |   |
| Password              |                         |   |
| Sign up for           | FREE                    |   |

Ask students to fill in their personal information and create a strong password for their accounts. Remind students to pay careful attention while typing in the class code to ensure they are added to the right *Edmodo* class. An email is not required to sign up for a student account.

|     | edn                   | nodo                  |     |
|-----|-----------------------|-----------------------|-----|
|     | G Sign up with Google | Sign up with Office 3 | 365 |
|     |                       | DR                    |     |
|     | Kielan                | Baring                |     |
|     | ncs33n                |                       | 0   |
|     | Group code valid      |                       |     |
|     | BaringKielan          |                       |     |
|     | Username available!   |                       |     |
|     | Email (Optional)      |                       |     |
|     |                       | Strong                | 9 . |
| , i | Sign up               | for FREE              |     |

4. Once all text fields are filled in, ask students to click on the **Sign up for FREE** button.

|                 | edmo              | odo                    |             |
|-----------------|-------------------|------------------------|-------------|
| G sig           | gn up with Google | Sign up with Office 36 | 65          |
|                 | OR                |                        |             |
| Kielan          |                   | Baring                 |             |
| ncs33n          | j                 |                        | 0           |
| Group code vali | id                |                        |             |
| Baring          | Kielan            |                        |             |
| Username availa | able!             |                        |             |
| Email (         | Optional)         |                        |             |
|                 |                   | Strong                 | <u>a •-</u> |
|                 | Sign up fo        | or FREE                |             |

5. While students are not required to have an email account to sign up for an account, the website asks students to provide either of their parents' contact information to unlock all the features of 
 Edmodo. Click on Notify to proceed.

| edmodo                                                                                                    |  |
|----------------------------------------------------------------------------------------------------|--|
| Account Safety<br>Provide your Parent's contact information so that we can notify<br>them that you are using Edmodo. When you do, you will be<br>able to unlock all Edmodo features. |  |
| Enter your Parent's mobile number or                                                                                                    |  |
| vergel.baring77@gmail.com Notify                                                                                                    |  |

6. Account settings will come up on the screen to allow students to update their profiles before starting to use Edmodo. Doing so is optional but updating country information and time zone will help students avoid issues with features that depend on the user's time and location such as online submission of assignments. Once done, students should click on the Save Changes button.

| Account<br>Username<br>KielanBaring1815 |                              |    |
|-----------------------------------------|------------------------------|----|
| First Name                              | Last Name                    |    |
| Kielan                                  | Baring                       |    |
| Primary Email                           |                              |    |
| Country:                                | Timezone                     |    |
| Philippines (Pilipinas)                 | China Taiwan Time (GMT+8:00) | \$ |
|                                         |                              |    |

7. Ask students to type in their passwords to confirm the changes made and click the Confirm Password button. Edmodo will always ask for the user's password to confirm any changes made to an account.

| To make these changes, please verify your password |            |
|----------------------------------------------------|------------|
|                                                    | <b>9</b> ~ |
| Confirm Password                                   |            |

8. Other account settings can be edited by the students later. Students will just have to go back to the account setting page and click on the tab on left-hand side of the screen based on the changes they would like to make.

| edmodo 🔮 Home        | Class | ses 🖾 Planner       | Backpack          | SF Discover        | Messages               | Search   | ۹  🕑 |
|----------------------|-------|---------------------|-------------------|--------------------|------------------------|----------|------|
| Account Settings     |       | Personal Info       | rmation           |                    |                        |          |      |
| Personal Information | >     |                     |                   |                    |                        |          |      |
| Notifications        | >     | Phone Number        | 100 1507          |                    |                        |          |      |
| password             | >     | +1 (702)            | 123-4307          |                    |                        |          |      |
| Applications         | >     | Save Phone Nur      | nber              |                    |                        |          |      |
| Linked Accounts      | >     | Profile URL         |                   |                    |                        |          |      |
|                      |       | Did you know you ca | an change your Ed | imodo profile url? | You can set a unique r | name, so |      |

9. Finally, congratulate students for successfully joining your <sup>©</sup> Edmodo class. Teach them to log out of their own accounts every time they finish a session.

| edmodo                      | ( Home  | ු්ම Classes | Planner                         | Backpack        | SP Discover      | 👦 Messages | Search            | C                                         | a 🕑 🙆 |
|-----------------------------|---------|-------------|---------------------------------|-----------------|------------------|------------|-------------------|-------------------------------------------|-------|
| Posts<br>Folders<br>Members | Classes |             | Mindf<br>Tori Clachla<br>More 🗸 | ulness          | · 4th Grade      |            |                   |                                           |       |
|                             |         |             | Start a di                      | scussion, share | class materials, | etc        | Filter posts by * | Upcoming That's all for now Go to Planner | +     |

#### How to Help Parents Create Their Own Edmodo Accounts

**Edmodo** encourages parents to participate in their children's development. They are encouraged to serve as teacher's partners. To do that, it lets parents create parent accounts that are linked to their children's student accounts. That way, they can view the following information:

- their children's assignments that are due for submission including notices about late submissions, if any;
- their children's teachers' comments on assignments;
- calendar notices on upcoming activities such as quizzes, exams, and campus events;
- messages their children's teachers send to parents;
- messages sent by teachers to their children and vice versa;
- their children's grades; and
- their children's teachers' Edmodo profiles.

Using their parent accounts, they can monitor their children's grades and school performance; help remind their children of upcoming assignment deadlines, quizzes, exams, and school activities; and communicate with their children's teachers. Note though that they will not be able to see the following:

- messages that teachers post on group pages unless meant for them;
- teacher communities;
- other students' posts, replies, grades, or assignments; and
- library items or shared folders.

You will need your students' help to teach their parents to set up their own <sup>e</sup> Edmodo accounts. Give your students the instructions for their parents to follow below.

1. Ask parents to open their email accounts—the one where students sent an <sup>e</sup> Edmodo invitation to in class.

|        | M Gmail                            |   | Q Search mail                    |             |               |               |                             |                      |                                | 0 :       | . 🔍 |
|--------|------------------------------------|---|----------------------------------|-------------|---------------|---------------|-----------------------------|----------------------|--------------------------------|-----------|-----|
| +      | Compose                            |   | □- c :                           |             |               |               |                             |                      | 1-2 of 2 <                     | · /· 0    |     |
|        | Inbox                              | 2 | Primary                          |             | Social Social |               | Prom                        | notions              |                                |           | B   |
| *      | Starred                            |   | 🔲 🖄 Kielan Bari                  | ing         | Your child Ki | elan wants to | connect with you on E       | dmodo! - Kielan's te | acher is using Edmodo in class | s 3:55 PM | 0   |
| ©<br>> | Snoozed<br>Sent                    |   | 🗌 🏚 Google Cor                   | mmunity Te. | Vergel, welc  | ome sa bago r | nong Google Account         | - Hi Vergel, Salamat | sa paggawa ng Google Accou     | n 3:51 PM |     |
| Ŭ      | Drafts<br>More                     |   |                                  | Ac          | count Created | ۲             | Learn how to use<br>Gmail   | Get                  | Gmail for mobile               | ×         | +   |
| ٢      | Vergel -                           | + | Setup progress                   | Ct          | noose a theme | (+a)          | Import contacts and<br>mail | O cha                | ange profile image             |           |     |
|        |                                    |   | 0 GB (0%) of 15 GB use<br>Manage | d           |               | Terr          | ns - Privacy - Program Poli | icies                |                                |           |     |
|        | No recent chats<br>Start a new one |   |                                  |             |               |               |                             |                      |                                |           |     |

2. Ask parents to look for the email with the subject, "Your child [child's name] wants to connect with you on Edmodo!" Open the email by clicking on it.

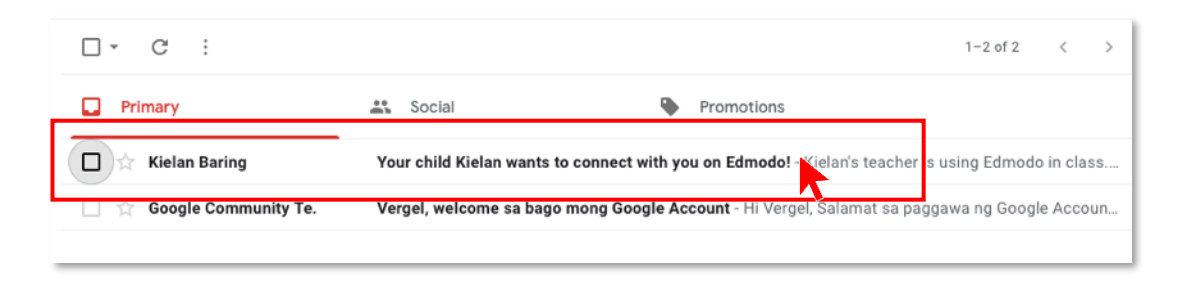

3. Ask parents to click on the **Accept** button to continue using a PC.

| - | Kielan Baring ≺notifications+wiq0fq05@edmodo.com> <u>Unsubscribe</u><br>to me <del>▼</del>                                                                                                    | 3:55 PM (1 hour ago) | ☆ | 4 | ÷ |
|---|----------------------------------------------------------------------------------------------------|----------------------|---|---|---|
|   | edmodo                                                                                                    |                      |   |   |   |
|   | Kielan's teacher is using Edmodo in class. Edmodo is world's largest<br>educational platform; free for teachers, students, and parents.<br>Accept Kielan's invitation to see your child's upcoming school work ar<br>teacher announcements.<br>Accept<br>Want to stay connected on the go and on your schedule? Download Edmodo<br>Parents app and use this Parent Code to register; p3uca5fau | ld                   |   |   |   |
|   | Google Play                                                                                                    |                      |   |   |   |

4. This will open the Edmodo for Parents sign-up page. Ask parents to fill in the required information, then click the Sign up for FREE button. Parents will automatically be taken to their own Edmodo page where they can monitor their child's progress.

| Edmodo for Parents<br>vergel.baring0304@gmail.com<br>Email available! |
|-----------------------------------------------------------------------|
|                                                                       |
| Sign up for FREE                                                      |
| G Sign up with Google                                                 |

5. Ask parents to log out, click on the user's avatar <sup>(C)</sup> at the top right-hand corner of the webpage. This will make a drop-down list appear. Click <sup>(U)</sup> Logout to complete the steps.

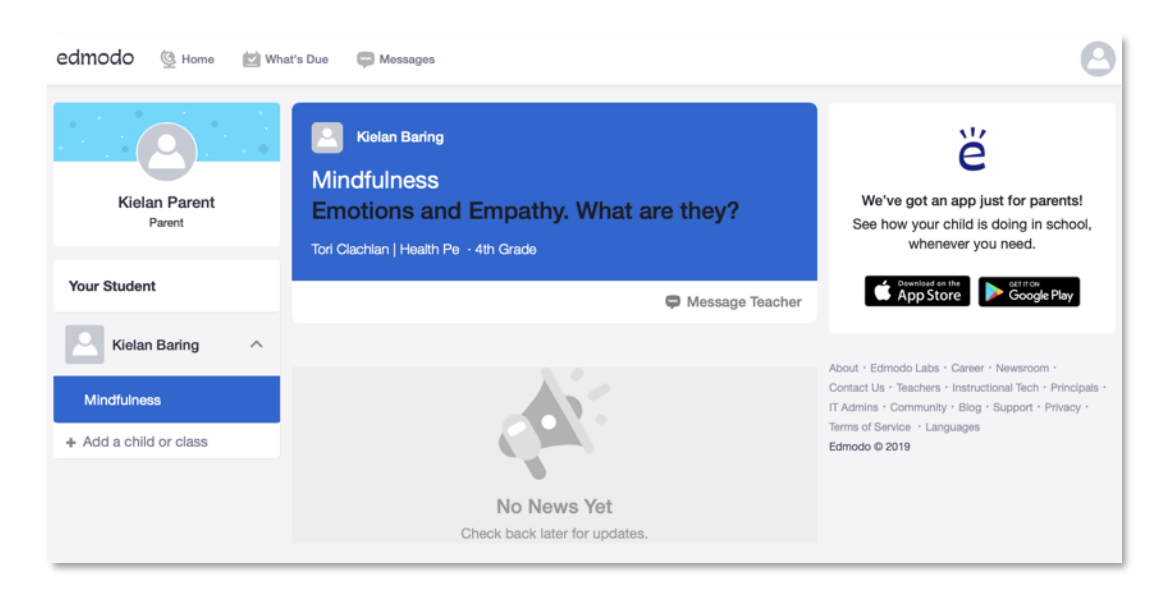

Finally, congratulate your parents for successfully opening an *Edmodo* parent account.

#### How to Install the Edmodo and Edmodo for Parents App

The **Edmodo** app can be installed on all kinds of mobile devices running any of the three most popular operating systems (OS) today, namely: iOS, Android, and Windows. The mobile app now has a version for parents called **Edmodo for Parents**. To install any version of the app on an Android device, follow the step-by-step guide below.

Turn on your Android device, connect to the internet using wi-fi or cellular data, and tap
 Google Play Store to access the application store. The Google Play Store will open to the home page showing featured content.

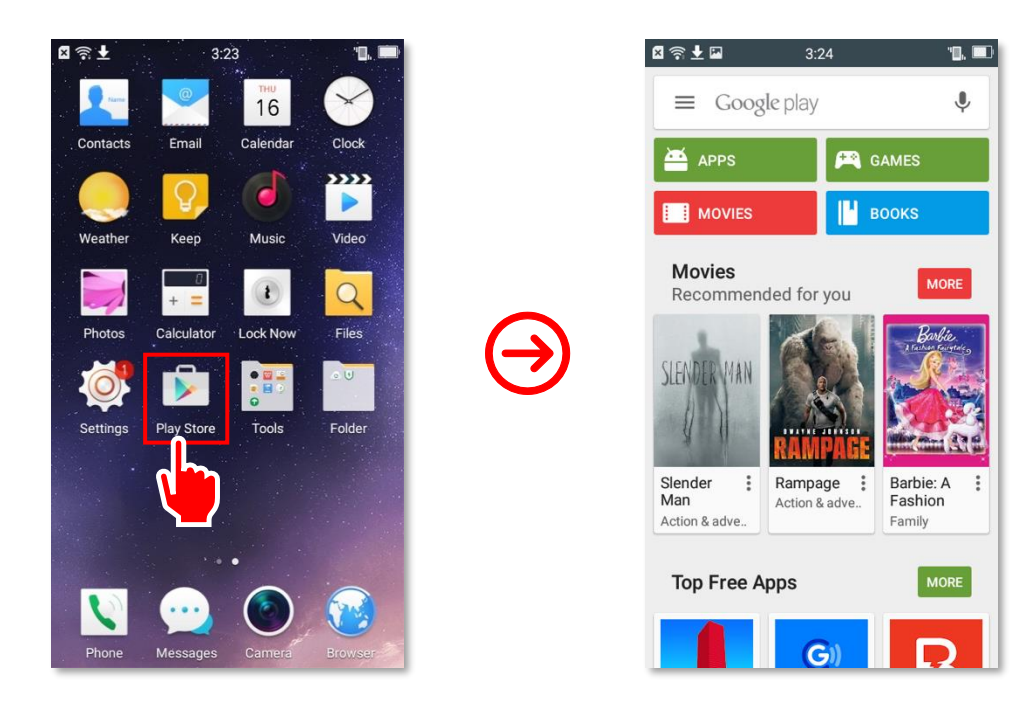

2. Tap on the Google Play search bar at the top of the screen to look up the e Edmodo app on the application store. Type "edmodo" or "edmodo for parents" into the search field. Note that suggestions will appear as you type. Tap on the search key on your mobile device's keyboard.

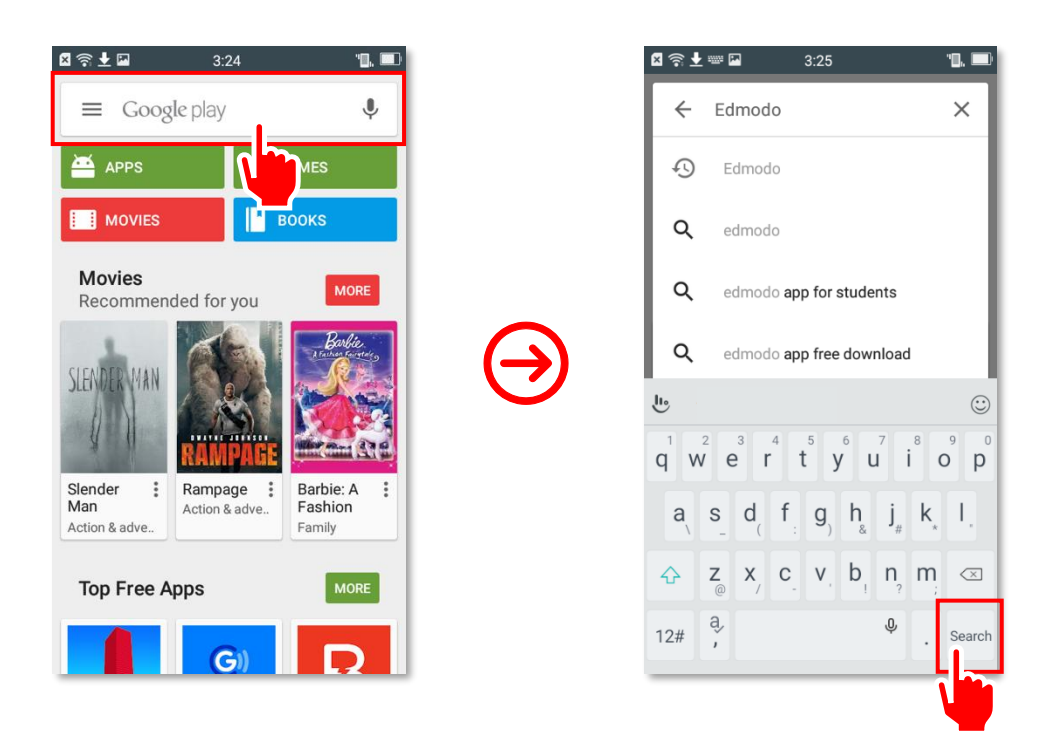

**3.** By now, the app you searched for should be displayed on the page.

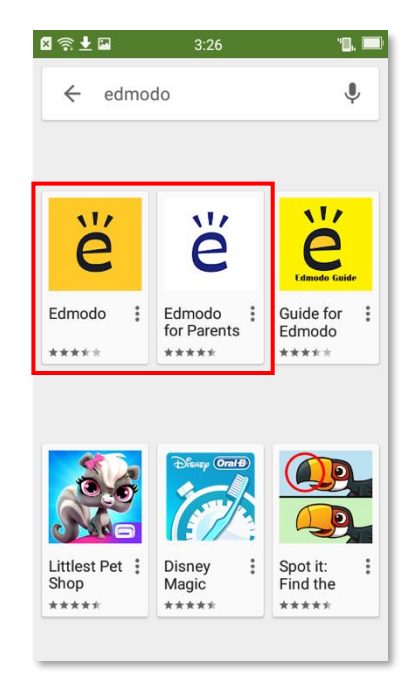

**4.** Tap the **INSTALL** button to download the app onto your device. Depending on your settings and Android device, the app will ask for either your password, touch ID, or face ID to proceed. Download will start once your password or biometric ID has been authenticated.

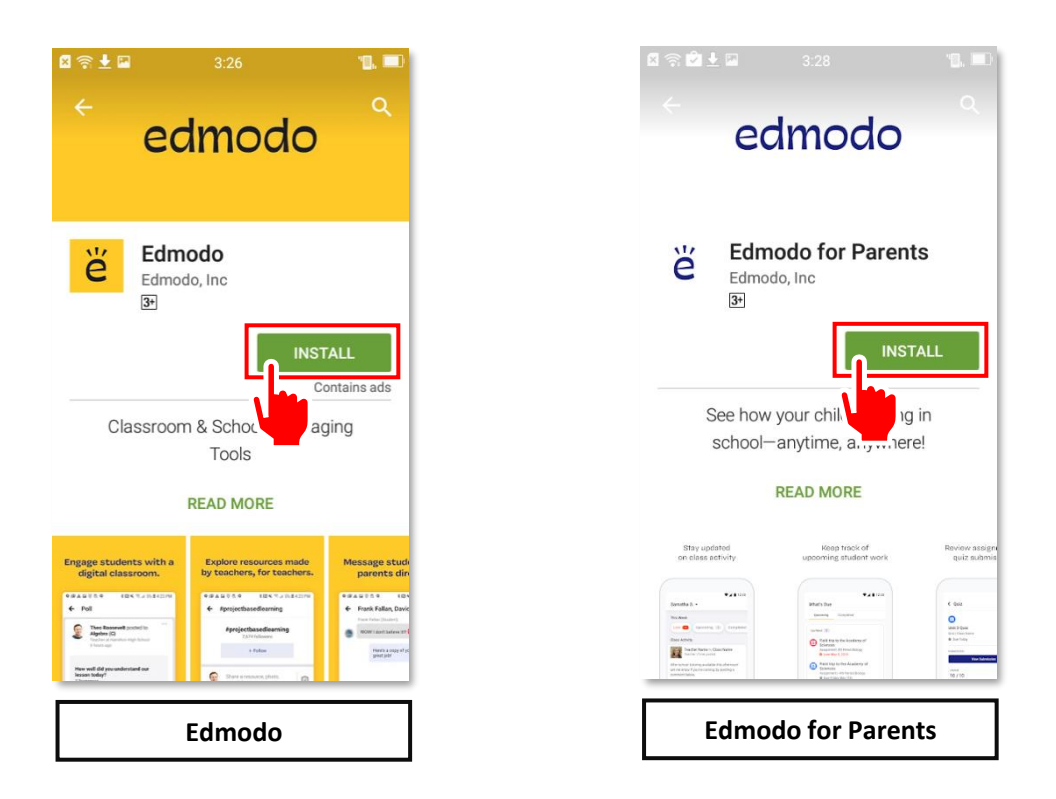

5. Downloading the app may take a while, depending on the speed of your Internet access. Download progress is displayed on the screen.

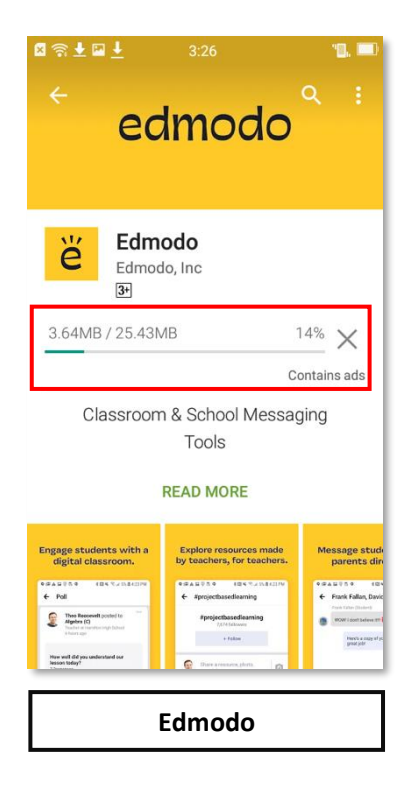

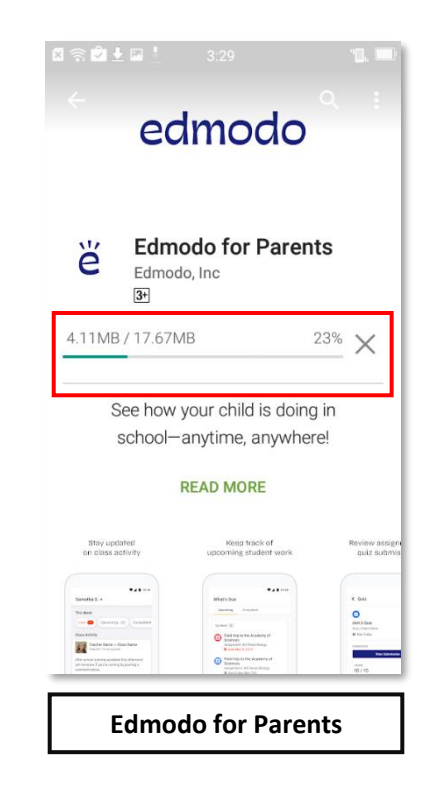

6. Wait for the download to finish. You will know once you see the button.

| a set a 3:27                                                          |                                                                       |
|-----------------------------------------------------------------------|-----------------------------------------------------------------------|
| Edmodo<br>Edmodo, Inc<br>Transformations<br>UNINSTALL<br>Contains ade | Edmodo for Parents<br>Edmodo, Inc<br>IMINISTALL OPEN                  |
| Classroom & School Messaging<br>Tools<br>READ MORE                    | See how your child is doing in school—anytime, anywhere!<br>READ MORE |
| Engage atudents with a gital classroom.                               | Stry updated<br>collars activity                                      |
| Edmodo                                                                | Edmodo for Teachers                                                   |

7. Tap the button to launch the app. On startup page, tap on Click here to login (Edmodo) or Login here (Edmodo for Parents) at the bottom of the screen.

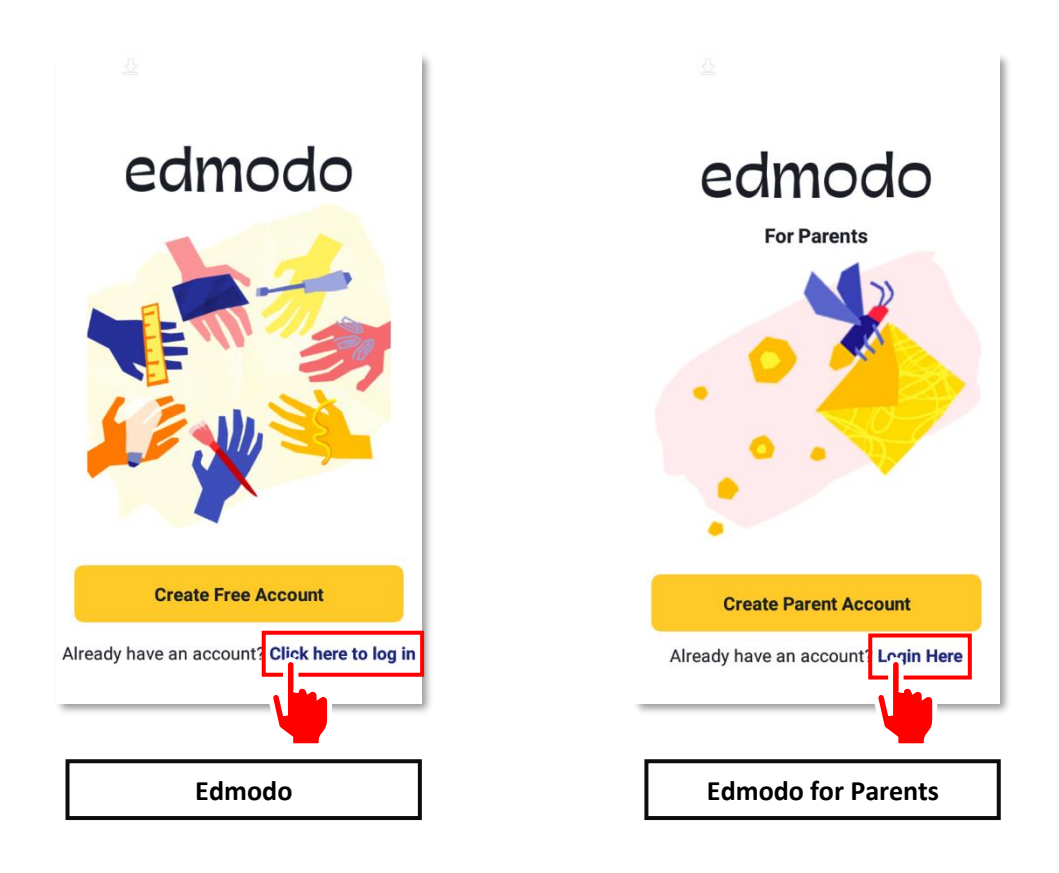
8. Type your e-mail address into the Username or Email field and your password into the Password field then tap the Log in button. This should open your **E** Edmodo page.

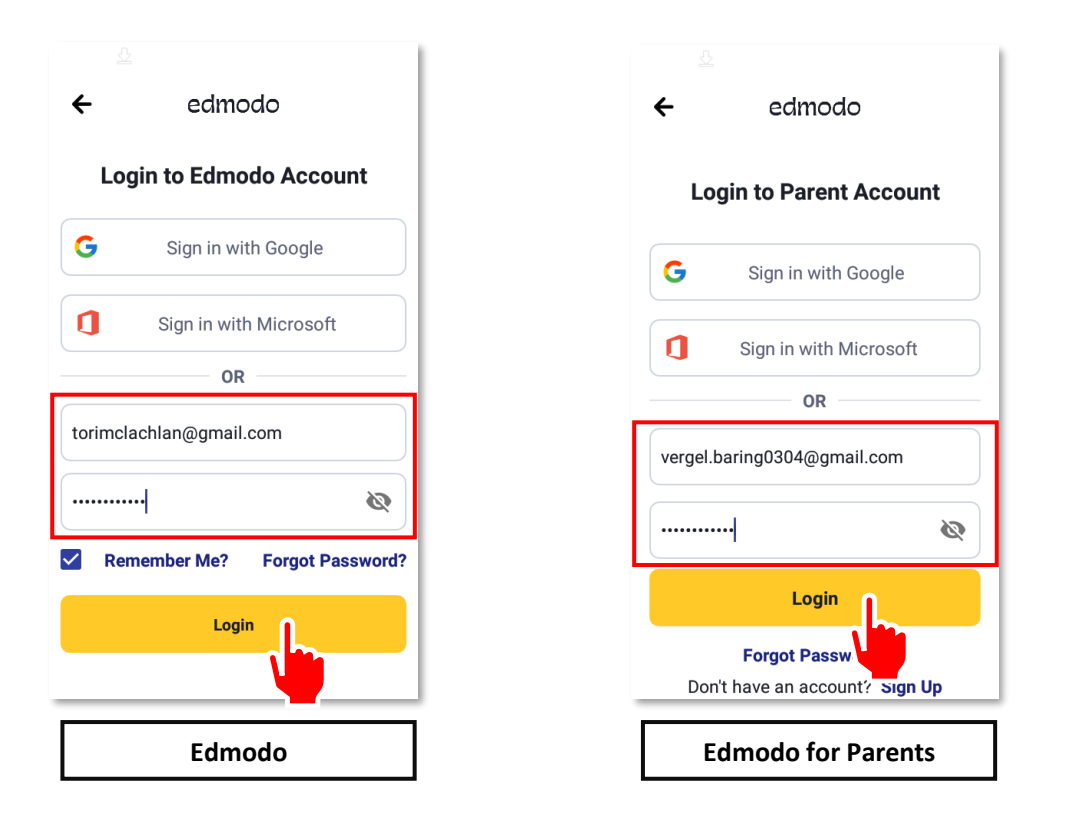

9. Finally, congratulate your parents. They have successfully installed the *Edmodo* app and logged into their accounts using an Android device.

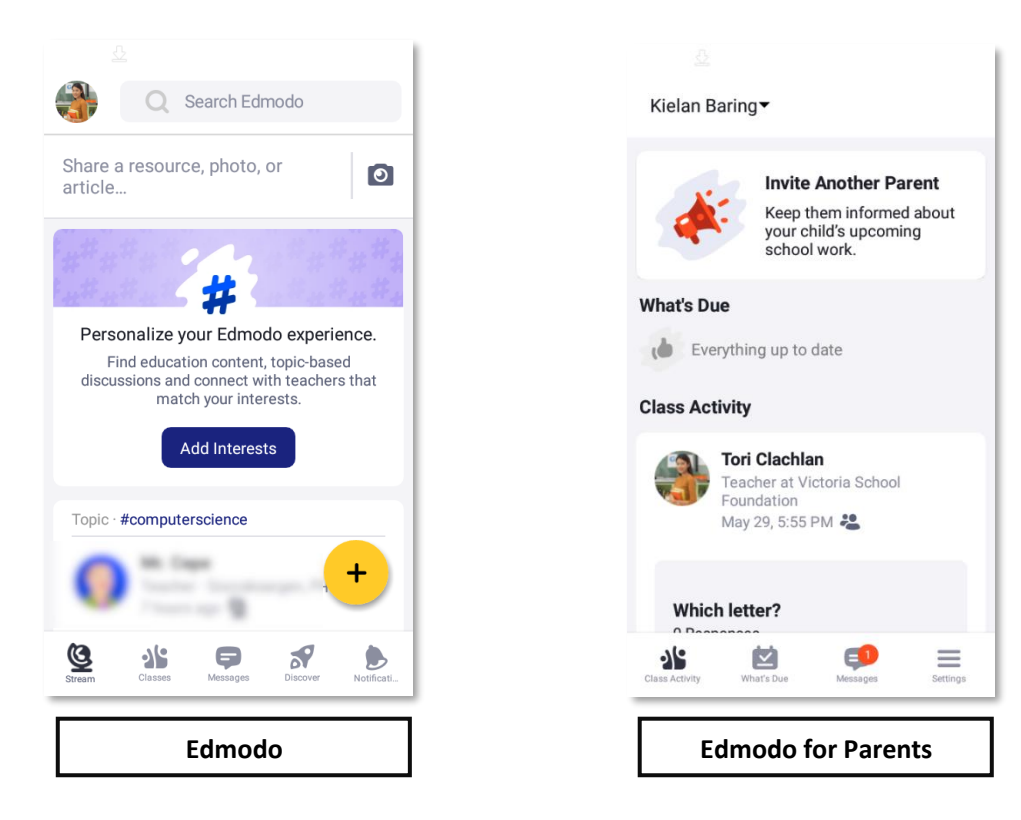

#### How to Post a Note

Posting is **Edmodo**'s general term for sending a message to group members. You can post a note, an assignment, or a poll. On your group or class page, you can post a note, a photo, a link to an online resource, or an event invitation. One of the ways students can interact with you on **Edmodo** is by replying to your post through a comment. Likewise, you can react to your students' comments by simply writing back. A poll is a kind of post that allows you to gather students' opinions or votes on certain topics or issues. On the **Edmodo** mobile app, you can also announce, collect, and grade homework assignments. Apart from these, quizzes can be set up and administered via **Edmodo**. However, this is currently available only on the desktop version of the platform. Each feature described here will be further discussed in later sections of this e-book.

Posting on Edmodo using any mobile device is almost identical across the three major operating systems, with some very minor differences. Posting a note is the easiest way to start a discussion with students. Edmodo lets you attach files to or send links via posts. As such, you can easily share resources such as class notes, photos, and web resources with group members.

You will learn to compose and send a basic note in this section. A basic note only contains text messages. Later on, you will learn how to attach files, as well as share photos, links, and videos. To post a note for students, follow the step-by-step guide below:

1. Open the app by tapping *Edmodo*. Since you already logged in when you installed the app earlier, you do not need to log in again. You should see your *Edmodo* page.

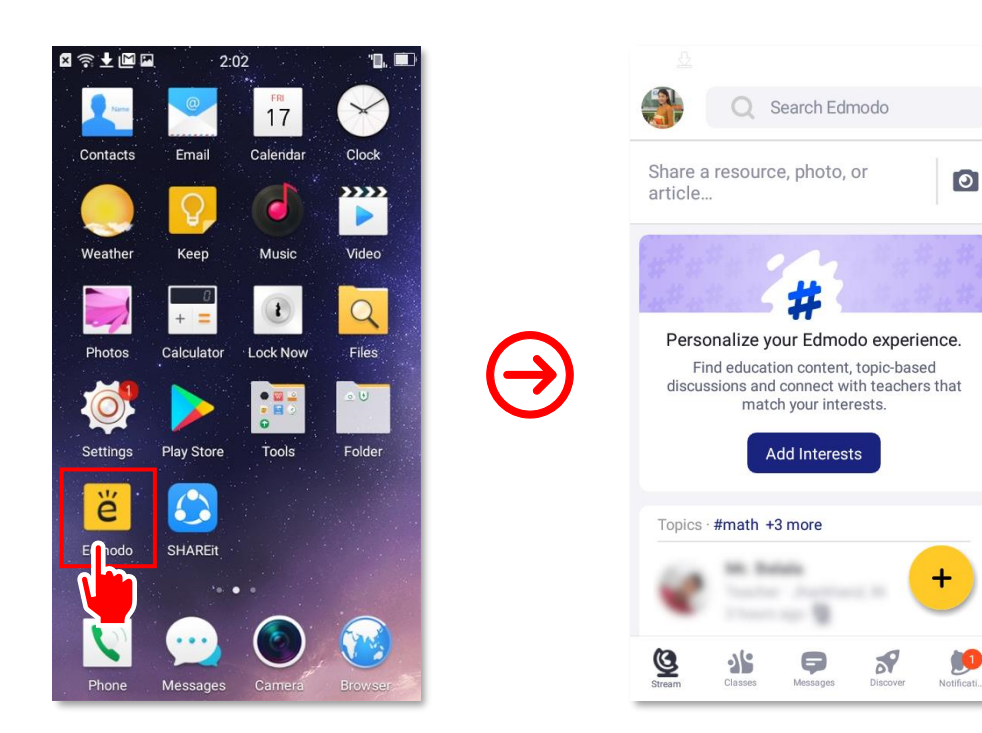

2. To compose a note, tap on the + button on the lower right-hand corner of the page to show a list of options. Next, tap on the **Post to Class or Group** option.

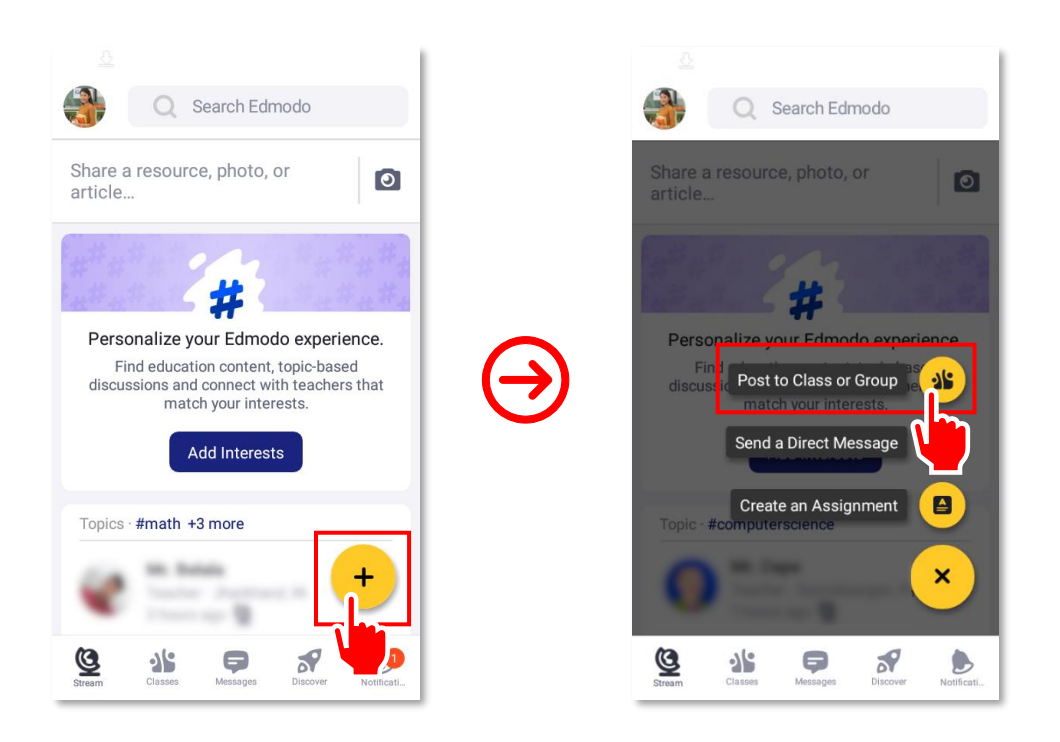

On the Send to page, pick a class or group to which you want to send a message by clicking on the checkbox to the right of any of the group or class names. Confirm your selection by tapping on the 
 ✓ button in the upper right-hand corner of the screen.

| ← Send to             | ~ | ÷    | Send to               | $\leq$ |
|-----------------------|---|------|-----------------------|--------|
| Classes               | _ | Clas | ses                   |        |
| Mindfulness           | р | •    | Mindfulness           |        |
| PE 2                  |   | ■ f  | PE 2                  |        |
| Arabic                |   | • ,  | Arabic                |        |
| Groups                |   | Grou | ps                    |        |
| Mindfulness Teachers  |   | •    | Mindfulness Teachers  |        |
| Mindfulness Class MWF |   | •    | Mindfulness Class MWF |        |
|                       |   |      |                       |        |
|                       |   |      |                       |        |
|                       |   |      |                       |        |
|                       | _ | _    |                       |        |

4. Start typing your message into the Share a photo, video, or idea field. Once done, tap >.

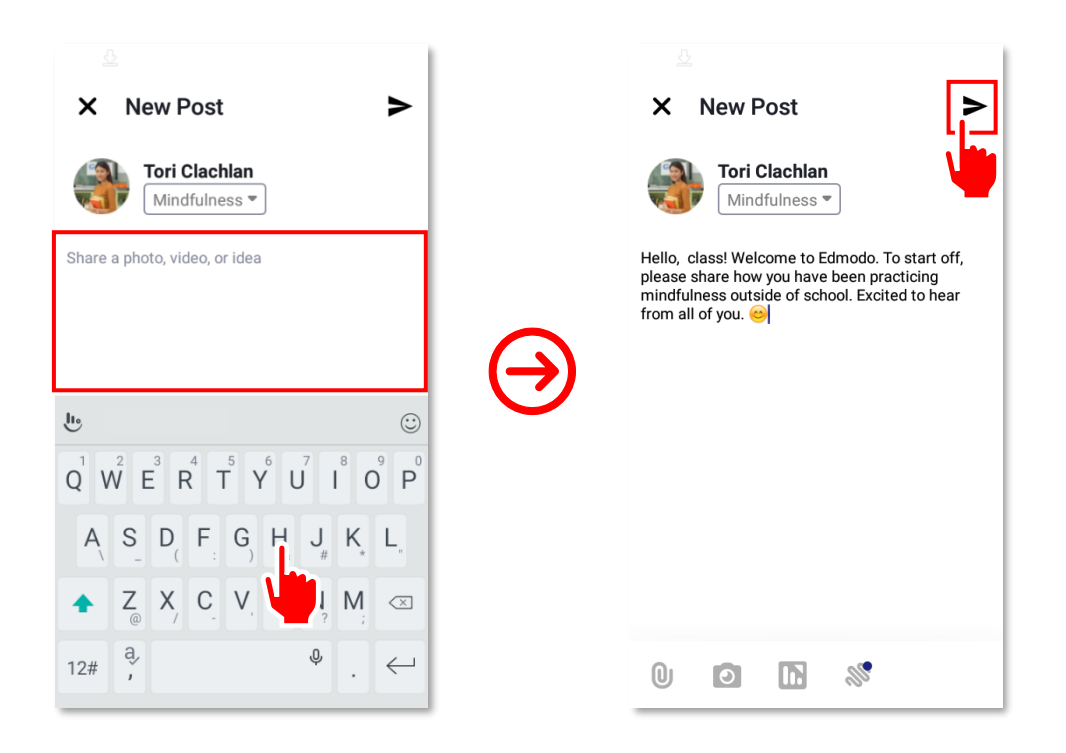

5. Congratulations! You have just posted your first note for students using an Android device. You and your students in the group can now view the post you just created.

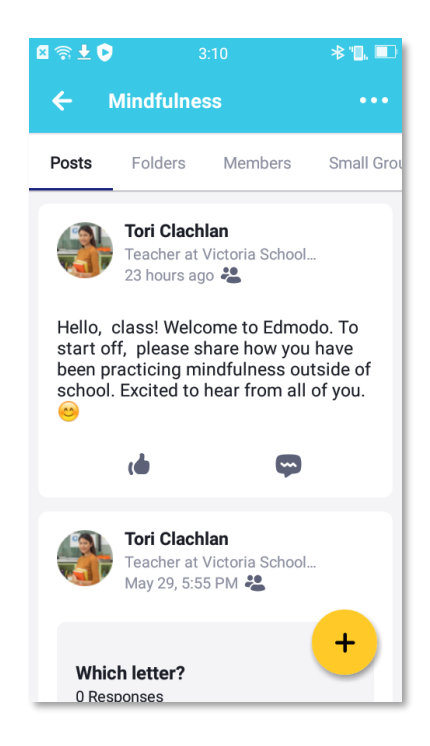

## How to Send a Message to Parents

Communication between you and your students' parents is important to help ensure that students get the necessary support at home. No matter how transparent you think your classroom environment is, you should still directly speak with parents from time to time. On **Edmodo**, much of the communication that happen are in the form of reminders about upcoming assignments and tests of students. For every post you make in a class or a group, a corresponding alert is automatically sent to the parents' **Edmodo** accounts. However, teachers like you can be more proactive in reaching out to parents especially when there are concerns that relate to certain students in the class. You can do so very conveniently using **Edmodo** by sending private messages to parents.

In this section, you will learn how to connect with parents personally using *Edmodo's* directmessaging feature. Note that sending a private message to students follows the same process. To begin, follow the step-by-step guide below:

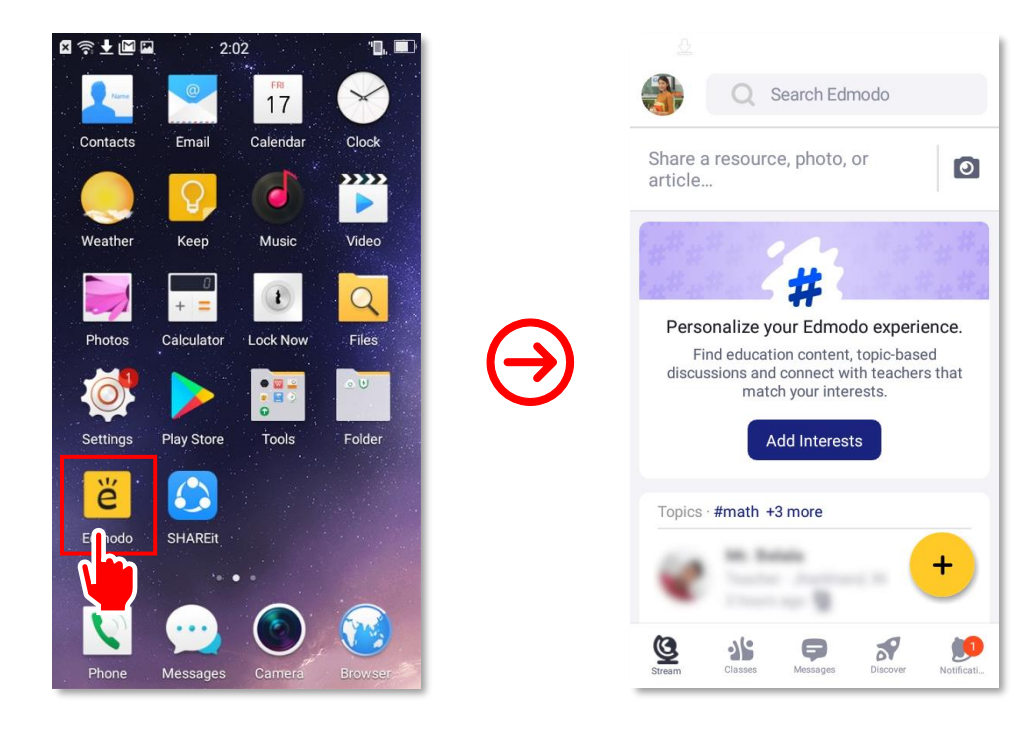

1. Open <sup>e</sup> Edmodo app by tapping on the icon on your screen.

2. Once you're on the startup page, tap on + in the lower right-hand corner of the page. Next, tap on the Send a Direct Message option.

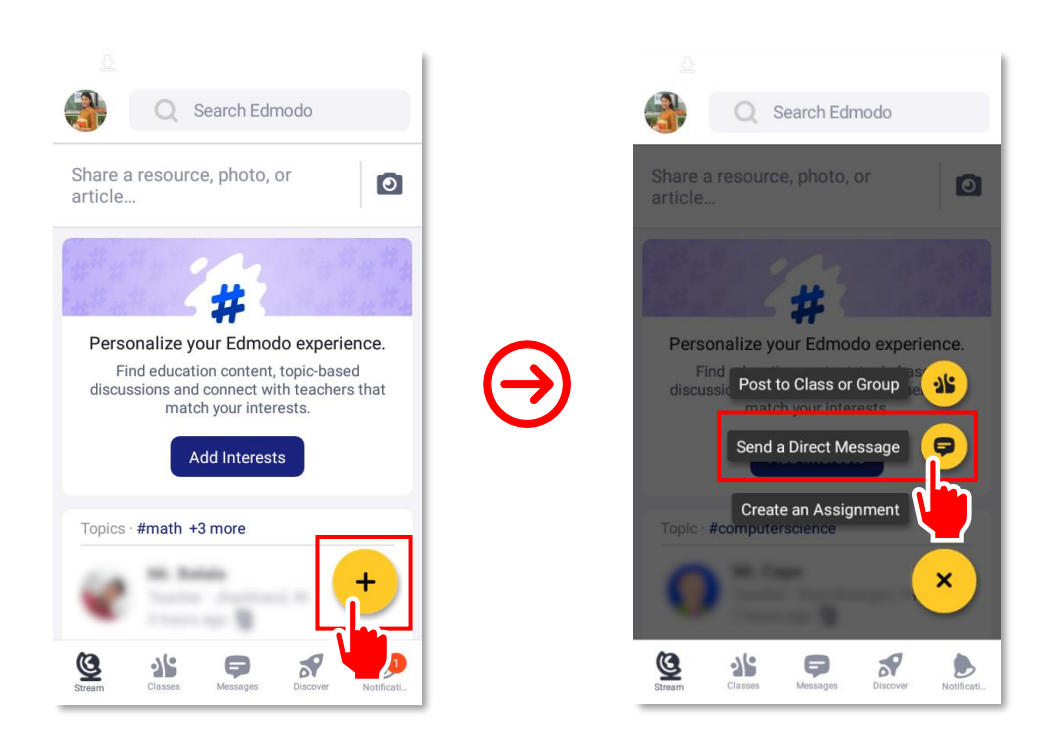

3. In the Search recipients field, type the name of the user you wish to send a message to. Select the user, in this case, the parent, from the list of suggestions by tapping on the check box to the right of the person's name.

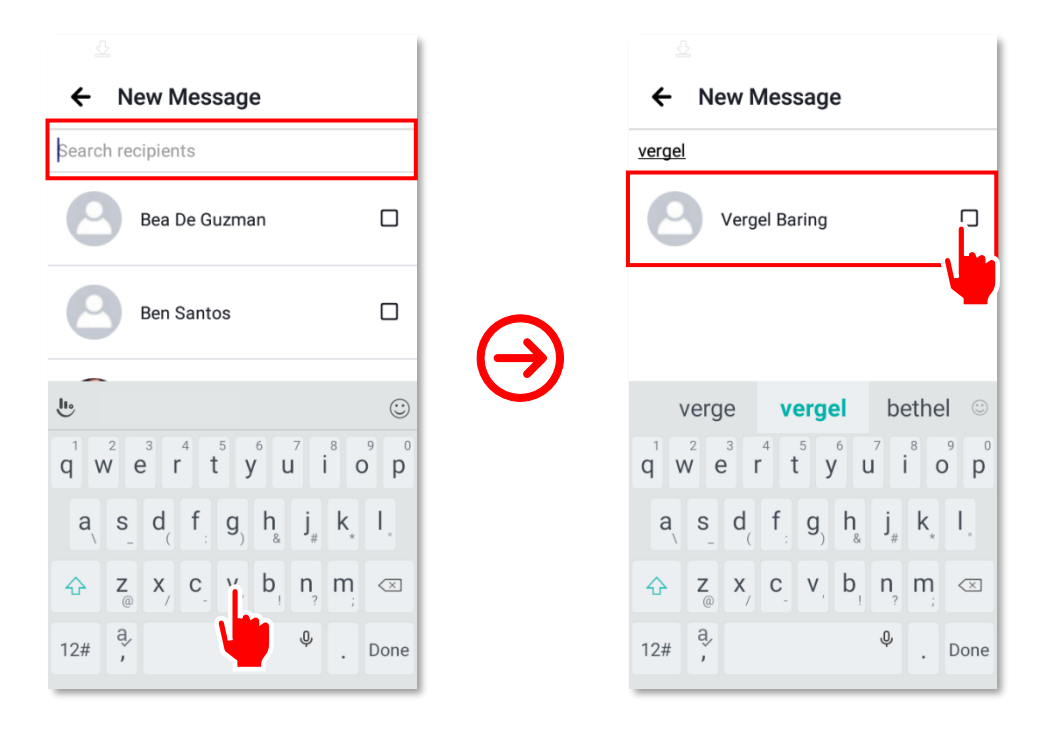

**4.** Type your message into the **Type a message...** field. Once done, tap **>** to send the message.

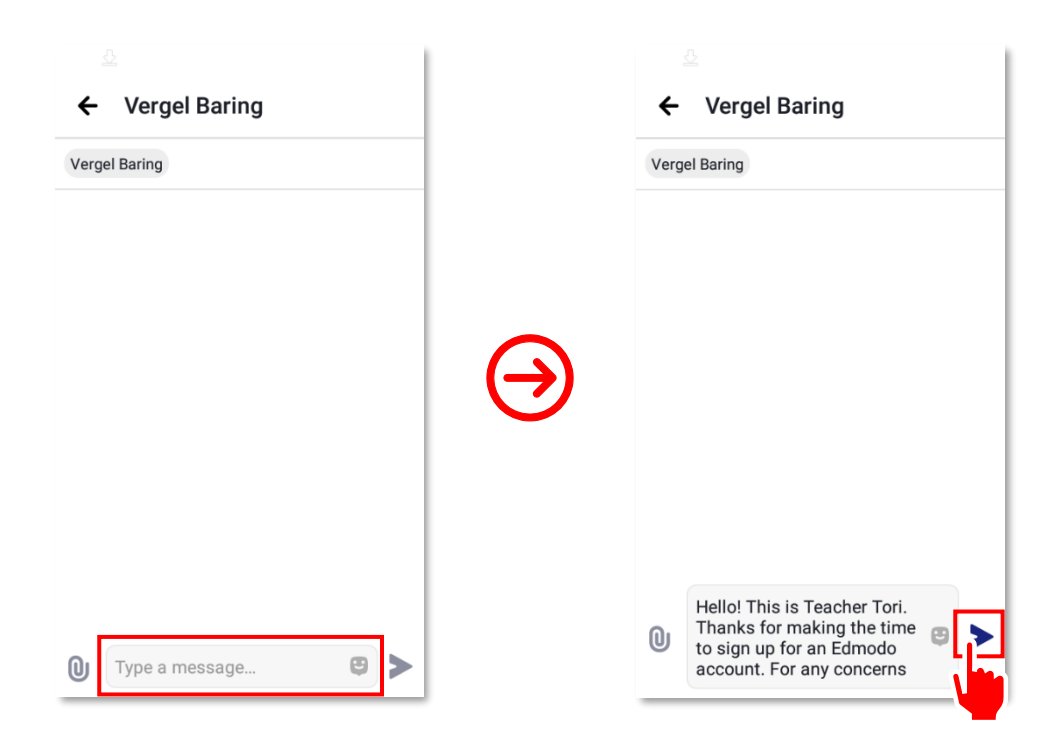

5. Congratulations! You have just sent your first message to parents on Edmodo using an Android device.

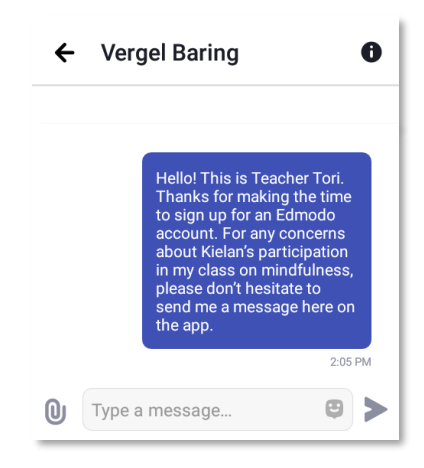

### How to Reply to a Post

When your students or other teachers post something on *E* Edmodo, the community becomes livelier and more interesting. Every time any of your students posts on *E* Edmodo, you will receive a notification. You can engage with them by replying to their posts. To learn how, follow the step-by-step guide below:

1. Open the *Edmodo* app by tapping on the app icon on your phone's home screen. If you have an unread notification, you should see a number on the upper-right corner of . The number tells you how many posts you have not yet seen.

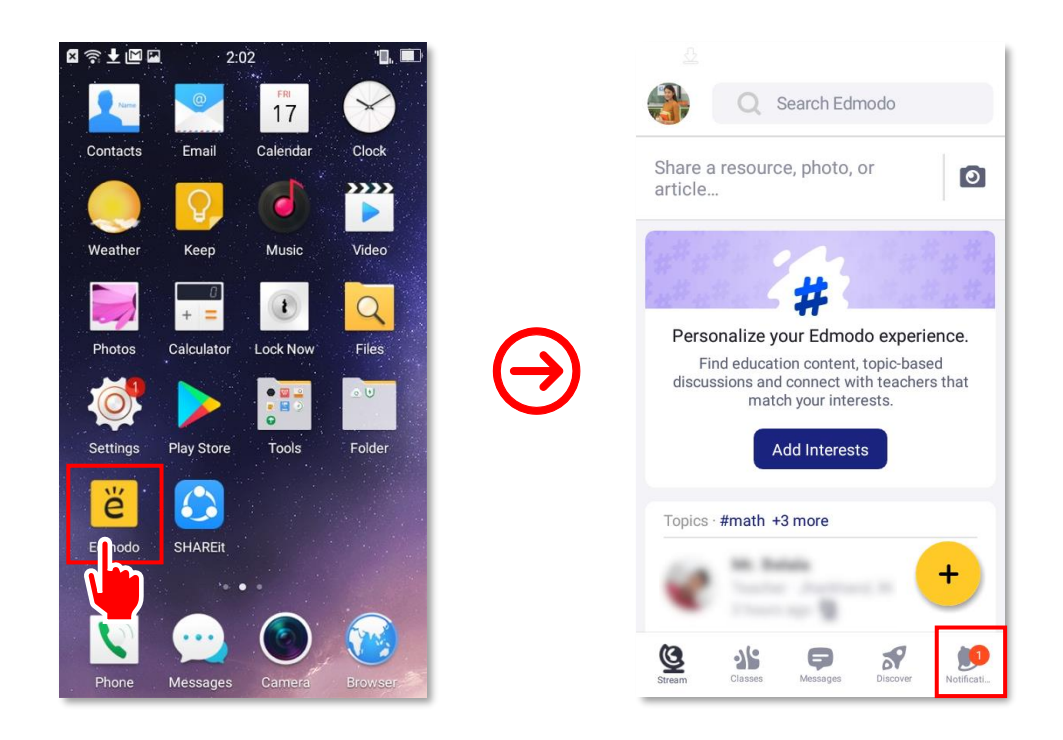

2. To open the **Notifications** page, tap on b the panel at the bottom of the screen. To read a post, tap on it.

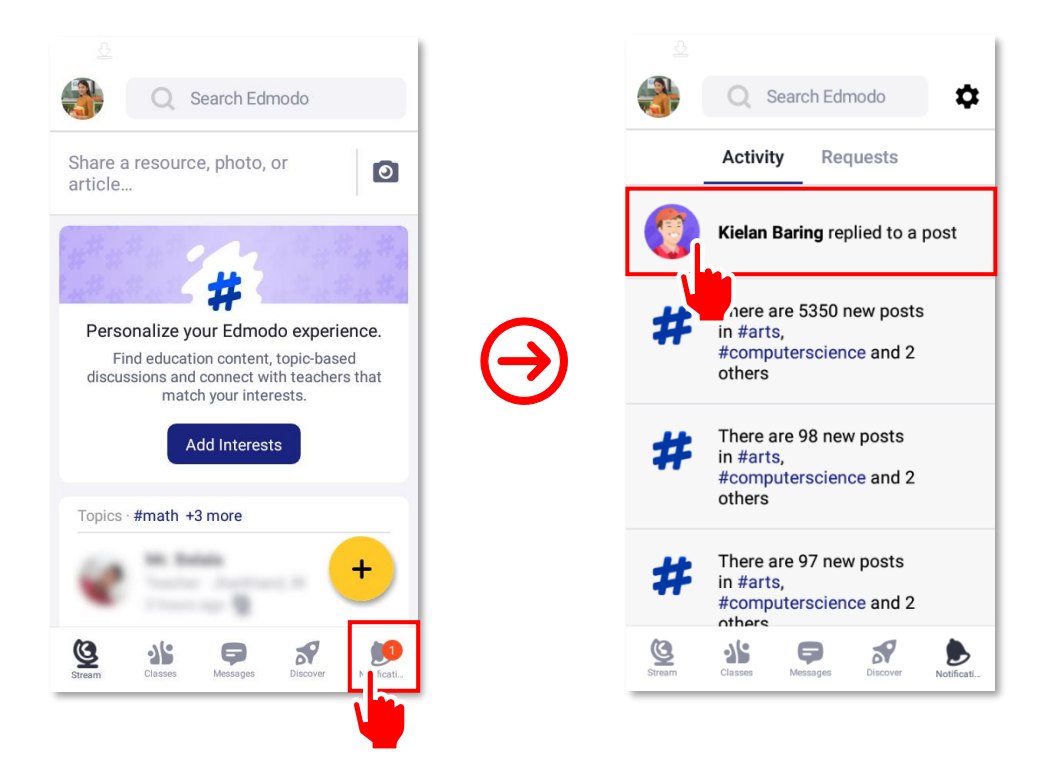

For topic threads, you may reply to the post itself or to specific comments on the post. To do this, type your message into the Add a comment/reply field and then tap Post. In this example, though, you want to reply to a comment made by a student on your post. To do this, you first have to tap pright below the comment to open a new page where you can write your message.

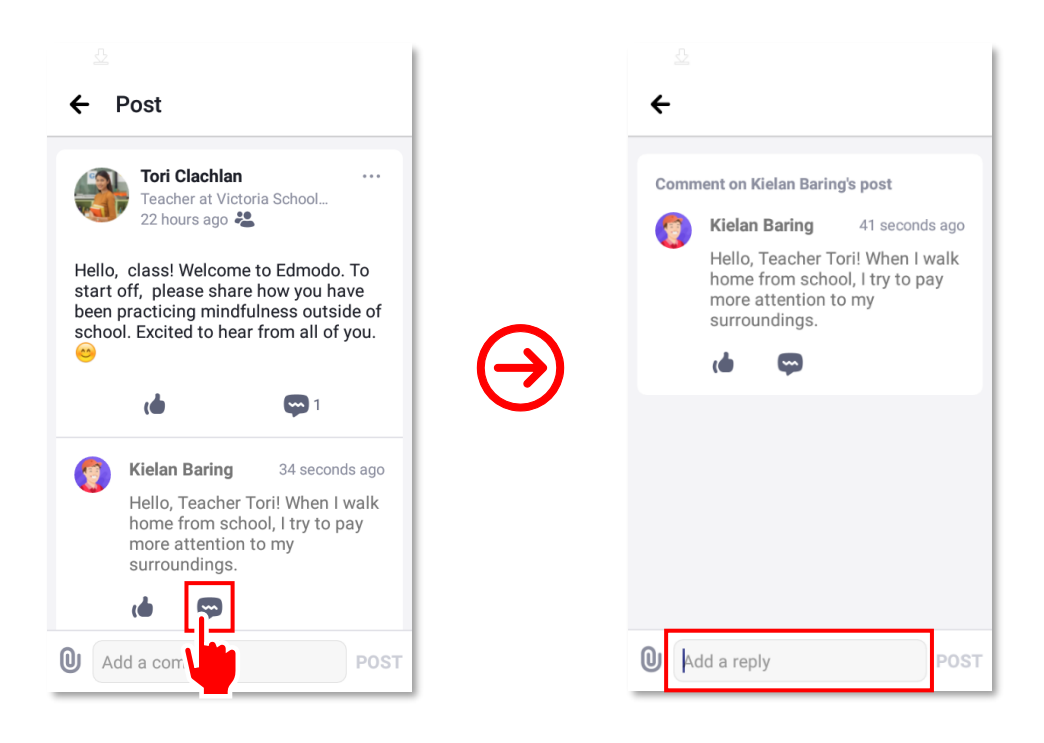

Tap post once you are done with the message. You should then see your reply below the post you received earlier. Congratulations! You have just replied to a post on *Edmodo* using an Android device.

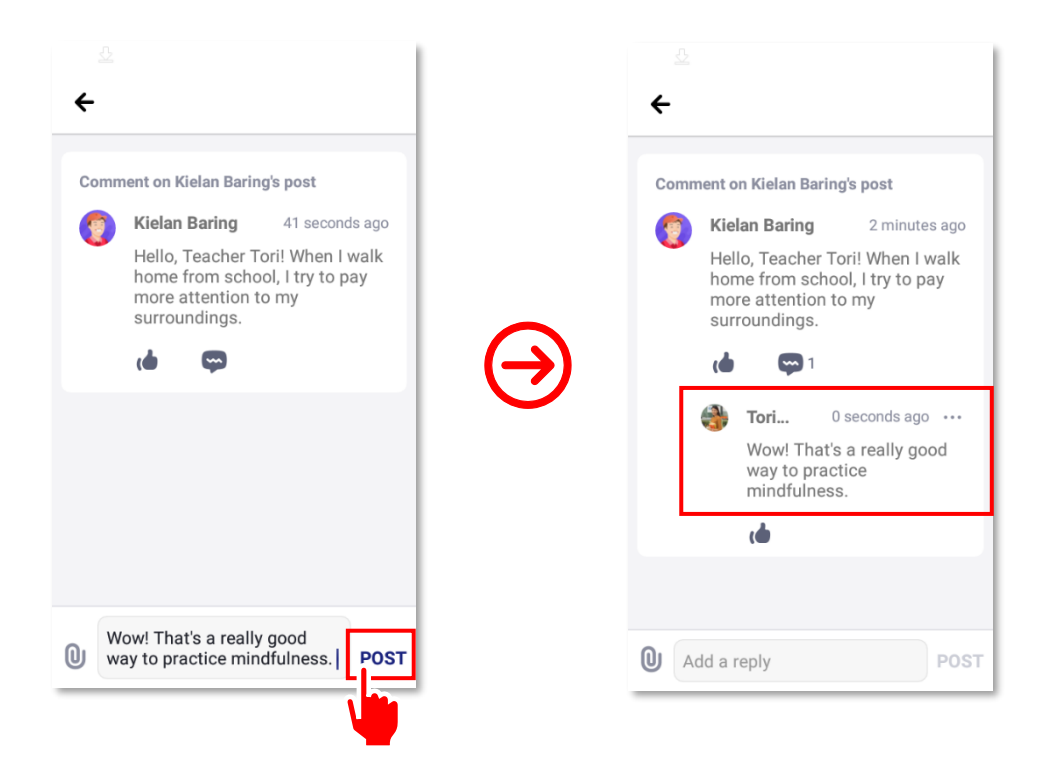

# What Is Proper Edmodo Etiquette?

Etiquette refers to a set of practices and norms followed in a wide variety of situations. Many people consider it a branch of decorum or general social behavior. Each society has its own distinct etiquette, and various cultures within a society also have their own rules and social norms. Learning these codes of behavior can be very challenging for people who are new to a particular culture. Even old hands sometimes have a rough time. Proper etiquette is no different from proper social behavior. When using **Edmodo**, teachers and students should likewise follow proper etiquette.

The following are some excerpts from the **My Teacher Pages** website.

#### • General rules for posting messages

- $\circ~$  Post a note to the whole group if your question is about something everyone in it might benefit from knowing.
- Questions about assignment details, instructions, dates, clarifications, and others can and should be posted to the entire group.
- Send a note to your teacher and NOT the whole group if you want to talk about a question or a situation that not everyone can relate to.
- Private questions about personal school-related issues or circumstances should NOT be posted to the entire group.
- Keep conversations on topic.
- Never post personal questions or information to the group.

#### • Replying to messages:

- Be thoughtful, detailed, clear, and encouraging when responding to requests for help from fellow students.
- If another student is asking for help or clarification, make sure you know the answer and can back it up.
- When replying to a discussion question, try to create a response that generates further discussion. Post stimulating new questions or include statements that encourage others to respond.
- Use direct links to class handouts or other credible scientific Internet sources that support your response.
- Avoid posting comments that do not display careful thought.

#### • Punctuation and grammar:

- Do not use informal texting language such as "We r ur teachers?" Show others that you know how to spell.
- DO NOT USE ALL CAPITAL LETTERS FOR POSTS.
- Do not end all your sentences with multiple exclamation points (!!!!!) or question marks (?????).
- Please, please, please do not repeat a word more than necessary.

- Chat posts and threads:
  - Do not create a new chat thread if a fellow student already created one in the past 12 hours.
  - Be aware that ALL posts, even chat conversations, CAN and WILL be monitored by teachers and parents.
  - Never post personal questions, comments, or information on **Edmodo**, even in chat threads.
  - If you are not sure if a word, a comment, a joke, or a link is okay to post, it is probably not.

#### • Respect and attitude:

- All rules regarding respect and attitude apply to ALL interactions on **E Edmodo**.
- Refrain from posts that tease, bully, annoy, spam, or gossip about anyone.
- If you think someone posted something inappropriate, have the courage to immediately send a note to your teacher.
- Remember, **Edmodo** is not for creating drama or spreading gossip. It is a social learning platform.
- Keep the <sup>e</sup> Edmodo Code of Conduct in mind and practice it:
  - I will use *Edmodo* to discuss and share school-related content and questions.
  - I will use one of the avatars provided by **Edmodo** as profile picture or upload an appropriate image that I have legal permission to use.
  - I will use a respectful tone of voice when posting.
  - I will use appropriate grammar instead of informal/colloquial texting language.
  - I will not use my posts to promote or link to personal websites, chat rooms, or personal videos.
  - I will not use sarcasm to avoid misinterpretation.
  - I will not reveal any personal information. This includes telephone numbers, addresses, and e-mail addresses, among others.
  - $\circ$   $\;$  I will not post photos or videos of my classmates without permission.

Teachers like you are also expected to observe many of these rules on proper behavior online. Modelling after all is an effective way to impart lessons with children and instill good conduct in them. You can also consider following the tips below on how you can further ensure a safe and healthy learning experience online.

- Group posts and messages
  - Be mindful of what you post and make sure that it has some relevance for the class. Remember that any idea or content that you share will be seen by parents. The way you interact with students can have an impact on parents' perception of and relationship with you.
  - Maintain a fair and neutral learning environment by refraining from sending and posting messages that unduly favor or disapprove of select students. Communicate with students privately using the direct-messaging function of *Edmodo* if you have concerns to discuss with them.

 You have the option to adjust the settings to restrict student group members to only being able to read your posts (read-only) rather than being able to reply or post a reaction. This can be helpful when students are still at an early stage of forming their digital citizenship skills. This will prevent them from reacting and replying instantaneously and without forethought. (Go to class > advanced settings > moderate all posts and replies)

| Advanced Settings                                                              | ×  |
|--------------------------------------------------------------------------------|----|
| Title:                                                                         |    |
| Mindfulness                                                                    |    |
| 4th                                                                            | *  |
| Or use Range                                                                   |    |
| Select Subject: Select Course:                                                 |    |
| Health and PE                                                                  |    |
| Teachers (Group)     Students (Class)     Default all new members to read-only |    |
| ☐ Hide Hity Posts from Parents<br>☐ Moderate all Posts and Replies             |    |
| Description                                                                    |    |
| Emotions and Empathy. What are they?                                           | h  |
| Copy Class Archive Delete Save Setting                                         | gs |

- Fact check critical information in the articles you share with the group and always cite your sources.
- Thoroughly assess the quality, relevance, and appropriateness of online learning materials that you pass onto your students.
- Respect your students' personal time. Avoid posting in groups or directly messaging students late in the evening unless it is about something urgent and requires immediate action. Discuss with students what time is most appropriate for posting and messaging after school hours and during weekends.

#### • Safety and security

- Do not share or post group codes publicly. Doing so will allow unwanted individuals to join the group.
- Lock group codes once all students have joined. You can always unlock the code to allow new members to join. (Go to class > class code > lock code)

| Invite people to Mindfulne        | ess                           | ×                           |
|-----------------------------------|-------------------------------|-----------------------------|
| Share Class Code                  | Share a PDF                   | Invite by email             |
| Share Class Code with stude       | nts or other teachers         |                             |
| 6                                 | Unlock Code                   | ode ····                    |
|                                   | 60m 40u I <sup>[]</sup>       |                             |
|                                   | 19M42u -                      |                             |
| Unlocked class code               | es will allow anyone to insta | antly join, so <b>don't</b> |
|                                   |                               |                             |
| Chara link with students and to   | achara                        | Cancel                      |
| C Grare link with students and to | 5401013                       | Done                        |

 Make sure your notifications alert is on to get updates on group activities. You can select which activities you prefer to be notified about. This will help you moderate student interactions and quickly respond to any untoward events. (Go to account settings > notifications)

| Personal Information | > |                                                                       |            |
|----------------------|---|-----------------------------------------------------------------------|------------|
| Notifications        | > | email Push Bell                                                       |            |
| password             | > | An email notification to torimclachlan85@gmail.com will be sent when: |            |
| Privacy              | > | You have an upcoming event at school                                  |            |
| Applications         | > | New Topic Post                                                        | © Weekly - |
| Linked Accounts      | > | Your student submits an assignment                                    |            |
|                      |   | Your student submits a quiz                                           | ۲          |
|                      |   | There is a note to your group or school                               | ۲          |
|                      |   | There is a note to your school                                        | ۲          |
|                      |   | There is an important note to your group                              | ۲          |
|                      |   | You have a direct message                                             | ۲          |
|                      |   | You have a reply to your note                                         | ۲          |
|                      |   | Someone likes your note                                               | ۲          |
|                      |   | You are invited to or accepted into a group                           | ۲          |

 Turn on post moderation to enable the feature that lets you check on and approve all posts by students first before being published in a group. (Go to class > advanced settings > moderate all posts and replies)

| Advanced Settings                                                                                        |                  | ×             |
|----------------------------------------------------------------------------------------------------|------------------|---------------|
| Title:                                                                                                   |                  |               |
| Mindfulness                                                                                              |                  |               |
| 4th                                                                                                    |                  | \$            |
| Or use Range                                                                                             |                  |               |
| Select Subject:                                                                                          | Select Course:   |               |
| Health and PE                                                                                            | Health Education | \$            |
| Default all new members to     Hide my Posts from Parents     Moderate all Posts and Rep     Description | read-only<br>i   |               |
| Emotions and Empathy. What                                                                               | at are they?     | 4             |
| Copy Class Archive D                                                                                     | Delete           | Save Settings |

 Protect yourself from potential harassment or bullying by students. Do so by setting expectations with students on how to communicate their opinions of you properly and courteously through the platform or any social media site. Also, engage parents in the discussion should you find yourself in an uncomfortable or distressing situation with a student.

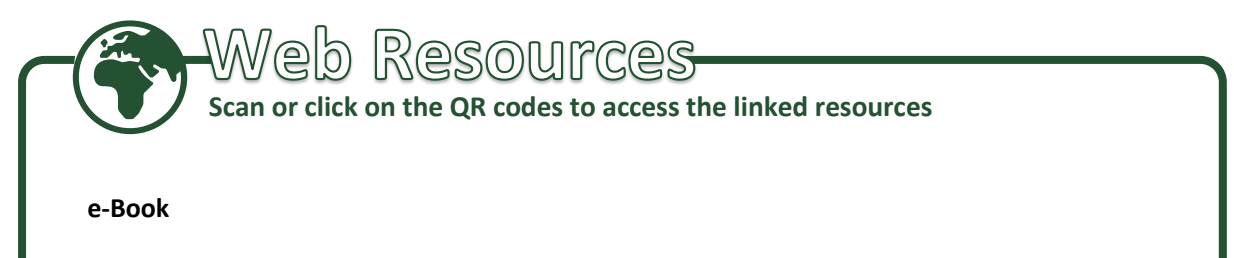

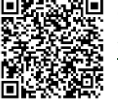

*e-Citizenship: An e-Book for Teachers about Cyber Wellness and Digital Citizenship* <u>www.seameo-innotech.org/mt4t</u>

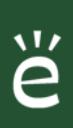

Intermediate users refer to those who are already familiar with *Edmodo*'s basic features but have yet to learn more complicated tasks beyond posting messages and customizing their personal accounts. In this section, you will learn to add co-teachers to groups, archive and delete groups, use and manage Library, adding links to resources, and transferring files stored in cloud storage to *Edmodo*.

# How to Create a Group for Teacher Collaboration

Many individuals and groups in the education community speak about the importance of collaboration among teachers. Collaboration benefits teachers involved because it can boost their creativity, help them understand student data, combat teacher isolation, and increase their morale (Davis, 2019). It can also facilitate school-wide approaches to improving learning outcomes and promote a sense of shared responsibility for students' learning.

Groups on Edmodo is one venue where teachers can connect in and out of school in a convenient and inexpensive manner. The virtual space made available by Edmodo allows teachers to share resources, discuss ideas, and collaborate whenever and wherever they are. To create your first teacher group on Edmodo using the mobile app, just follow the steps described below.

1. Open the *Edmodo* app by tapping on the icon on your phone's home screen and log in to your account.

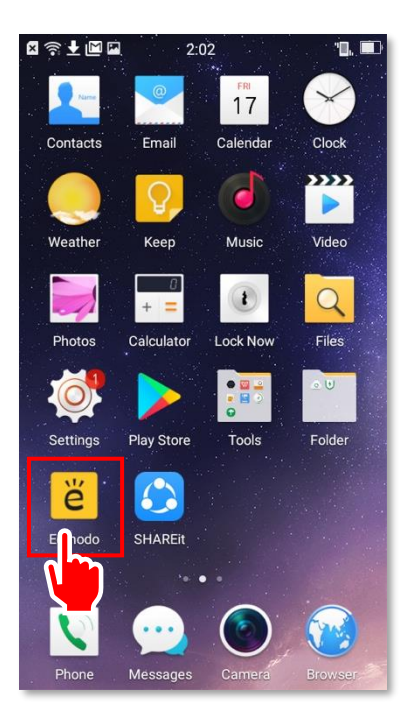

2. Tap on your avatar in the upper-left corner of the screen to open the app's menu. Once the menu is shown on the screen, tap on **Groups and Pages**.

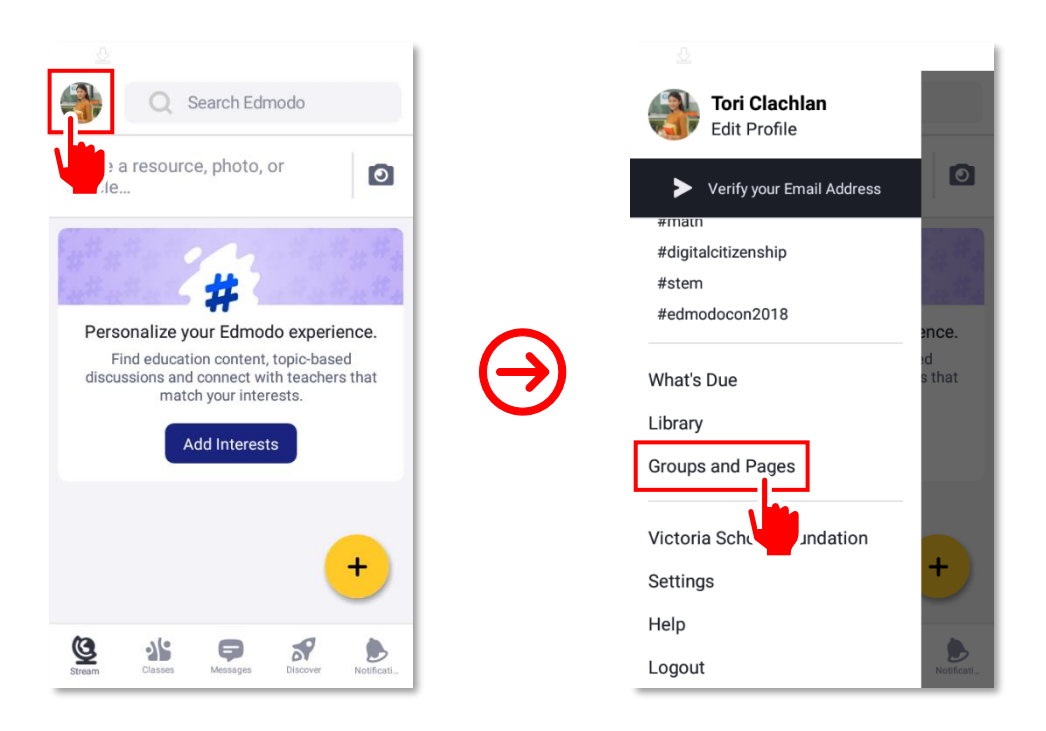

**3.** Tap on the  $\rightarrow$  button in the lower-righthand corner of the screen. A list of options will come up on the screen, then tap on **Create Group** to start a new group with your colleagues.

| Groups and Pages                            |   | <ul> <li>Groups and Pages</li> </ul>        |
|---------------------------------------------|---|---------------------------------------------|
| My Groups My Pages                          |   | My Groups My Pages                          |
| Mindfulness Class MWF (Teachers<br>1 Member |   | Mindfulness Class MWF (Teachers<br>1 Member |
| Archived Groups                             | € | Archived Groups                             |
|                                             |   | ×                                           |

**4.** In the **Create Group** page, enter the details of the group which includes its name, subject area, and grade level(s). For the grade level, just drag the buttons along the slider to select the level(s) for which you are creating the group.

| Sector Sector Secto | <ul> <li>△</li> <li>★ Create Group</li> </ul> |
|----------------------------------------------------------------------------------------------------|-----------------------------------------------|
| PROFILE                                                                                                    | PROFILE                                       |
| Name                                                                                                    | Name Mindfulness Teachers                     |
| Subject Area >                                                                                                    | Subject Area Health Education >               |
| Grade Pre Kindergarten                                                                                                    | Grade Pre Kindergarten - Staff                |
| ADVANCED                                                                                                    | ADVANCED                                      |
| Default new members to read only                                                                                                    | Default new members to read only              |

5. Check once again whether the details are correct. Scroll down to see the advanced features of the group, which you can turn on depending on your preference. Once completed, tap on the **Create Group** button at the bottom of the page.

| <u>&amp;</u>                        |        | <u>0</u>                          |
|-------------------------------------|--------|-----------------------------------|
| × Create Group                      | >      | Create Group                      |
| PROFILE                             | 0      | ••                                |
| Name Mindfulness Teachers           | AD     | VANCED                            |
| Subject Area Health Education >     | De     | fault new members to read         |
| Grade Pre Kindergarten - Staff      | М      | oderate all posts and replies 🛛 💭 |
| •                                   | Hid    | de all posts from Parents         |
| ADVANCED                            | Grupic | oup members can use GIF           |
| Default new members to read<br>only |        | Create Group                      |

6. Congratulations! You have created your first teachers' group on **Edmodo**. You may now start collaborating and learning with other teachers through the platform.

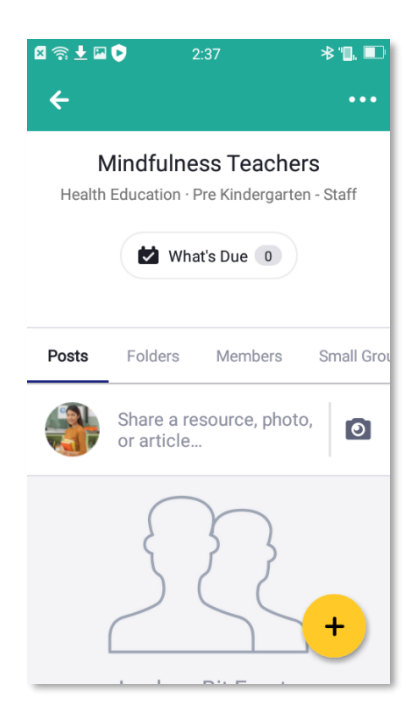

## How to Invite a Co-Teacher to a Group

A co-teacher is one who works with another teacher to handle the same class. Co-teachers plan for, organize, and deliver lessons, as well as assess the same class at the same time. They are partners in educating the same set of students. They share the same goal—to teach their students well.

**Edmodo** makes it easy for co-teachers to plan and incorporate their strategies together whether inside or outside the class. To invite a co-teacher to your group using the **Edmodo** mobile application, follow the step-by-step guide below.

1. Open the *Edmodo* app on the icon on your phone's home screen. Tap on your avatar in the upper-left corner of the screen to open the app's menu. Once the menu is shown on the screen, tap on **Groups and Pages**.

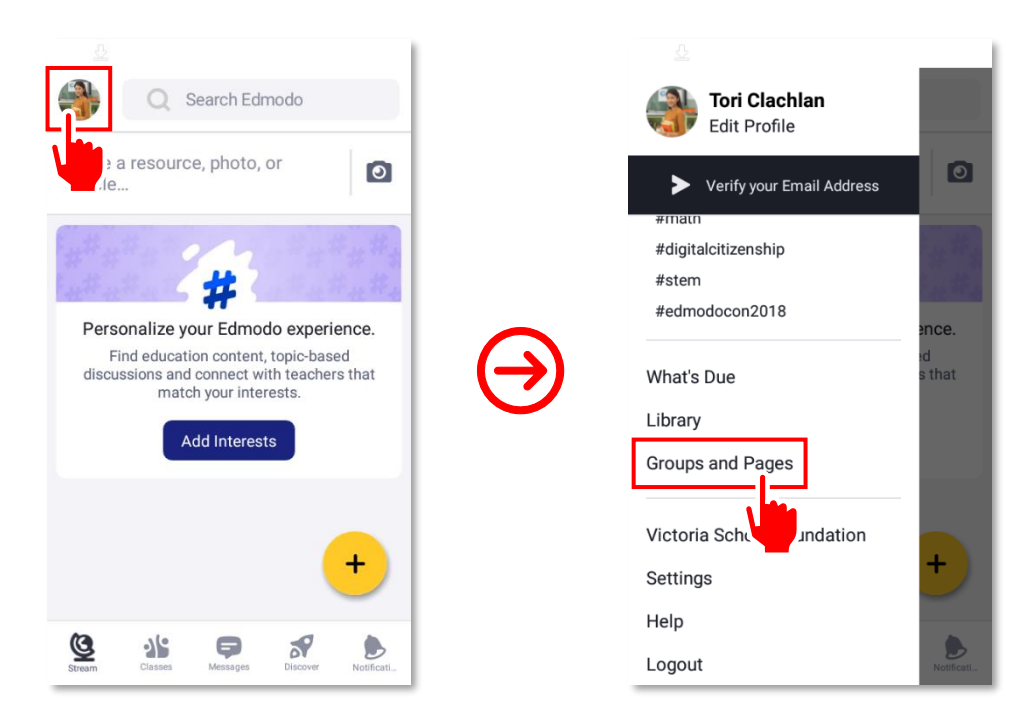

2. Open the group to which you intend to invite a co-teacher.

| ← Groups and Pages                       |
|------------------------------------------|
| My Groups My Pages                       |
| Mindfulness Teachers<br>1 Member         |
| Mindfulness Class MWF (Chers<br>1 Member |
| Archived Groups >                        |
|                                          |
|                                          |
|                                          |
| •                                        |

**3.** Tap on the ••• button in the upper-right corner of the screen. A list of options will come up on the screen, after which tap on **Settings**.

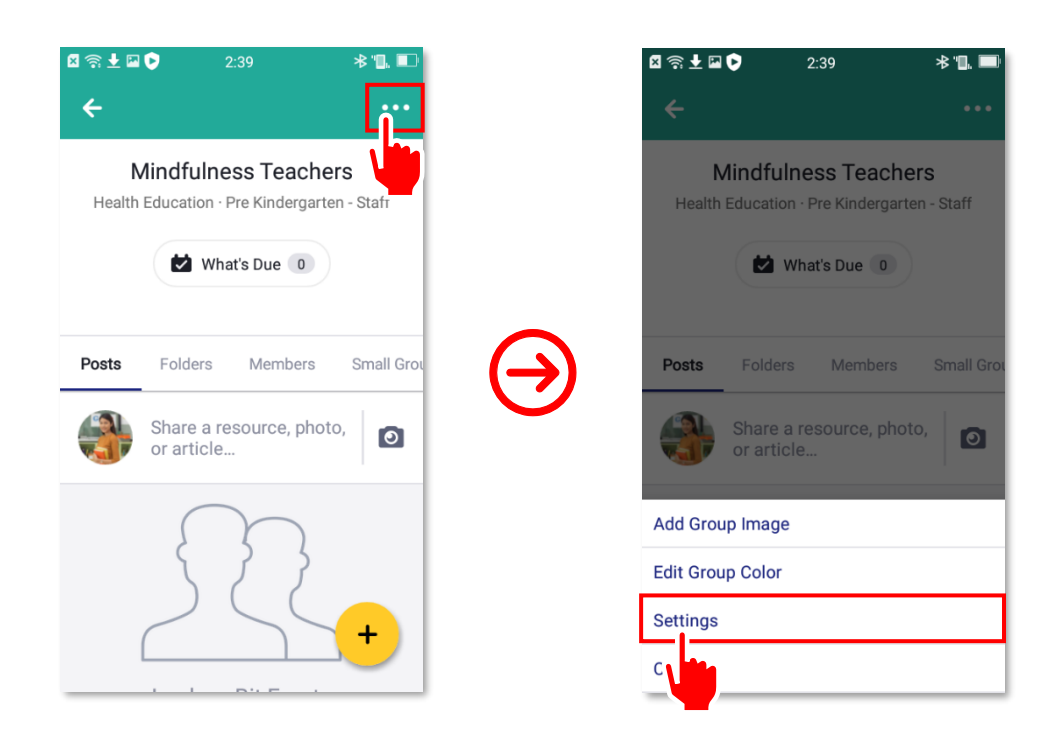

4. On the Group Settings page under ACCESS, you will find the group code which you have to share with your co-teacher(s) to gain access to your Edmodo group. To copy the code, click anywhere on the group code box. A notification will come up on the screen confirming that you have successfully copied the code. Share the code with your co-teacher(s) via the in-app messaging feature of Edmodo or through other means of electronic messaging. Click on the left-hand corner to exit group settings.

|                                                         |                                              | 1          |                                                                                                    |
|---------------------------------------------------------|----------------------------------------------|------------|----------------------------------------------------------------------------------------------------|
| ← Group Se                                              | ettings SAVE                                 |            | ← Group Settings SAVE                                                                                  |
| ACCESS                                                  |                                              |            | ACCESS                                                                                                 |
| Group Code<br>Your students can<br>registration to join | aj4hz3<br>use this code during<br>you group. |            | <b>Group Code</b> aj4hz3<br>Your students can use this code during<br>registration to join your group. |
| Lock Group Code                                         | e                                            | $\bigcirc$ | Lock Group Code                                                                                        |
| Reset Group Cod                                         | le                                           |            | Reset Group Code                                                                                       |
| PROFILE                                                 |                                              |            | PROFILE                                                                                                |
| Name                                                    | Mindfulness Teachers                         |            | Name Mindfulness Teachers<br>Group code has been copied to the clipboard.                              |
| Subject Area                                            | Health Education >                           |            | Subject Area Health Education >                                                                        |

5. You will receive a notification every time a co-teacher has successfully joined your <sup>e</sup> Edmodo group. Tap on b the upper-right corner of at the bottom panel to see your notifications.

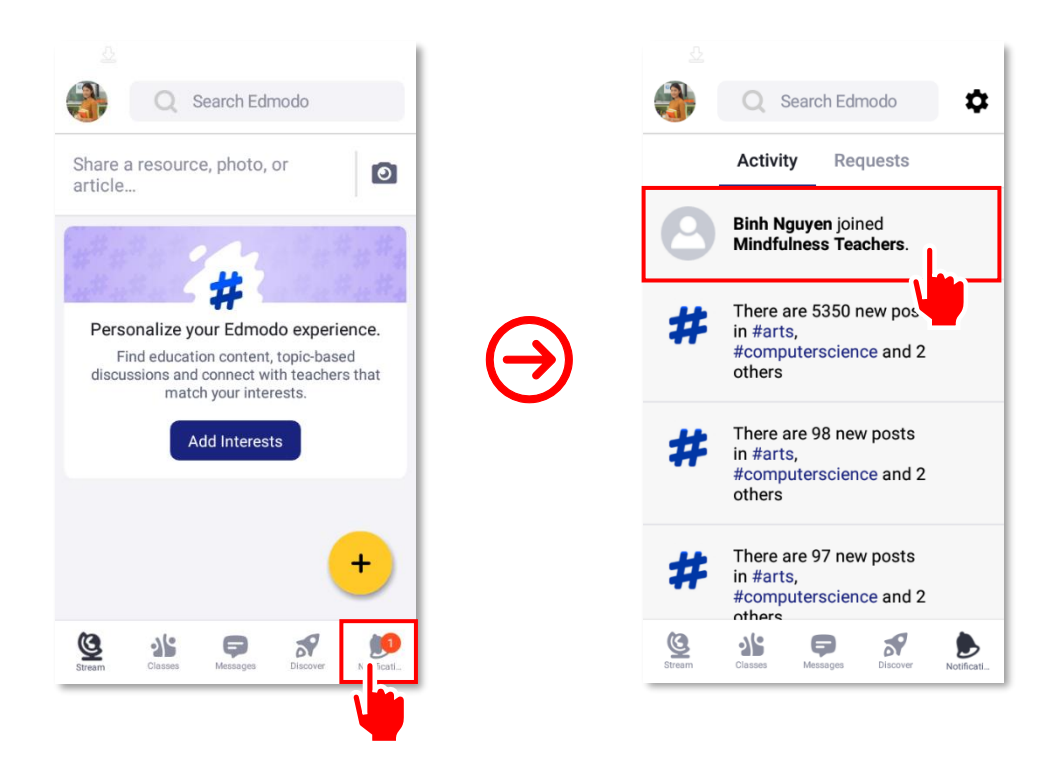

6. To change the access role of a member from the default (read-write member), go to your **Edmodo** group (steps 1-2) first. On the group's page, tap on Members to see the list of people in your group. Tap on the member's account name whose access role you wish to change.

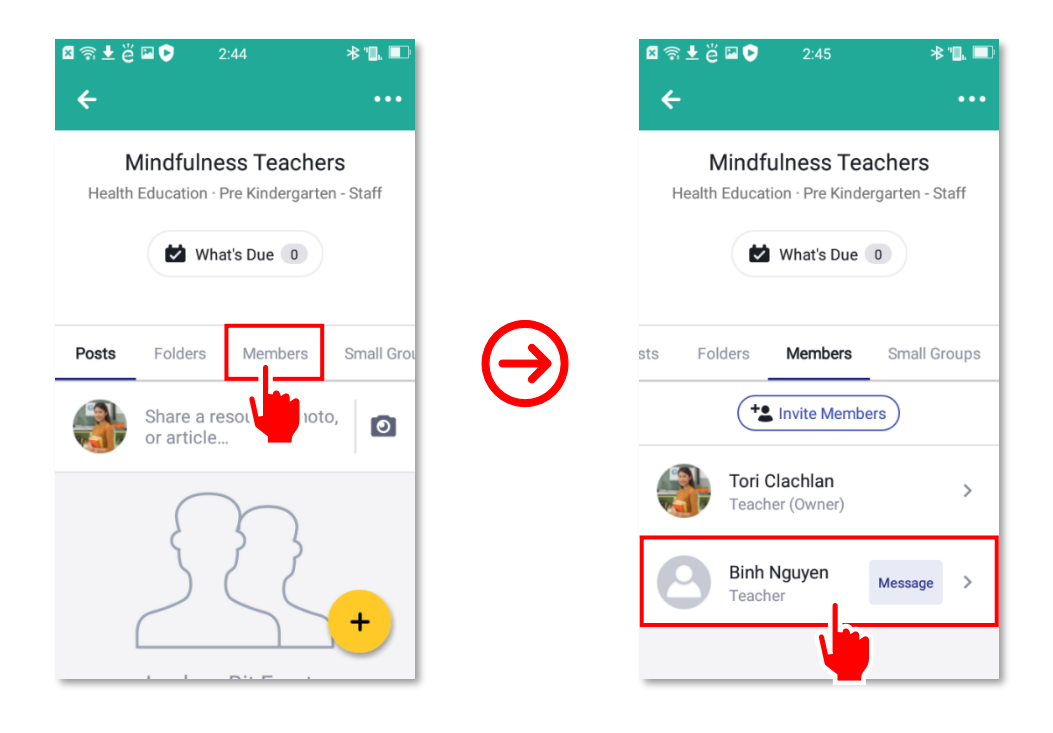

7. On the page displaying the details of the member, tap on **Change Access Role**. From the list, tap on one of the options to change the member's access role.

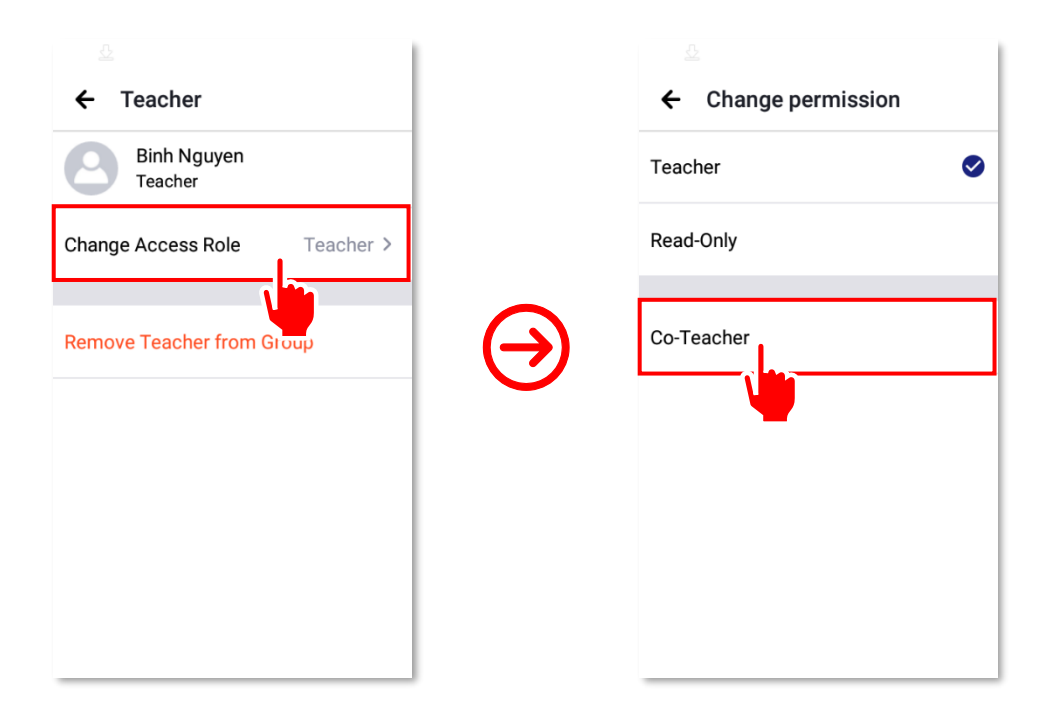

8. Congratulations! You have just added a co-teacher to a group and changed a co-teacher's access role.

| Binh Nguyen<br>Teacher |              |
|------------------------|--------------|
| Change Access Role     | Co-Teacher > |
| Remove Teacher from    | Group        |
|                        |              |
|                        |              |
|                        |              |

## What Edmodo Library Is and How to Use It as a Teaching Resource

**Edmodo Library** is a place on the platform where you can collect resources for use in your classroom. These resources can be files (of any format), links to websites, videos, photos, and others. **Library** lets you make the process of sharing content easier, especially if it is something you can use across groups. You only have to upload a file once, but you will be able to share it over and over from any device.

Library can store links to websites. A link can be a Uniform Resource Locator (URL)—the Internet address where a video, a photo, or an article can be found. If you are discussing the solar system, for instance, and want to immerse your students in a rich multimedia presentation about it, you can use **YouTube** to show a video. You can store the video's link in the Library. You can then ask your students to watch the video as homework. To add a link to a resource to the Library, follow the step-by-step guide below.

Before adding a link to a resource to My Library, first make sure that you have YouTube on your device. Download and install it the same way you did Edmodo earlier. Open the YouTube. This will take you to the home page as shown below.

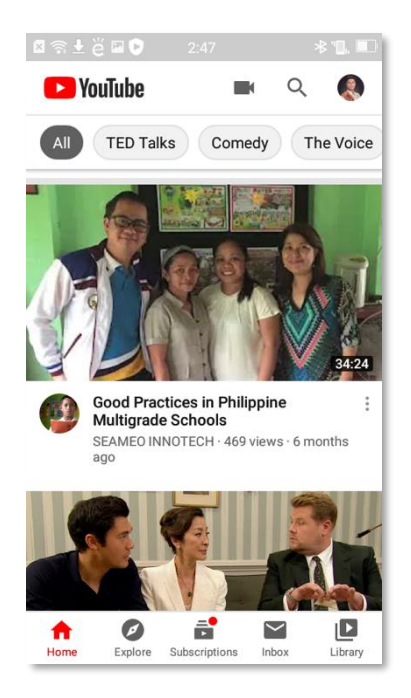

2. Tap the **Q** button at the top of the screen. The **Search YouTube** field should appear.

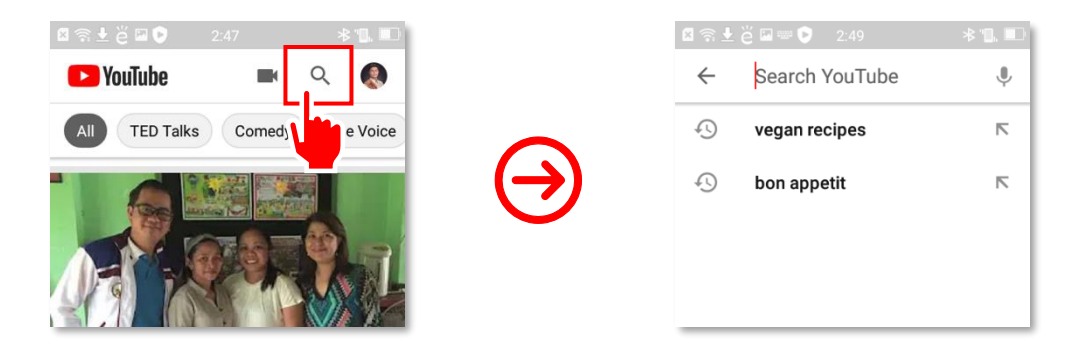

Type some key words of the video you would like to get the link to (in this case, "mindfulness for kids") into the Search YouTube field then tap the Search key. This should show all videos related to your search term. Tap beside the title of your chosen video.

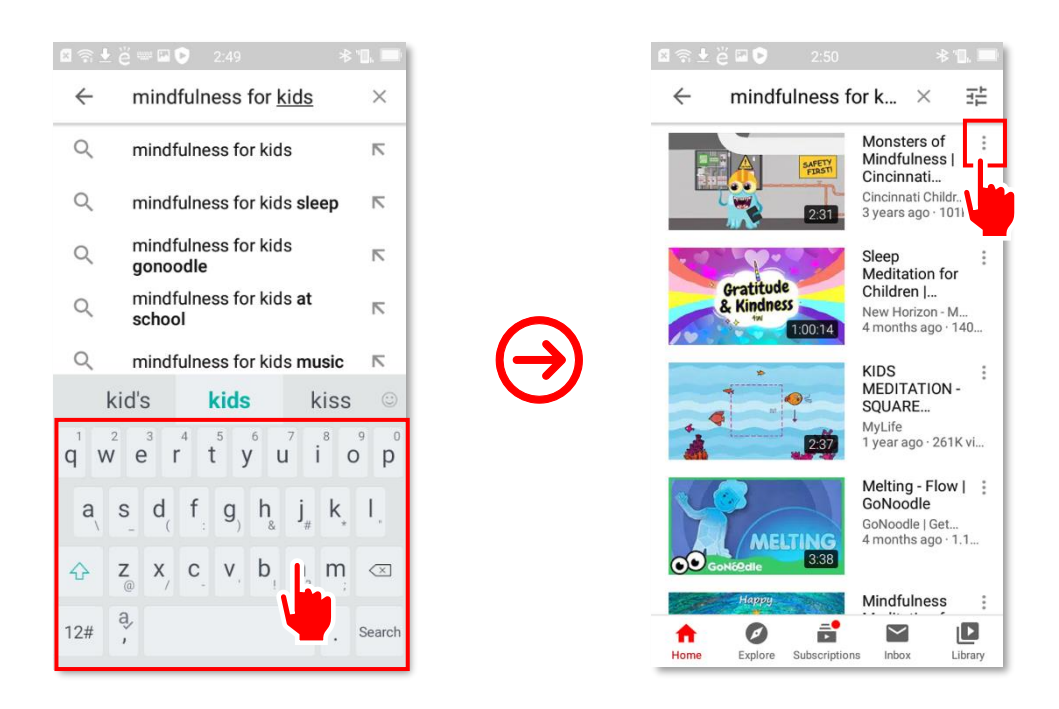

**4.** A list of options should then come up on the screen. Click on **Share**, and then on **Copy link** to copy the URL of the video to the clipboard.

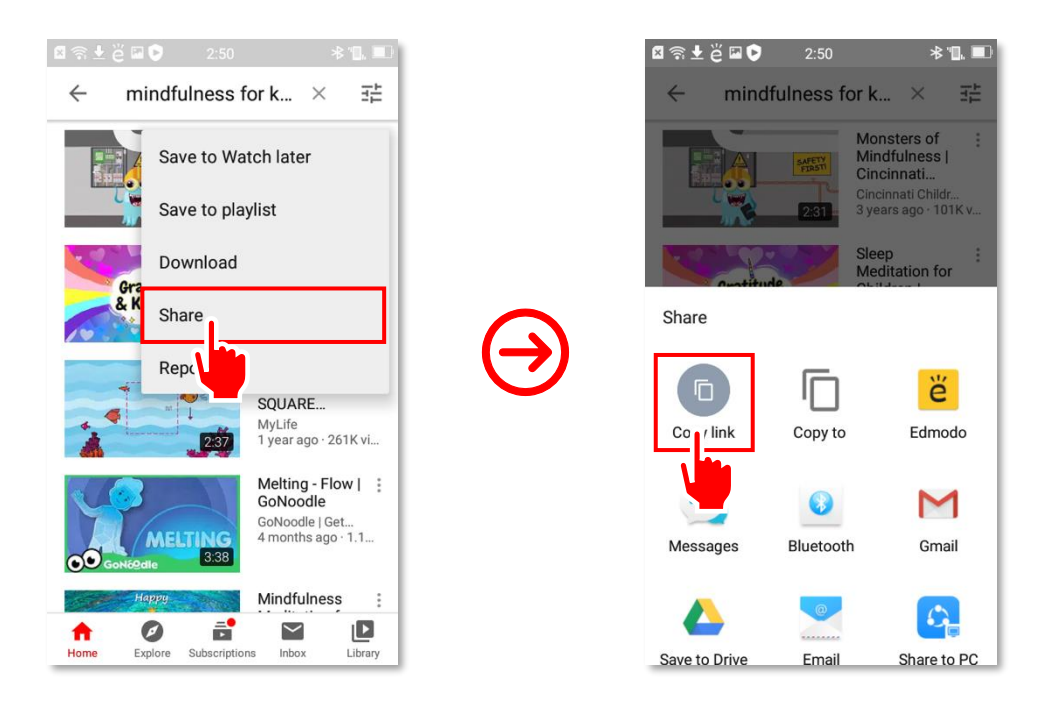

5. Go to the *Edmodo* app on your phone. Tap on your avatar in the upper-left corner of the screen to open the app's menu. Once the menu is shown on the screen, tap on Library.

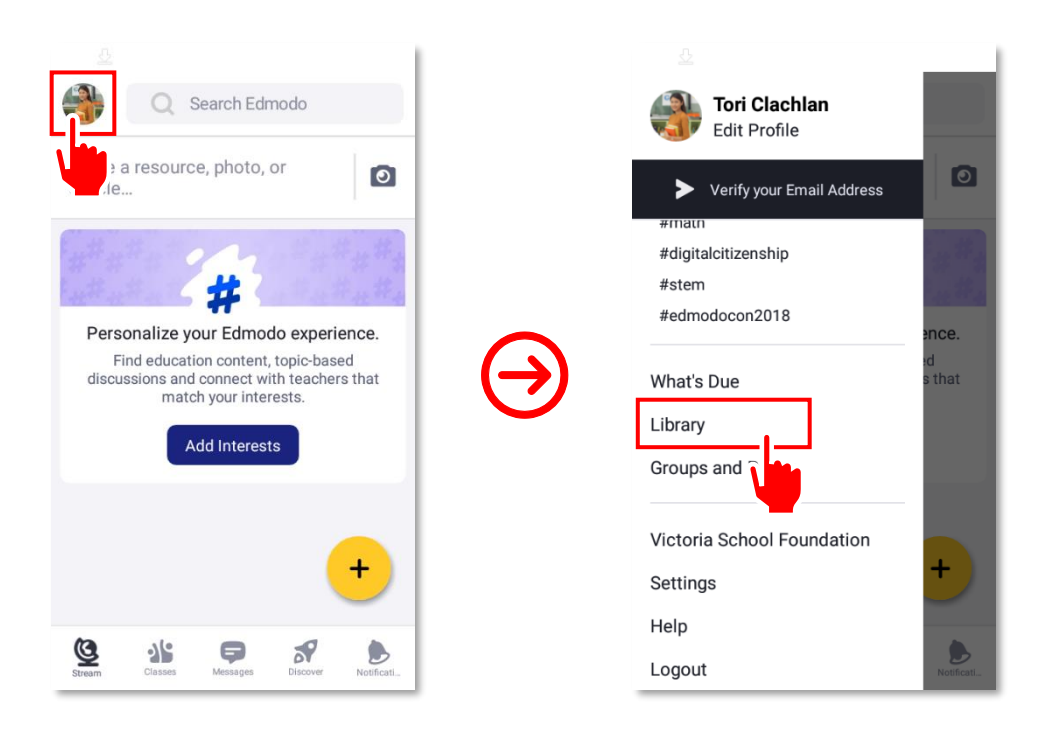

6. On the Library page, tap on the folder in which you want to save the link. Otherwise, proceed directly to the next step by tapping on the + button in the lower-right corner of the page.

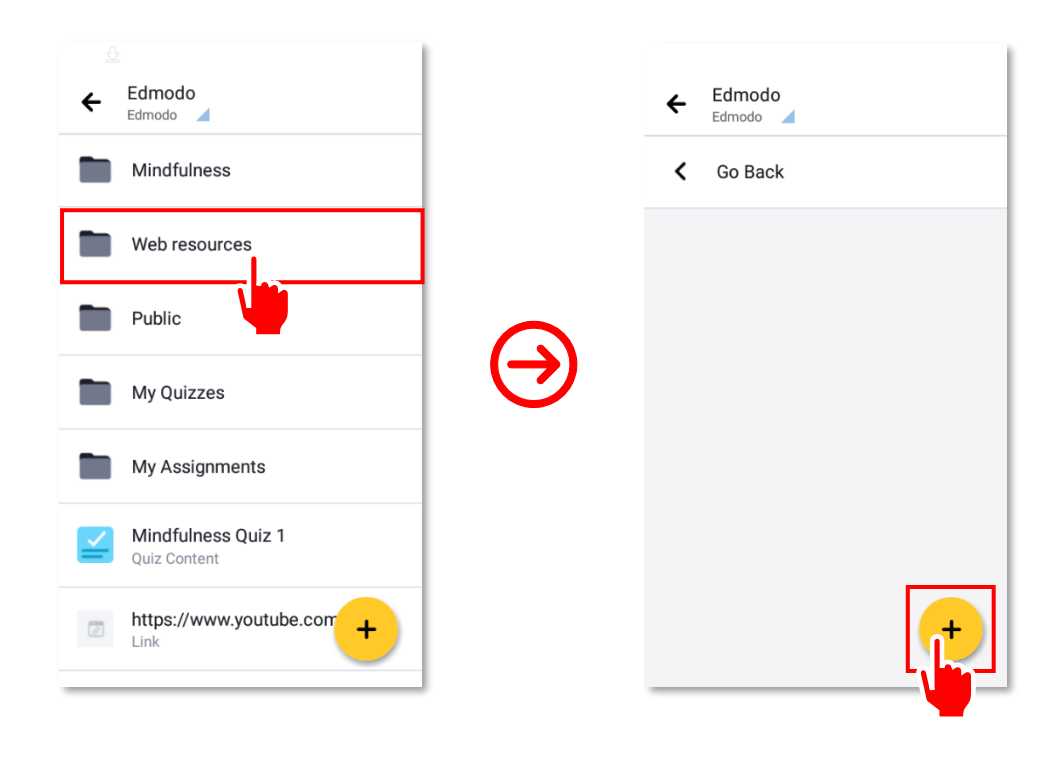

7. From the list of options, tap on Add Link. A new page will open. Paste the link and enter the title into their respective text fields.

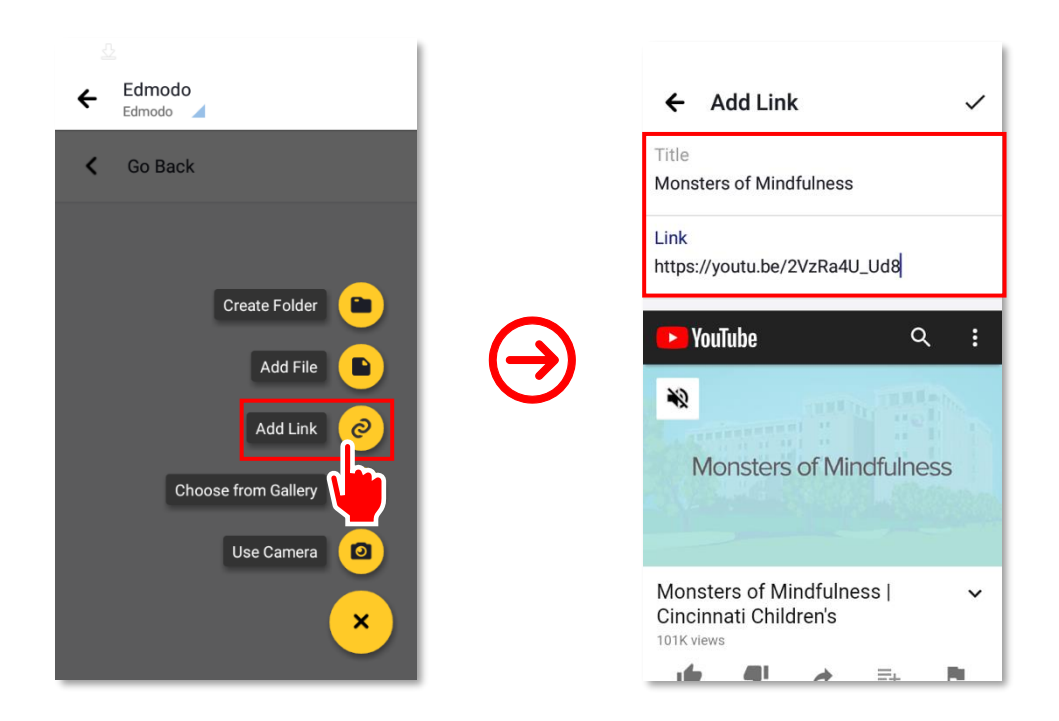

8. Finally, tap the ✓ button in the upper-right corner of the page. Congratulations! You now know how to add a link to the <sup>(2)</sup> Edmodo Library using an Android device.

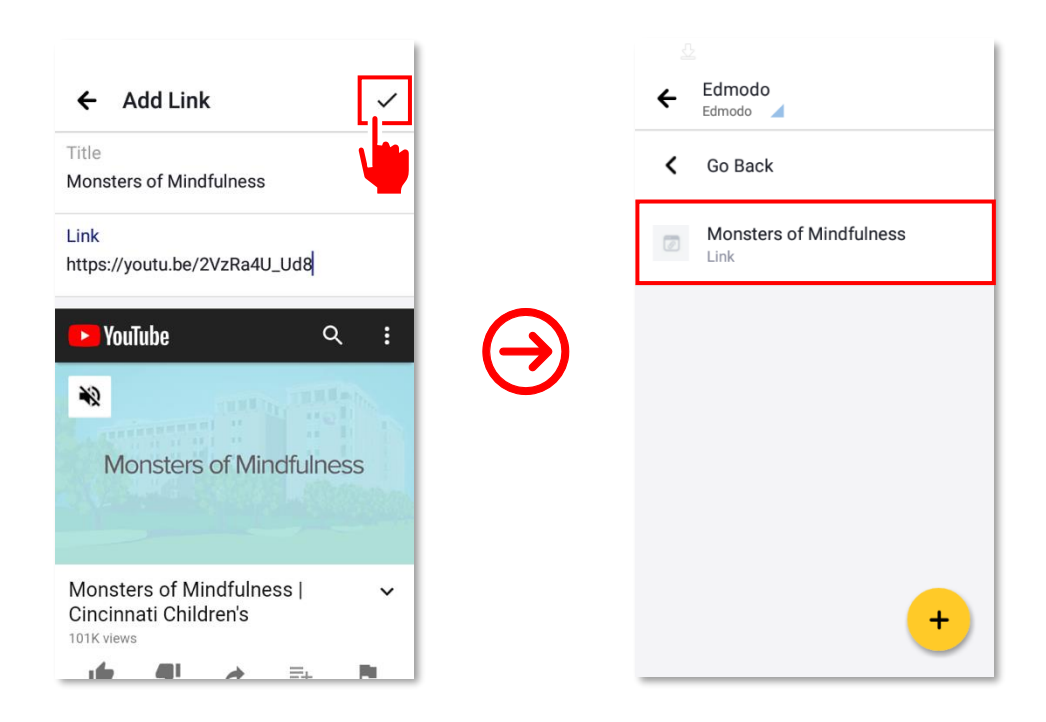

## How to Upload a File to the Edmodo Library

One of the **Edmodo Library** features lets you upload files to it such as Portable Document Format (PDF) files, pictures, video clips, documents, and audio files. These files may be stored on your PC, mobile device, external storage, or third-party apps. Examples of third-party apps that store files include OneDrive, Dropbox, and Google Drive. These are commonly known as "cloud storage." Storing files on such a storage means they are stored in a central database controlled and maintained in a third party's file-storage facility. You can access your files stored in the cloud using any device.

You can also download files using third-party apps to any device. Note, however, that doing so onto your mobile device will take up a lot of storage. Since mobile devices have limited storage, download only files you will use. To upload a file to the **Library**, follow the step-by-step guide below. Note that you can only add photo or video files using an Android device. If you need to upload electronic documents, do so using a desktop or laptop computer.

1. Open the **Edmodo** app on your phone. Tap on your avatar in the upper-left corner of the screen to open the app's menu. Once the menu is shown on the screen, tap on **Library**.

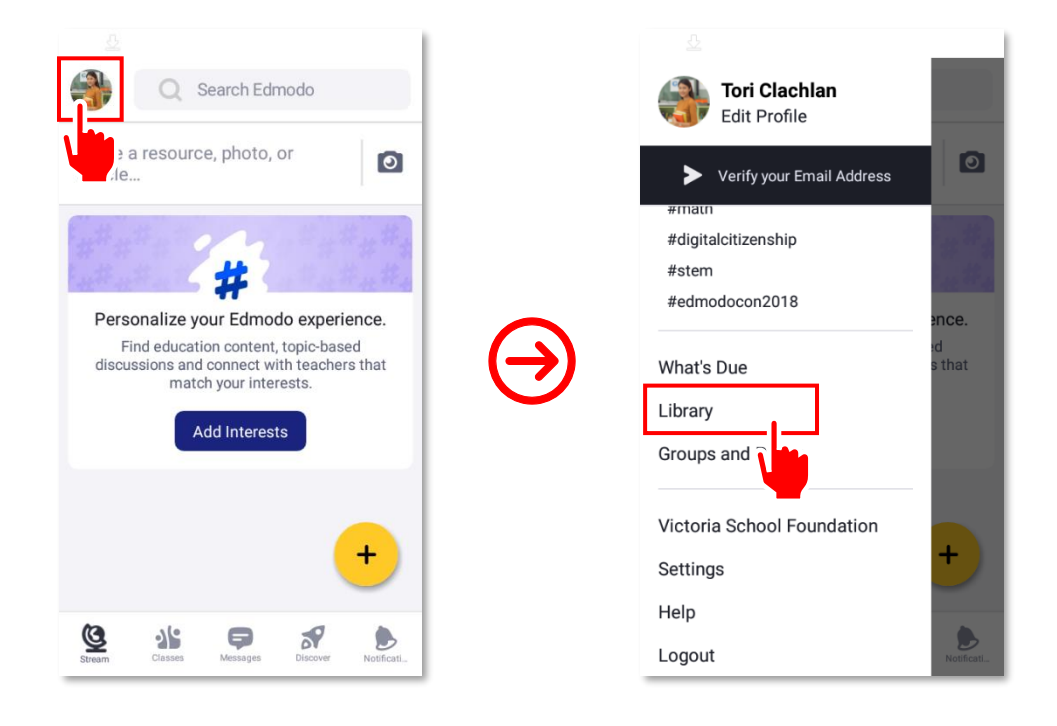

On the Library page, tap on the folder to where you want to upload the audio or video file from your Android device. Otherwise, proceed directly to the next step by tapping on the + button at the lower-right corner of the page. A list of options will come up on the screen. From the list, tap on Choose from Gallery.

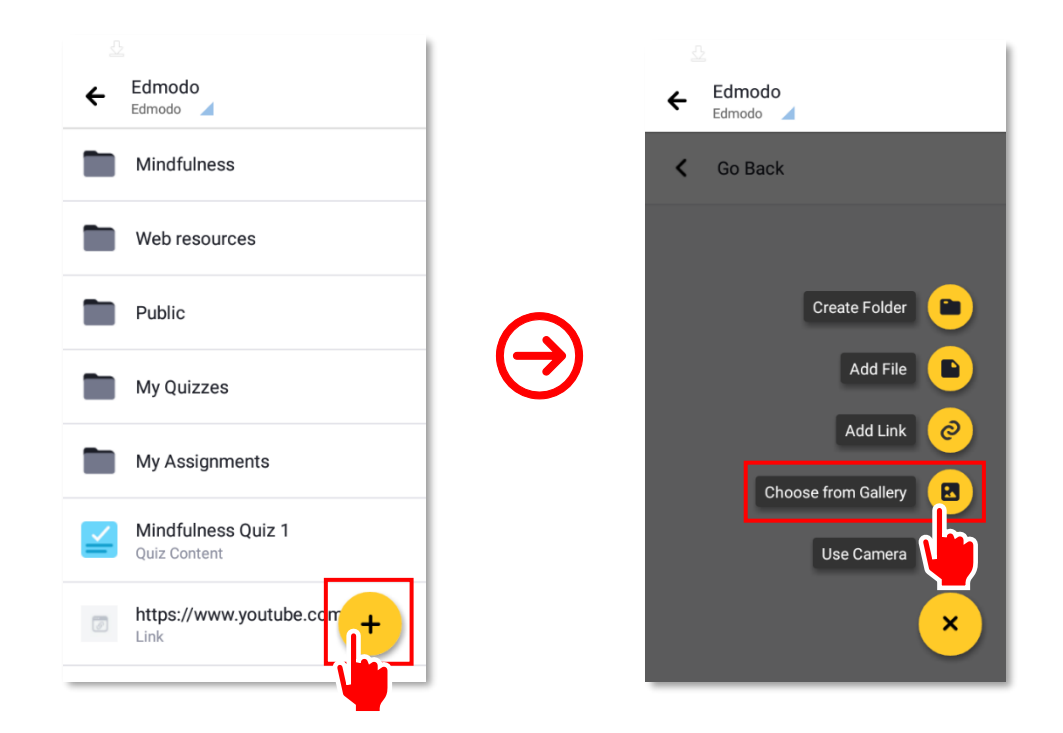

**3.** Tap on **Image** from the list of options on the screen, then choose a photo to upload from your phone's camera roll. Tap on the picture and wait for it to upload.

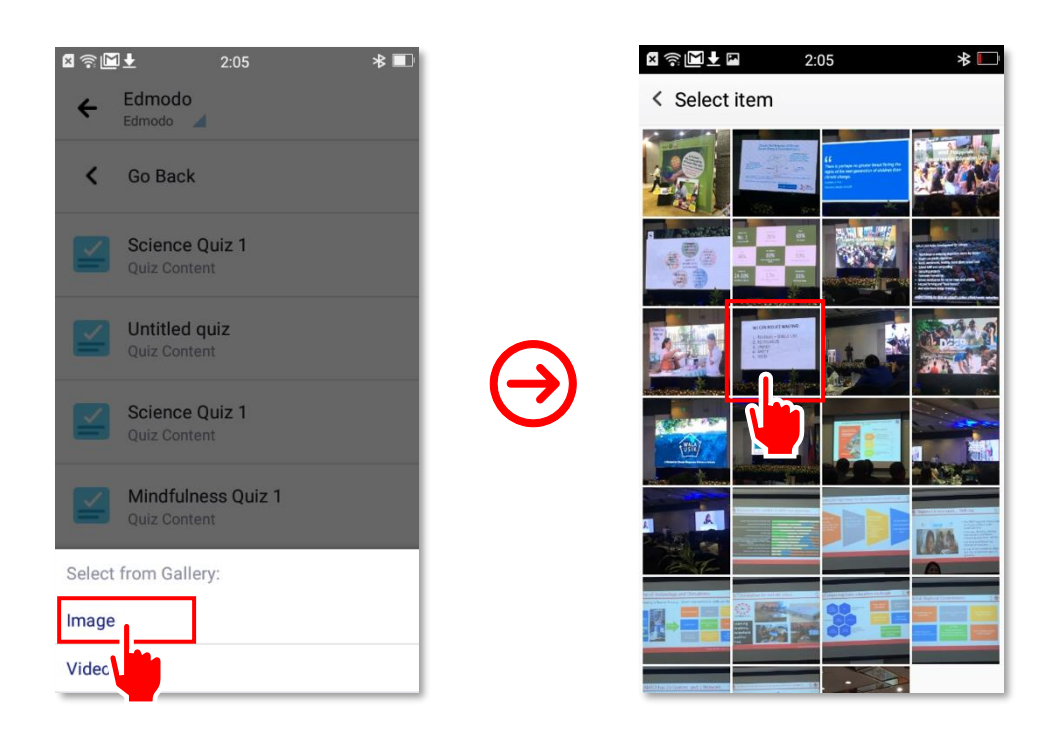

You may crop and rotate the photo before uploading. Once done editing the picture, tap on Use at the lower-right corner of the screen. Finally, just wait for the picture to upload. Congratulations! You now know how to add a file to the <sup>™</sup> Edmodo Library using an Android device.

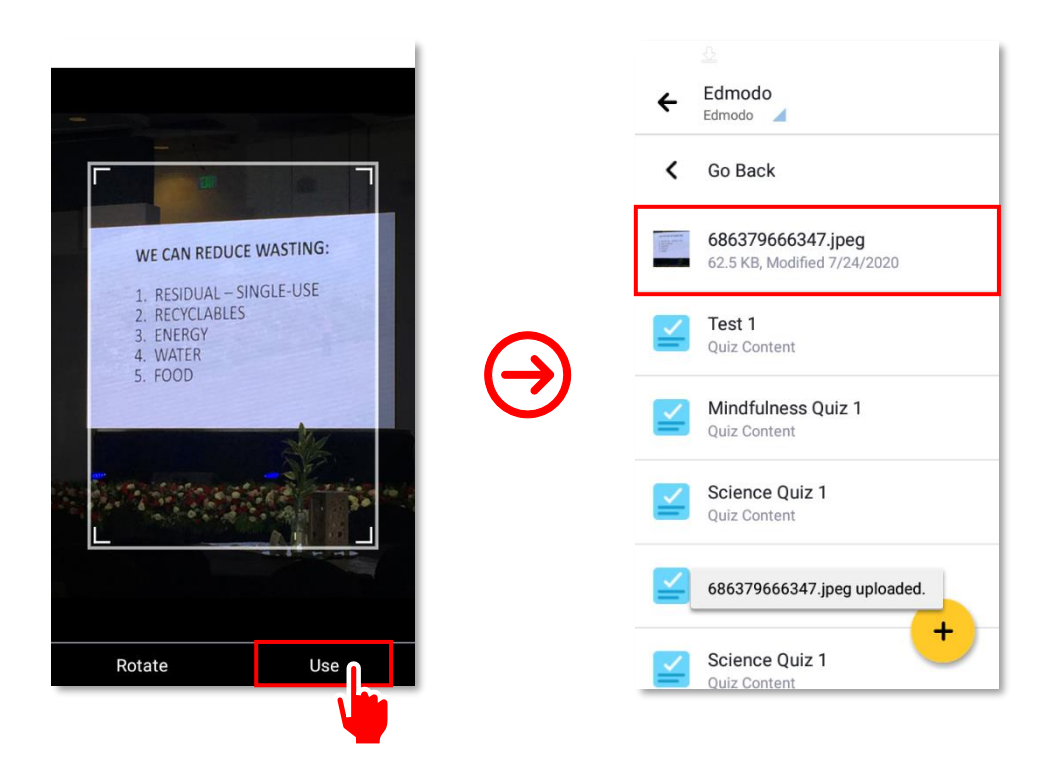

## How to Add a File Stored in the Cloud to the Library

Cloud storage refers to Internet-based storage. That means your files are stored in a central database controlled and maintained not on your device but on a third-party or service provider's file-storage facilities. You can access these via any device though.

For some, finding enough storage space to hold all the data they own is a real challenge. Some people invest in large hard drives. Others prefer external storage devices such as thumb drives or compact discs (CDs). Computer owners worry about deleting entire folders' worth of old files to make space for new ones and so choose to rely on using cloud storage.

Storing files in the cloud has several advantages over using traditional data storage. If you store data in the cloud, you can access it from any location or using any device that can connect to the Internet. You can access it using a smartphone, a tablet, or a PC. You do not need to carry around a physical storage device to retrieve a file or worry about getting confused over different versions stored in various devices.

Two of the most popular cloud storage apps are supported by Edmodo. These are OneDrive and Google Drive (discussed in more detail in the MT4T e-book on <u>Uses and Functionalities of Mobile</u> <u>Devices</u>). What this means is that you can link your personal cloud storage From OneDrive or Google Drive with Edmodo Library. Doing so will enable you to access your files from the third-party cloud storage providers without having to leave Edmodo.

To link a cloud storage account to the **Library**, you may use the mobile or desktop web version of the platform. Simply follow the steps detailed below, which are essentially the same for either version.

1. Log in to your **Edmodo** account using a PC, then click on **Library** in the toolbar at the top of the page.

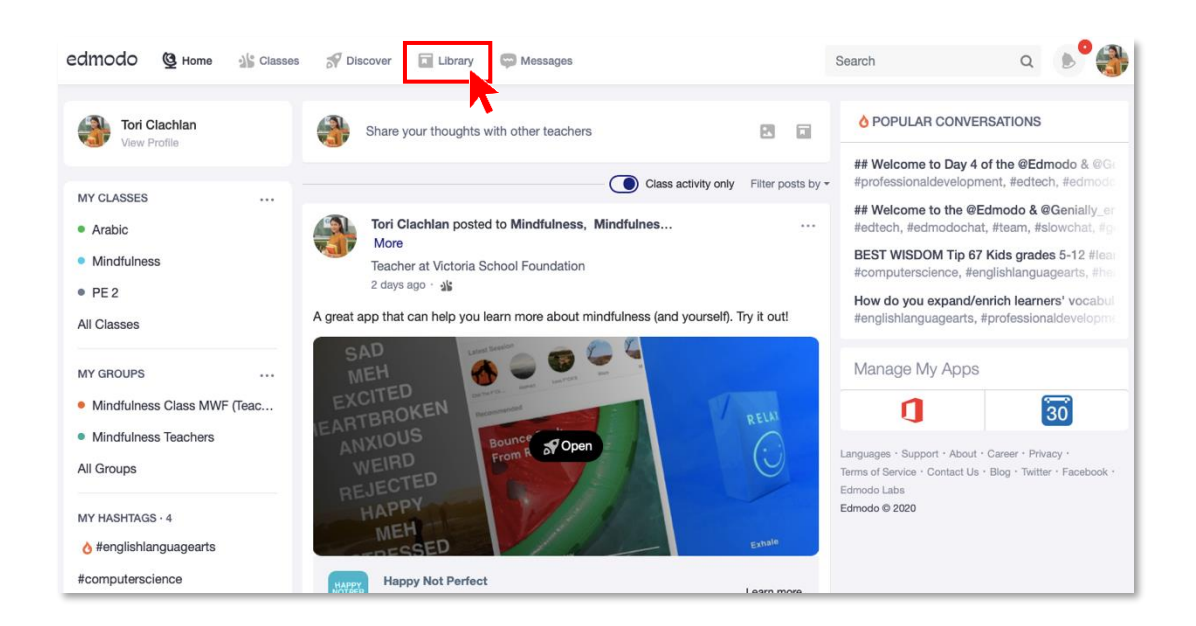

 On the My Items side bar, click on the cloud storage application in which you have an account. Next, click on the Connect to [cloud storage] button. You will then be asked to enter your login credentials and grant permission to e Edmodo to link your account. Just follow the on-screen instructions to proceed.

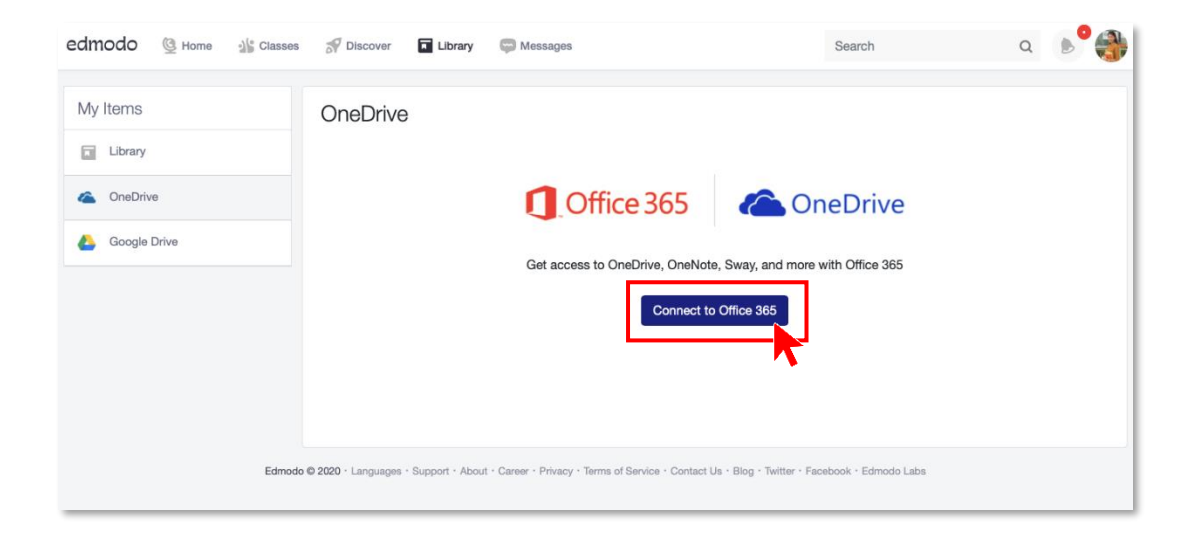

3. Congratulations! You have now linked your cloud storage account with *Edmodo*.

| edmodo 🔮 Home 📲 Class | ses 🚀 Discover 🖬 Library 📮 Messages                                  | Search                    | ۹ 🌔 🍕 |
|-----------------------|----------------------------------------------------------------------|---------------------------|-------|
| My Items              | OneDrive                                                             |                           |       |
| Library               | PISA-2018-Philippine-National-Report.pdf                             | 12/5/2019                 |       |
| CneDrive              | logo_main.png                                                        | 12/2/2019                 |       |
| Coogle Drive          | pme-handbook.pdf                                                     | 11/28/2019                |       |
| OneDrive              | 29_Memo_2016_Transportation_Guidelines_for_Official_La               | and_Travel.pdf 11/28/2019 |       |
| Disconnect Account    | 006_Memo re Guidance Note for Office Correspondence<br>Memoranda.pdf | 11/28/2019                |       |
|                       |                                                                      |                           |       |

# How to Upload a Photo Taken with Your Device's Camera to the Edmodo Library

Many modern mobile devices have built-in cameras. The development of devices with built-in cameras, in large part, kept pace with that of digital technology on photography as a whole. You can use your device's built-in camera to take pictures of interesting places, educational resources, and other teaching and learning references. If, for instance, you went to a museum and saw a very interesting painting, you can take a picture, provided it is allowed, and add that to the **Library**. You can then use it to get students' interpretation or their own understanding of its meaning in class. To upload a photo taken with your device's camera to the **Library**, follow the step-by-step guide below.

1. Open the *Edmodo* app on your phone. Tap on your avatar in the upper-left corner of the screen to open the app's menu. Once the menu is shown on the screen, tap on Library.

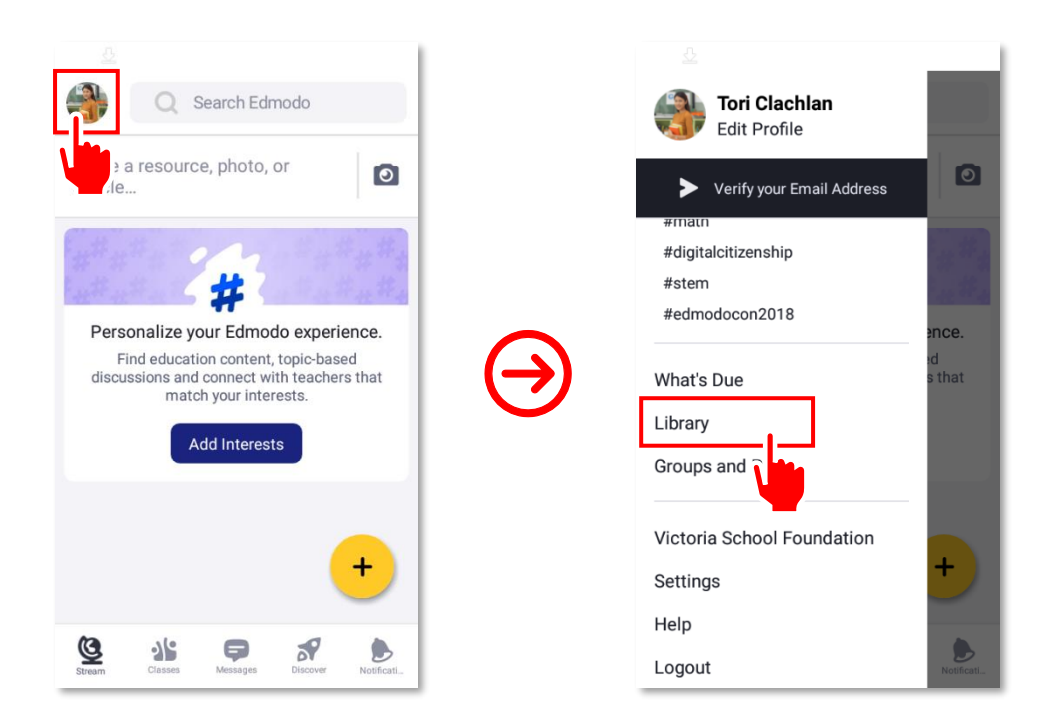

On the Library page, tap on the folder to where you want to upload the audio or video file from your Android device. Otherwise, proceed directly to the next step by tapping on the + button at the lower-right corner of the page. A list of options will come up on the screen. From the list, tap on Use Camera.

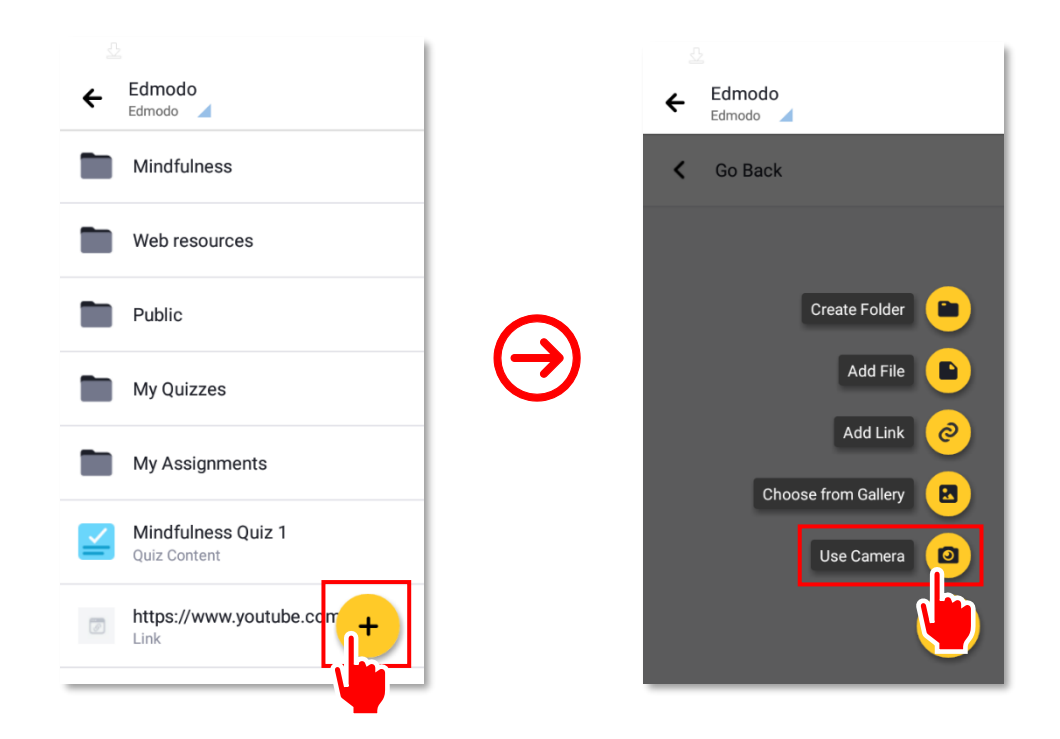

**3.** Take a photo using your phone's camera. Tap on  $\otimes$  if you wish to reshoot the picture. Once done, tap on  $\oslash$  to upload the picture you have just taken.

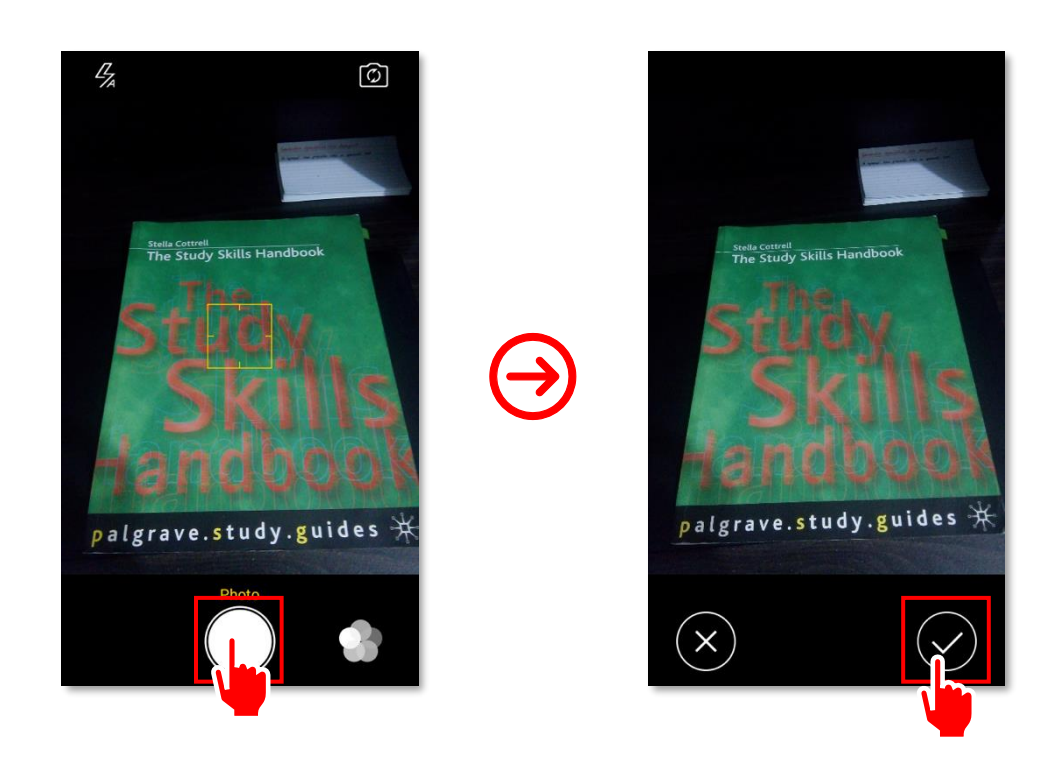

You may crop and rotate the photo before uploading. Once done editing the picture, tap on Use at the lower-right corner of the screen. Just wait for the upload to finish, and you are done. Congratulations! You now know how to add a photo taken with your Android device's built-in camera to the Edmodo Library.

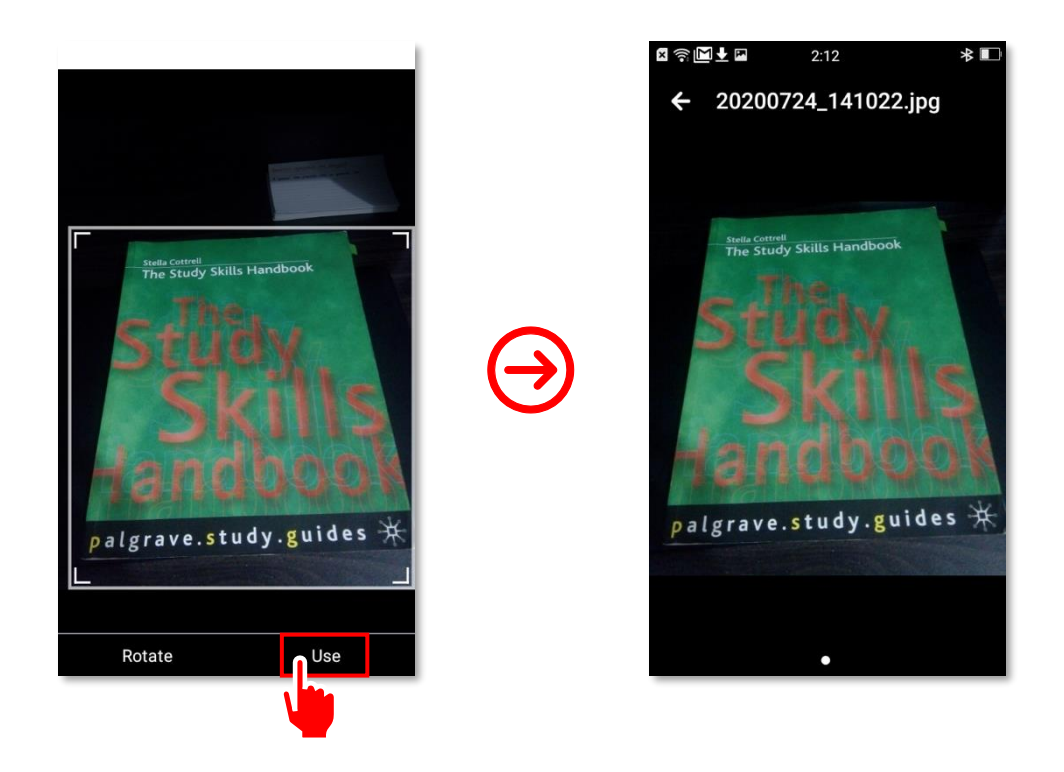

# How to Attach a File to a Note

As previously mentioned, a note is a type of post that you can create on **Edmodo**. Posting a note to a group page is the easiest way to get a discussion going in a virtual classroom. Attaching files to or embedding website links to a note lets you easily and directly share resources such as lesson notes or blended learning videos to all the members of a group at once. To attach a file to a note, follow the step-by-step guide below.

1. Open the Edmodo app on your phone. To compose a note, tap on the + button at the lower-right corner of the page to show a list of options. Next, tap on the Post to Class or Group option.

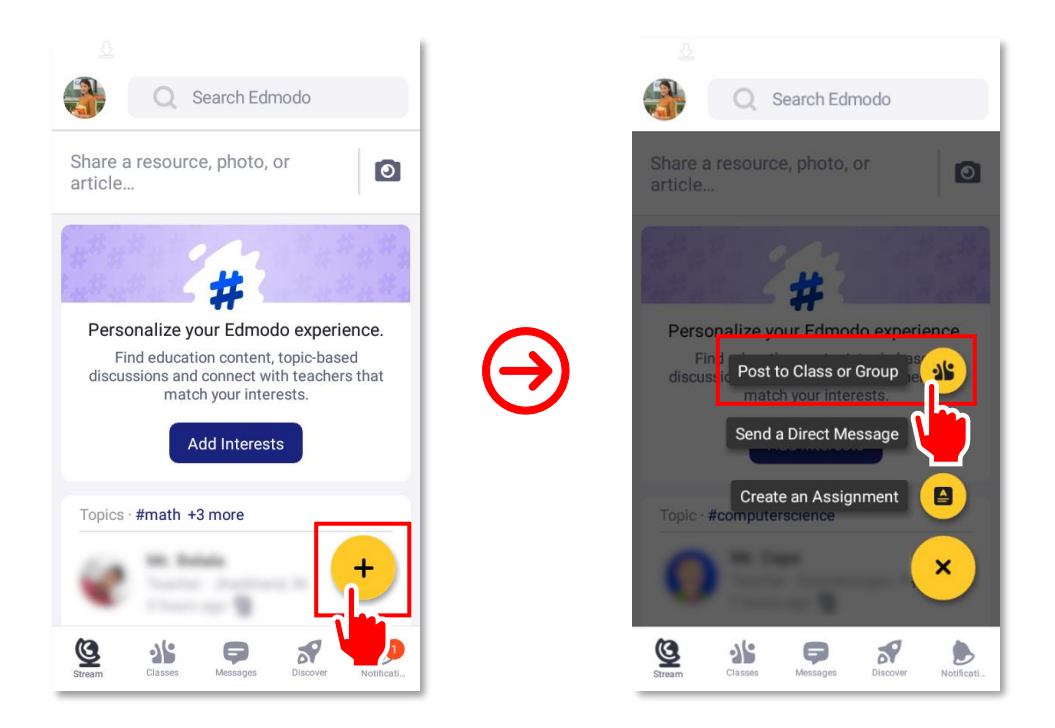

2. From among your classes, select one by tapping on the check box beside the group name. Confirm your selection by tapping on  $\checkmark$  at the upper-right corner of the screen.

|                       | 1 |                       |                       |
|-----------------------|---|-----------------------|-----------------------|
| ← Send to ✓           |   | ← Send to             | $\mathbf{\mathbf{r}}$ |
| Classes               |   | Classes               |                       |
| Mindfulness           |   | Mindfulness           |                       |
| ■ PE 2                |   | PE 2                  |                       |
| Arabic                |   | Arabic                |                       |
| Groups                |   | Groups                |                       |
| Mindfulness Teachers  |   | Mindfulness Teachers  |                       |
| Mindfulness Class MWF |   | Mindfulness Class MWF |                       |
|                       |   |                       |                       |
|                       |   |                       |                       |
|                       |   |                       |                       |
|                       | - |                       |                       |

3. On the New Post page, start typing your message into the Share a photo, video, or idea field. Once done typing your message, tap on <sup>ℚ</sup> at the bottom of the screen to attach a file.

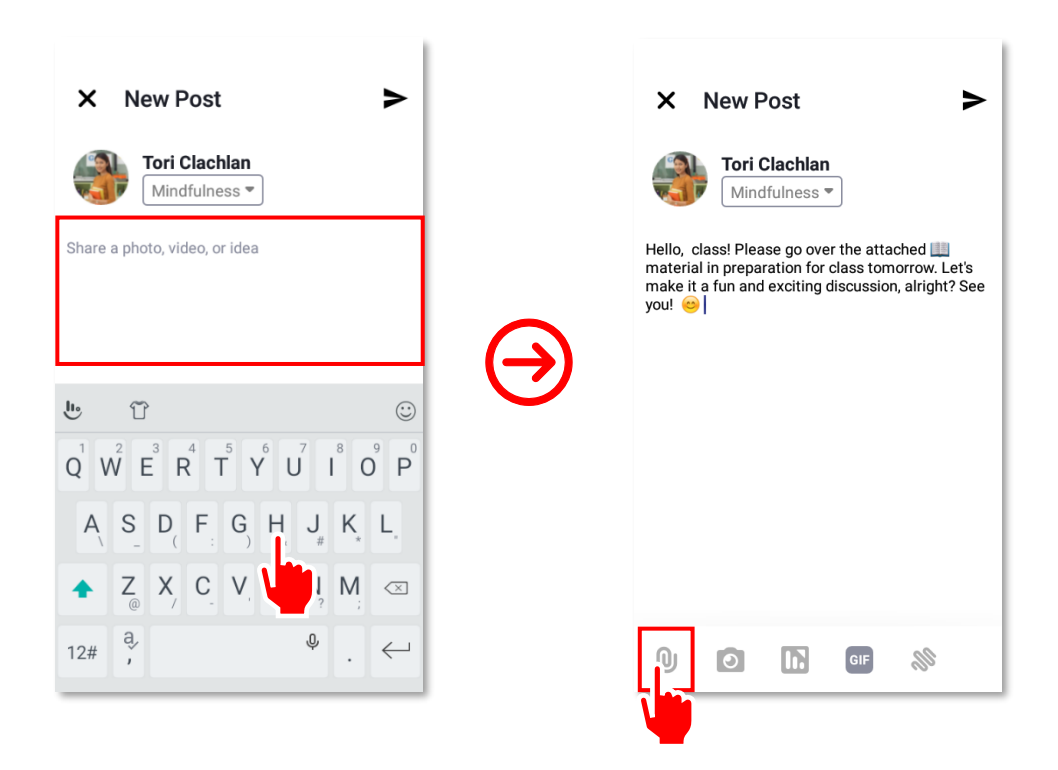

4. Choose the file source from the list of options. In this example, tap on From My Library. Once you're on the Edmodo Library page, locate the file you want to attach to the post and tap on it to attach the file to the message.

| ¤ ଲ 🖬 2:49 * 🗈<br>X New Post >                                                                                                    |  | Attach a Library Item<br>Edmodo                               |
|----------------------------------------------------------------------------------------------------|--|---------------------------------------------------------------|
| Tori Clachlan<br>Mindfulness •                                                                                                    |  | 🕻 Go Back                                                     |
| Hello, class! Please go over the attached<br>material in preparation for class tomorrow. Let's<br>make it a fun and exciting discussion, alright? See<br>you! |  | Mindfulness - How Do I Get<br>394.9 KB, Modified 2/11/2020    |
|                                                                                                    |  | A Guide to Having More Mindful<br>36.5 KB, Modified 2/11/2020 |
|                                                                                                    |  |                                                               |
|                                                                                                    |  |                                                               |
| Add                                                                                                    |  |                                                               |
| From My Library                                                                                                    |  |                                                               |
| From My Devic                                                                                                    |  |                                                               |
| Link                                                                                                    |  |                                                               |

5. You should see a banner showing the attached file below the message of your post. Finally, tap on the ➤ button at the upper-right corner of the screen. This will post the note with the file attachment to your intended group.

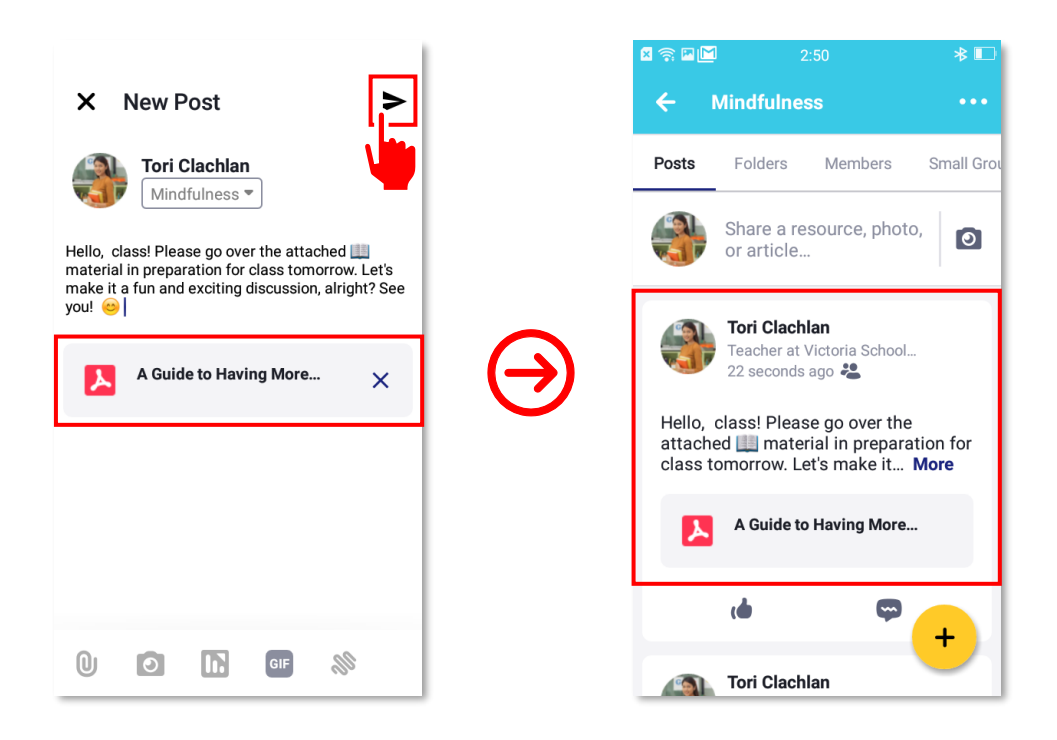

Congratulations! You now know how to send a note with a file attachment using an Android device.

# How to Embed a Link into a Note

Apart from attaching files and/or photos to a note, you can also embed a link in it. When a recipient taps the link, he or she will be redirected to the website. Embedding a link in a post is a valuable sharing method. If you are, for instance, surfing the Internet and you happen to see an interesting website or video related to a lesson you are taking up in class, it is so easy to post a note with that link to your group page. To embed a link in a note, follow the step-by-step guide below.

1. Copy the link of the web resource from your mobile device's Web browser. Tap and hold on your browser's **Address** bar for a couple of seconds until a dialog with **Copy** appears. Tap **Copy** to save the link in your phone's clipboard.

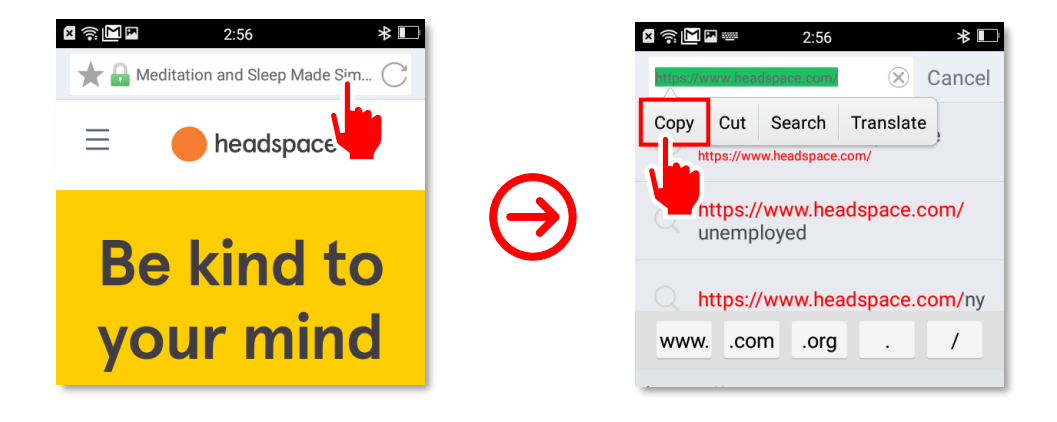
Open the Edmodo app on your mobile device to start composing a note. On the start-up page,
 tap on button at the lower-right corner of the page to show a list of options. Next, tap on the Post to Class or Group option.

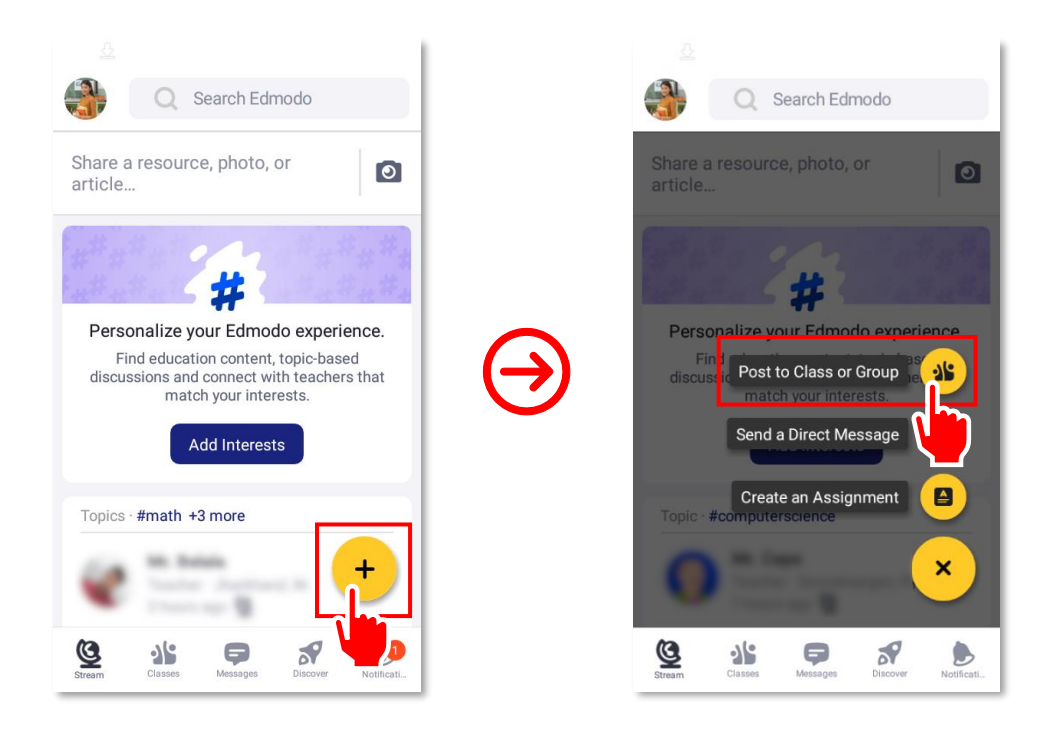

3. Pick a class or group to which you want to send a message by clicking on the button to the right of your profile picture. From among your classes, select one by tapping on the check box beside the group name. Confirm your selection by tapping on ✓ located at the upper-right corner of the screen.

| ~ | ÷   | Send to               | $\mathbf{\mathbf{r}}$                                                                                                    |
|---|-----|-----------------------|----------------------------------------------------------------------------------------------------|
|   | Cla | sses                  |                                                                                                    |
|   | •   | Mindfulness           |                                                                                                    |
|   |     | PE 2                  |                                                                                                    |
|   | •   | Arabic                |                                                                                                    |
|   | Gro | oups                  |                                                                                                    |
|   |     | Mindfulness Teachers  |                                                                                                    |
|   | •   | Mindfulness Class MWF |                                                                                                    |
|   |     |                       |                                                                                                    |
|   |     |                       |                                                                                                    |
|   | _   |                       |                                                                                                    |
|   |     |                       | <ul> <li>✓</li> <li>✓</li></ul> |

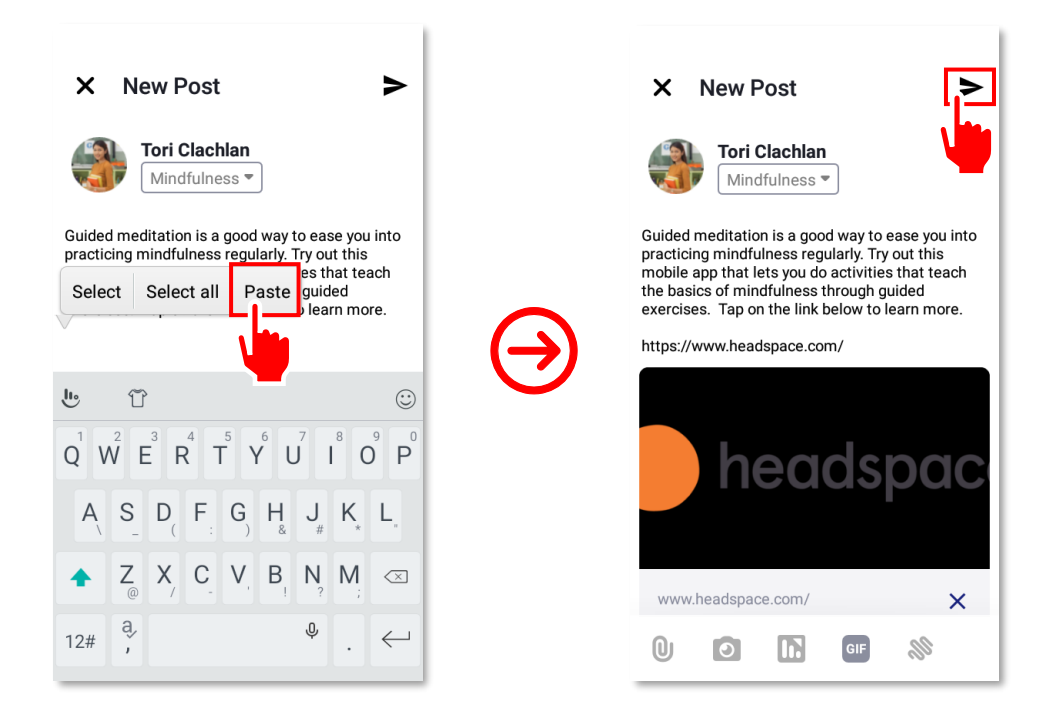

5. Congratulations! You now know how to embed a link in a note using an Android device.

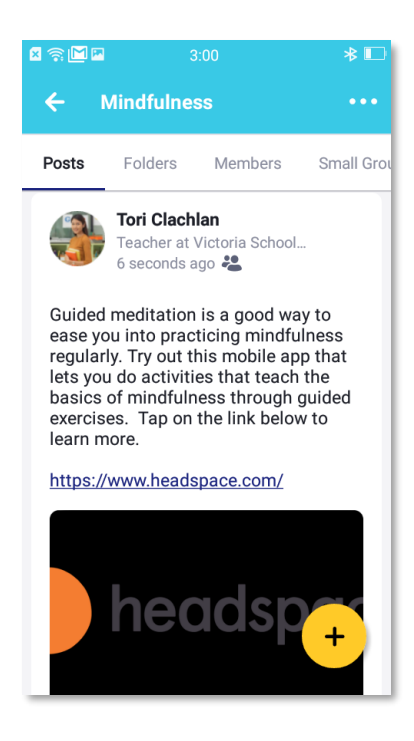

### How to Attach a Photo to a Note

You can use your device's built-in camera to take pictures of interesting places, educational photos, and other pictures that you can use for teaching and learning. If, for instance, you went to a science fair and found many interesting experiments that you want to share with your students, take pictures and attach them to notes for students. You can then ask them to comment on the experiments to start a discussion. To attach a photo taken using your device's built-in camera to a note, follow the step-by-step guide below.

Open the *Edmodo* app on your phone to start composing a note. On the start-up page, tap on the + button at the lower-right corner of the page to show a list of options. Next, tap on the Post to Class or Group option.

| <u>0</u>                                                                          | <u>ē</u>                                     |
|-----------------------------------------------------------------------------------|----------------------------------------------|
| Q Search Edmodo                                                                   | Q Search Edmodo                              |
| Share a resource, photo, or article                                               | Share a resource, photo, or article          |
| #                                                                                 | # 199                                        |
| Personalize your Edmodo experience.                                               | Personalize your Edmodo experience           |
| Find education content, topic-based<br>discussions and connect with teachers that | Find Bost to Class or Group e                |
| match your interests.                                                             | match your interests.                        |
| Add Interests                                                                     | Send a Direct Message                        |
|                                                                                   | Create an Assignment                         |
| Topics · #math +3 more                                                            | Topic · #computerscience                     |
| (a) 10.1000                                                                       | × ×                                          |
|                                                                                   |                                              |
| Stream Classes Messages Discover Notificati                                       | Stream Classes Messages Discover Notificati. |
|                                                                                   |                                              |

2. Pick a class or group to which you want to send a message by clicking on the button to the right of your profile picture. From among your classes, select one by tapping on the check box beside the group name. Confirm your selection by tapping on ✓ at the upper-right corner of the screen.

| ← Send to ✓ |                 | ← Send to   | $\leq$ |
|-------------|-----------------|-------------|--------|
| Classes     |                 | Classes     |        |
| Mindfulness | $(\rightarrow)$ | Mindfulness |        |
| ■ PE 2      |                 | PE 2        |        |
| Arabic      |                 | Arabic      |        |

**3.** Type your message into the **Share a photo, video, or idea** field. Tap **()** at the bottom of the screen. Pictures saved on your phone's camera roll will be shown at the bottom. Slide your finger to the left to see more photos. Tap on the picture you want to attach to the message.

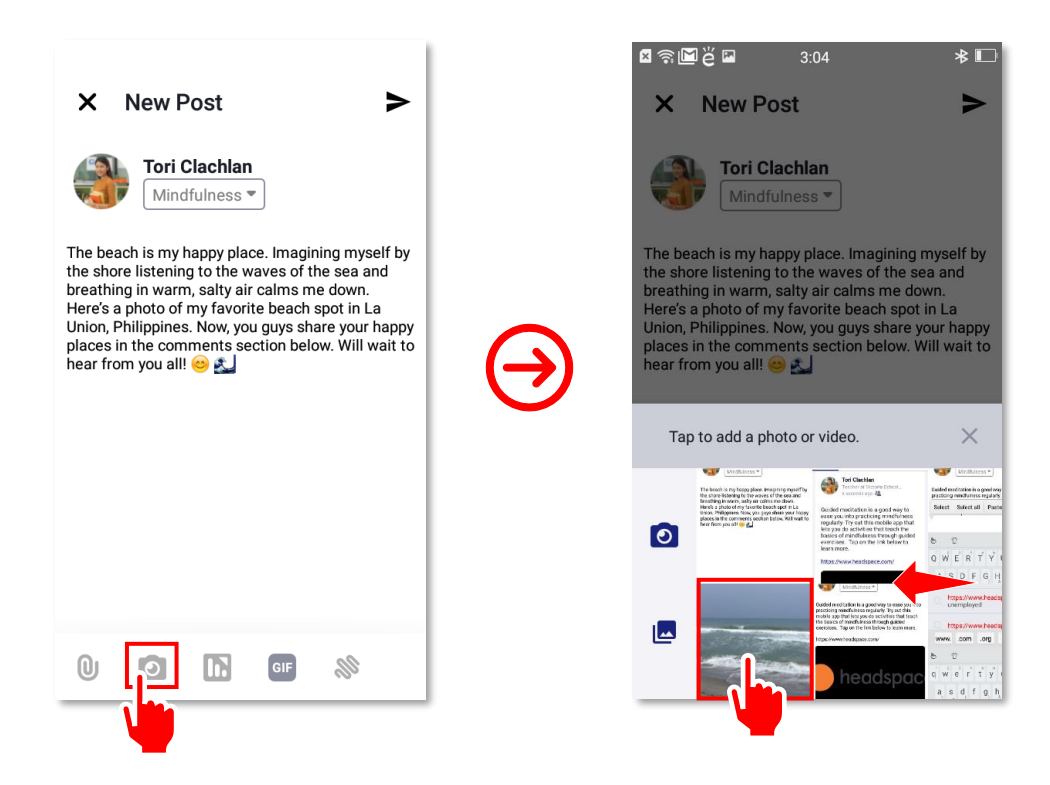

You should see a thumbnail of the photo at the bottom of the message. Double check the photo and message. Once done, tap on 
 → at the upper-right corner of the page.

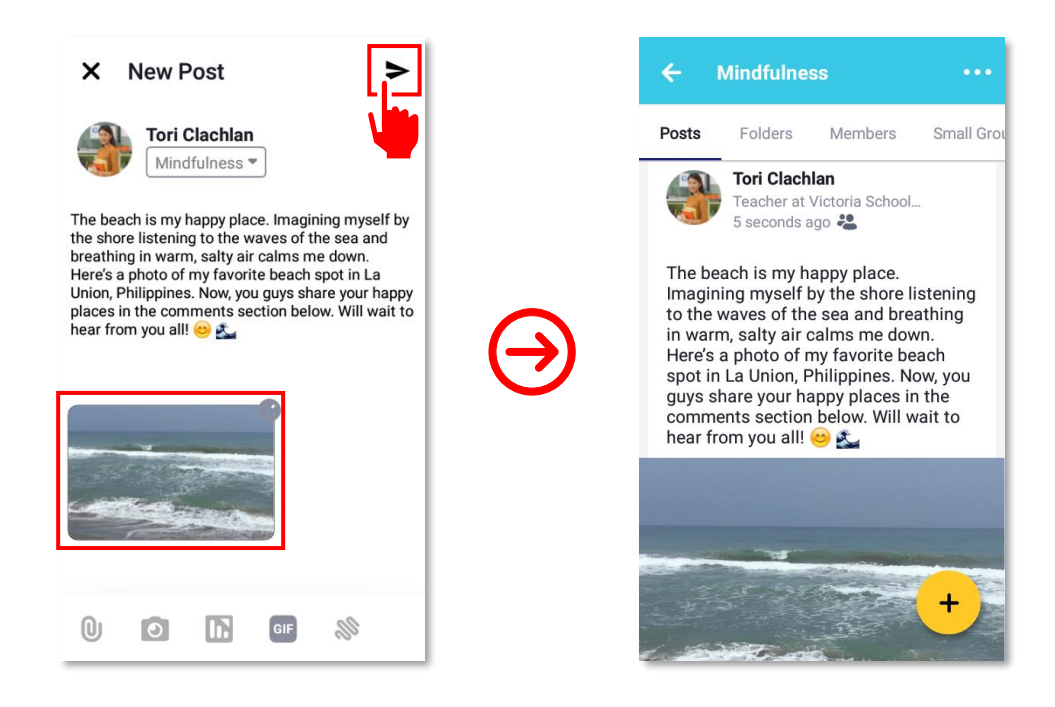

Congratulations! You have just attached photo taken using your phone's camera to a note on **Edmodo** using an Android device.

### How to Archive and Delete a Group

Group archiving in **Edmodo** refers to moving a group that is no longer actively used to a separate location for long-term retention. A group is usually archived when a school year ends. Archived groups are indexed and so can be searched for and retrieved if needed. An archived group's posts can still be read by its members though they can no longer add anything new to its page. To archive a group, follow the step-by-step guide below.

1. Open the *Edmodo* app on the icon on your phone's home screen. Tap on your avatar in the upper-left corner of the screen to open the app's menu. Once the menu is shown on the screen, tap on **Groups and Pages**.

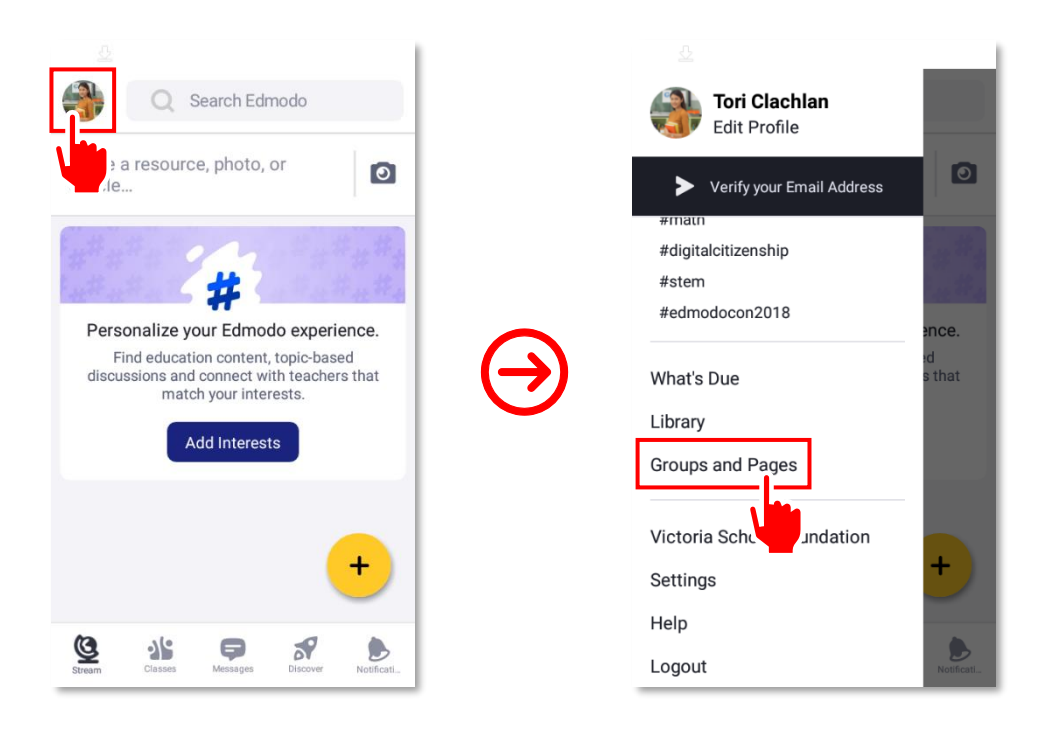

2. From the list, tap on the group that you want to move into archive. On the group page, tap on the••• button at the upper-right corner of the screen.

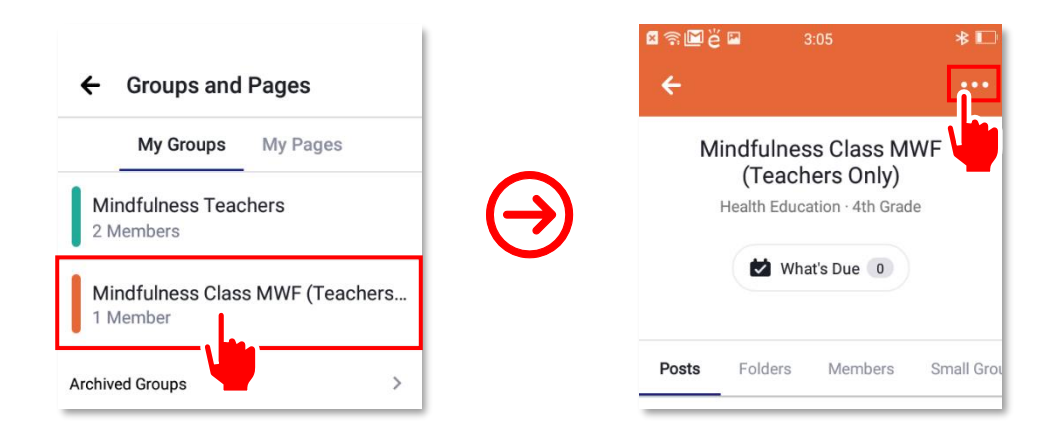

3. From the list of options, tap on Settings. Next, swipe down to the bottom of the page.

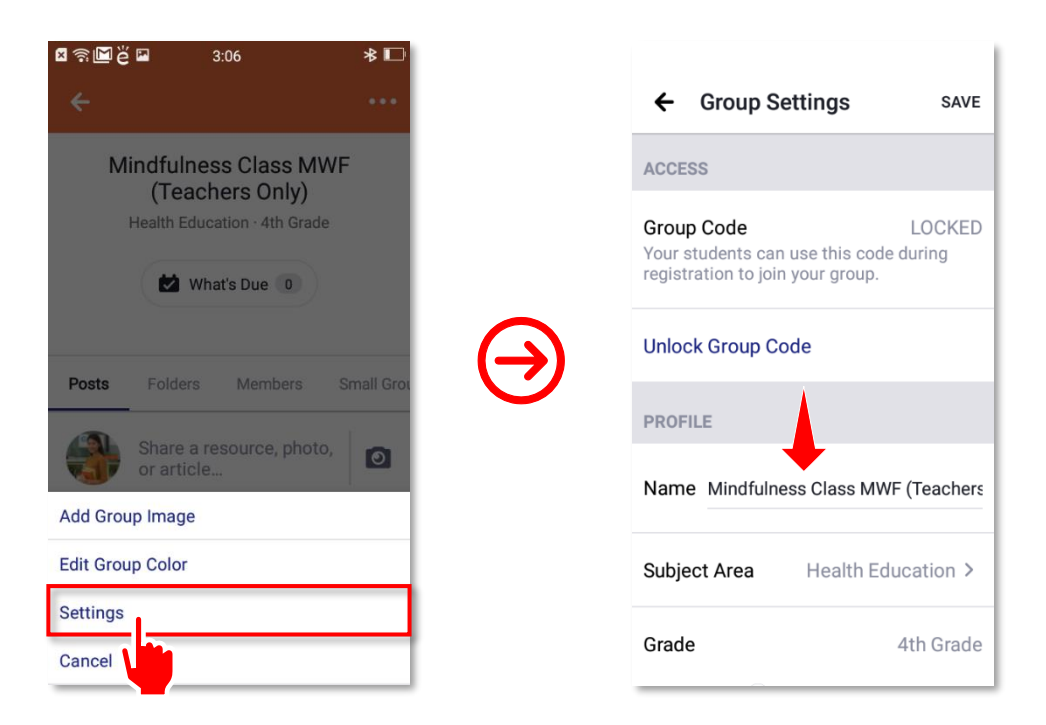

**4.** At the bottom part of the page under **ADVANCED**, you will find the **Archive Group** option in blue font. Tap on it. A confirmation message will come up on the screen. Tap on **ARCHIVE** to continue.

| ← Group Settings                    | SAVE |   | ⊠ ବ୍ଳ 🖬 ĕ 🖬 3:06<br>← Group Settings                                                                       | SAVE    |
|-------------------------------------|------|---|----------------------------------------------------------------------------------------------------|---------|
| ADVANCED                            |      |   | ADVANCED                                                                                                   |         |
| Default new members to read only    |      |   | Default new members to read only                                                                           |         |
| Moderate all posts and replies      |      |   | Archive Mindfulness Class<br>MWF (Teachers Only)?                                                          |         |
| Hide all posts from Parents         |      | S | to "read only" and prevents future<br>activity from taking place in the<br>group. This action can be undon | e<br>e. |
| Group members can use GIF<br>picker |      |   | CANCEL ARCHIV                                                                                              | 'E      |
| Archive Group                       |      |   | Archive Group                                                                                              |         |
| Delete Group                        |      |   | Delete Group                                                                                               |         |

5. Congratulations! You have just archived a group on Edmodo using an Android device. The group is now removed from the list in **Groups and Pages**. Note that archived groups are accessible by going to **Archived Groups** in **Groups and Pages**.

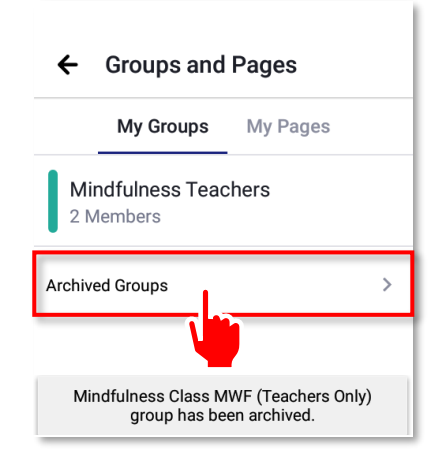

Deleting a group on the other hand means removing it from edmodo.com. A deleted group is permanently taken off **Edmodo**. It will no longer be accessible to anyone, not even its creator. We do not recommend deleting a group because all its page's contents, including communications, assignments, and grades will be erased. To delete a group, follow the step-by-step guide below.

1. The steps to deleting a group is similar with those of archiving one. First, open the *e Edmodo* app on the icon on your phone's home screen. Tap on your avatar in the upper-left corner of the screen to open the app's menu. Once the menu is shown on the screen, tap on **Groups and Pages**.

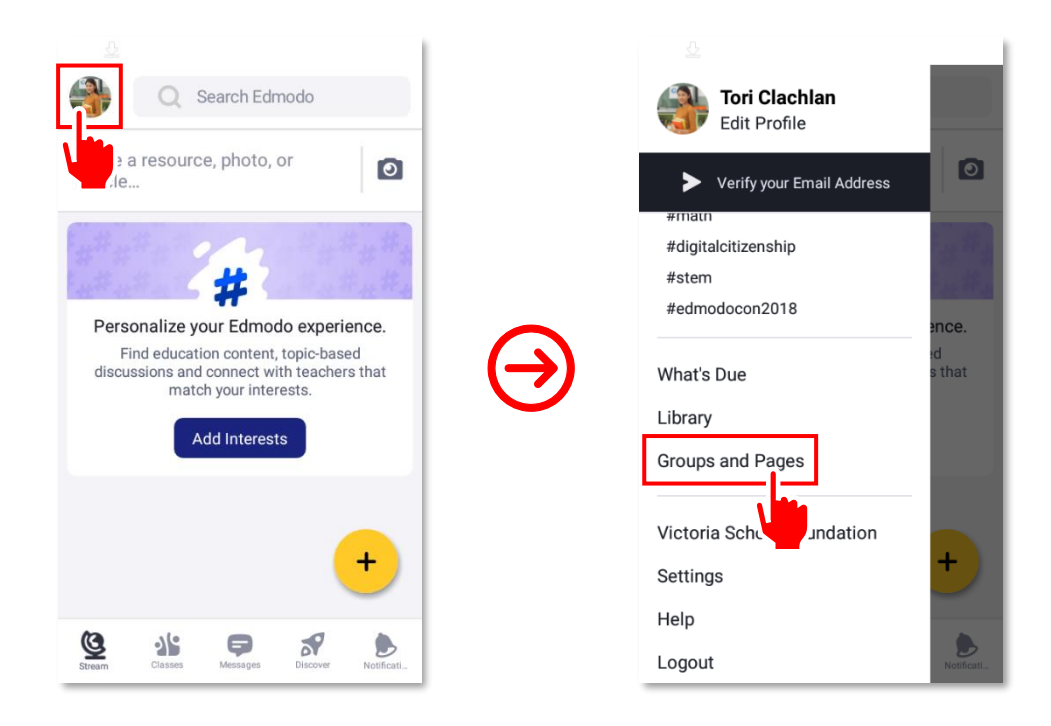

2. From the list, tap on the group that you want to delete from Edmodo. On the group page, tap on the ••• button in the upper-right corner of the screen.

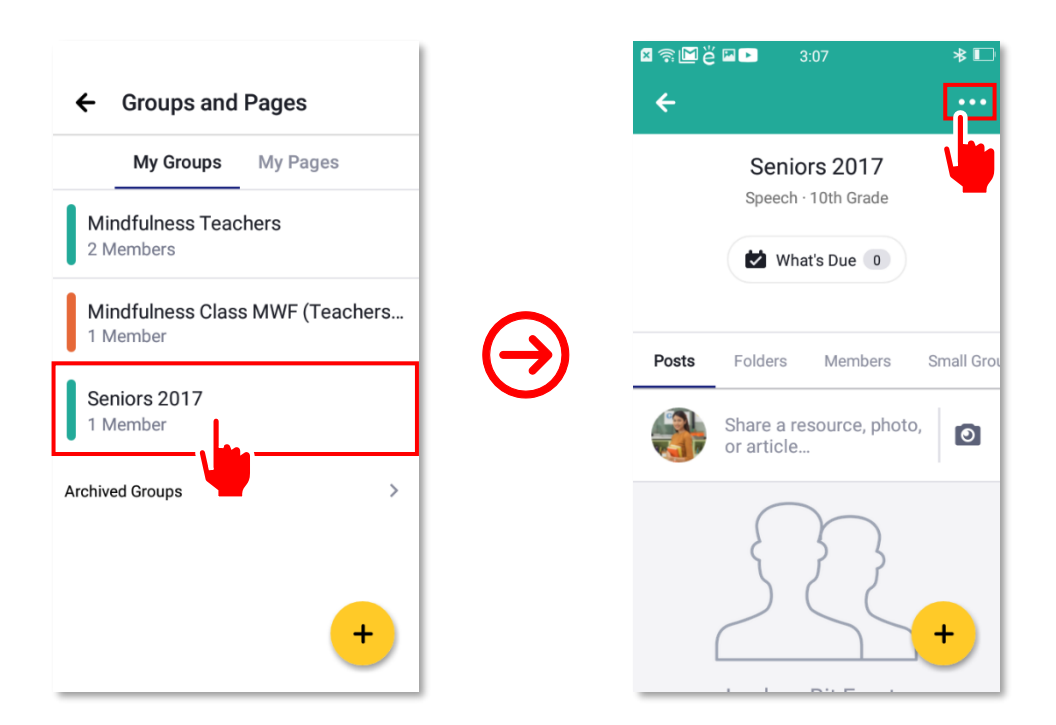

3. From the list of options, tap on **Settings**. Next, swipe down to the bottom of the page.

| ଅଲ୍ଲାë⊠⊳ 3:07 ≯∎<br>← ···           | ← Group Settings                                                                           | SAVE        |
|-------------------------------------|--------------------------------------------------------------------------------------------|-------------|
| Seniors 2017                        | ACCESS                                                                                     |             |
| Speech · 10th Grade                 | Group Code pa<br>Your students can use this code durin<br>registration to join your group. | a3sq2<br>1g |
| Posts Folders Members Small Grou    | Lock Group Code                                                                            |             |
| Share a resource, photo, or article | Reset Group Code                                                                           |             |
| Add Group Image                     | PROFILE                                                                                    |             |
| Edit Group Color                    | Name Senior                                                                                | s 2017      |
| Settings<br>Cancel                  | Subject Area Spee                                                                          | ch >        |

**4.** At the bottom part of the page under **ADVANCED**, you will find the **Delete Group** option in red font. Tap on it. A confirmation message will come up on the screen. Tap on **DELETE** to continue.

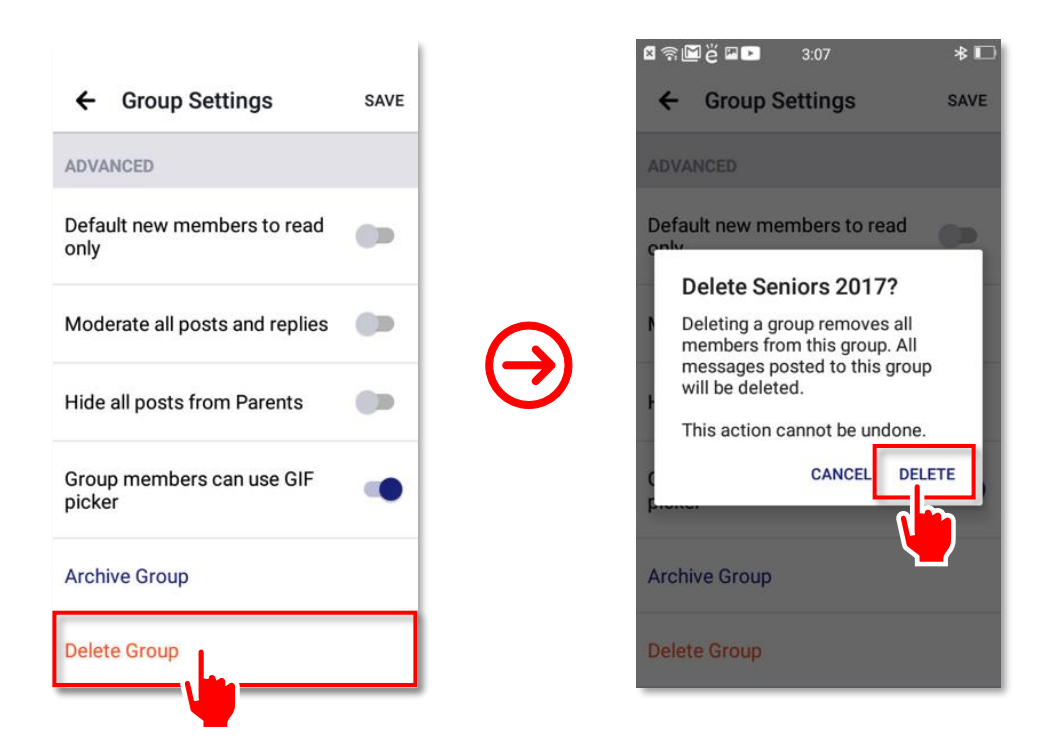

5. Congratulations! You have just deleted a group on **Edmodo** using an Android device. You will no longer see it from the **Groups and Pages**.

| ← Groups and Pages                          |
|---------------------------------------------|
| My Groups My Pages                          |
| Mindfulness Teachers<br>2 Members           |
| Mindfulness Class MWF (Teachers<br>1 Member |
| Archived Groups >                           |
|                                             |
|                                             |
| Seniors 2017 group has been deleted.        |
| +                                           |

Advanced users refer to those people who have been actively using **Edmodo** for teaching and learning activities. At this level of competence, you should be able to use several other **Edmodo** features such as **Edmodo Planner**, Library, Assignment, Gradebook, and others. You will learn to do more complicated tasks, including managing badges and deactivating your account.

Note that you need to use the web version of **Edmodo** for most of the tasks in this chapter, because many of the features are currently not available in the mobile app or the mobile web version of **Edmodo** for Android phones. To do most of the tasks described in this chapter, login to your **Edmodo** account from the browser of a PC. The full desktop web version can also be accessed using an Android tablet's web browser. Note further that you can still see all group updates, posts, and submissions on the mobile app version of **Edmodo**.

#### How to Use the Edmodo Planner

An event or a task in **Edmodo** is a calendar-based resource that you can use to notify students of upcoming occasions such as school fairs, holidays, exams, quizzes, assignments, or field trips. Posting an event or a task is a great way to spread the word about upcoming events or occasions since you can reach out to all your students at the same time. In the past, getting the word out about an event or a task meant making a lot of phone calls or sending e-mails in bulk. Now, you can do that more easily and efficiently via **Edmodo**.

Edmodo Planner is a calendar that automatically populates content such as quizzes, assignments, and alerts sent to a specific group. You can schedule when alerts should be sent and appear on
 Edmodo Planner. Your students can easily access Edmodo Planner and be reminded of upcoming events or tasks. It efficiently reminds students of important dates and deadlines. To use
 Edmodo Planner, follow the step-by-step guide below.

1. Log into **Edmodo** app on your PC. Click found on the right side of the page to open the **Edmodo Planner**.

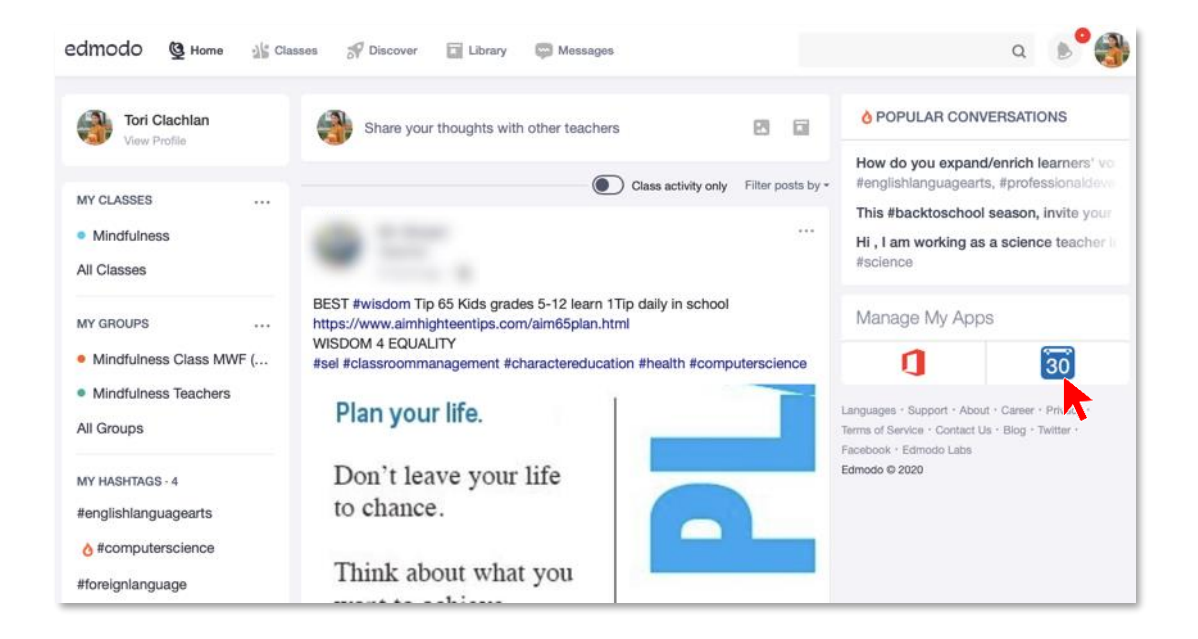

2. The planner shows the default view of the calendar, i.e., weekly.

| <del>.</del>                                      |                             | <u>()</u><br>Home                  | What's Due Progress             | Library Messages No          | otifications                        |
|---------------------------------------------------|-----------------------------|------------------------------------|---------------------------------|------------------------------|-------------------------------------|
| Based on the feedback we rec<br>for using Edmodo! | eived from the Edmodo commu | inity, we will continue to maintai | n and improve the functionality | of the Planner. Thank you fo | or sharing your opinion with us and |
| Planner                                           |                             |                                    |                                 |                              | everything                          |
| Week Month                                        |                             |                                    |                                 | February 13 - Febru          | iary 17 Today < >                   |
| THURSDAY<br>FEBRUARY 13, 2020                     | FRIDAY<br>FEBRUARY 14, 2020 | SATURDAY<br>FEBRUARY 15, 2020      | SUNDAY<br>FEBRUARY 16, 2020     | MONDAY<br>FEBRUARY 17, 2020  |                                     |
| SOMEDAY                                           |                             |                                    | COMING SOON                     |                              |                                     |

3. Edmodo Planner can be viewed by week or month. Just click on the Week or Month button to change views.

| ( | <b>9</b>                                  |                         |                             | Generation Home What's Due | Progress Library              | F Sector Messages Notifications | Nite!                    |
|---|-------------------------------------------|-------------------------|-----------------------------|----------------------------|-------------------------------|---------------------------------|--------------------------|
|   | Based on the feedback w for using Edmodo! | received from the Edmod | o community, we will contin | ue to maintain and improve | the functionality of the Plar | ner. Thank you for sharing y    | your opinion with us and |
|   | Planner 🕀                                 | _                       |                             |                            |                               |                                 | everything 🛱             |
|   | Week Month                                |                         |                             |                            |                               | February 2020                   | Today 🗸 >                |
| Т |                                           |                         |                             | FEBRUARY 2020              |                               |                                 |                          |
|   | SUN                                       | MON                     | TUE                         | WED                        | THU                           | FRI                             | SAT                      |
|   | 26                                        | 27                      | 28                          | 29                         |                               |                                 | 1                        |
|   | 2                                         | 3                       | 4                           | 5                          | 6                             | 7                               | 8                        |
|   | 9                                         | 10                      | 11                          | 12                         | 13                            | 14                              | 15                       |
|   | 16                                        | 17                      | 18                          | 19                         | 20                            | 21                              | 22                       |
|   | 23                                        | 24                      | 25                          | 26                         | 27                            | 28                              | 29                       |

4. Click  $\bigcirc$  beside the **Planner** heading in the upper-left section of the page. This will show a dropdown list. Note that an event is an occasion while a task is something you would like your students to do. Click **New Event**, and a pop-up window will appear.

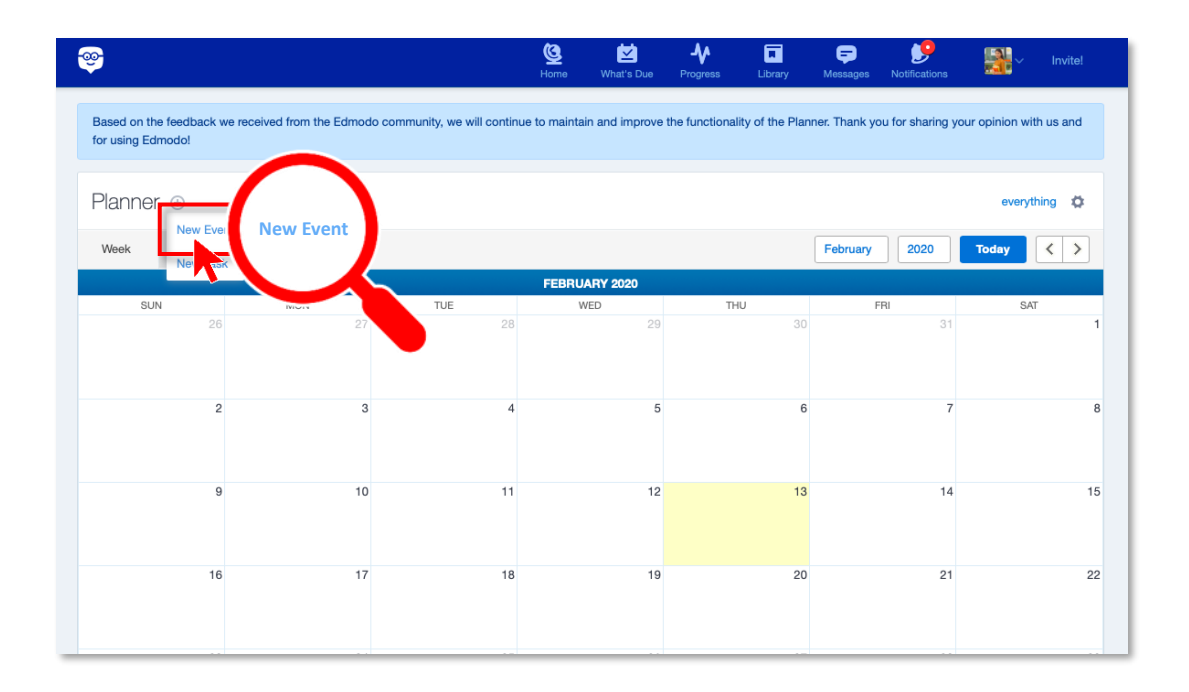

5. Type the event's name into the **Please add a description** field. Specify the date when the event will happen using the date picker. You can set a single date or a date range. Click **Q** to select the name of the group you are planning the event for. Once all details are entered, click the **Create** button.

| <b>@</b>                                                        |                               | Create Event                                              |               | ×  | uary |
|-----------------------------------------------------------------|-------------------------------|-----------------------------------------------------------|---------------|----|------|
| Based on the feedback we received from the<br>for using Edmodo! | Edmodo community, we will MON | Walking Meditation Session                                | 🗹 Task        | e  | FRI  |
| Planner 🕑                                                       | Create Event                  | 2/14/2020 9:00am                                          | Date Range    |    |      |
| SUN MON                                                         | Event                         | Mind All My Connections                                   | //            | Q  |      |
|                                                                 | *Please add a descri          | All My Groups<br>Mindfulness<br>Mindfulness Class MWE (Te | ischere Only) | 9  |      |
| 2                                                               |                               | Mindfulness Teachers                                      |               |    |      |
| 9                                                               |                               | Cancel                                                    | or Crerte     | 14 | 15   |
| 16                                                              | 17 18                         | 19                                                        | 20            | 21 | 22   |

**6.** The event should appear in the calendar. If the event is not set to happen within the week, it will show in the **COMING SOON** section of the page at the bottom (if the planner is on week view).

| <b>e</b>                      |                                              | S<br>Home                     | What's Due Progress I       | Library Messages Notifications | Nitel      |
|-------------------------------|----------------------------------------------|-------------------------------|-----------------------------|--------------------------------|------------|
| Planner 🕀                     |                                              |                               |                             |                                | everything |
| Week Month                    |                                              |                               |                             | February 13 - February 17      | Today < >  |
| THURSDAY<br>FEBRUARY 13, 2020 | FRIDAY<br>FEBRUARY 14, 2020                  | SATURDAY<br>FEBRUARY 15, 2020 | SUNDAY<br>FEBRUARY 16, 2020 | MONDAY<br>FEBRUARY 17, 2020    |            |
|                               | Walking Meditation<br>Session<br>Mindfulness |                               |                             |                                |            |
|                               |                                              |                               |                             |                                |            |
|                               |                                              |                               |                             |                                |            |
| SOMEDAY                       |                                              |                               | COMING SOON                 |                                |            |
|                               | New Tesk                                     |                               | Quiz No. 3                  |                                |            |
|                               | that you plan to complete in the fut         | ure                           |                             |                                |            |
|                               |                                              |                               |                             |                                |            |

7. To create a task, follow the same procedure. But this time, click **New Task** instead of **New Event.** This will make a pop-up window appear.

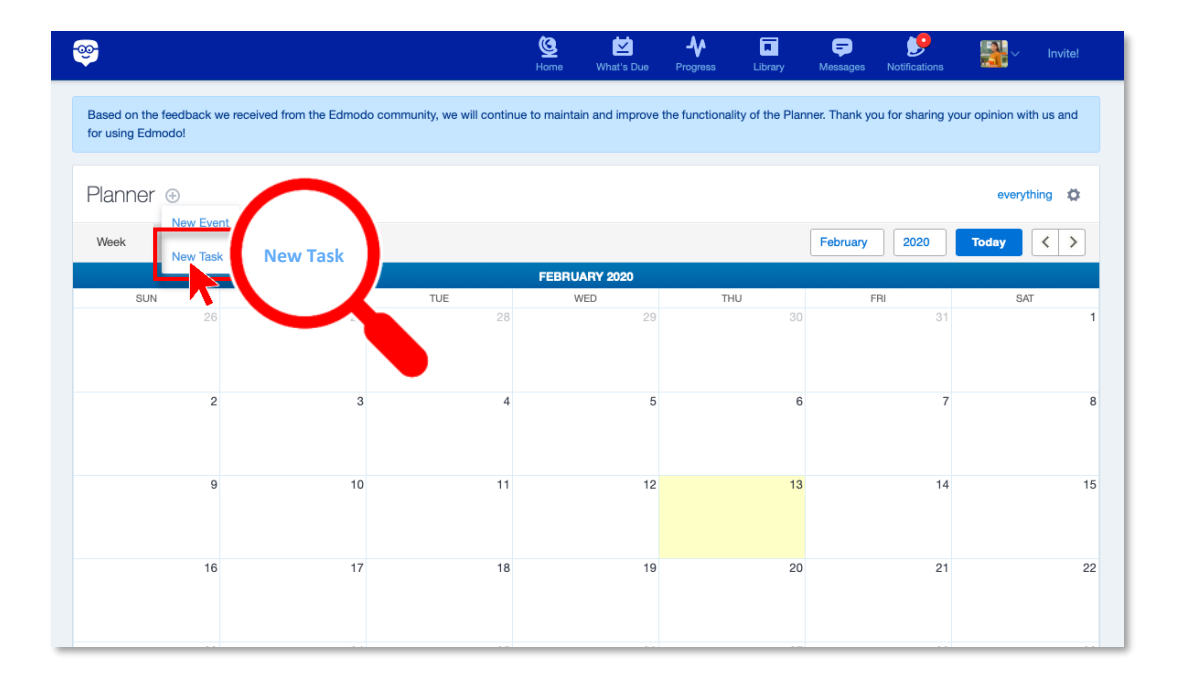

8. Type the task's name into the **Please add a description** field. Set when the task is due using the date picker. Click the **Create** button. This will add the task to **Edmodo Planner.** 

| 2                                                           | Lome                                                                                                    | Create Task               |                    |               |
|-------------------------------------------------------------|----------------------------------------------------------------------------------------------------|---------------------------|--------------------|---------------|
| Based on the feedback we received from<br>for using Edmodo! | n the Edmodo community, we will continue to mai                                                                                             | Event                     | 🗹 Task             |               |
| Planner                                                     | Create Task                                                                                                    | Quiz No. 3                |                    | G             |
| Week Month                                                  | Event                                                                                                    | 2/19/2020 9:00am          |                    |               |
| SUN MOT                                                     | *Please add a description.                                                                                                    |                           | Cano               | cel or Create |
|                                                             | 12:00am                                                                                                    | 10 11                     | 12                 | 13            |
| 2                                                           | S         M         T         W         T         F         S           26         27         28         29         30         31         1 | Cancel or Create          |                    | 8             |
| 9                                                           | 2 3 4 5 6 7 8<br>9 10 11 12 13 14 15<br>16 17 18 19 20 21 22                                                                                | 12 13<br>Walkin<br>Sessic | 14<br>9 Meditation | 15            |
| 16                                                          | 23 24 25 26 27 28 29<br>17 18                                                                                                    | 19 20                     | 21                 | 22            |
|                                                             |                                                                                                    |                           |                    |               |
| 23                                                          | 24 25                                                                                                    | 26 27                     | 28                 | 29            |

**9.** Create an alert to remind students to study for a quiz you set in class. First, click on top-most panel of the page to go back to your home page.

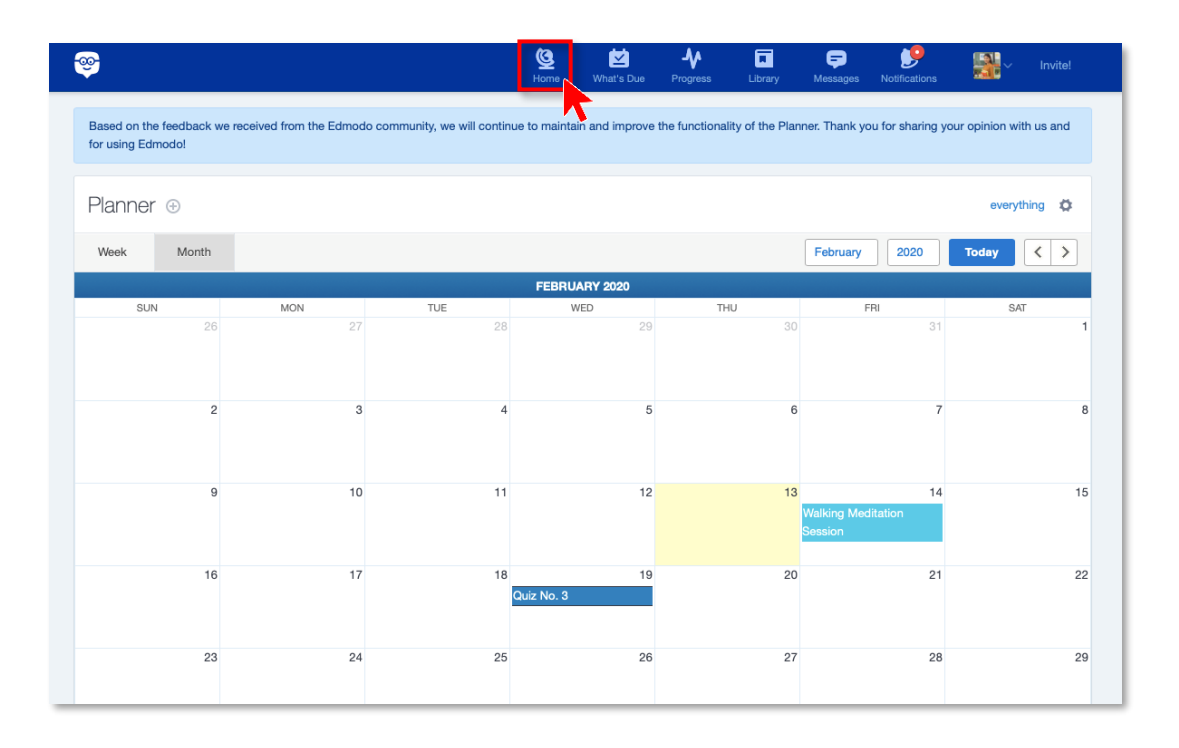

**10.** Create a note for students. Click  $\bigcirc$  at the bottom part of the message field to schedule the post. A pop-up window will come up on the screen.

|                                | Tori Clachlan<br>Teacher at Victoria School Foundation                                                                                                    |  |
|--------------------------------|----------------------------------------------------------------------------------------------------|--|
| Mino                           | dfulness +                                                                                                    |  |
| Hello, d<br>up on t<br>fun stu | class! Just gently reminding everyone about the quiz on Wednesday. Brush<br>the concepts and techniques in module 3 of our book. Good luck and have<br>idying! |  |
|                                | Aa                                                                                                    |  |
| <b>=</b> 0                     | Create a poll 🛛 😫 Wellness Check                                                                                                    |  |

**11.** Choose a date and time when it will be sent. Its recipients will receive a notification when the alert is sent. Then click the **Save date and time** button. This will close the pop-up window.

| Schedule You | ır Post | ihrary  | M    | 2906229  |       |      |      | Search          |
|--------------|---------|---------|------|----------|-------|------|------|-----------------|
|              | «       | ¢       | Fet  | oruary 2 | 020   | >    | »    |                 |
|              | SUN     | MON     | TUE  | WED      | THU   | FRI  | SAT  |                 |
|              | 26      | 27      | 28   | 29       | 30    | 31   | 1    |                 |
|              | 2       | 3       | 4    | 5        | 6     | 7    | 8    | ~               |
|              | 9       | 10      | 11   | 12       | 13    | 14   | 15   |                 |
|              | 16      | 17      | 18   | 19       | 20    | 21   | 22   |                 |
|              | 23      | 24      | 25   | 26       | 27    | 28   | 29   | a               |
| [            | 3 🛊     | : 00 \$ | PM ( |          |       |      |      |                 |
|              |         |         |      |          | Cance | l or | Save | e date and time |

**12.** A note below the message will display the details of the scheduled post. Check if everything is in order, then click the **Post** button.

| Tori Clachlan<br>Teacher at Victoria School Foundation                                                                                                    | ٦      |
|----------------------------------------------------------------------------------------------------|--------|
| Mindfulness +                                                                                                    |        |
| Hello, class! Just gently reminding everyone about the quiz on Wednesday. Brush<br>up on the concepts and techniques in module 3 of our book. Good luck and have<br>fun studying! | 1<br>Э |
| Post scheduled for February 14, 2020 3:00 PM                                                                                                    |        |
| I U Aa                                                                                                    | 1      |
| ©<br>Post                                                                                                    |        |
| Create a poll 🙂 Wellness Check                                                                                                    | 7      |

Congratulations! You now know how to create an event and a task on **Edmodo Planner**, and send an alert to students.

#### How to Post and Grade an Assignment

You often give students assignments to enhance their learning experiences and give them opportunities to put learning into practice. Assignments extend the time available for learning. Spending more time and exerting more effort to complete assignments can help students do better in school.

**Edmodo** lets you give students an assignment that they can complete, and you can grade online. You can post a question for students to answer, for instance. You can also include a video clip, a PowerPoint presentation, or a document as reference. You can post an assignment before or after a class. It is typical to do so after discussing a topic in class because you want to reinforce your students' understanding of the lesson. You can set a due date for it. You can grade students on **Edmodo**, too.

Students can submit an assignment in two ways:

- Directly type their answers on 🛎 Edmodo;
- Use other software such as Microsoft Word, Excel, or PowerPoint then upload them to the Edmodo Library.

To post and grade an assignment, follow the step-by-step guide below.

1. Open the *Edmodo* app on your phone. Tap on **Second Classes** in the bottom panel of the page. Once you're on the **Classes** page, go to the class to which you intend to assign a homework.

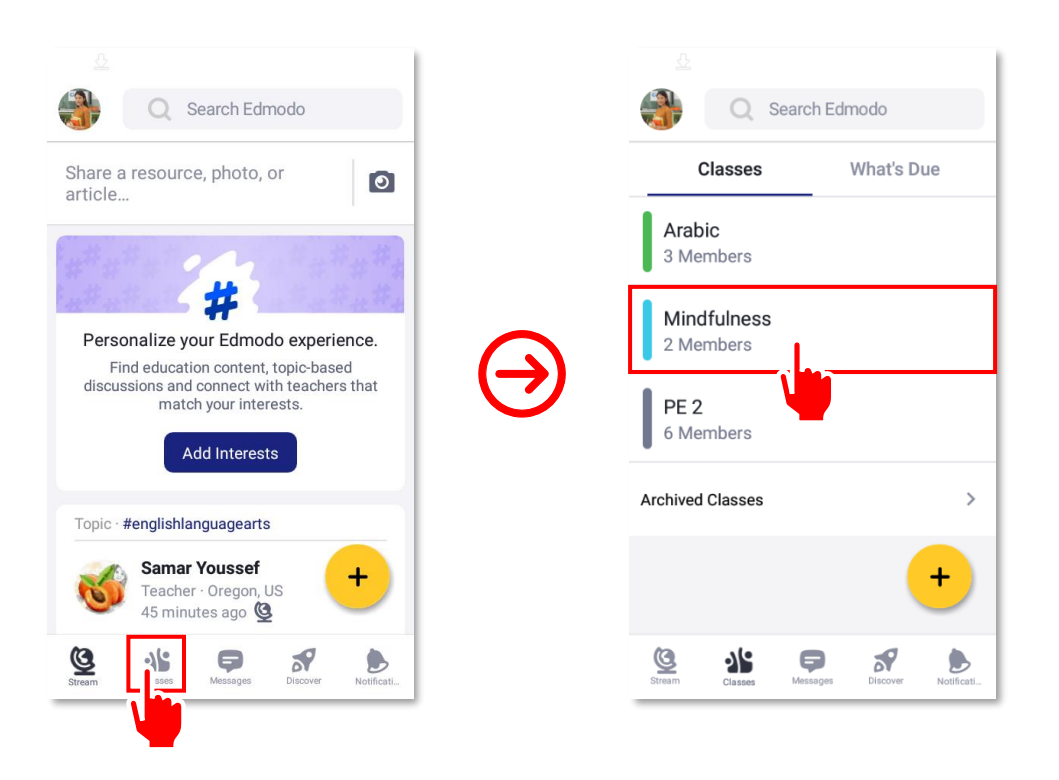

2. Tap on + at the lower-right corner of the page. The option to create an assignment will come up on the screen; tap on **New Assignment**.

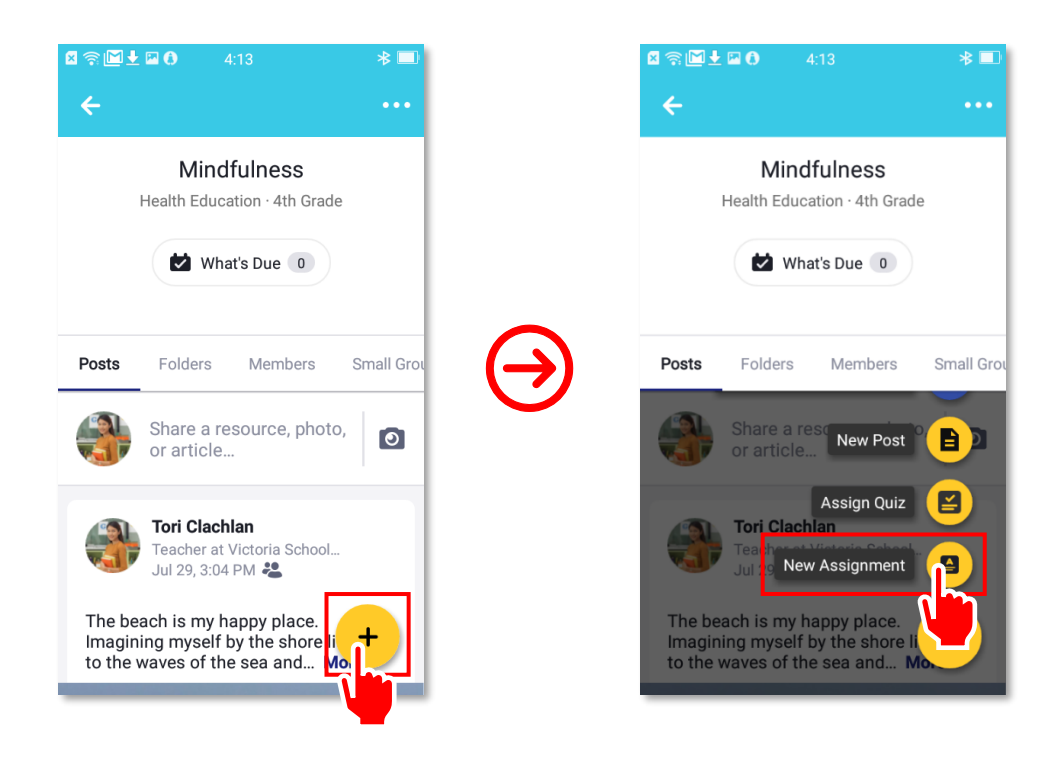

3. Fill in the details of the assignment. If the homework requires a reading material or a work sheet that you would like to share with your students, you may do so by attaching an electronic copy of it. Just tap on Add attachment at the bottom. Once all details are complete, tap on the CREATE button located at the upper-right corner of the screen. Students will be automatically notified through their electronic counts.

|                         | <u>₽</u>                                                                                 |
|-------------------------|------------------------------------------------------------------------------------------|
| ← New Assignment CREATE | ← New Assignment CREATE                                                                  |
| Title Type here         | Title Reflection Paper                                                                   |
| Due Date Set date       | Due Date July 30, 2020 11:59 PM                                                          |
| Assign to 1 >           | Assign to 1 >                                                                            |
| Lock After Due Date     | Lock After Due Date                                                                      |
| Schedule Send now       | Schedule Send now                                                                        |
| Instructions            | Write a 500-word essay reflecting on the benefits of mindfulness to your overall health. |
| Add attachment          | Add attachment                                                                           |
|                         |                                                                                          |

**4.** New and unfinished assignments show in the **Upcoming** side bar on students' **Edmodo** accounts. Ask students to log in to their accounts using a PC and click on the homework in the side bar.

| edmodo 🔮 Home 📲 Class                                                     | es 🔯 Planner 🙆 Backpack 🚀 Discover                                                        | Messages S                            | earch Q                                                                                                    |
|---------------------------------------------------------------------------|-------------------------------------------------------------------------------------------|---------------------------------------|----------------------------------------------------------------------------------------------------|
| Kielan Baring<br>View Profile           Image: Wictoria School Foundation | Type your note here                                                                       |                                       | Upcoming + Beflection Paper Due Tomorrow Mindfulness                                                       |
| MY CLASSES<br>• Mindfulness<br>• PE 2                                     | Select a group                                                                            | Cancel or Post                        | Go to Planner Manage My Apps                                                                               |
| All Classes<br>MY GROUPS                                                  | Tori Clachlan posted to Mindfulness<br>Treacher Wanila, PH                                | Class activity only Filter posts by * | 30<br>Languages · Support · About · Career · Privacy ·<br>Terms of Service · Contact Us · Blog · Twitter · |
| Get a Group Code from your<br>teacher to join a group!<br>+ Join a Group  | Beflection Paper     Oue Tomorrow, 11:00 AM     Write a 500-word essay on the benefits of | Open                                  | Facebook - Edmodo Labs<br>Edmodo © 2020                                                                    |
| MY PARENTS Vergel Baring                                                  | health.                                                                                   | Comment                               |                                                                                                    |

5. Clicking on the homework in the sidebar will show a preview of the assignment. Instruct students to click on the **Open Assignment** button to see submission options.

|                                                                           |                                                                                               |       | • • • • • •                                                                                                    |
|---------------------------------------------------------------------------|-----------------------------------------------------------------------------------------------|-------|----------------------------------------------------------------------------------------------------|
|                                                                           | Type your note here                                                                           | Upo   | Geflection Paper     O Due Tomarrow         Minchainess                                                            |
|                                                                           |                                                                                               | ×     | Go to Planner                                                                                                    |
|                                                                           | Reflection Paper<br>Show more                                                                 |       | аде Му Арра                                                                                                    |
|                                                                           | Due Tomorrow, 11:00 AM     Mindfulness                                                        |       | 30                                                                                                    |
|                                                                           | Instructions<br>Write a 500-word essay on the benefits of mindfulness to your overall health. |       | el - Support - About - Dinmer - Privacy -<br>Service - Contact Us - Biog - Twitter - Factoook -<br>Latar<br>& 2020 |
|                                                                           | Mark as completed Open Assign                                                                 | nment |                                                                                                    |
|                                                                           |                                                                                               | 1     |                                                                                                    |
|                                                                           |                                                                                               |       |                                                                                                    |
| Give the code to your pixmits is they<br>date crimité un Edmode landourd. | With a segment .                                                                              |       |                                                                                                    |

6. Students have the option to create their homework on the *Edmodo* website or on a different application on their computers. Homework done elsewhere are submitted by attaching a copy on the assignment page.

| edmodo 🔮 Home 🕼 Classes 🔛 Planner 🙆 Backpack 🚿 Discover 🖨 Messages                                                                                                    | Search Q 🕑 🙆                                                                                                    |
|----------------------------------------------------------------------------------------------------|----------------------------------------------------------------------------------------------------|
| Reflection Paper                                                                                                    | C: Due Date<br>Jul 31, 2020 - 11:00 AM                                                                                                    |
| Your work is empty.<br>Click below to add a text response, attach files or drop them directly in this area.                                                                        | Tori Clachlan<br>Mindfulness<br>Write a 500-word essay reflecting on the benefits of mindfulness t<br>o your overall health (i.e., physical, mental, emotional, and social). |
| Create  Attach Turn In Assignment Click here to send a comment to your teacher. Edmodo © 2020 · Languages · Support · About · Career · Privacy · Terms of Service · Contact Us · B | log - Twitter - Facebook - Edmodo Labs                                                                                                    |
| Create < Attach < 1                                                                                                    | The <b>Backpack</b> works<br>similarly to the <b>Library</b> ,<br>but for students.                                                                                          |
| Excel Worksheet                                                                                                    |                                                                                                    |

You will receive a notification for every submission from a student. When you receive one, click on Notifications to check the details. Tap on the notification to go to the class and view the homework.

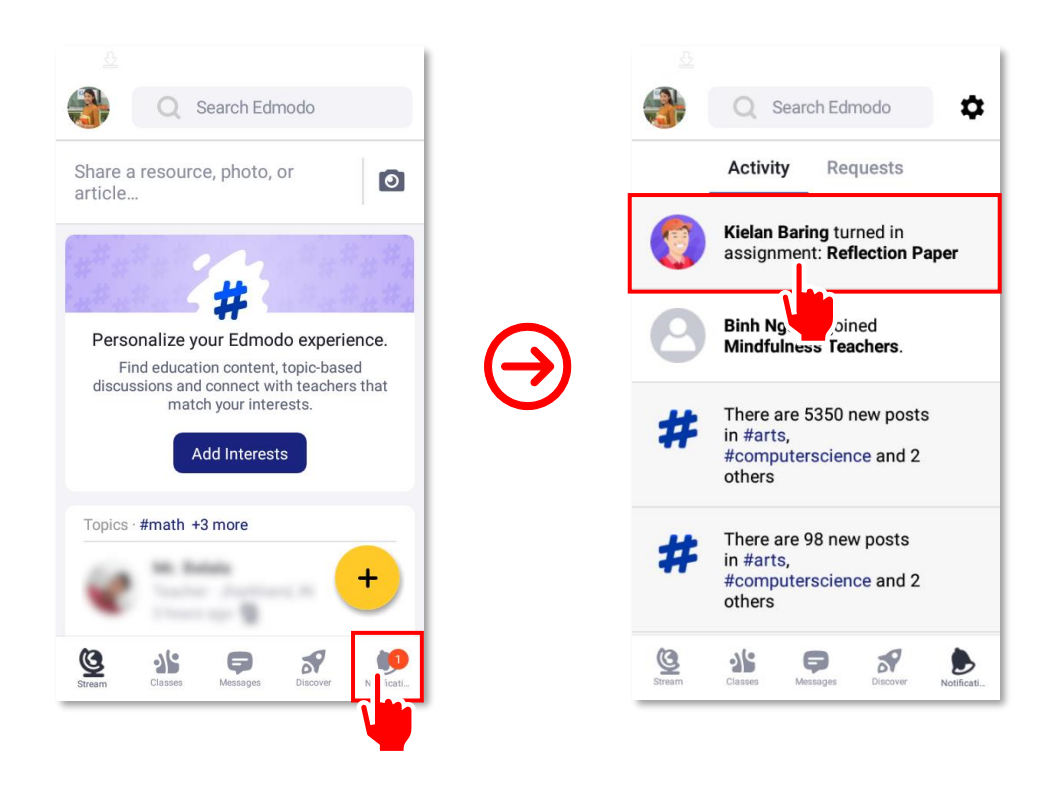

8. Edmodo lets you grade assignments that were submitted by students online. On the Assignment page, look for the name of the student who turned in her or his homework under READY TO GRADE and tap on it to view the submission. Once done checking the submitted homework, tap on the Grade button to enter the student's mark.

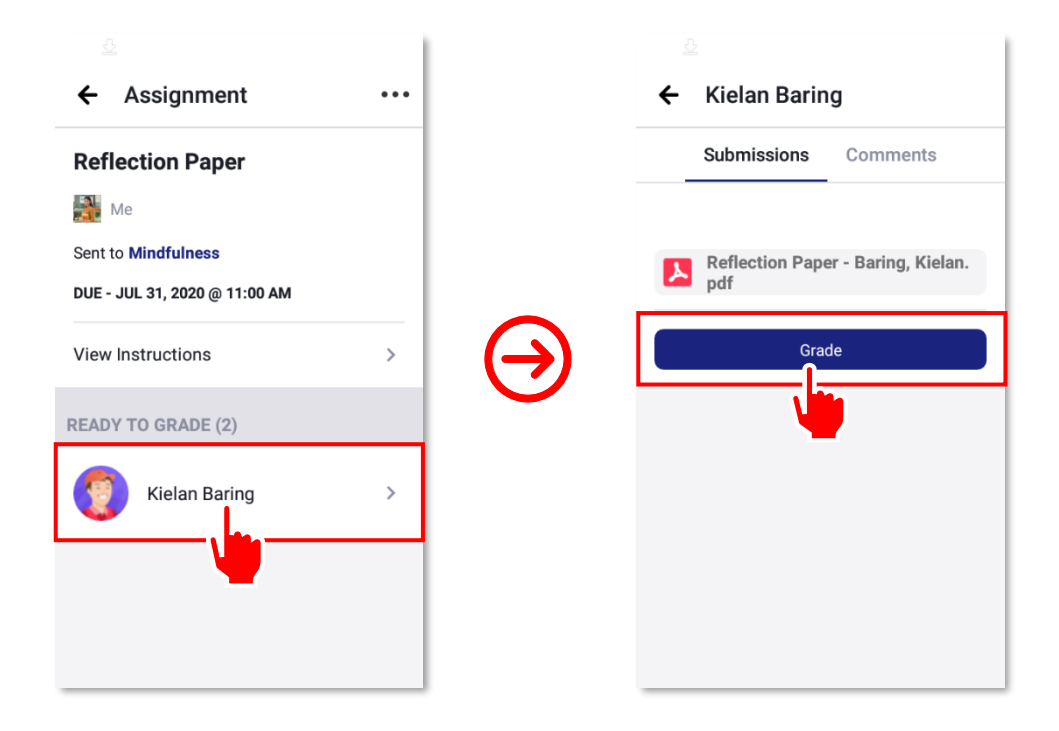

9. Grading a student's assignment is relatively easy. Simply enter the student's score in the **Grade** field and the highest possible score in the **Total** field. Finally, tap the ✓ button at the upper-right corner of the page. Your students will be notified once their assignments have been graded.

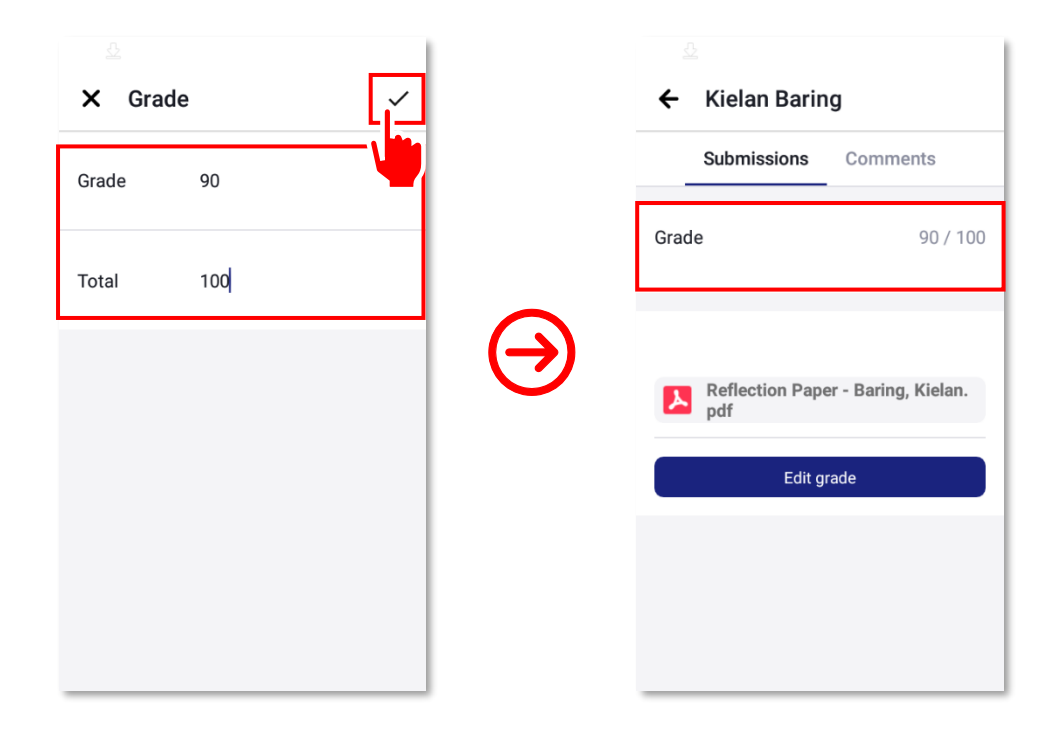

Congratulations! You now know how to post and grade an assignment using *Edmodo*.

# PRO TIP

Instead of directly typing written work on **Edmodo**, students might want to consider using a word-processing application, such as Microsoft Word, on their computers. This way, even if they suddenly get dropped off the platform due to intermittent Internet connection, their progress will not be lost and they will be able to continue working on their homework offline.

## How to Create and Grade a Quiz

A quiz is a formative assessment tool to measure a student's growth in knowledge, abilities, and skills. In school, a quiz usually assesses how much a student has learned so far. Compared with an exam, however, a quiz often has fewer questions and is less difficult to answer.

You can use a quiz for a quick check of what students learned from a lesson. It can be administered before discussing a topic to gauge how much students already know about it. Or after discussing a lesson to check how much they learned.

**Edmodo** lets you quickly create online quizzes and get instant feedback. After posting a quiz, you can see how many students have completed it by looking at the turned-in number. You will be notified every time a student completes a quiz. To create and grade a quiz, follow the step-by-step guide below.

| edmodo 🔮 Home 📲 Classe                                                       | s 🔊 Discover 🖬 Library 🖙 Messages                                                                                                    | Se       | earch Q 💕 🎒                                                                                                    |    |
|------------------------------------------------------------------------------|----------------------------------------------------------------------------------------------------|----------|----------------------------------------------------------------------------------------------------|----|
| Tori Clachlan<br>View Profile                                                | Share your thoughts with other teachers                                                                                                    |          | OPPULAR CONVERSATIONS                                                                                                    | ٥  |
| MY CLASSES<br>Mindfulness<br>All Classes                                     | Class activity only Filter pos                                                                                                    | sts by * | How do you expand/enrich learners' vocat<br>#englishlanguagearts, #professionaldevelop<br>This #backtoschool season, invite your stu<br>Busco estudiantes hispanohablantes a qui<br>#foreignianguage, #esi, #englishlanguage, # | 30 |
| MY GROUPS<br>Mindfulness Class MWF (Te<br>Mindfulness Teachers<br>All Groups | Hi I'm Cassandra from India and am searching for partnerships for my kids from<br>Grade 8 and above. They're working on projects involving Heritage Sites and<br>Childhood Obesity.<br>Please mail me at cassy.vernum@gmail.com for more details.<br>Thank you.<br>#englishlanguagearts partnerships #history # Socialstudies |          | Languages · Support · About · Carrer · Privacy ·<br>Terms of Service · Contact Us · Biog · Twitter · Facebook ·<br>Edmodo Labs<br>Edmodo © 2020                                                                                 |    |
| MY HASHTAGS · 4<br>#englishlanguagearts<br>#computerscience                  | <ul> <li>cassy.vernum</li> <li>10 Likes</li> <li>1 Comment</li> <li>Share</li> </ul>                                                                                                    |          |                                                                                                    |    |
| #foreignlanguage<br>#arts<br>View all hashtags                               | •                                                                                                    |          |                                                                                                    |    |

1. Log in to 🛎 Edmodo on a PC. Click on 🏄 Classes in the toolbar at the top of the page.

2. Go to the class to which you intend to assign a quiz. Click on  $\bigcirc$  at the upper-right portion of the page, and then click on **Create Quiz** from the drop-down menu.

| edmodo 🔮 Home 🏰                          | Classes 🔊 Discover 🔲 Library 💭 Messages                                                                                                    | Search Q                                                                                                    |
|------------------------------------------|----------------------------------------------------------------------------------------------------|----------------------------------------------------------------------------------------------------|
| E Your Classes                           | Mindfulness                                                                                                    | ٥                                                                                                    |
| Posts                                    | Tori Clachlan   Health Pe · 4th Grade<br>More ✓                                                                                                    | 30                                                                                                    |
| Folders<br>Members<br>SMALL GROUPS (0) + | € Class Code f9m42u                                                                                                    |                                                                                                    |
|                                          | Start a discussion, share class materials, etc                                                                                                    | elect an Assignment                                                                                                    |
|                                          | Tori Clachlan posted to Mindfulness<br>Teacher at Victoria School Foundation<br>Feb 14 - 3:00 PM - 3/6<br>Helio, class J Just gently reminding everyone about the quiz on Wednesday. Bruss<br>the concepts and techniques in module 3 of our book. Good luck and have fun si | oad Existing Quiz                                                                                                    |
|                                          | Like     Comment     Share       Image: Write a comment     Image: Share     Image: Share                                                                                                    | Languages - Support - About - Carrier - Privacy -<br>Terms of Service - Corrtact Us - Blog - Twitter -<br>Facebook - Edmodo Labs<br>Edmodo © 2020 |

3. In creating a quiz, enter the details such as its title and the instructions for students. You also have the option to set a time limit, show results to students after completion, lock the quiz after the due date, and randomize the questions. You can complete all these details later, though. If you decide to do so, proceed to composing the quiz questions by clicking on **Quiz Questions** on the left side of the page, and just go back to the details later.

|                                 | Edit Quiz                                                                                                    |  |
|---------------------------------|----------------------------------------------------------------------------------------------------|--|
| Mindfulness Quiz 1              | All changes saved ··· Preview Save & Close Assign                                                                                                    |  |
| Quiz Details     Quiz Questions | Quiz Details                                                                                                    |  |
|                                 | Cutz Title Mindfulness Cutz 1 Instructions Select the answer choice-that best responsentence; provide one-word answers that Unit 20 Instructions Show results to students upon completion Show results to students upon completion Cutz Cock after due date Randomize questions Instructions Instructions Instru |  |

# 👼 PRO TIP

Different quiz types are available in Edmodo. These include Multiple-Choice, True-or-False, Short-Answer, Fill-In-The-Blanks, and Matching.

- A True-or-False Quiz gives statements, which students will assess as either true or false.
- A **Short-Answer Quiz** asks general questions about a certain subject such as "What is the newest country in Africa?" that students need to answer.
- In a Fill-In-The-Blanks Quiz, you give sentences with missing words that students need to fill in.
- In a **Matching Quiz**, you give questions and matching answers that students must match with one another.
- A **Multiple-Choice Quiz** offers several choices although each question has only one correct answer.

4. In this example, a combination of three question types will be used, namely multiple-choice, true-or-false, and fill-in-the-blanks. For the multiple-choice question, type the first question into the Question Test field and the answer choices (one should be correct) into the Responses fields. Click on the O radio button to the right of an answer choice to assign it as the correct answer. You can set as many answer choices as you want. Note also that you can customize the point(s) assigned to the correct response to each question item. Add another choice by clicking the Add New Question button at the bottom of the page. This will add another field that you can fill in.

| Mindfulness Quiz 1                                       | I changes saved ···· P         | review Save & Close Assign           |
|----------------------------------------------------------|--------------------------------|--------------------------------------|
| <ol> <li>Quiz Details</li> <li>Quiz Questions</li> </ol> | 1 question (1 point)           | ^                                    |
|                                                          | Question Text                  |                                      |
|                                                          | Responses                      | Correct Answer                       |
|                                                          | Enter Answer                   | 0                                    |
|                                                          | Enter Answer                   | 0                                    |
|                                                          | + Add Response Grading  points | Duplicate question 🖀 Delete Question |
|                                                          | Add New Question A             | dd from question bank                |

## PRO TIP

Make sure you do not always put the correct answer in the same position in the order of multiple choice question options—for example, always the second choice. It is up to you how many questions your quiz will have.

5. For true-or-false questions, just type in the question or statement for the quiz item in the Question Text field. Similar with the multiple-choice question, there should be only one correct answer. It's assigned by clicking on the O radio button to the right of the correct answer choice.

| Mindfulness Quiz 1 | All change | saved                                           | <br>Preview | Save & C   | lose       | Assign    |
|--------------------|------------|-------------------------------------------------|-------------|------------|------------|-----------|
|                    | 2.         | True/False                                      |             |            |            | ^         |
|                    |            | There is only one way to practice mindfulness.  |             |            |            |           |
|                    |            | Attach Files      Add Link     Add from Library |             |            |            | h         |
|                    |            | Responses                                       |             |            | Corre      | ct Answer |
|                    |            | True                                            |             |            |            | 0         |
|                    |            | False                                           |             |            |            | ۲         |
|                    |            | Grading                                         |             |            |            |           |
|                    |            | 1 points                                        | 🕒 Duplicat  | e question | ⊞ Delete C | Question  |

6. Setting up fill-in-the-blanks questions is a little more complicated compared to the first two. To start, type in the complete statement in the Question Text field. Once done, replace the words (or just one word) your students are expected to fill in to complete the sentence with underscores (\_\_). The statement is automatically copied into the Responses field. In there, text boxes are shown corresponding to the statement above. Enter the correct answers. Finally, assign a point for every correct answer (as there are multiple blanks with one correct answer each, one fill-in-the-blanks question can have a total number of points that is more than 1).

| 1. | Fill in the blanks                                                                                               |
|----|----------------------------------------------------------------------------------------------------|
|    | Mindfulness is the quality or state of being _ or _ of something (Oxford Englsih Dictionary).                    |
|    | Use '_' underscores to specify where you would like a blank to appear in the text below 93/4,096 character limit |
|    | Attach Files O Add Link Add from Library                                                                         |
|    | Responses                                                                                                    |
|    | Mindfulness is the quality or state of being Enter Answer or Enter Answer of                                     |
|    | something (Oxford Englsih Dictionary).                                                                           |
|    | Students will have to answer in the exact order for the question to be marked as correct                         |
|    | Grading                                                                                                    |
|    | 1 points per correct answer                                                                                      |

Just repeat the process to add more questions. To add a question in between, just hover the cursor over the line that separates two questions until the 
 button appears. Click on it to create a new question.

|                | 3 questio | ns (5 points)                                                                                                    |    |
|----------------|-----------|----------------------------------------------------------------------------------------------------|----|
| Quiz Questions |           |                                                                                                    |    |
|                | ** 1.     | Multiple Choice \$                                                                                                    | ^  |
|                |           | What is mindfulness?                                                                                                    |    |
|                |           | (i) Attach Files<br>Add Link<br>Add from Library                                                                                |    |
|                |           | Responses Correct Answe                                                                                                    | r. |
|                |           | A practice where the mind is fully attending to what's happening, to what you're doing, and to the space you're moving through. |    |
|                |           | An exercise that forces one to empty her or his mind.                                                                           |    |
|                |           | A hobby or diversion from boredom.                                                                                              |    |
|                |           | + Add Response                                                                                                    |    |
|                |           | Grading                                                                                                    |    |
|                |           | 1 points Duplicate question                                                                                                    |    |

8. You may also add questions from the **question bank**, which stores all questions used in previous quizzes that you created. Just click on the **Add from question bank** button at the bottom of the page.

| Responses           | Correct Answer         |  |  |
|---------------------|------------------------|--|--|
| Enter Answer        | ۲                      |  |  |
| Enter Answer        | 0                      |  |  |
| Enter Answer        | 0                      |  |  |
| + Add Response      |                        |  |  |
| Grading<br>1 points | Duplicate question     |  |  |
| Add New Question    | Add from question bank |  |  |

**9.** A window will come up on the screen, which will show a list of questions that are chronologically ordered. Click on the **Add to Quiz** button to the right of every question that you want to add to your quiz. Once done, exit the window.

| Add from question bank<br>All questions you create here will be stored in your Question Bank.    | ×                | ew Save & Close Assign |
|--------------------------------------------------------------------------------------------------|------------------|------------------------|
| Search Question Bank                                                                             | Q                |                        |
|                                                                                                  |                  | 10                     |
| How many main groups of rings does Saturn have?                                                  |                  |                        |
| Who was the first scientist to propose the heliocen Multiple Choice   View Question $\checkmark$ | Add to Quiz      | Correct Answer         |
| Which planet has the largest number of moons? Multiple Choice   View Question $\checkmark$       | Add to Quiz      | 0                      |
| How many moons does Saturn have?                                                                 | Add to Quiz ···· |                        |
|                                                                                                  |                  | 0                      |
| What is the third planet from the Sun?<br>Multiple Choice   View Question ~                      | Add to Quiz ···· |                        |
| 1 points                                                                                         | 🕒 Dup            | Dicate question        |

10. To check how your quiz looks like, click on Preview. Also, if the questions are not yet final, you may just go back to the quiz later to complete it. Click on the Save & Close button to leave the quiz feature of Edmodo and save your progress. Saved quizzes are accessible through the.
Edmodo Library. Note that you can no longer edit assigned quizzes, so be sure about the questions before sending the quiz to avoid redoing an entire quiz (especially if it is a long one). Preview and Save & Close buttons, along with Assign button, are found in the upper-right corner of the page as shown below.

|                | Edit Quiz                                                                                       |
|----------------|-------------------------------------------------------------------------------------------------|
| Preview        | Save & Close Assign                                                                             |
| Quiz Questions | Quiz Title<br>Mindfulness Quiz 1<br>Instructions                                                |
|                | Select the answer choice that best responds to the question or statement. Time Limit 20 minutes |

**11.** When quiz questions and details are complete and final, click on the **Assign** button at the upperright corner of the page. A window will come up on the screen where you can give a final review of the details of the quiz. Set the time and date when the quiz is due. Remember that you have the option to lock the quiz after the due date by clicking on the check box to the left of the option.

|                      | Edit Quiz                                                                                                    |                        |
|----------------------|----------------------------------------------------------------------------------------------------|------------------------|
|                      | Assign ×                                                                                                    |                        |
| Mindfulness Quiz 1 # | Mindfulness Quiz 1                                                                                                    | ew Save & Close Assign |
| 1 Quiz Details       | ASSIGN TO                                                                                                    |                        |
| 2 Quiz Questions     | Mindfulness ×                                                                                                    |                        |
|                      | DUE ON  Date  Date Date |                        |
|                      | OPTIONS                                                                                                    | o doing and to the     |
|                      | Add to gradebook                                                                                                    | e doing, and to the    |
|                      | Cancel Assign                                                                                                    | 0                      |
|                      | A hobby or diversion from boredom.                                                                                                    | 0                      |

12. Check the box to the left of Add to gradebook. Doing so will automatically add the grades of your students on the quiz to the Gradebook, which you will learn about later in the chapter. Once everything is in order, click on the Assign button in the lower-right corner of the window to send the quiz to the members of your Edmodo class.

|                    | Edit Quiz                                                                                                    |                        |
|--------------------|----------------------------------------------------------------------------------------------------|------------------------|
|                    | Assign ×                                                                                                    |                        |
| Mindfulness Quiz 1 | Mindfulness Quiz 1                                                                                                    | ew Save & Close Assign |
| 1 Quiz Details     | ASSIGN TO                                                                                                    |                        |
| 2 Quiz Questions   | Mindfulness ×                                                                                                    |                        |
|                    | DUE ON<br>D2/17/2020 5 00 0 PM 0<br>Show results to students upon completion<br>Lock after due date<br>Randomize Questions<br>OPTIONS |                        |
|                    | Add to gradebook Schedule for later                                                                                                   |                        |
|                    | Cancel Assign                                                                                                    |                        |

13. To answer the quiz, students must first log in to their accounts using a PC. Students should receive a notification about the quiz, and the quiz should appear in the Upcoming side bar on the home page of Edmodo for students. Ask students to click on the quiz in the Upcoming side bar.

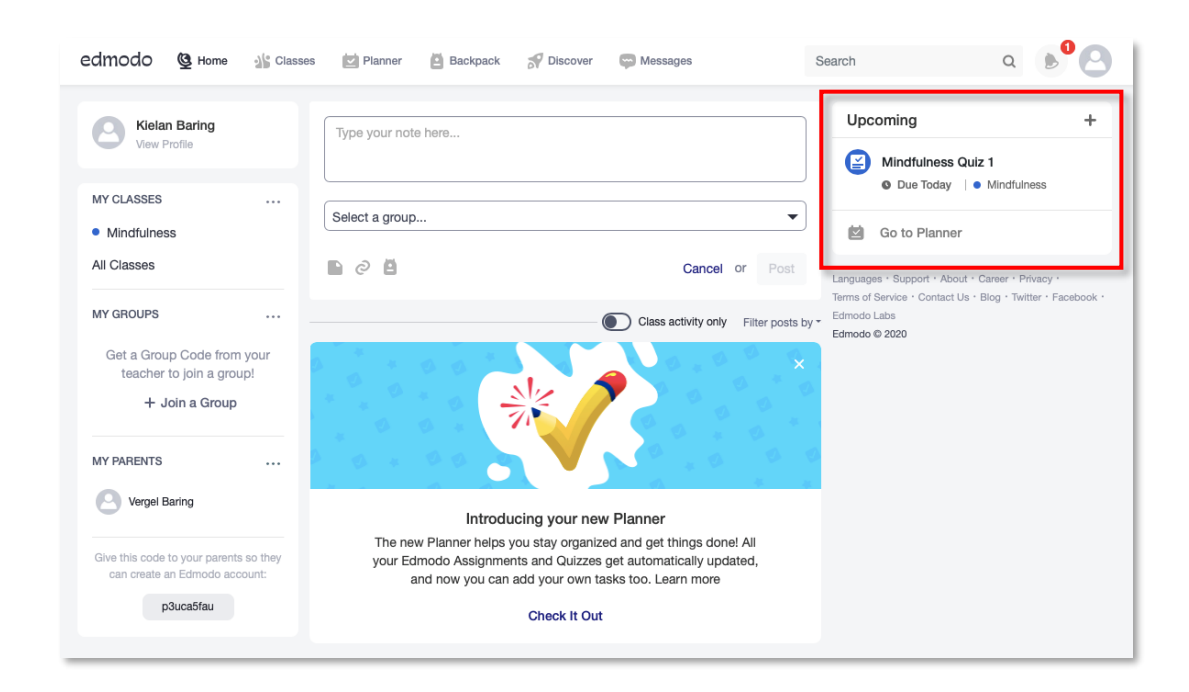

14. A new page will open that displays the details of the quiz. Always remind students to carefully read the instructions first. When students are ready to take the quiz, they should click on the **Take Quiz** button to start.

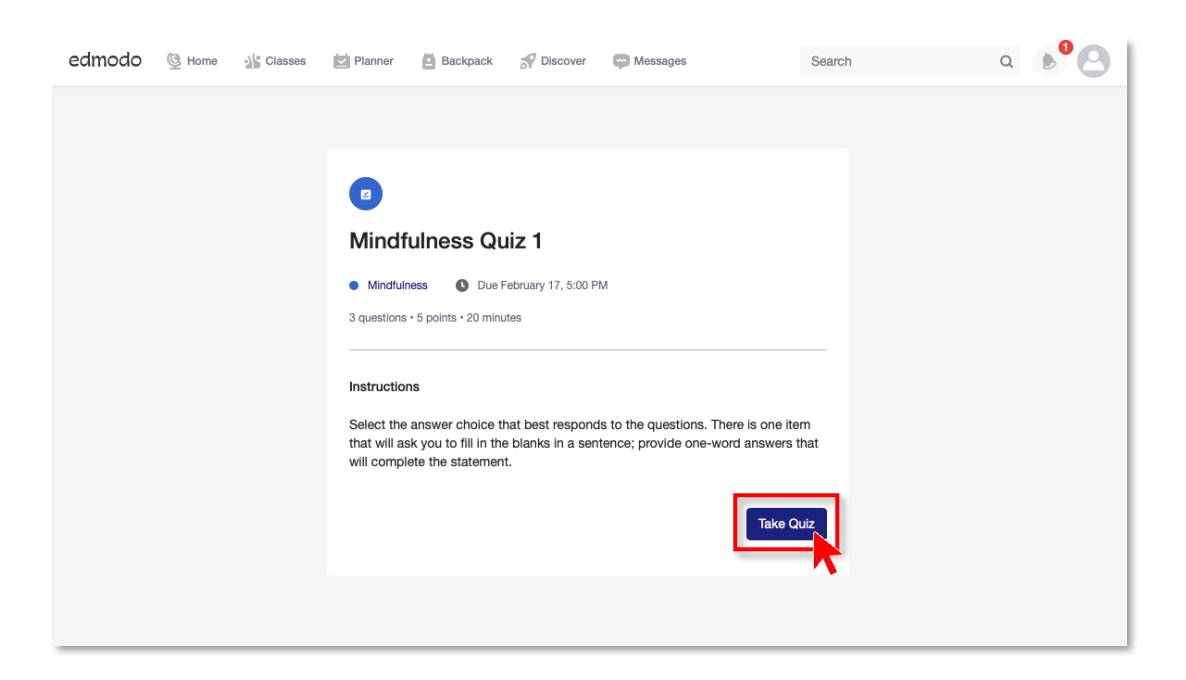

**15.** Students should click the **Submit Quiz** button on the upper-right corner of the page when they are done.

|                                   | Quiz                                           |             |
|-----------------------------------|------------------------------------------------|-------------|
| Mindfulness Quiz 1<br>Mindfulness | <b>19:26</b><br>3 of 3 answered                | Submit Quiz |
|                                   | Question 3<br>1 point Next                     | ~           |
|                                   | There is only one way to practice mindfulness. |             |
|                                   | O True                                         |             |
|                                   | False                                          |             |
|                                   |                                                |             |
|                                   |                                                |             |

**16.** The total score of every student will then be shown on the page. Students have the option to check which items they got wrong by clicking on the **Review Quiz** button.

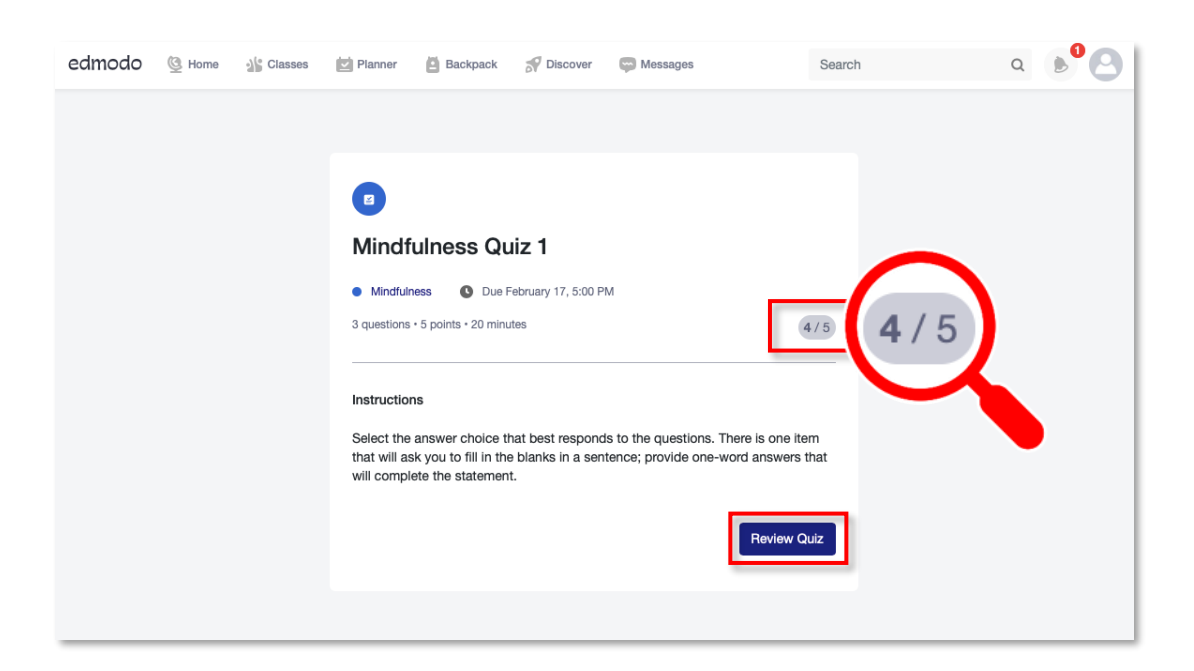

**17.** You will be notified every time a student finishes the quiz. Click this button to view the list of alerts you have received. Tap on the one notifying you about a submitted quiz.

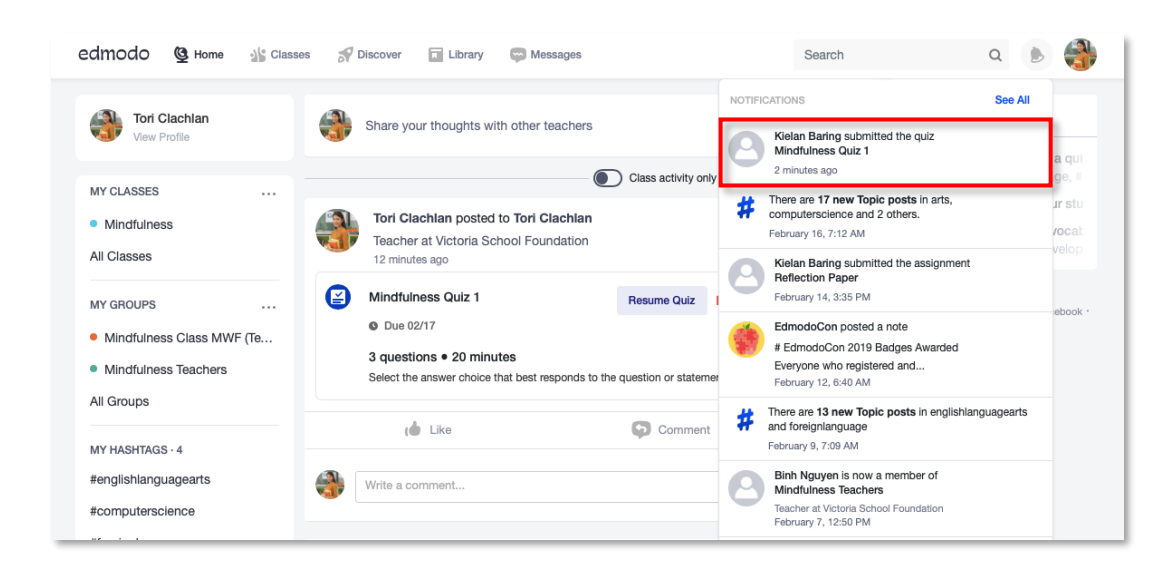

**18.** Click the unread quiz notification. Individual results are shown in the **Students** tab of the page.

| edmodo 🔮 Home 📲 Classes                 | Discover Library | C Messages            |                  | Search | ۹ 膨 🌍 |
|-----------------------------------------|------------------|-----------------------|------------------|--------|-------|
| Due February 17, 5:00 PM<br>Mindfulness |                  |                       | Edit Submissions |        |       |
| Overview Students                       |                  |                       |                  |        |       |
| Mindfulness                             |                  |                       |                  |        |       |
| Student                                 |                  | Time                  | Submitted 🗸      |        | Score |
| 🕙 Kielan Baring                         |                  | February <sup>-</sup> | 17, 10:40 AM     |        | 4/5   |
|                                         |                  |                       |                  |        |       |

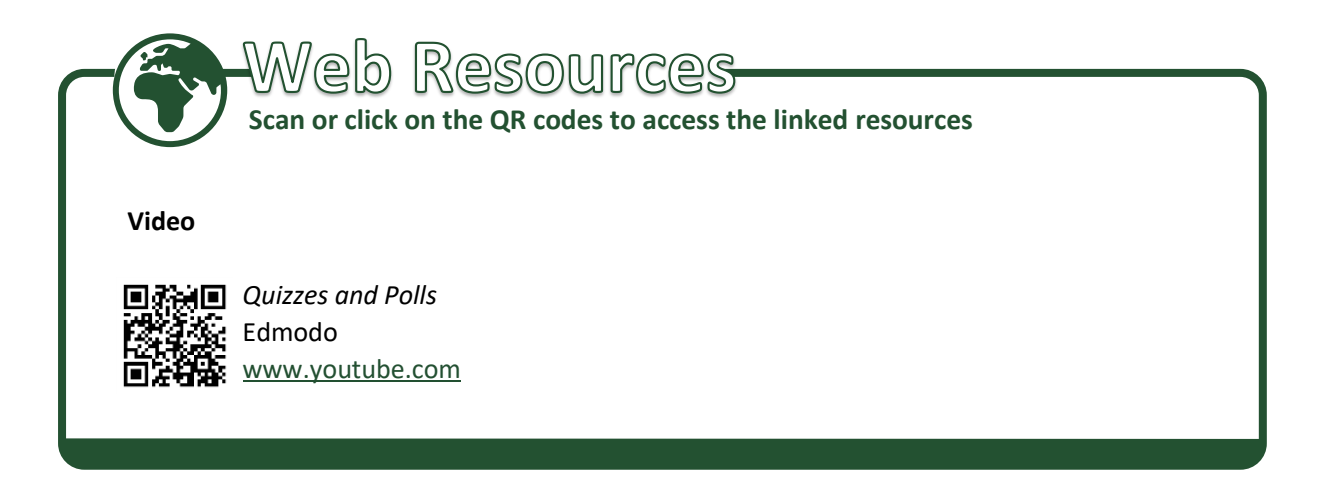

19. Edmodo provides teachers with some simple data analytic tools to review overall class performance on set quizzes. Click the **Overview** tab to access the data analytics on the class' performance on a certain quiz. These data can provide you insights on what student interventions, teaching methodologies, or classroom improvements might be worth considering.

|                        |              | 1 Graded · 0 U | Jngraded · 0 Not Turned I |
|------------------------|--------------|----------------|---------------------------|
| AVERAGE SCORE          | MEDIAN SCORE | HIGHEST SCORE  |                           |
| 80%                    | 80%          | 80%            |                           |
| 4 / 5 points           | 4 / 5 points | 4 / 5 points   |                           |
| QUESTION BREAKDOWN     |              |                |                           |
|                        |              | _              |                           |
|                        | 1 2 3        | prrect         |                           |
| SCORE DISTRIBUTION (%) |              |                |                           |
| 1                      |              |                |                           |
|                        |              |                |                           |

20. To help teachers manage their student grades Edmodo has a built-in on-line Gradebook feature that helps you track student progress. You may recall that, earlier, when you were developing your quiz, you were prompted to click the button Add to gradebook. By clicking this button, your students' quiz grades are automatically be added to Edmodo's online Gradebook. You will learn more about this feature later.

| edmodo              | Classe             | s 🌮 Discover F   | Library 💭 Messages | Search                                                                  | Q         | ۲     |                     |    |
|---------------------|--------------------|------------------|--------------------|-------------------------------------------------------------------------|-----------|-------|---------------------|----|
| Class Managemer     | t What's Due       | Progress         |                    |                                                                         |           |       |                     |    |
|                     |                    |                  |                    |                                                                         |           |       |                     |    |
| Mindfulness $\sim$  |                    |                  |                    |                                                                         |           |       |                     |    |
| Grades Badges       |                    |                  |                    | $\ensuremath{Arrows}\xspace \to \ensuremath{Move}\xspace$ between cells | $ESC \to$ | Cance | ENTER → Edit / Conf | im |
| Grading Period: 1 + |                    |                  |                    | l                                                                       | Add Gra   | ade   | Export Delete       |    |
| Students            | Mindfulness Quiz 1 | Reflection Paper |                    |                                                                         |           |       |                     |    |
| Tori Clachlan       |                    |                  |                    |                                                                         |           |       |                     |    |
| C Kielan Baring 90% | 4/5                | 90 / 100         |                    |                                                                         |           |       |                     |    |
|                     |                    |                  |                    |                                                                         |           | 23    | Sarak               |    |

Congratulations! You now know how to create and grade a quiz using 🛎 Edmodo.

### How to Access and Use Gradebook

**Gradebook** is your online record of students' learning progress. It tracks your students' grades by automatically collating and calculating their assignment and quiz scores. As such, it helps you spend more time teaching and less time tracking and calculating grades, and helps your students, and their parents, stay informed about their learning progress. To access **Gradebook**, follow the step-by-step guide below.

1. Log in to **Edmodo** using a PC. Hover over **Solution** Classes in the toolbar at the top of the page until options are shown below in the toolbar. From the options, click on **Progress**.

| class 🔮 Home 🛛 🐇 Class                                                       | es 🔗 Di                                                                                                    | Sea                         | arch Q 🔊                                                                                                    |
|------------------------------------------------------------------------------|----------------------------------------------------------------------------------------------------|-----------------------------|----------------------------------------------------------------------------------------------------|
| ass Management What's Due Tori Clachlan View Profile                         | Progress Progress                                                                                                    | 2 6                         | OPPULAR CONVERSATIONS                                                                                                    |
| MY CLASSES<br>• Mindfulness<br>All Classes                                   | Class act                                                                                                    | vity only Filter posts by * | Busco estudiantes hispanohablantes a qui<br>#foreignianguage, #esi, #englishianguage, #<br>This #backtoschool season, invite your stu<br>How do you expand/enrich learners' vocat<br>#englishianguagearts, #professionaldevelop |
| MY GROUPS<br>Mindfulness Class MWF (Te<br>Mindfulness Teachers<br>All Groups | BEST WISDOM Tip 67 Kids grades 5-12 #learn 1 Tip daily from<br>https://aimhighteentips.com/aim67time.html<br>WISDOM 4 EQUALITY AND EMPOWERMENT<br>#sel #computerscience #englishlanguagearts #charactereducati | on #health                  | Languages · Support · About · Career · Privacy ·<br>Terms of Service · Contact Us · Blog · Twitter · Facebook ·<br>Edmodo Labs<br>Edmodo © 2020                                                                                 |
| MY HASHTAGS · 4                                                              | Use time wisely.<br>Plan your activities<br>so that you can<br>accomplish all you                                                                                                    |                             |                                                                                                    |

2. A default class will open, but you can switch classes by clicking on the v button to the right of the class name on the upper portion of the page. A drop-down menu will appear from which you can choose the class whose records you want to view.

| edr   | nodo 🔮 Home 🏰 Classe                     | es 🔊 Discover  | Library        | Messages        | Search                                    | ۹ 🔊 🌏                                                           |
|-------|------------------------------------------|----------------|----------------|-----------------|-------------------------------------------|-----------------------------------------------------------------|
| Class | Management What's Due                    | Progress       |                |                 |                                           |                                                                 |
|       |                                          |                |                |                 |                                           |                                                                 |
| Ν     | /lindfulness 🗸                           |                |                |                 |                                           |                                                                 |
| _(    | Mindfulness                              |                |                | $Arrows \to Mo$ | we between cells $ESC \rightarrow Cancel$ | $\textbf{ENTER} \rightarrow \textbf{Edit}  /  \textbf{Confirm}$ |
| Gi    | PE 2                                     |                |                |                 | Add Grade                                 | Export Delete                                                   |
| Stu   | Arabic<br>Mindfulness Class MWF (Teacher | fulness Quiz 1 | Reflection Pap | per             |                                           |                                                                 |
| 0     | Mindfulnese Teachare                     | 4/5            | 90 / 100       |                 |                                           | LAR (                                                           |
|       |                                          |                |                |                 |                                           |                                                                 |

**3.** You can see all the students' assignments and quiz scores on this page. You can add their grades for work that they did not do on **Edmodo**. Just click the **Add Grade** button. This will make a pop-up window appear.

| edmodo 🔮 Home           | Classes S Discover | Library | Messages | Search                                                      | ۹ 🜔 🍓                                     |
|-------------------------|--------------------|---------|----------|-------------------------------------------------------------|-------------------------------------------|
| Class Management What's | Due Progress       |         |          |                                                             |                                           |
| PE 2 🗸                  |                    |         |          |                                                             |                                           |
| Grades Badges           |                    |         |          | Arrows $\rightarrow$ Move between cells ESC $\rightarrow$ ( | Cancel ENTER $\rightarrow$ Edit / Confirm |
| Grading Period: 1 +     |                    |         |          | Add Grad                                                    | de Export Delete                          |
| Students                | Quiz 3             | Quiz 2  | Quiz 1   |                                                             | ×.                                        |
| HTori Clachlan          |                    |         |          | 27 8 125                                                    | VANE                                      |
| Ben Santos 95           | % 29/30            | 45 / 50 | 30 / 30  |                                                             |                                           |
| Bea De Guzman 93        | % 28/30            | 47 / 50 | 27/30    |                                                             |                                           |
| CLene Fernandez 95      | % 29 / 30          | 46 / 50 | 30 / 30  |                                                             |                                           |
| C Mia Sembrano 83       | % 23 / 30          | 40 / 50 | 28 / 30  |                                                             |                                           |

4. Type what the grade is for into the Enter Grade Name field and the total possible score in the Default Total field.

| edmodo 👰 Home 🏰 Classes 💡          | Discourse El Librard El Marianana |        | Search                     | a I | • 🚯          |
|------------------------------------|-----------------------------------|--------|----------------------------|-----|--------------|
| Class Management What's Due Progra | Create New Grade                  | ×      |                            |     |              |
| PE 2 v                             | Enter Grade Name                  |        |                            |     |              |
| Grades Badaas                      | Default Total                     |        | we between cels ESC Center |     | di / Confirm |
| Grading Period: 1 +                | Cancel                            | Create | Add Grade                  |     | Delete       |
| Students Quiz                      | 3 Quiz 2 Quiz 1                   |        |                            |     |              |

5. Once the details are entered, click the **Create** button in the lower-right corner of the window. This will add a column for the non-Edmodo work to **Gradebook.** 

| edmodo 🛄 Hama 👍     | Classes 🚀 Disco | ne 🖬 Bron 🗖 Meridian |        | Search          | a 🔊 💮                                      |
|---------------------|-----------------|----------------------|--------|-----------------|--------------------------------------------|
| Class Management    | Progress        | Create New Grade     | ×      |                 |                                            |
| PE'2 ~              |                 | Assignment 1         |        |                 |                                            |
| Grades Badges       |                 | 100                  |        | we bolween cuis | $ESG \to Cancel  ENTER \to Edit / Cartino$ |
| Grading Period: 1 + |                 |                      | Cancel |                 |                                            |
| Students            | Quiz 3          | Quiz 2               | Ouiz 1 | 5               |                                            |

6. Click the cell for the grade of each student under the newly added column on the leftmost side of the table. This will make the grade boxes appear.

| edmodo 🕲 Home 🏄             | Classes 🚿 Discover | 🖬 Library 🛛 📟 M | essages | Search                               | ۹  🖋                                                             |
|-----------------------------|--------------------|-----------------|---------|--------------------------------------|------------------------------------------------------------------|
| Class Management What's Due | Progress           |                 |         |                                      |                                                                  |
|                             |                    |                 |         |                                      |                                                                  |
| PE 2 ~                      |                    |                 |         |                                      |                                                                  |
| Grades Badges               |                    |                 |         | Arrows $\rightarrow$ Move between ce | alls $ESC \rightarrow Cancel$ $ENTER \rightarrow Edit / Confirm$ |
| Grading Period: 1 +         |                    |                 |         |                                      | Add Grade Export Delete                                          |
| Students                    | Assignment 1       | Quiz 3          | Quiz 2  | Quiz 1                               |                                                                  |
| HTori Clachlan              |                    |                 |         |                                      | Pay and                                                          |
| Ben Santos 95%              | 100                | 29 / 30         | 45 / 50 | 30 / 30                              |                                                                  |
| Bea De Guzman               |                    | 28 / 30         | 47 / 50 | 27 / 30                              |                                                                  |
| CLene Fernandez             |                    | 29 / 30         | 46 / 50 | 30 / 30                              | 6127628                                                          |
| C Mia Sembrano              |                    | 23 / 30         | 40 / 50 | 28 / 30                              | No. 14098.                                                       |

**7.** Record each student's grade for the activity in that column. This will be added to **Gradebook.** Weighted average of students is shown to the right of their names.

| edmodo 👲 Horr     | ne <b>1</b> 5                               | Classes 🚿 Discover | Library 🔛 N | lessages | Search                                 | a 🔊 🔧                                                        |  |  |  |
|-------------------|---------------------------------------------|--------------------|-------------|----------|----------------------------------------|--------------------------------------------------------------|--|--|--|
| Class Management  | What's Due                                  | Progress           |             |          |                                        |                                                              |  |  |  |
|                   |                                             |                    |             |          |                                        |                                                              |  |  |  |
| PE 2 $\sim$       | PE 2 ~                                      |                    |             |          |                                        |                                                              |  |  |  |
| Grades Bade       | ges                                         |                    |             |          | Arrows $\rightarrow$ Move between cell | is $ESC \rightarrow Cancel ENTER \rightarrow Edit / Confirm$ |  |  |  |
| Grading Period: 1 | Grading Pariod: 1 + Add Grade Export Delete |                    |             |          |                                        |                                                              |  |  |  |
| Students          |                                             | Assignment 1       | Quiz 3      | Quiz 2   | Quiz 1                                 |                                                              |  |  |  |
| HTori Clachlan    |                                             |                    |             |          |                                        | PAV 200                                                      |  |  |  |
| Ben Santos        | 92%                                         | 90 / 100           | 29 / 30     | 45 / 50  | 30 / 30                                |                                                              |  |  |  |
| Bea De Guzman     | 97%                                         | 97 / 100           | 28 / 30     | 47 / 50  | 27 / 30                                |                                                              |  |  |  |
| CLene Fernandez   | 92%                                         | 92 / 100           | 29 / 30     | 46 / 50  | 30 / 30                                |                                                              |  |  |  |
| CMia Sembrano     | 89%                                         | 89 / 100           | 23 / 30     | 40 / 50  | 28 / 30                                |                                                              |  |  |  |

Congratulations! You now know how to access and use **Gradebook** in an **Edmodo** class.

#### How to Award a Badge

The **Edmodo** Gradebook feature includes a special feature known as **Badges**. Badges can be awards given to students for outstanding accomplishments such as being the first to turn in an assignment. They can also be used to create learning pathways. Students who earn badges for accomplishing a basic task can be encouraged to pursue more complex tasks in order to continue enhancing their skills. Badges can be a means for recognizing students and encouraging them to continue their good behavior. Badges are easy to award on **Edmodo** and come in various designs. You can even incorporate badge use with your current class reward system. You can also award badges to groups. To award a badge, follow the step-by-step guide below.

1. Log in to **Edmodo** using a PC. Hover over **Solution** Classes in the toolbar at the top of the page until options are shown below the toolbar. From the options, click on **Progress**.

| dmodo 🔮 Home 🔏 Class                                           | es 🚀 Di-                                                                                                    | S                        | Search Q 🔊                                                                                                    |
|----------------------------------------------------------------|----------------------------------------------------------------------------------------------------|--------------------------|----------------------------------------------------------------------------------------------------|
| ass Management What's Due Tori Clachlan View Profile           | Progress Progress                                                                                                    |                          | POPULAR CONVERSATIONS Busco estudiantes hispanohablantes a qui                                                                                                    |
| MY CLASSES<br>Mindfulness<br>All Classes                       | Class activity                                                                                                    | y only Filter posts by * | #foreignlanguage, #esl, #englishlanguage, #<br>This #backtoschool season, invite your stu<br>How do you expand/enrich learners' vocat<br>#englishlanguagearts, #professionaldevelop |
| MY GROUPS<br>Mindfulness Class MWF (Te<br>Mindfulness Teachers | BEST WISDOM Tip 67 Kids grades 5-12 #learn 1 Tip daily from pa<br>https://almhighteentips.com/alm67time.html<br>WISDOM 4 EQUALITY AND EMPOWERMENT<br>#sel #computerscience #englishlanguagearts #charactereducation | arents<br>n #health      | Languages - Support - About - Career - Privacy -<br>Terms of Service - Contact Us - Blog - Twitter - Facebook -<br>Edmodo Labs<br>Edmodo © 2020                                     |
| All Groups MY HASHTAGS · 4 A #englishlanguagearts              | Use time wisely.                                                                                                    |                          |                                                                                                    |

2. A default class will open, but you can switch classes by clicking on the v button to the right of the class name on the upper-left portion of the page. A drop-down menu will appear from which you can choose the class you want to open.

| edi   | modo 🔮 Home 🏰 Classe           | s S Discover   | Library        | C Messages       | Search                                 | ۹ 🔊 🍓                                  |
|-------|--------------------------------|----------------|----------------|------------------|----------------------------------------|----------------------------------------|
| Class | Management What's Due          | Progress       |                |                  |                                        |                                        |
|       |                                |                |                |                  |                                        |                                        |
| ſ     | Mindfulness 🗸                  |                |                |                  |                                        |                                        |
| (     | Mindfulness                    |                |                | $Arrows \to Mon$ | we between cells $ESC \rightarrow Can$ | cel ENTER $\rightarrow$ Edit / Confirm |
| Gi    | PE 2                           |                |                |                  | Add Grade                              | Export Delete                          |
| Stu   | Mindfulness Class MWF (Teacher | fulness Quiz 1 | Reflection Pap | er               |                                        |                                        |
| 0     | Mindfulneee Taachare           | 4/5            | 90 / 100       |                  |                                        | LARK                                   |
|       |                                |                |                |                  |                                        |                                        |
3. By default, the **Gradebook** is displayed. Click on the **Badges** tab to open this feature. You then click on the **Add Badge** button on the right side of the page, which will open a window from which you can create or choose badges to award.

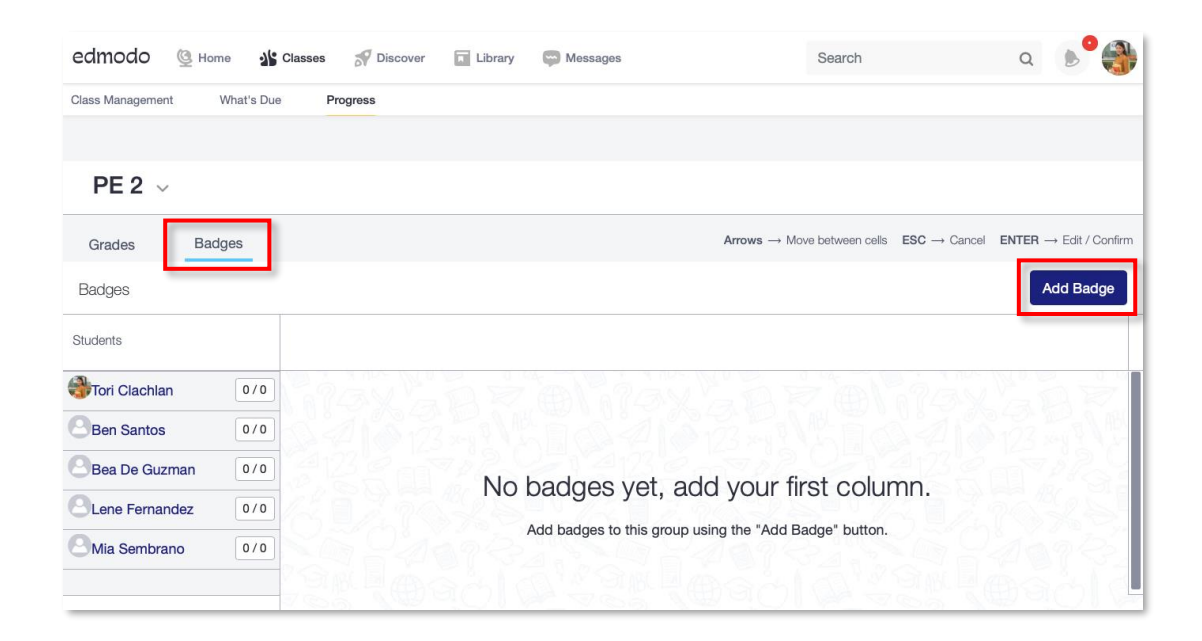

4. To see what each badge is for, hover your mouse cursor over it. Click the badge that you would like to add to the badges table.

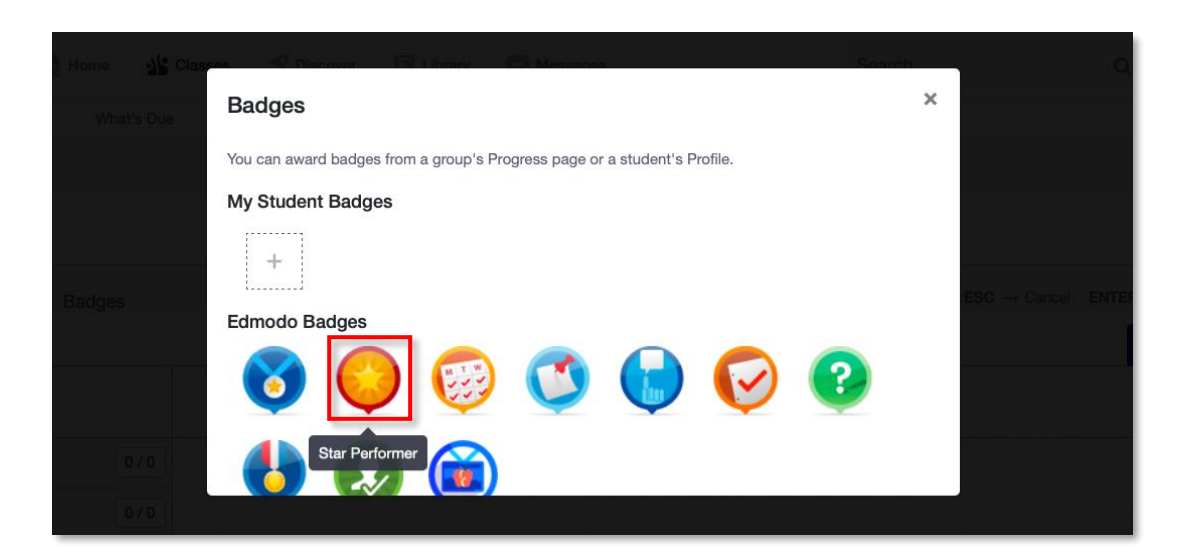

5. Click the Add badge to this group button. It will be added to the group's Progress page.

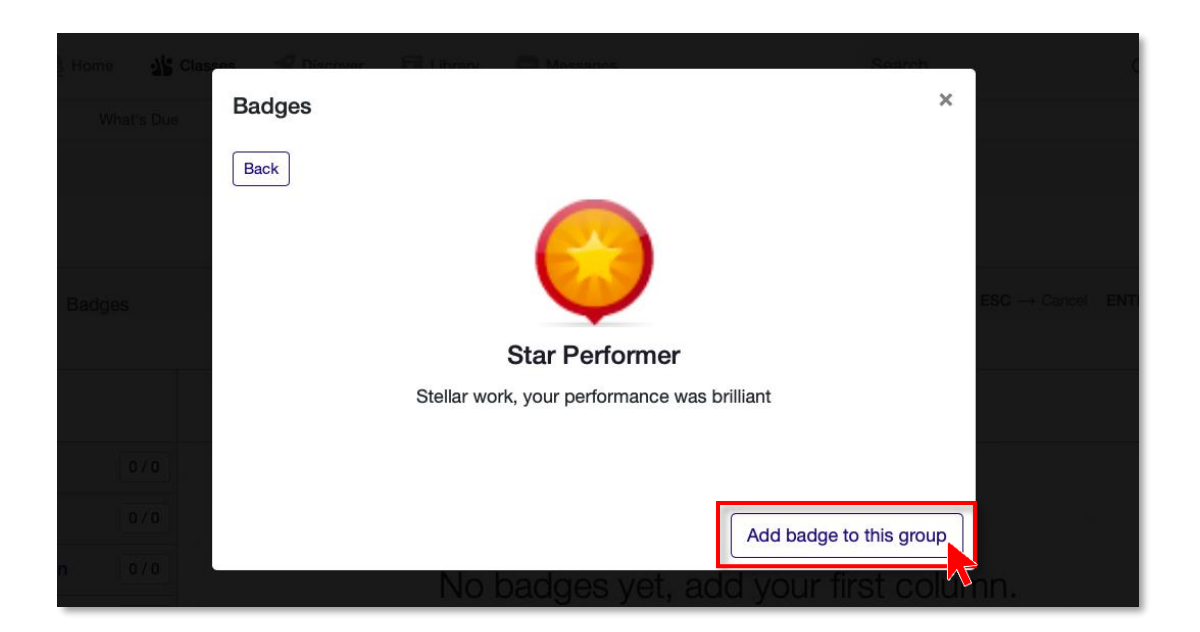

6. To award a badge to a student, click on the v in the cell in the same row as the student's name under the badge's column. Note that the check mark will change into v to indicate that the badge has been awarded. You can track how many badges each student has on this page. Number of badges received by students are shown to the right of their names.

| edmodo 🔮 на                | ome 🍾     | Classes S Discover | Library | Messages |        |                                  |                                        | Q           | •        |         |
|----------------------------|-----------|--------------------|---------|----------|--------|----------------------------------|----------------------------------------|-------------|----------|---------|
| Class Management           | What's Du | e Progress         |         |          |        |                                  |                                        |             |          |         |
|                            |           |                    |         |          |        |                                  |                                        |             |          |         |
| PE 2 ${\scriptstyle \lor}$ |           |                    |         |          |        |                                  |                                        |             |          |         |
| Grades Ba                  | dges      |                    |         |          | Arrows | $\rightarrow$ Move between cells | $\text{ESC} \rightarrow \text{Cancel}$ | $ENTER \to$ | Edit / C | Confirm |
| Badges                     |           |                    |         |          |        |                                  |                                        | Ad          | ld Bac   | ige     |
| Students                   |           | Star Performer     |         |          |        |                                  |                                        |             |          |         |
| Bea De Guzman              | 0/1       |                    |         |          |        |                                  |                                        |             |          | 2       |
| OLene Fernandez            | 1/1       | ~                  |         |          |        |                                  |                                        |             |          | 6       |
| Ben Santos                 | 0/1       | 1                  |         |          |        |                                  |                                        |             |          |         |
| Mia Sembrano               | 0/1       |                    | MEL SS  | 103/2    | 12.504 | 2500/                            | LIX                                    | The second  | 23       | 5       |

7. Awarded badges will also appear on students' profiles and in the progress tracker of their **Edmodo** accounts.

| edmodo                        | 🔮 Home  | Classes      | 🗾 Planner       | Backpack                                     | Discover                                     | Messages                             |   |  |
|-------------------------------|---------|--------------|-----------------|----------------------------------------------|----------------------------------------------|--------------------------------------|---|--|
|                               |         | k<br>si<br>G | Victoria Scho   | Baring                                       |                                              |                                      |   |  |
| About<br>Activity<br>Progress |         |              | About<br>Badges |                                              |                                              |                                      |   |  |
| Teacher Sch                   | iedules |              | 1 badges earr   | <b>Star Perfo</b><br>Stellar wo<br>Awarded b | rmer<br>rk, your perform<br>sy Tori Clachlan | ance was brilliant<br>: Feb 18, 2020 | ] |  |
|                               |         |              |                 |                                              |                                              |                                      |   |  |

| Classes Plann                                                  | er 🙆 Backpack 🚀 Discover 💬 Messages S |
|----------------------------------------------------------------|---------------------------------------|
| Class Management Progress                                      |                                       |
| Mindfulness                                                    |                                       |
| Each Assignment                                                | Badges                                |
| Star Performer<br>Stellar work, your performance was brilliant | ]                                     |

Congratulations! You now know how to award badges.

#### How to Post a Poll

A **poll** is a means to get quick anonymous feedback from students on **Edmodo**. You can obtain valuable information from students via a poll. Instead of using precious class time and using paper and pencil or asking students to e-mail you their responses, **Edmodo** lets you automatically create, conduct, and tally the results of a poll. You can also use a poll to get instant feedback at the end of each class to see if students learned something useful. While a poll is limited to sending multiple-choice questions, it is still a great way to get a general feel of how a class is doing while learning.

A poll can be scheduled for a later time so you can create them as soon as you develop a lesson plan. Ask students how comfortable they are with discussing a topic, for instance, so you can tailor your discussion accordingly. Responses are recorded in easy-to-read bar graphs for quick interpretation. Many students will appreciate the anonymous nature of polls, too, as they can freely give honest feedback. To create and interpret the results of a poll, follow the step-by-step guide below.

1. Open the *Edmodo* app on your phone. Tap on **Second Classes** in the bottom panel of the page. Once you are on the **Classes** page, go to the class in which you intend to create a poll.

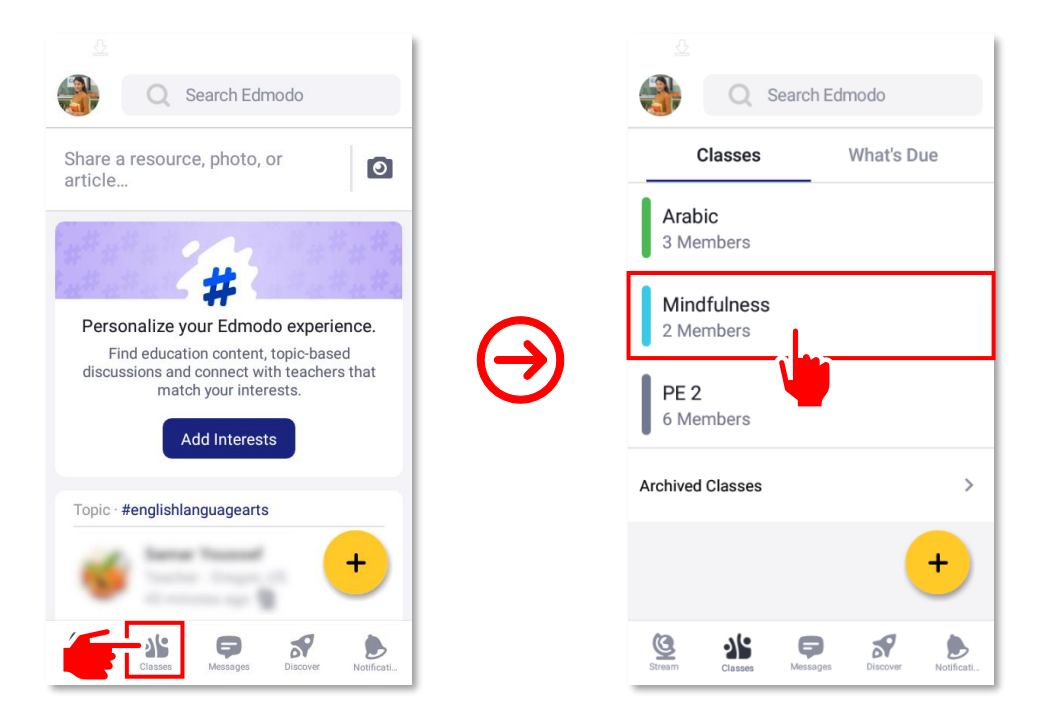

2. To begin creating a poll, tap on 🔝 below the message field. On the Add Poll page, type your message or question into the Your question field.

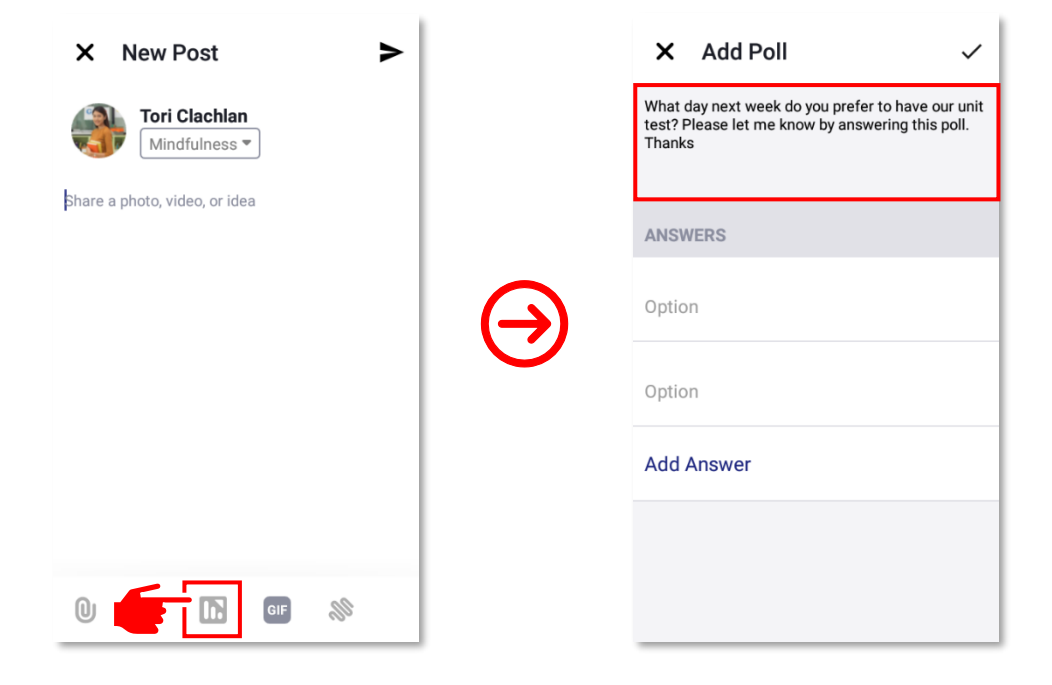

Type the possible answers into the text fields. You can add a reasonable number of options by simply tapping on the Add option button. Once done, tap on ✓ at the upper-right corner of the screen. A preview of the poll will then be shown on the screen. Once everything is in order, tap on ➤ at the upper-right corner of the screen to send the poll to the class.

| 요                                                                                                    |                 |                                                                            |                    |
|----------------------------------------------------------------------------------------------------|-----------------|----------------------------------------------------------------------------|--------------------|
| 🗙 Add Poll 🗸                                                                                          |                 | × New Post                                                                 |                    |
| What day next week do you prefer to have or<br>test? Please let me know by answering this p<br>Thanks |                 | Tori Clachlan<br>Mindfulness •                                             | -                  |
| ANSWERS                                                                                               |                 | What day next week do you                                                  | prefer to          |
| Option<br>Monday                                                                                      | $(\rightarrow)$ | have our unit test? Please le<br>know by answering this pol<br>0 Responses | et me<br>I. Thanks |
| Option                                                                                                | $\mathbf{}$     | Monday                                                                     |                    |
| Wednesday                                                                                             |                 | Wednesday                                                                  |                    |
| Option<br>Friday                                                                                      |                 | Friday                                                                     |                    |
| Add Answer                                                                                            |                 | Edit D                                                                     | elete              |
|                                                                                                    |                 |                                                                            |                    |
|                                                                                                    |                 |                                                                            |                    |

**4.** Ask your students to answer the poll by clicking the button next to their responses then clicking the **Vote** button. This will send their votes to you. You should see the current poll tally on the class' page.

| edmodo | G Home | Classes | 🖾 Planner 👸 Backpack 🥳 Discover 📮 Messages                                                                                                    |                 | ۹ 🕨 👩                                                                                                    |  |  |
|--------|--------|---------|----------------------------------------------------------------------------------------------------|-----------------|----------------------------------------------------------------------------------------------------|--|--|
|        |        |         | Start a discussion, share class materials, etc     Filter post                                                                                                    | ()<br>osts by * | Upcoming +                                                                                                    |  |  |
|        |        |         | Tori Clachian posted to Mindfulness<br>Teacher at Victoria School Foundation<br>a few seconds ago - بالا<br>What day next week do you prefer to have our unit test? Please let me know by<br>answering this poll. Thanks! |                 | Go to Planner Manage My Apps                                                                                                    |  |  |
|        |        |         | <ul> <li>Monday</li> <li>Wednesday</li> <li>Friday</li> </ul>                                                                                                    | _               | Languages - Support - About - Career - Privacy -<br>Terms of Service - Contact Us - Biog - Twitter -<br>Facebook - Edmodo Labs<br>Edmodo © 2020 |  |  |
|        |        |         | Vote                                                                                                    |                 |                                                                                                    |  |  |

5. Congratulations! You now know how to conduct and see the results of a poll using *Edmodo*.

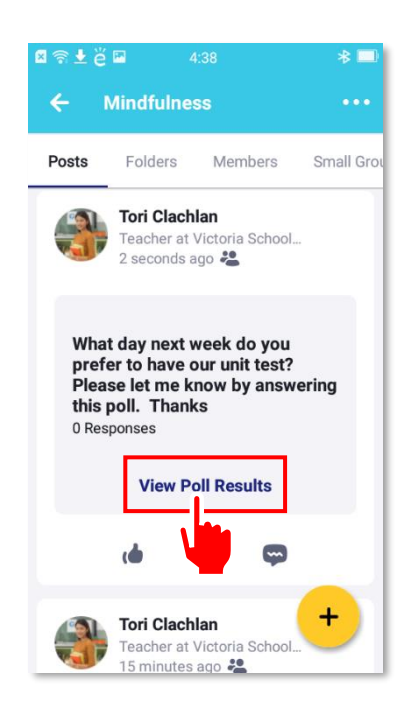

# Discover Educational Resources on Edmodo

You should now be able to navigate many features of *Edmodo* with increased confidence. Certainly, the new skills you have learned will help you automate some routine classroom tasks, such as grading quizzes, and make the learning process more varied by using digital technology. While all of this is impressive, you can still take things up a notch and do more with *Edmodo* to further enrich your students' learning experience.

One excellent way **Edmodo** can help you supplement some classroom activities of your students is through its collection of educational resources available for use, many of which are for free. A lot of these resources are shared by other teachers on the platform, but **Edmodo** has a dedicated space both on the mobile app and the desktop version that serves as an active repository of fun, engaging, and very rich learning resources. This feature is called **S Discover**.

**Discover** lets you and students gain access to educational games, high-quality activities, interactive apps, and student-focused news. All these resources are shared by the **Edmodo** teacher community and trusted education partners. The resources are available and accessible to you without having to leave the app or the website. Also, just like other web resources that you find on the Internet, the ones on **Discover** can be shared straight away to your students through your **Edmodo** class.

Resources on **Solution Discover** are divided into sections. At the time of writing this e-book, the sections are: (1) **Games**, (2) **Featured App**, and (3) **Student-Focused News**. The following are some resources that you can find in **Solution Discover**.

• A collection of **socio-emotional learning activities**:

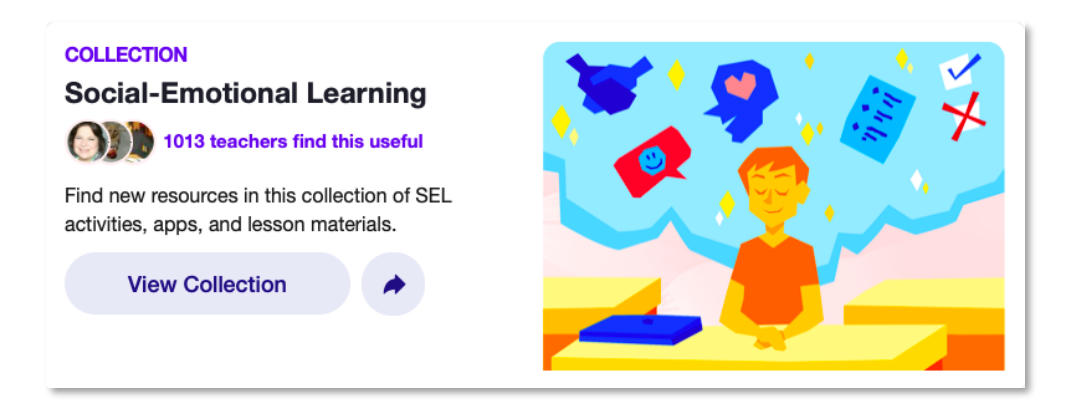

• Mindfulness activities on the app Happy Not Perfect.

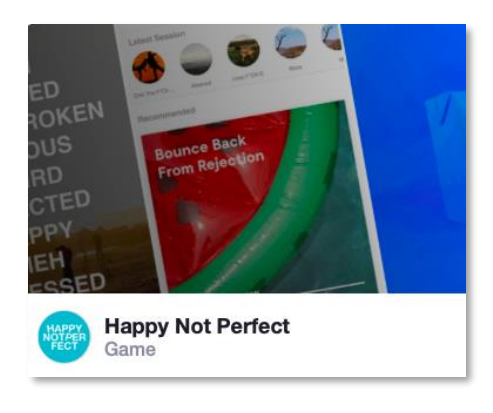

• Educational games such as Firewords and JumpStart Academy.

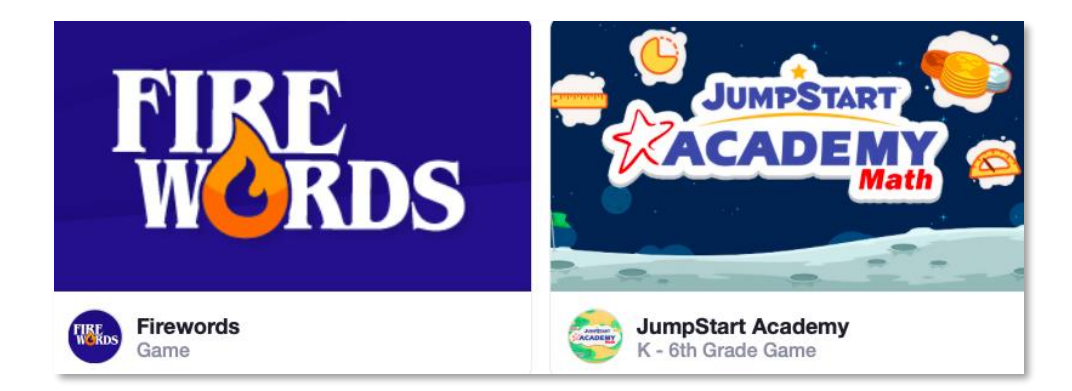

• News videos from NexxGen News.

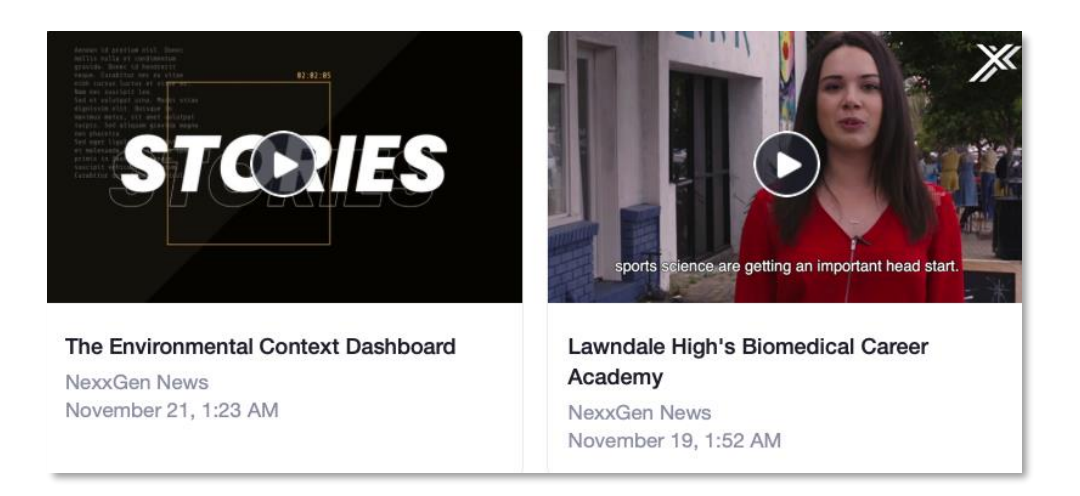

Now, go ahead and explore what **S Discover** has in store for you. Simply follow the step-by-step guide on how to access resources on **S Discover**.

**1.** Open the **Edmodo** app on your phone. Tap on **S Discover** at the bottom panel of the page. Doing so will take you the **S Discover** page.

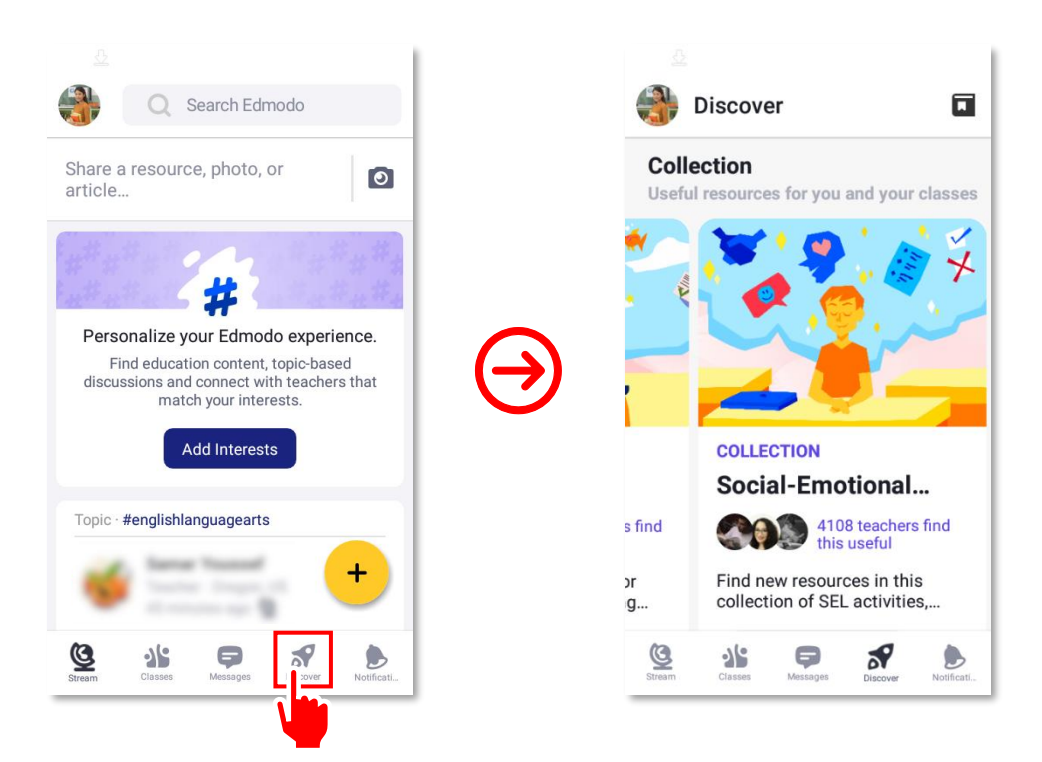

2. When you find an app that you find interesting, you may tap on the app name to open the app page where you can check out more details about it.

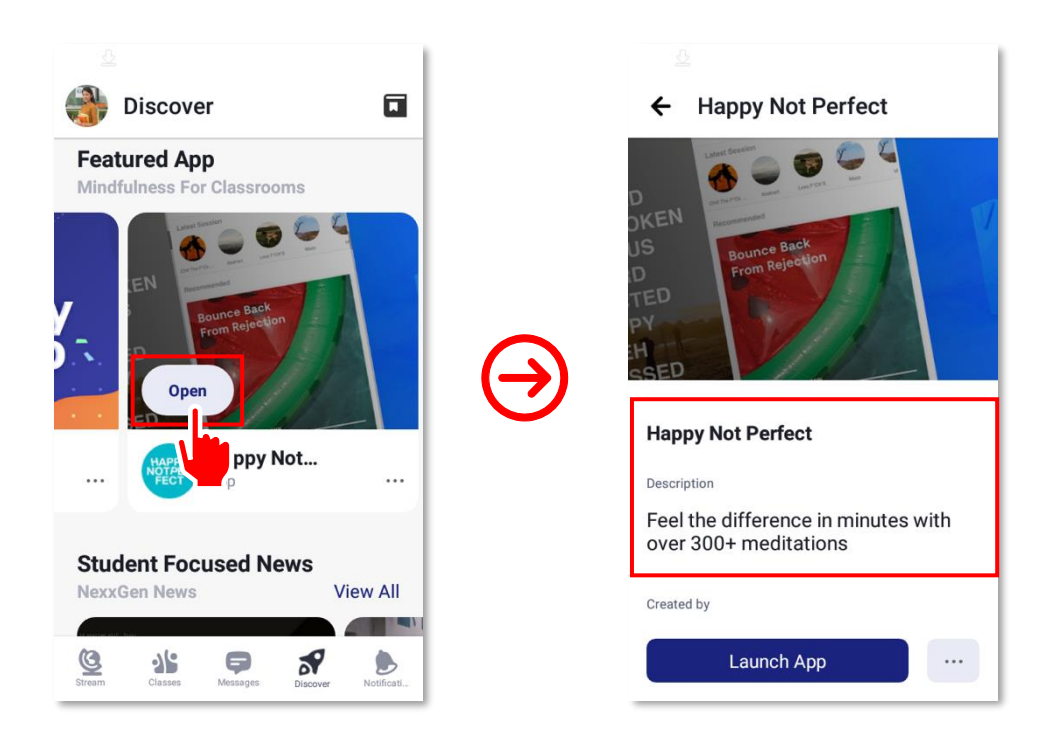

3. Apps and other resources that you find in *S* **Discover** can easily be shared with your students and colleagues. First, tap on ••• to the right of the Launch App button at the bottom of the screen to show a list of options. From the list tap on *→* Share in a post.

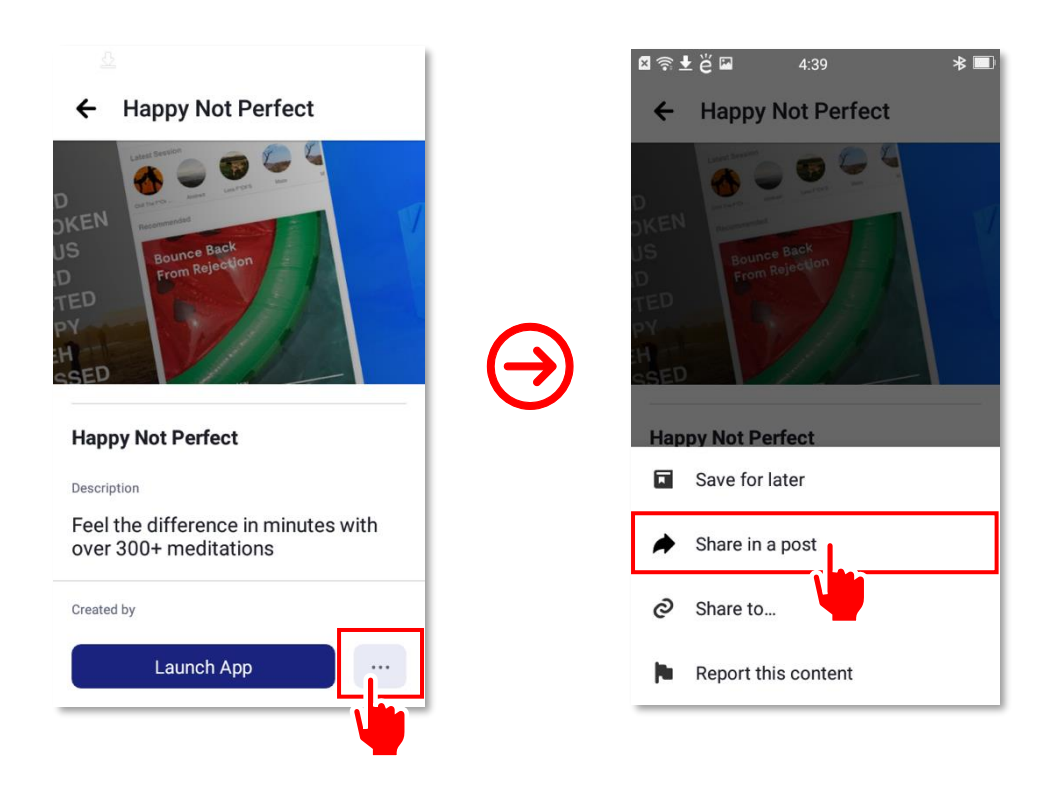

4. Choose the class(es) and/or group(s) with which you want to share the resource that you found by tapping on the respective check boxes to the right of the group names. When you are done, tap on ✓ at the upper-right corner of the page.

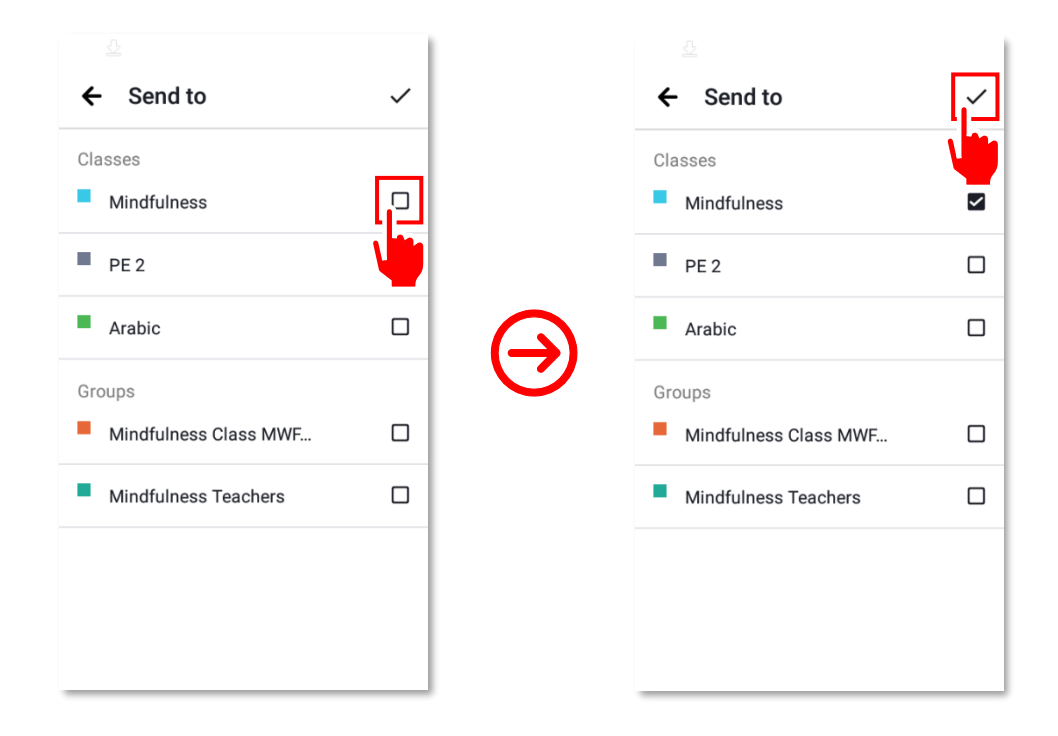

5. The resource will be shared as a post with the classes or groups that you selected. You can choose to add a message before sharing the resource. On the Share post page, type your message in the Share a photo, video, or idea field. Once done, tap on > at the upper-right corner of the page.

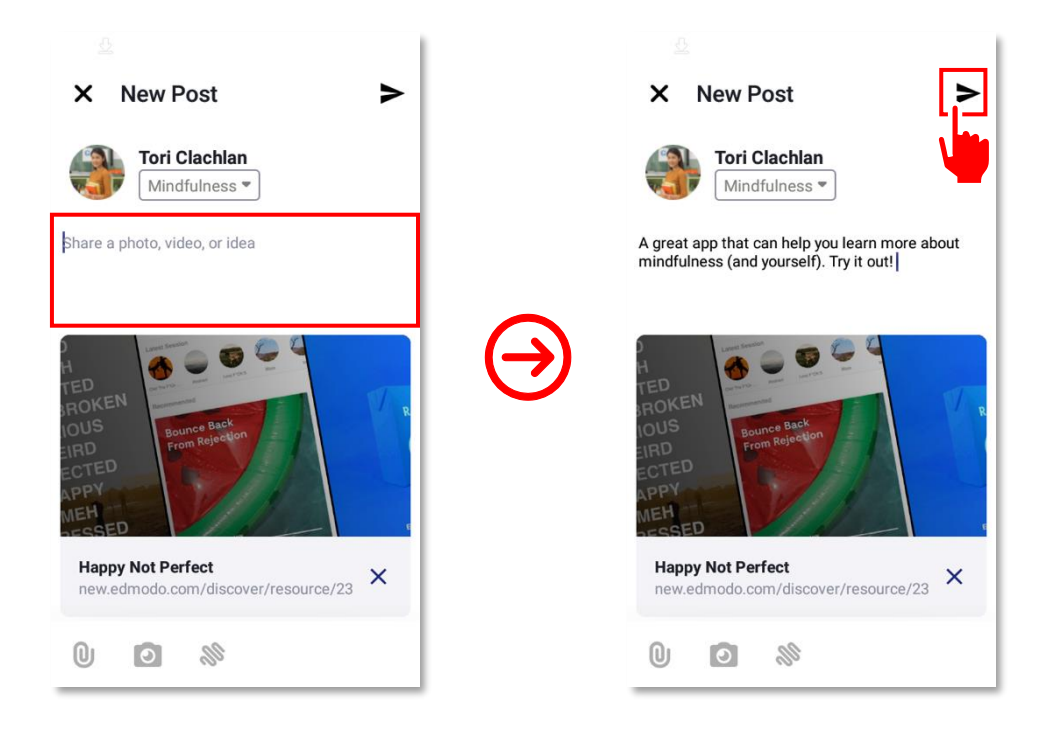

6. Congratulations! You have just explored

 *𝒜* Discover with a class or group.

6. Congratulations! You have just explored 🚿 Discover and learned how to share a resource from

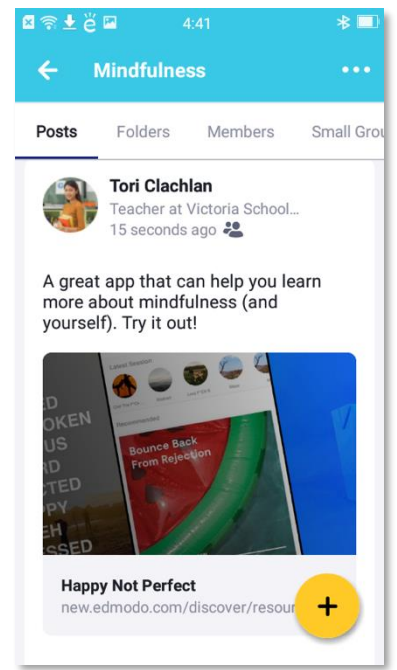

**Chapter 5: Expert Users** 

Expert users refer to those people who have already been using **Edmodo** for teaching and learning activities and as a source of instructional materials. They also use their mobile devices as instructional tools. Users at this level will learn how to use **Edmodo** to collaborate with others in their respective fields of expertise. They will also learn to use **Edmodo** to promote higher-order thinking skills (HOTS) and to foster positive values among students.

# How to Use Edmodo for Teaching and Learning

On 15 August 2013, Edmodo launched "EdmodoCon," the world's largest digital education conference for professional development with more than 25,000 teacher and administrator participants from 170 countries. "EdmodoCon" brought together Edmodo users, ranging from beginners to experts, to share their thoughts and ideas, including best practices on using the platform for teaching and learning. From its founding, the conference has become an annual gathering for educators to share inspiring stories and practical strategies. The EdmodoCon 2019 in Miami, Florida centered on innovative strategies for socio-emotional learning, digital citizenship, and student engagement.

The following are some comments from the previous participants of EdmodoCon:

• Viviene Tuckerman from Australia: "The most exciting thing I find about using Edmodo is its potential to connect my classes with others from both within my country and those overseas. I have participated in global classroom groups with classes and teachers from the US, China, Vietnam, and New Zealand. We have used small groups for different activities (e.g., polls and discussions, cultural Q&As) and within these groups, we share and comment as an authentic audience. Edmodo has really broken down the global wall for my small, rural school, and allowed my students a real connection with other cultures and other schools.

I make a lot of use of small groups in my private classes to differentiate projects and activities for my students. We can give each other positive feedback and criticism as well. Edmodo has been invaluable in promoting digital citizenship for my students, and an awareness of appropriate, but exciting, online participation.

Naturally, the quiz and assignment features, Backpack, and the ability to showcase student work for all the class to see are wonderful features of Edmodo, too. I love how groups can be archived and work brought out for later perusal, if necessary, how students can have quick access to work I post from home, and how they can participate while out of class."

• Kim McMonagle from Colorado: "As Douglas County School District Director of Education Technology, we have several areas in which Edmodo is transforming teaching and learning. For the last couple of years, our leadership team has collaborated in an Edmodo group during district meetings. This has quickly transferred to creating school-level professional learning Edmodo communities and most importantly, collaborative learning opportunities for students. Edmodo is quickly becoming the premier social learning space for school leaders, educators, and learners to connect, create, and reflect.

In the classroom, learners are accessing information through media-rich visual content prior to class. In posts, they reflect, ask questions, ponder possibilities, and support peers with additional resources. As learners create their understanding of content, the posts become a reflection area to provide meaningful feedback, discussions, and provocative debates. With the addition of **Edmodo Discover**, it is easier than ever for an educator to curate engaging content to support differentiated learning. Edmodo is authentic learning at its best."

• Ana Maria Menezes from Brazil: "I teach English to teenagers in Brazil, and Edmodo has been a valuable asset to learning. As we only have English classes twice a week, using Edmodo with students has been a way to further expose the learners to the language. Many times, we may believe beginner students cannot write in English, which in fact is a misconception. I normally alternate traditional homework with writing on Edmodo. Each week, I write an example text about myself using language learned that week, and for homework, I ask students to send a message to the whole group with a similar text about themselves, adding their own photos as attachments when appropriate. The benefits I have noticed are that they have the chance to express themselves in English from the start and learn a lot about each other by contributing to a good atmosphere in the classroom."

Read more comments from "EdmodoCon" in "Teacher Stories: Using Edmodo in the Classroom."

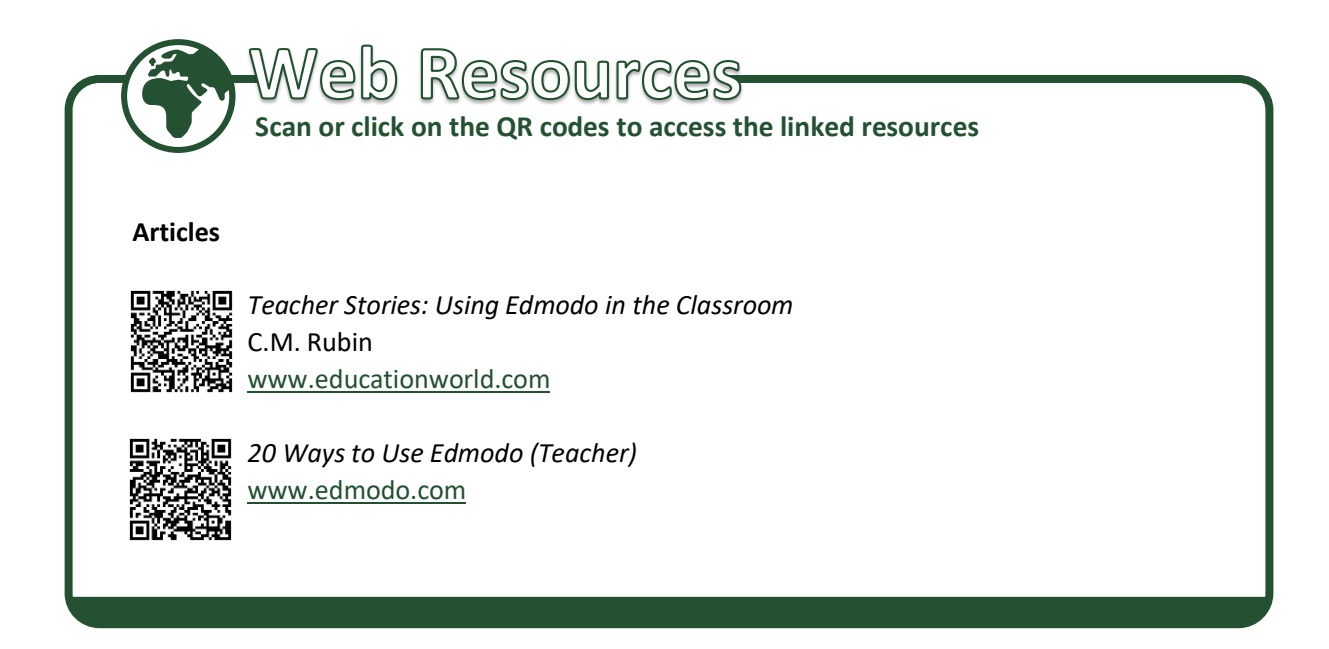

In "20 Ways to Use Edmodo (Teacher)," 🛎 Edmodo's support blog suggests 20 ways for teachers to use 🛎 Edmodo. These include:

- Assessment. Utilize the *Edmodo* quiz builder or poll feature to assess students' learning during or after a unit of study.
- **Role playing.** Help students understand key historical and literacy events by reenacting them through role-playing activities on **Edmodo**.
- **Peer reviews and critique.** Place students in small groups and have them post their work for peer review and feedback.
- Writing projects. Enable students to tap into individualism and build self-esteem by sharing their writing projects with one another on education Edmodo.

- **Build digital citizenship skills.** Enforce online etiquette guidelines for students when using **Edmodo** to help them build digital citizenship skills.
- Foreign language practice. Encourage students to practice their language skills, as well as spelling and grammar, through conversations on **Edmodo**.
- Book clubs. Organize a book group on Edmodo to encourage students to read and discuss novels with one another.
- Professional development workshops. Set up an *Edmodo* group for your next professional development workshop to enable teachers within your school to discuss ideas and share content before, during, and after it.
- **Cultural exchange projects.** Give students an opportunity to learn about other world cultures by connecting your classroom with classrooms around the globe via an **E Edmodo** group.
- **Sub-hubs.** Use **Edmodo** to communicate with your students when you are out of the classroom or provide updates to those absent from class.
- **Backchannel discussions.** Inspire real-time discussions and extend learning beyond the classroom walls by hosting a backchannel on **Edmodo**.
- Science probes. Promote discussions and bring more interaction to your science class by engaging your students with science probes in *Edmodo*.
- **Mobile learning.** Integrate the *Edmodo* mobile app into the class curriculum to make learning interactive anytime, anywhere.
- **Planning committees.** If you are planning a school play, the annual fundraiser, or next year's curriculum, create an **Edmodo** group to help committee members collaborate.
- **Current events.** Help students stay up to date on the latest news by creating a small group called "current events" and leveraging the Rich Site Summary (RSS) feature to feed top news sources into the group.
- **Project-based learning.** Facilitate project-based learning in your classroom by leveraging **Edmodo**'s small-group feature.
- **Differentiated instruction.** Deliver differentiated content in your classroom using small groups and shared folders.
- **Professional learning.** Join an <sup>e</sup> **Edmodo** community to connect with other educators around the globe and share resources, exchange ideas, or get advice.
- School clubs. If you are part of a school club or a sports team, create an *Edmodo* group to coordinate meetings, practices, and games, as well as post results.
- Alumni groups. After the school year ends, keep in touch with students and help them stay connected with one another by creating an *Edmodo* alumni group.

For more ideas on using *Edmodo* for teaching and learning, read the articles linked in the box below.

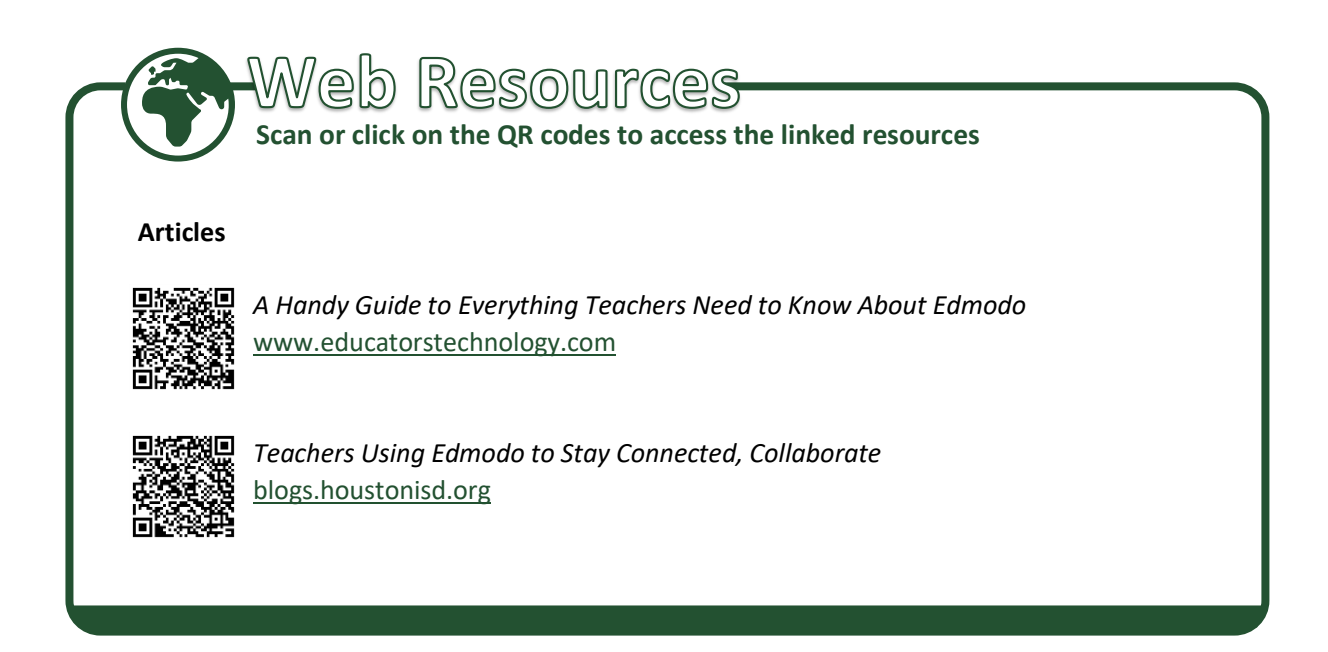

# How to Use Edmodo in Class

When using tools such as social media in school, two main issues often arise. First, many schools block popular social media sites such as Twitter and Facebook out of concern for potential inappropriate use. Second, social media, while useful in connecting people, were not built to address educational needs. **Edmodo**, however, is a platform that addresses both issues. Sometimes called "Facebook for school," **Edmodo** is a private, safe, and free social network that has several features specifically designed for teachers and students' use.

As a teacher, you often think of ways to make your lessons relevant. Today, technology is ubiquitous, so it seems only natural that you use it in class. When you think about the new school year, what do you want your classroom community to look like? Keeping the future in mind is a good instructional and planning practice.

In a web article entitled "How to Use Edmodo to Create a Classroom Community," Diane Quirk (2013) suggested the following ways to use **Edmodo** to build a digital classroom community:

- Create a group for your class. There is no better way to create a community than by giving your students their own place to interact in. Edmodo gives you the ability to create as many groups as you would like, whether you are an elementary teacher who wants to create groups for one class or a secondary or higher education teacher who needs multiple groups. Students need a code to join a specific group and since you are the owner, you will be able to control who becomes a member of any group. Each group is private, which means that only members can access them.
- Use polls to gather feedback, opinions, and responses from students. Edmodo's poll feature is easy to use. It is easy to set up and conduct a poll. You just need to ask a question and provide a list of possible answers then send it to a group. Since a poll can be scheduled, you can create one as you develop a lesson plan. A poll can be used to ask students questions

about their homework, comfort level about discussing a certain topic, opinions on something they read, or thoughts on a concept they are learning about. Their responses are then turned into an easy-to-read bar graph for quick interpretation. Many students will appreciate the anonymous nature of a poll, too.

- Use notes and replies to engage students in discussions. We live in a world where most conversations take place online or via mobile devices. A note can be the beginning of a great conversation or discussion whether to motivate a student or explore both sides of an issue. Your students will have a means to engage in meaningful conversations about lessons, too.
- Use quizzes for formative and summative assessment. A quiz can be taken by one or more groups. With a variety of test types available, you will surely be able to gather data about your students' learning that you can use for lesson planning (formative) or to gauge how much they learned after a certain period of time (summative). Quiz results go right into **Gradebook** so you will be able to see briefly how your whole class is doing. The best thing about creating a quiz is that you can use it again as it is stored in the **Library**.
- Think of assignments as a means to coach students for mastery. Creating and grading an assignment is easy. There are other aspects of the assignment process that can benefit students, too. When they turn assignments in, they can also send you messages if they need clarification.

In the examples above, *Edmodo* is used to support classroom learning within the physical confines of the school. However, there are times when students and teachers may find themselves in a situation where learning can only continue and take place online in the safety of their own homes, as in the case of the COVID-19 pandemic which forced schools worldwide to suspend face-to-face learning. As a response, *Edmodo* launched a toolkit for distance learning which cannot only help teachers adapt to the situation but embrace technology as a crucial part of 21<sup>st</sup> century education. The toolkit consists of recorded webinars and reading materials on strategies to help ensure learning continuity. Head to the Distance Learning Toolkit page on the *Edmodo* website to check out the resources.

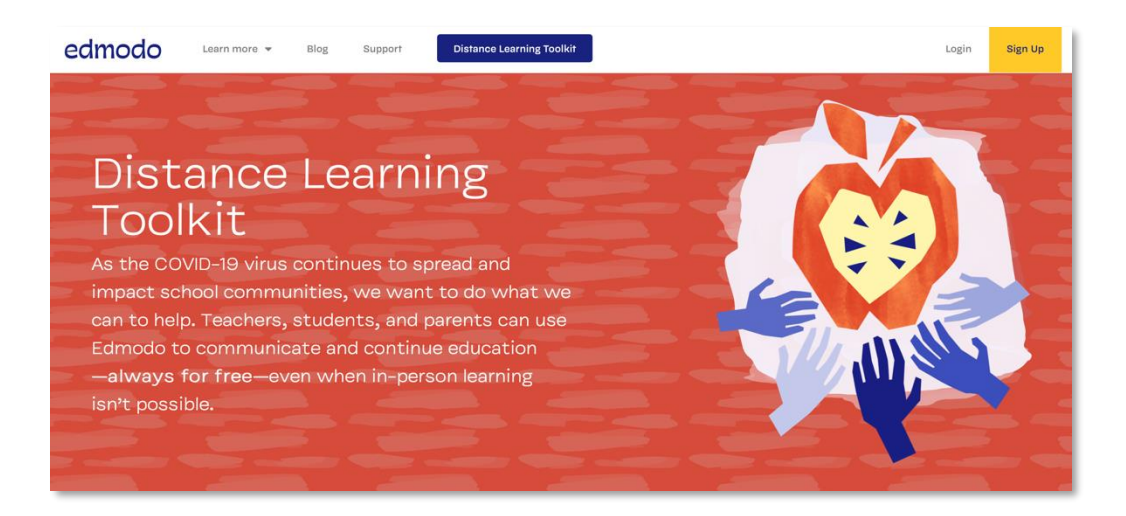

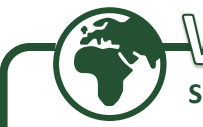

# -Web Resources-

Scan or click on the QR codes to access the linked resources

#### Articles

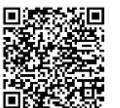

10 Reasons Why I Love Using Edmodo in My iPad Classroom Elashiry reflectionsofeducator.wordpress.com

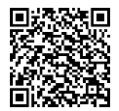

🖅 Social Media in the Classroom lesliemaples.weebly.com

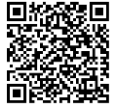

The Global Search for Education: In Search of Professional Ethicists-Is Education a Profession? cmrubinworld.tumblr.com

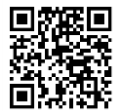

Camp 21: Edmodo Field Guide www.livebinders.com

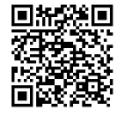

 Why You Should Give Edmodo a Try blog.web20classroom.org

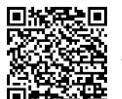

 Flipped Learning Using Edmodo: An Innovative Approach to Education J. Wolfe www.jenniferwolfe.net

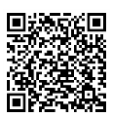

■ 21 Ways to Use Edmodo in Your Classroom www.educatorstechnology.com

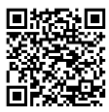

How to Use Edmodo in the Classroom inservice.ascd.org

#### Presentations

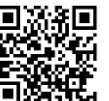

Formoting Communication and Collaboration Through Edmodo 🖌 L. Pangburn www.prezi.com

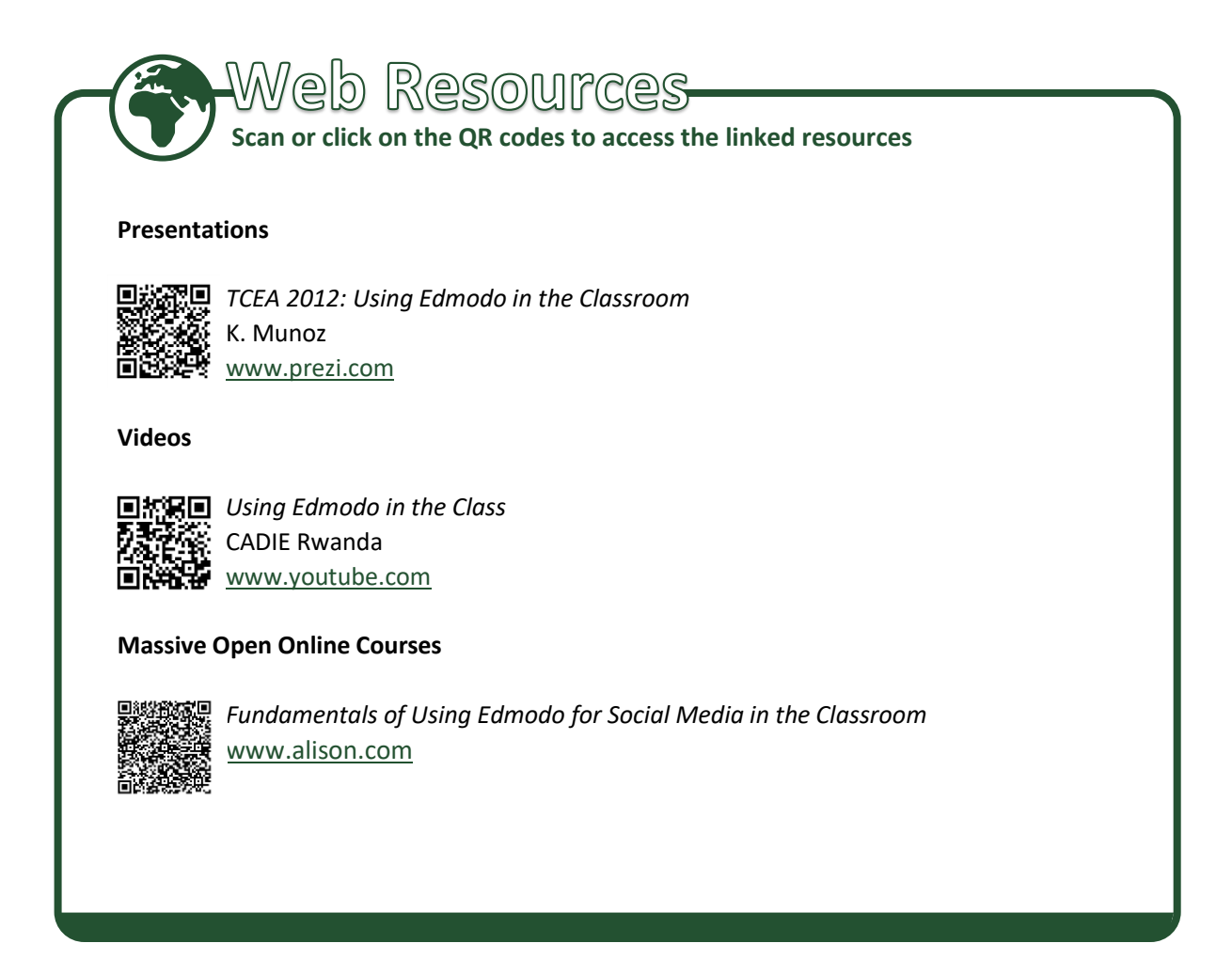

# How to Promote Higher-Order Thinking Skills (HOTS) and Impart Values Using Edmodo

**Edmodo** is a mobile technology tool that is fast becoming a favorite among teachers in developing Higher-Order Thinking Skills (HOTS). We have already provided some examples on using **Edmodo** to enhance HOTS and other twenty-first-century skills teaching. Links to resources and testimonials on using **Edmodo** were also provided as guide. You will soon realize that as you use **Edmodo**, a lot of other teachers worldwide are willing to help and guide you become more adept at it. The sample strategies below can help you teach students HOTS via **Edmodo**.

#### How to Use Edmodo with De Bono's Six Thinking Hats

You can use Edmodo combined with De Bono's *Six Thinking Hats*. *Six Thinking Hats* is a useful critical and creative thinking tool for group decision making and individual thinking. It is based on the premise that we can program our brains to think in a structured way, thus enabling us to develop strategies for thinking and making decisions about specific issues. According to De Bono, some of us differ in the way we think. There are those who would think from a rational and positive viewpoint and those who would consider problems and issues from the emotional, intuitive, creative, or negative viewpoints that make them resistant to change. There are also others who would look at problems from a pessimistic viewpoint or a very logical perspective that may make them highly defensive or suspicious that stifle their creativity or make them ignore their intuition.

With *Edmodo* as your learning tool, you can use the *Six Thinking Hats* to improve the decisionmaking process of your students and have them practice reflecting on their thinking process. Asking your learners to "wear" a preferred hat color as you steer them toward the thinking process specific to that color enables them to more effectively think as well as more systematically plan their thinking process.

The following table shows the thinking state each hat color represents although the colors are just metaphors:

| Hat        | Thinking State                                                                                                    | Possible Outcomes                                                                                                    |  |  |
|------------|----------------------------------------------------------------------------------------------------|----------------------------------------------------------------------------------------------------|--|--|
| FACTS      | <ul><li>Questioning</li><li>Seeking information</li></ul>                                                              | <ul> <li>Available information</li> <li>Gaps to fill in or consider</li> <li>Analysis of past trends and inferences from historical records</li> <li>Other data or information gathered</li> </ul>                                                                     |  |  |
| Gevened.   | <ul> <li>Pessimistic, defensive, and cautious</li> <li>Bad point judgment</li> <li>Playing devil's advocate</li> </ul> | <ul> <li>Ideas that may not work<br/>and their reasons</li> <li>Highlighted weak points</li> <li>Flaws and risks involved to<br/>be considered prior to<br/>decision-making</li> <li>Alternative approaches to<br/>counter potential risks and<br/>problems</li> </ul> |  |  |
| CREATIVITY | • Creative                                                                                                    | <ul> <li>Possible creative solutions</li> <li>Solutions accepted<br/>without or with little<br/>criticism of ideas and, if<br/>possible, positive criticisms<br/>only</li> </ul>                                                                                       |  |  |
|            | <ul> <li>Optimistic</li> <li>Giving judgments based<br/>on good points</li> </ul>                                      | <ul> <li>Benefits and values of a decision</li> <li>Good spirits are kept when things look gloomy</li> </ul>                                                                                                    |  |  |

ADVANTAGES

| Hat      | Thinking State                                                       | Possible Outcomes                                                                                                    |
|----------|----------------------------------------------------------------------|----------------------------------------------------------------------------------------------------|
| PROCESS  | <ul> <li>Process control</li> <li>Thinking about thinking</li> </ul> | <ul> <li>Conclusions and decisions<br/>are arrived at using<br/>rationalization, logic, and<br/>intellect</li> <li>Overview of how the<br/>conclusions or decisions<br/>were arrived at</li> <li>Focus on "thinking" about<br/>the thinking<br/>(metacognition) rather<br/>than on the situation or<br/>process itself</li> </ul> |
|          | <ul><li>Emotional</li><li>Instinctive</li><li>Intuitive</li></ul>    | <ul> <li>Discussion on the affective aspect of the subject</li> <li>Focus on hunches and gutfeels</li> <li>Feelings are brought up, without the necessity for</li> </ul>                                                                                                    |
| FEELINGS |                                                                      | any explanations                                                                                                    |

De Bono's Six Thinking Hats

One way of using the *Six Thinking Hats* in *Edmodo* is to post a situation or a problem and ask students to make a decision or solve the problem. You can divide them into subgroups and assign them different hat colors for their thinking process. Here is a sample situation:

You are planning an educational trip for your class. Instead of doing the planning yourself, you involve the whole class to arrive at a decision. You give them two options—going to a hill resort to learn more about tea cultivation or an island fishing village to see how fishermen make a living from catching fish. You provide the following additional information for them to work with—the hill resort is situated 200 kilometers away whereas the island is 100 kilometers away. However, to reach the island, they must take a ferry. You remind the class that your school has very limited funding for this activity although the school bus is available to take them to and from whichever venue they would choose.

You may be surprised at the questions your students will come up with. Those assigned the white hat may ask, "Will the field trip be just a day or an overnight trip?," "Will we be allowed to visit other places such as a cactus farm and a rose garden?," or "Can we go out on a fishing boat to see how fishermen catch fish?"

Given the questions above, you need to guide your students as to what you expect as possible white hat outputs. Make them do some research or data gathering to come up with answers to their questions. Send them a note about this. Give them possible questions to ask such as "What are the

available amenities in the hill resort?," "Have there been previous field trips to it by classes from our school?," or "What were their experiences and how do they rate the resort?"

There are many features that students and teachers can take advantage of to make the activity more engaging. For instance, the discussion of different options and points can be facilitated by the poll-taking feature of **Edmodo**. Students can easily and quickly get a sense of their classmates' preferences. Reasons for their choices can be shared and explained in the poll's comments section. Supporting materials such as pictures, audio recordings, videos, and reading materials can be posted on the group or shared via **Edmodo Library**. The discussion and key points can be summarized in a word document that can be shared later when the groups discuss together.

Encourage all groups to try out different functions of the platform to help them organize and liven up their discussions. As a culminating activity, ask students to share their experiences in thinking about the topic using the lens prescribed by the hat color assigned to them and how they made use of **Edmodo** in the process. After which proceed directly to the class discussion of the topic following the framework of De Bono's Six Thinking Hats.

#### How to Use Edmodo for Inquiry-Based Learning

Inquiry-based learning describes approaches to learning that are based on investigating questions, scenarios, or problems. The learning process involves students identifying and researching on issues and questions to develop their knowledge or find solutions. This learning method is beneficial for them because inquiry-based learning may result in improved learning skills and attitudes, allowing them to resolve questions and issues.

With **Edmodo**, you can train students to ask higher-order questions as an essential building block for inquiry-based learning. But first, you need to provide examples of such questions. You can use the following sample questions based on the Revised Bloom's Taxonomy to trigger their interest and eventually guide them to frame their own questions.

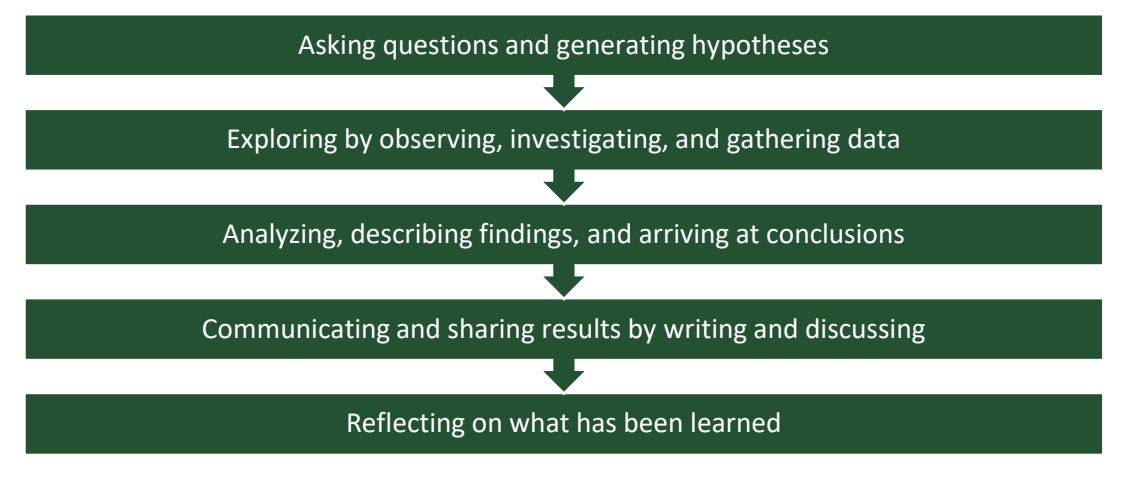

An inquiry-based approach to learning involves the following steps:

HOTS Template Adapted from Manzo, AV and Manzo, UC (2000)

In your **Edmodo** class, start by posting open-ended questions such as "Why are we experiencing climate change?" and "What possible actions can mitigate or reduce the effects of climate change?" then ask them to follow your lead. From the number of HOTS-based questions formulated, let them decide which to pursue using the inquiry-based approach. You can divide them into subgroups, asking each to choose a question to answer. As they progress, they can post their ideas and get feedback from peers, even from other classes.

In this approach, your role is to guide students to focus on their tasks. Because you can monitor group discussions, you can send them notes to guide them. Give them enough time for observation, investigation, and gathering data. Encourage dialogs within and among subgroups and welcome errors or mistakes. Errors lead students to reanalyze data and readjust their thinking. Allow groups to use the **Library** to access links and documents you stored. You can organize and tag resources for easy access.

**Edmodo**'s latest version has **Backpack** where students can organize and store their own resources. **Backpack** acts as a student's virtual flash drive that works like the **Library**. Students can store an unlimited number of files or links here and even link their Google Drive. They can attach items from **Backpack** to notes or assignments. Every upload is, however, limited to 100 megabytes (MB), even if the overall storage size is limited.

As a culmination, share the subgroups' results. Let students be creative. They can send a note with their PowerPoint presentation as attachment. They can also expand their audience to include other classes, even those from other schools, by creating a **Join Code**. A **Join Code** is a code that **Edmodo** automatically generates, which can then be shared with others so they can join a class. They can get feedback from all audiences. That way, they can become proud of their outputs.

Using the inquiry-based approach to learning helps you teach students to be curious. Curiosity is an aspect of essential motivation that has great potential to enhance learning. Fostering curiosity leads to exploration, engagement, positive self-assessment, self-determination, asking good questions, and believing that goals are attainable. Instilling curiosity in students encourages them to learn. When students are drawn by a new idea or situation and are compelled to further explore, they will be motivated.

#### How to Use Edmodo for Collaboration and Communication

Collaboration and effective communication are twenty-first-century skills that students need to develop for both online and face-to-face interactions. However, getting students to effectively collaborate and work as part of a team is a constant challenge.

As a social network for education, **Edmodo** is great for promoting collaboration and communication in a safe and secure platform. You can develop collaboration among your students by letting them work as part of a team. That way, they can master skills and content specific to subject areas. At the beginning of the school year, you can already assign students to groups and let them plan for larger projects aligned with your subject or special-interest activities such as scouting, music, or sports. You can also divide them into small groups for specific activities. What is important is that you can monitor or view their discussions. You can even let parents view these discussions. That way, even shy students whom you do not expect to contribute in oral discussions can actively participate.

You can also conduct "quiet discussions" by posting a question for students to discuss via **E Edmodo**. That way, you can keep the classroom quiet while giving your students a voice. You can also correct misspellings and grammar errors along the way.

As you monitor discussions and sharing, you can watch for inappropriate language or negative criticisms. You can immediately reprimand students through notes. Doing so will avoid putting students in an embarrassing position. Act as a facilitator guiding students to do the right thing. **Edmodo** lets you be an example of appropriate online behavior and etiquette while giving students an opportunity to be the same in an environment you control.

In an **Edmodo** blog "A Model for Student Communication and Collaboration," Liz Castillo (2011) wrote about her experience in using **Edmodo** to promote communication and collaboration:

- By using *Edmodo* to create students' personal learning networks, they take tremendous strides toward meeting and exceeding standards. They use *Edmodo* to communicate with one another, share class data, and help each other on homework. The best part of their *Edmodo* personal learning networks is that they often break the face-to-face social boundaries that sometimes hinder effective collaboration. They communicate and collaborate with peers that they would not normally interact with or, in some cases, people they never even met. They give positive feedback, encourage peers, and support one another.
- Prior to *Edmodo*, students relied on the time they spend in class to communicate with one another. Students used e-mails, text messages, or other social networking sites to get in touch with their classmates. The advantage of using *Edmodo* is that they can communicate with `their teachers at the same time. They work more efficiently and are more willing to share documents and ideas with the whole group. This tool has really changed the classroom landscape. Today, students on their way out of class would say, "Meet me on Edmodo tonight." The best part is that it is easy for you to track their progress and virtually meet with them when needed. This interaction often leads to greater understanding of content, effective collaboration, and better-quality projects and outputs.

#### How to Use Edmodo to Provide Constructive Feedback

Constructive feedback or criticism refers to a valid and well-reasoned opinion about the work of others. It can either be positive or negative feedback delivered in a friendly manner. It is often difficult to tell someone that what he or she is doing is not right.

You can use **Edmodo** to foster constructive feedback via notes. You can, for instance, attach a PDF of the story, "Who Moved My Cheese?" to a note for students. Have them read it then post their comments on the four characters. Tell them that they can give feedback but in a constructive manner. Ask them to relate the characters to their everyday lives. That way, they can learn to give and accept constructive feedback.

The following are ways to use 🛎 **Edmodo** to foster constructive feedback:

- Post an essay and ask students to post their feedback. You can ask them to rewrite the essay and upload their own version.
- Post a link to an article on a current issue that you read and ask the students to give their opinion on how it was written. You can ask them to focus on the positive aspects first then the negative ones. At the end of the task, have them summarize the comments and give suggestions on how the article should be written.
- Ask the students to take a picture of their communities and upload these to **Edmodo**. Have them describe their communities by providing constructive feedback so they can improve.

#### How to Use Edmodo with Thinker's Keys

Developed by Tony Ryan in the 1980s, Thinker's Keys is a set of questions or task starters presented as keys that aim to unlock the analytical, critical, and creative-thinking abilities of students. Today, this thinking tool is still considered relevant in facilitating learning as a form of enquiry, enabling students to link with prior learning, applying learning to new contexts, advancing key competencies of thinking, promoting innovation and curiosity in students, and acting as a form of support and challenge as students develop HOTS.

| Thinker's Key  | Justification                                                                                                    | Descriptor                                                                                                    |  |  |
|----------------|----------------------------------------------------------------------------------------------------|----------------------------------------------------------------------------------------------------|--|--|
| WHAT IF key    | <ul> <li>Good introduction for an area of study</li> <li>Taps into a learner's knowledge base</li> <li>Generates innovative ideas</li> </ul>                                                               | <ul> <li>Pose virtually any what-if question that may be serious or silly</li> <li>Ask learners to post comments and stir them toward discussion</li> <li>Example: What if the sun suddenly stopped shining?</li> </ul>                           |  |  |
| RIDICULOUS key | <ul> <li>Expressions such as "It's ridiculous" often prevent the development of many excellent ideas</li> <li>Teach learners to use expressions to justify, substantiate, and make case reports</li> </ul> | Make a ridiculous statement,<br>post it on Edmodo, and ask<br>learners to make a case to<br>support it<br><b>Example:</b> On the issue of<br>pollution: "The government<br>should buy a brand-new car<br>for every taxpayer every five<br>years." |  |  |

Some Thinker's Keys that you can use in your Edmodo class

There are many other Thinker's Keys that you can use to trigger **Edmodo** discussions, case reports, assignments, and others to enhance your students' higher-order thinking and twenty-first-century skills. As you become more familiar with using **Edmodo** in class, your tasks transform to that of managing and facilitating, as well as developing HOTS and positive values in your learners.

#### How to Use Edmodo for Project-Based Learning

Undertaking project-based learning is a challenge for most teachers. **Edmodo** can be an effective tool in facilitating project-based learning in class. It allows collaboration, as students can work in small groups to conduct investigations and complete projects. **Edmodo** lets students form teams and openly communicate about projects. Project-based learning facilitates students' continuous acquisition of skills and knowledge while you observe their contributions. As students work on projects, they produce subprojects such as blog posts, posters, or research results for further investigation. They can post these as slideshows or reports while still working to complete their overall task. Project-based learning also encourages students to connect with the local and global communities as they work on real-world problems and projects. **Edmodo**, as a private and secure learning platform that you control, also allows you to invite experts worldwide to become temporary group members. Alternatively, students can send their questions to experts as posts and await feedback.

Another advantage in using project-based learning is that it empowers students to work independently and interdependently. Projects are completed because students set goals per lesson and reflect on their own learning. This is done by allowing students to add their learning goals at the beginning of each lesson by letting them directly send posts to their teachers. At the end of the lesson, they reply after reflecting on whether they achieved their goals or not and why. You then know who were not able to achieve their goals and be able to address them in the next lesson or provide additional activities.

An example of a project-based learning question has to do with solving a metro traffic situation. Students can access resources that you already compiled in the **Library** as they work in teams to solve the problem. They can also connect with experts (you can invite some to join the group) and other community members. They can present simulations of possible solutions and ask the experts' opinions. You can search for more ideas that other teachers from all over the world compiled on **Edmodo**.

#### How to Use Edmodo for Problem Solving

Problem-based learning is a student-centered pedagogy where they learn about a subject through problem solving. Problem-based learning helps students develop flexible knowledge, effective problem-solving skills, self-directed learning, effective collaboration skills, and motivation. In problem-based learning, students are engaged in solving a complex and challenging problem and collaboratively work to come up with a solution.

A problem is any situation where you have an opportunity to make a difference and make things better. Problem solving refers to converting an actual current situation (the NOW state) into a desired future situation (the GOAL state). Whenever you creatively and critically think of ways to improve a community's quality of life, you are actively involved in problem solving. A motivated student can, for instance, adopt the problem-solving approach to personal education by imagining the benefits of improved personal knowledge and skills on his or her future.

Problem-solving-related teaching materials are available on **Edmodo**. These have been used by teachers all over the world. Some may prove useful for your class. To access problem-solving teaching materials, follow the step-by-step guide below.

1. Log in to **Edmodo** on a PC. Type "problem solving" into the **Q** field, and then push the enter key on your computer keyboard.

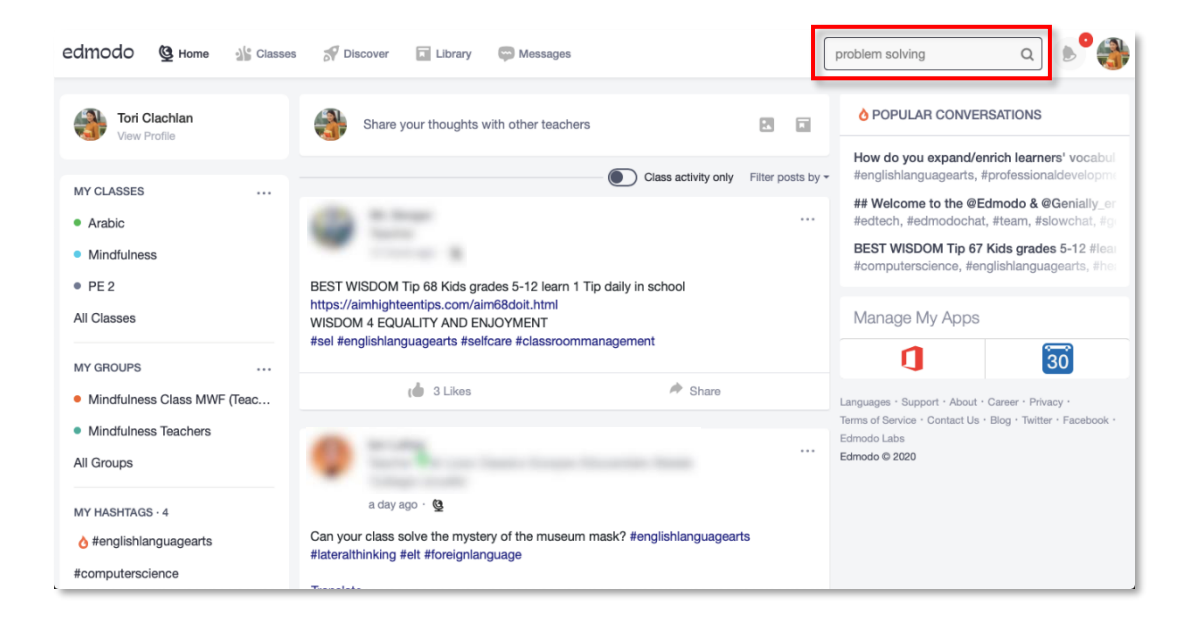

2. All results are shown by default. Click on the **Resources** tab to limit the results to all related learning materials.

| edmodo | G Home | Classes | S Discover                                 | Library G                       | Messages                         |                                |                                     |                | problem solving | Q | N 🚱 |
|--------|--------|---------|--------------------------------------------|---------------------------------|----------------------------------|--------------------------------|-------------------------------------|----------------|-----------------|---|-----|
|        |        |         | 167 Results                                | found for prot                  | olem solving                     |                                |                                     |                |                 |   |     |
|        |        |         | All Results                                | Posts                           | People                           | Resource                       | es                                  |                |                 |   |     |
|        |        |         | POSTS                                      |                                 |                                  | -                              | ~                                   |                |                 |   |     |
|        |        |         | Dear All as teachers<br>tomorrow to unders | you have a b<br>tand the issue  | ig responsibil<br>es around Clir | ity to empowe<br>nate Change,  | er the citizens o<br>AGW            | f              |                 |   |     |
|        |        |         | Week 2 2a. In my m<br>to complete a lesso  | ath class, we<br>n. At the begi | use ready ma<br>nning of each    | th and we had                  | ve a set number<br>e a student obje | r of days      |                 |   |     |
|        |        |         | I enjoyed observing<br>has procedures in p | Mrs. Hodge<br>lace for this.    | as her class w<br>One group wa   | orked in cent<br>is working on | ers. It is evident<br>Moby Max, whi | that she<br>le |                 |   |     |

3. Look for teaching materials that you can use. Click links to access and/or download resources.

| edmodo | 🔮 Home | Classes | Discover                                                                     | Library Dessages                                                      |                                              | problem solving | ۹ ک |  |
|--------|--------|---------|------------------------------------------------------------------------------|-----------------------------------------------------------------------|----------------------------------------------|-----------------|-----|--|
|        |        |         | 167 Resu                                                                     | found for problem solving                                             |                                              |                 |     |  |
|        |        |         | All Results                                                                  | Posts People                                                          | Resources                                    |                 |     |  |
|        |        |         | Problem Solving                                                              | Out of box thinking fo                                                | or problem solving                           |                 |     |  |
|        |        |         | Out of the box thinking                                                      |                                                                       |                                              |                 |     |  |
|        |        |         | Continued                                                                    | Out of the box thinkin<br>Videos & Screencasts                        | ng 2 for problem solving                     |                 |     |  |
|        |        |         | Problem solving with<br>K T Analysis<br>(Kepner Tregoe)                      | Kepner Tregoe analys<br>thinking<br>Videos & Screencasts              | sis for problem solving in critical          |                 |     |  |
|        |        |         | EQUATIONS II<br>ADICAL, RATIONAL ANI<br>ABSOLUTE VALUE<br>Dr. Jogesh Motwani | Equations II – Radica<br>lesson by Dr. Jogesh<br>Videos & Screencasts | I, Rational, Absolute value video<br>Motwani |                 |     |  |

Congratulations! You now know how to search for resources on *Edmodo*.

 Web Resources

 Scan or click on the QR codes to access the linked resources

 Article

 Image: The Global Search for Education. Wanted: Collaborative Problem Solvers!

 C.M. Rubin

 www.medium.com

### How to Use Edmodo for Critical Analysis

Critical analysis is another important higher-order thinking skill that students need in the twenty-first century. It involves questioning, evaluating, comparing, making judgments, drawing inferences, problem solving, and developing arguments supported by evidence. This skill is most useful in assessing conflicting information, asking questions about different aspects of a topic, reading about different viewpoints, forming one's opinions, looking at options, evaluating considerations, checking whether assumptions are valid or not, and detecting bias, among others. Even in their daily lives, students are constantly barraged with voluminous information or data that may confuse them. They should be able to question and evaluate information, look at the big picture in context, and determine the accuracy of content.

Critical analysis also involves examining an article or other work to determine how effective they make an argument or a point. These reviews are usually applied to articles or books, but critical analysis can also be applied to films, paintings, and other less-traditional work. Its purpose is not just to inform but also evaluate the worth, utility, excellence, distinction, truth, validity, beauty, or goodness of something. Its focus should be on the overall ability and effectiveness of a piece of work.

Your role as a learning facilitator is to develop students' capacity to use reason as they formulate opinions and decisions based on what they already know and learned from others, including research. With **E Edmodo**, this task becomes much easier to facilitate. You can, for instance, let your students listen to the broadcasts of current issues or headlines. Let them listen to several networks on the same issue as well as read newspapers. Then ask them to comment on the issue based on their critical analysis on **E Edmodo**. Allow them to discuss what their stand is and exchange opinions with their classmates. You can see all their posts and prompt them to be reflective and deconstruct complex ideas to come up with a critical analysis. Let them have a "silent" debate as another activity. What is important is that you develop in them the ability to not just be informed, but also evaluate various aspects or dimensions of an idea or an issue. Critical analysis focuses on examining the overall validity, usefulness, and effectiveness of something. Ask students to post notes containing their own individual critical analyses of certain issues as a culminating activity.

#### How to Use Edmodo for Creative Thinking

Creativity can mean different things to different people. For some, it means being imaginative or inventive, taking risks, or challenging conventions. For others, it is about original thinking or producing something that no one else has come up with. Research shows that there is no specific personality type associated with creativity. It is possible to be creative in any activity that engages intelligence because intelligence itself is essentially creative. Creative processes are rooted in the imagination and our lives are shaped by the ideas we use to give them meaning. We all have creative capacities but, in many instances, we do not know what they are or how to draw on them.

In recent years, researchers and educational writers have extended the general meaning of creativity to incorporate ideas about inventiveness and imagination. This reflects a growing acceptance that creativity is not simply about coming up with big ideas, but practical solutions to everyday problems then applying them to real-life situations.

To foster creative thinking, encourage students to laterally think and make associations between things that are not usually connected. They must be able to understand and apply learning in new contexts, look at things from different points of view, and experiment with alternative approaches to solving problems.

With **Edmodo**, you can hone students' creative thinking skills. By providing them engaging activities, students learn to express their ideas in creative ways. By setting up small groups, you can create assignments and collaborative projects that trigger points of inquiry, develop self-confidence, and open their minds to imagine and discover new possibilities.

Take a look at the following examples on using 🛎 Edmodo to foster creativity:

- Upload a copy of the story, "Jack and the Beanstalk," in parts, for instance, to *Edmodo*. Ask students what they think will happen next or how the characters are feeling in the story inbetween uploads. Get them to develop the habit of making educated guesses. When the story is finished, ask a few what-if questions. Give them a chance to speculate and create their own stories. Ask, for instance, "What would have happened if Jack was not able to plant the beans?" or "What would have happened to the giant?"
- Give students access to apps such as StoryLines, GoAnimate, and Pixtonto so they can
  demonstrate their learning in more creative ways. Provide them videos and links that they can
  safely view, too. This will make them more engaged because you created a climate that is
  conducive for developing creativity. Using the apps, let them illustrate the stories after asking
  questions such as "What would have happened if Jack was not able to plant the beans?" or
  "What would have happened to the giant?" Divide them into two groups and have each group
  answer one question. You will be surprised to see that they can create things beyond your
  expectations.
- Post a note with a topic to trigger a brainstorming. Set some rules such as not using foul language, respecting others' opinions, not giving negative comments, and so on. Tell students that the more ideas they can contribute, the better. Ask challenging questions so you can exercise their minds by thinking deeper, being more reflective, and being creative. Push them to the limit. Use what-if questions such as "What if every citizen, 10 years old and above, is required to pay taxes?" At the end of the week, harvest student posts. And, on the last day, let them see their ideas. Let them process these by grouping similar ideas together. There are no right or wrong answers. What is important is that you stimulated their minds to generate new, creative, and thought-provoking ideas.

For more ideas on using *Edmodo* to teach values, HOTS and other 21<sup>st</sup> century skills read the following articles:

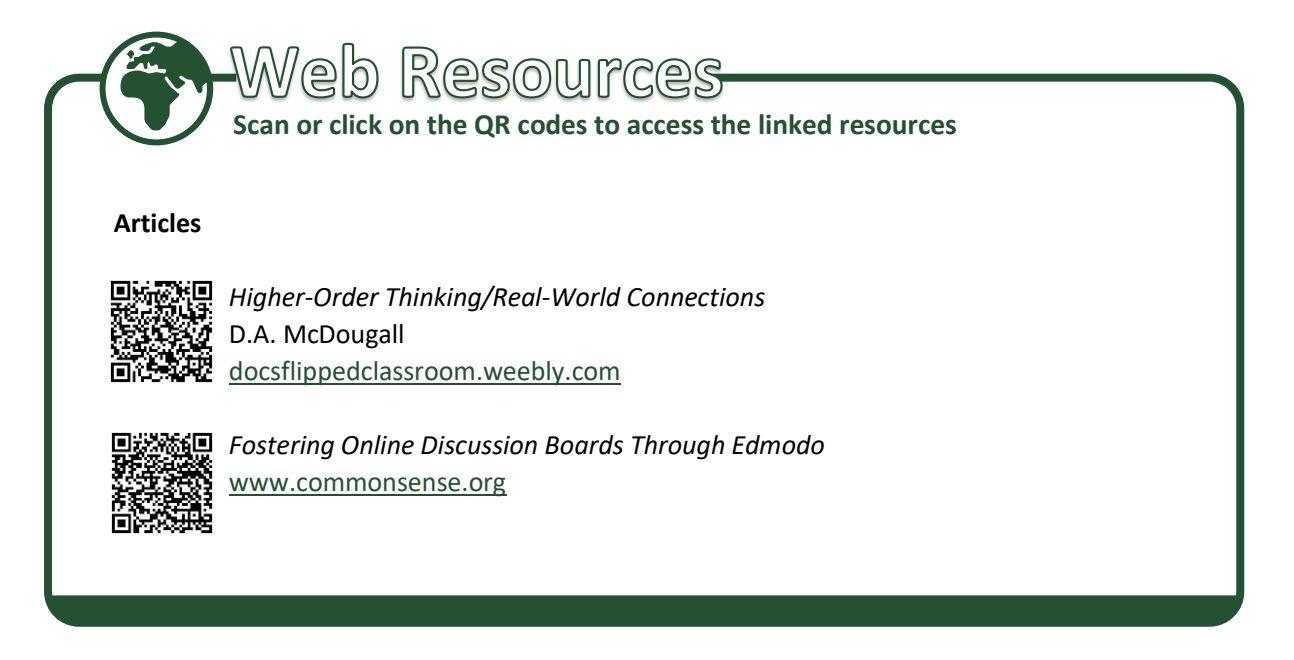

# How to Use Edmodo for Personal and Professional Development

**Edmodo** allows for a social constructivist learning experience. It allows teachers, administrators, students, and parents to interact with one another to bring learning beyond the knowledge of any participant. The process can be initiated and facilitated by teachers by asking questions, creating context, and providing information as needed to generate interest. The skills you have learned from <u>Chapter 3</u> in setting up an **Edmodo** group and inviting participants are especially useful here. An **Edmodo** group is one venue in the digital space that you can create to engage fellow teachers in activities for peer learning, knowledge sharing, and support. This also provides you the opportunity to reinforce what you have learned in this book by actively using the features of the platform to expand your learning network and encourage your professional growth.

**Edmodo** can be part of your personal and professional learning network (PPLN). It will allow you to go beyond the isolation of your classroom and traditional school hours and engage in professional discourse anytime. It will let you contribute to and learn from discussions with colleagues from around the world; share best practices, learning resources, and ideas; and engage in collaborative reflections and discussions. Browse the MT4T e-book <u>An Introduction to Teachers' Personal and Professional Learning Networks for 21<sup>st</sup> Century Learning to learn more.</u>

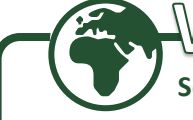

Web Resources-

Scan or click on the QR codes to access the linked resources

e-Book

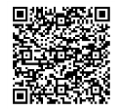

An Introduction to Teachers' Personal and Professional Learning Networks for 21st Century Learning www.seameo-innotech.org/mt4t "Professional Development Powered by Edmodo"<sup>3</sup> pointed out several approaches for which teachers and school leaders can use **Edmodo**, including:

- use of 🛎 Edmodo to model twenty-first-century skills,
- introducing educators to integrating technology in context,
- sharing an interesting resource and posting discussion questions to start online conversations among teachers and fellow educators,
- posting a poll, a quiz, or a note asking teachers or school leaders to share prior knowledge,
- using assignments, polls, or quizzes to check students' understanding and identifying next steps to support them, and
- keeping learning and collaboration going by inviting participants to continue asking questions and sharing ideas while students implement what they learned.

"Edmodo for Teacher Professional Development: A Case Study"<sup>4</sup> mentioned how teachers can use. **Edmodo** for professional development. **Edmodo** is a tool to manage classes and for professional development. Its benefits as a tool for professional development include:

- Social construction of learning. Edmodo allows for a social constructivist learning experience, allowing teachers and administrators to interact with one another, thus bringing learning beyond the knowledge of any one participant. The process can be facilitated by teachers and administrators who can ask questions, create context, and provide information as needed.
- Long-term learning. Edmodo allows for professional development to be sustained over time with the help of the Library, which keeps resources organized.
- Encourages discussion and dissent. Doug Reeves suggested that administrators must "engage and honor skeptics, making clear that the best leaders value dissent that is rooted in rational skepticism and open-minded inquiry." Edmodo allows for open conversation, discussion, and even skepticism. Teachers can engage with one another to make meaning and administrators can learn from discussions, changing course and goals as needed.
- Support. The Edmodo help site is an amazing collection of videos and text support for all levels of learners.

Getting Smart. 4 October 2013. "Professional Development Powered By Edmodo." Retrieved from

https://www.gettingsmart.com/2013/10/professional-develoment-powered-edmodo/ on January 14, 2020.
 Foster, Katy. 19 August 2012. "Edmodo for Teacher Professional Development: A Case Study." Retrieved from https://ifyoucantbeatem.wordpress.com/2012/08/19/edmodo-for-teacher-professional-development-a-case-study/ on January 14, 2020

**Edmodo** has organized communities of teachers for professional support. You can join these groups by heading to <u>https://go.edmodo.com/community/</u>. As of writing, communities are formed around linguistic groups. For Southeast Asian teachers, there are groups for Filipino, Indonesian, Thai, Chinese, English, and Arabic speakers.

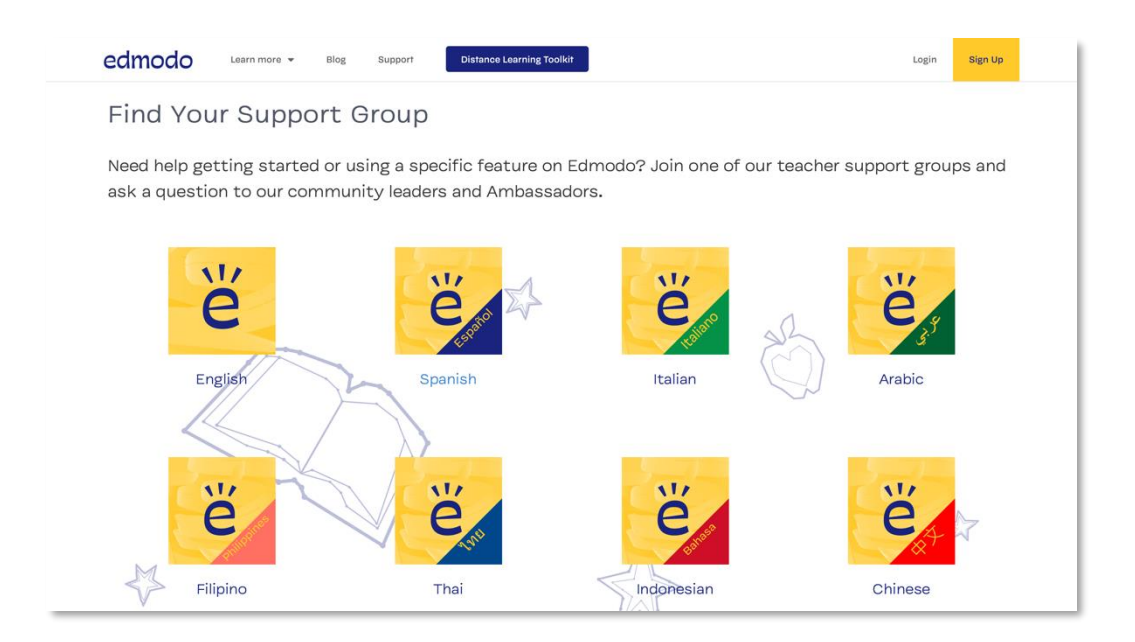

Teachers can help grow the Edmodo community and advance professional development of others by equipping fellow teachers with needed skills in using **Edmodo** for teaching and learning. **Edmodo** provides resources to guide educators in jumpstarting training sessions on the use of the platform. These resources include a training checklist, sample training invitation, training presentation, and a template for training certificates. Go to Edmodo Teacher Training PD page to access and download the materials.

| edmodo                                                                                                    | English (US) 🗸 | Submit a request |  |  |  |  |  |
|----------------------------------------------------------------------------------------------------|----------------|------------------|--|--|--|--|--|
| Search keywords: joining groups, signing up. Q                                                                                                    |                |                  |  |  |  |  |  |
| Edmodo Help Center > Floating Articles > Teacher Training PD                                                                                                    |                |                  |  |  |  |  |  |
| Teacher Training PD                                                                                                    |                |                  |  |  |  |  |  |
| Professional Development                                                                                                    |                |                  |  |  |  |  |  |
| We have cultivated a variety of resources to help organizations host training sessions on Edmodo and expand their professional development offerings. If you are an Admin on Edmodo or part of a Subdomain, please view the Training Resources for School and District Networks. |                |                  |  |  |  |  |  |
| Create a Training Group                                                                                                    |                |                  |  |  |  |  |  |
| Training Checklist                                                                                                    |                |                  |  |  |  |  |  |
| Sample Training Invitation                                                                                                    |                |                  |  |  |  |  |  |

Social media permeates today's society with millions of us engrossed, some would argue to the point of unhealthy addiction, in the latest developments via apps such as Facebook and Twitter. In 2020, it was reported by Hootsuite and We Are Social that 3.8 billion people are actively using social media.<sup>5</sup> Add to that the fact that all of us maintain at least one social networking account, and you can't really deny why educators are turning to social media as a means to educate their students.

That is probably why educational social networking platform **Edmodo** has been successful. **Edmodo** now has 2.5 million users who are members of K-12 classrooms, including many in Southeast Asia. It is a service designed for students to communicate with teachers and fellow students about assignments and class topics.

Several teachers recommend Edmodo use, and here are just 10 of the reasons why:

- It is free. There is no cost to you to use it with your students or parents. There is no cost to parents or students.
- The interface works like Facebook but is easier to use. If you, your students, and parents are used to operating Facebook, then you all can use *Edmodo*. It is so easy that lower elementary students can be taught to use it.
- There is no download required like Moodle. It is accessible online anywhere you have Internet access. It is also accessible on iPhone and Android phones. There are free iPhone and Android apps that you, parents, and students can download. This gives portability with
   Edmodo where it can be checked on the go. This portability has worked great for teachers and students.
- It is private and secure. You do not have to worry about student content being viewable to the public, as you would with using Facebook, Twitter, or other popular social networking sites. Parents do not have to worry about their children's information being seen by others.
   Edmodo provides account avatars that can be used instead of uploading a student's picture. This provides more privacy and security. Parents can create their own accounts to check their children's activities, providing another avenue for monitoring privacy and security. Teachers also have the option to give students access to read only assignments and posts on the message boards and disable their ability to post on the board for other students to read. This just adds another privacy feature. Teachers can create private secure groups that only members of that group, parents of group members, and they can get access to.
- Edmodo has roll-out resources that teachers can use or edit and distribute to students and parents. These include documents teachers can download and distribute to parents or tweak according to their school, teaching discipline, and Edmodo usage needs and then distribute to parents. With these resources, a folder can be created in your groups so they can be accessed by students and parents anytime. Edmodo rolled-out resources include a code of conduct, Edmodo guidelines, sample letters to parents, parent and student guides, and more which are very useful and easy to tweak for usage.

<sup>&</sup>lt;sup>5</sup> Simon Kemp. 30 January 2020. "Digital 2020: 3.8 Billion People Use Social Media". Retrieved from <u>https://wearesocial.com/blog/2020/01/digital-2020-3-8-billion-people-use-social-media</u> February 15, 2020

- Edmodo gives you the option to create quizzes and polls and upload documents for students or parents. These can be completed in class or anywhere there is access to
   Edmodo. Quizzes can be graded or practice tests and come in the form of true-false or A-B-C option tests. Polls have been found practical for asking students and parents how useful
   Edmodo has been for them and for asking them questions about other tasks to be offered but want to give them a choice to vote for. Uploading documents has been extremely useful for distributing assignments, study guides, course requirements, etc.
- Classroom.
- Edmodo gives you the option to create subgroups within a group. These can be used very powerfully and in many ways. If you have a large class with group assignments, you can take your class group and create subgroups. This is just an example of how subgroups can be used.
- Edmodo makes posting assignments, homework, due dates, and web links extremely easy. This feature is used quite often by teachers. It also gives you the option to subscribe an entire group to an RSS feed from other sites.
- Edmodo gives you the option to connect with other teachers and join communities with other teachers for networking and collaboration.

Like the usual social networks, *Edmodo* is accessible anywhere and anytime via even an Internetconnected mobile device, making learning easier. In today's age where everything needs to be always online, educators can only compete with students' online attention by adapting to the times.

Technology changes very rapidly. Every month technology companies including **Edmodo** tweak and add features to improve their services and respond to the demands of users. While this e-book covered and walked you through the key features of the platform, you must keep yourself updated about the upgrades that the platform will have in the future. Hopefully, this e-book has given you enough confidence to explore **Edmodo** independently and to become a more proficient user. To learn more about **Edmodo** (www.edmodo.com) and stay abreast of the latest additions to the platform, visit the following web pages.

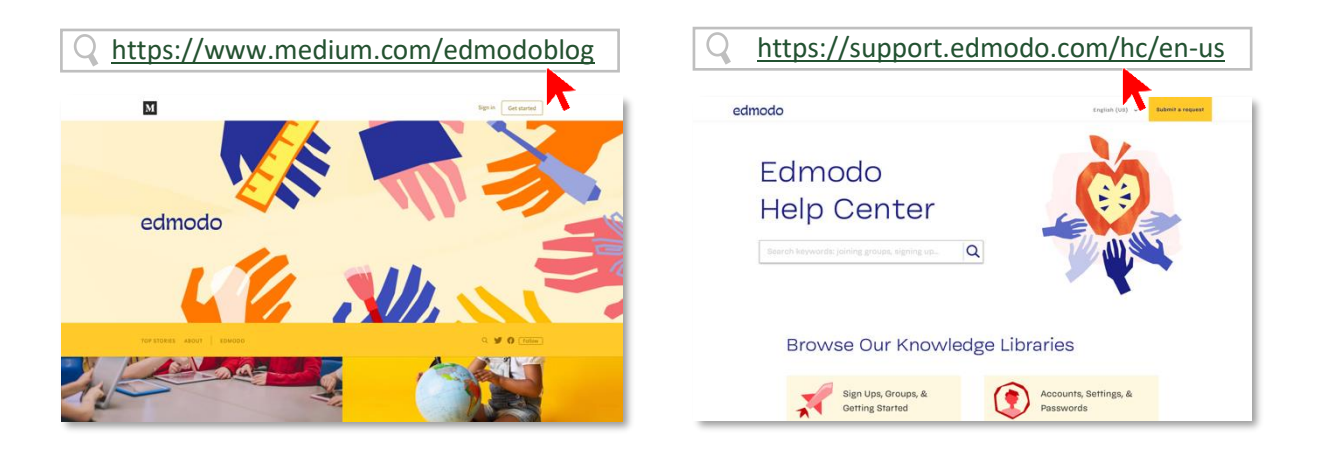

SEAMEO INNOTECH and <sup>e</sup> Edmodo have signed an agreement to promote the use of the platform to educators in Southeast Asia.

This e-book on **Edmodo for Teachers** will guide you on the use of the popular online educational platform both as a teaching-learning tool and as a means for personal and professional development. Found in this e-book are tips and suggestions on the use of **Edmodo** for teaching and learning, discussions on information privacy, and the ways in which **Edmodo** can be used to hone your students' higher-order thinking skills, as well as your own.

SEAMEO INNOTECH invites you to take part in our initiative to equip teachers like yourself with skills and knowledge on technology relevant to education in the 21st century. You may contribute by sending in new resources you find online, which are relevant to the subject of this e-book. Reach us through our MT4T live web forum at <u>www.seameo-innotech.org/mt4t</u>. Your support will help ensure that this FREE e-book on **Edmodo** will continue to grow and expand.

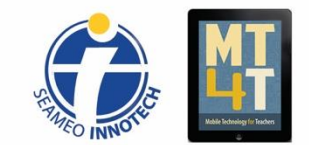

Mobile Technology for Teachers (MT4T) is a project of the Southeast Asian Ministers of Education Organization Regional Center for Educational Innovation and Technology. Learn more about the project, access its FREE resources, and stay up-to-date through the following:

> https://www.seameo-innotech.org/mt4t SEAMEO INNOTECH Reader Mobile app https://www.facebook.com/mt4tproject